Manual No.'12•SRK-T-126

# 

# **INVERTER RESIDENTIAL AIR CONDITIONERS** (Split system, air to air heat pump type)

Ceiling cassette-4way compact type FDTC25VF FDTC35VF

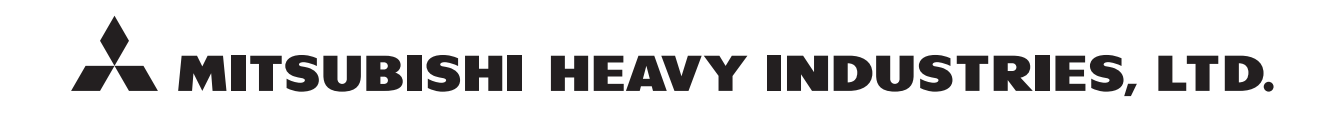

# CONTENTS

| 1. SPECIFICATIONS                                                | 3  |
|------------------------------------------------------------------|----|
| 2. EXTERIOR DIMENSIONS                                           | 5  |
| (1) Indoor units                                                 | 5  |
| (2) Outdoor units                                                | 6  |
| (3) Wired remote controller                                      | 7  |
| 3. ELECTRICAL WIRING                                             | 8  |
| (1) Indoor units                                                 | 8  |
| (2) Outdoor units                                                | 9  |
| 4. NOISE LEVEL                                                   | 10 |
| 5. PIPING SYSTEM                                                 | 12 |
| 6. RANGE OF USAGE & LIMITATIONS                                  | 13 |
| 7. CAPACITY TABLES                                               | 15 |
| 8. APPLICATION DATA                                              | 16 |
| 8.1 Installation of indoor unit                                  | 16 |
| 8.2 Installation of outdoor unit                                 | 22 |
| 9. OUTLINE OF OPERATION CONTROL BY MICROCOMPUTER                 | 29 |
| 9.1 Wired remote controller (option parts)                       | 29 |
| 9.2 Operation control function by the wired remote controller    | 30 |
| 9.3 Operation control function by the indoor controller          | 31 |
| 9.4 Operation control function by the outdoor controller         | 40 |
| 10. MAINTENANCE DATA                                             | 46 |
| 10.1 Diagnosing of microcomputer circuit                         | 46 |
| (1) Selfdiagnosis function                                       | 46 |
| (2) Troubleshooting procedure                                    | 49 |
| (3) Troubleshooting at the indoor unit                           | 49 |
| (4) Check of anomalous operation data with the remote controller | 53 |
| (5) Inverter checker for diagnosis of inverter output            | 54 |
| (6) Outdoor unit controller failure diagnosis circuit diagram    | 55 |

| Troubleshooting flow                       |                                                                                                    |
|--------------------------------------------|----------------------------------------------------------------------------------------------------|
| List of troubles                           |                                                                                                    |
| Troubleshooting                            |                                                                                                    |
| PTION PARTS                                |                                                                                                    |
| Instullation of wired remote controller (I | RC-E5)                                                                                                    |
| Wireles kit (RCN-TC-24W-ER)                |                                                                                                    |
| Simple wired remote controoller (RCH-E     | 3)105                                                                                                    |
|                                            | Troubleshooting flow<br>List of troubles<br>Troubleshooting<br>PTION PARTS<br>Instullation of wired remote controller (F<br>Wireles kit (RCN-TC-24W-ER)<br>Simple wired remote controoller (RCH-E |

# How to read the model name

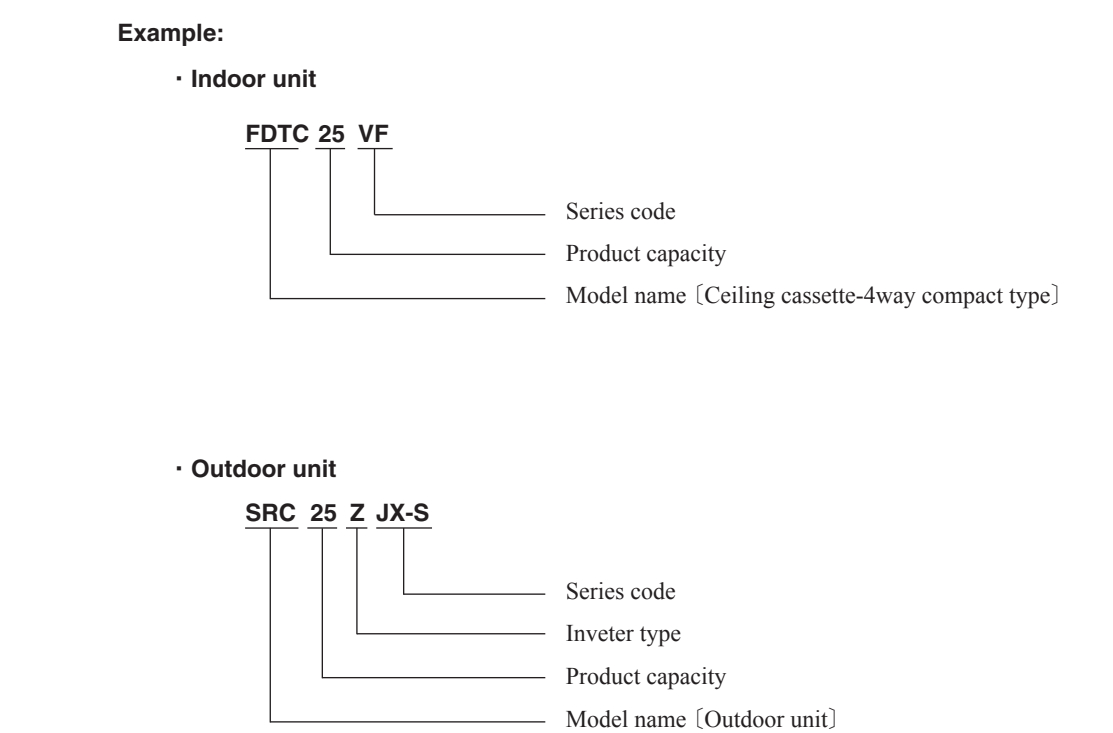

# **1. SPECIFICATIONS**

Adapted to RoHS directive

|                                                                                             | _                                                                                                    | Model  | el FDTC25VF                           |                                      |                                           |               |                                                                                 |  |
|---------------------------------------------------------------------------------------------|----------------------------------------------------------------------------------------------------|--------|---------------------------------------|--------------------------------------|-------------------------------------------|---------------|---------------------------------------------------------------------------------|--|
|                                                                                             |                                                                                                    |        | In                                    | idoor unit <b>FDTC</b>               | 25VF                                      |               | Outdoor unit SRC25ZJX-S                                                         |  |
| Item                                                                                        |                                                                                                    |        | P                                     | anel <b>TC-PSA-2</b>                 | 5W-E                                      |               |                                                                                 |  |
| Power source                                                                                | ce                                                                                                    |        |                                       |                                      |                                           |               | 220/230/240V~50Hz                                                               |  |
| Operation d                                                                                 | ata                                                                                                    |        |                                       | Cooling                              |                                           |               | Heating                                                                         |  |
| Nominal c                                                                                   | apacity                                                                                                    | kW     | 2.55                                  | [ 0.9 (Min.)~3.                      | 2 (Max.)]                                 |               | 3.45 [ 0.9 (Min.)~4.7 (Max.)]                                                   |  |
| Power con                                                                                   | sumption                                                                                                    | kW     |                                       | 0.6                                  |                                           |               | 0.84                                                                            |  |
| Running cu                                                                                  | urrent                                                                                                    | A      |                                       | 3.0/2.9/2.8                          |                                           |               | 4.1/4.0/3.8                                                                     |  |
| Power fact                                                                                  | or                                                                                                    | %      |                                       | 91                                   |                                           |               | 92                                                                              |  |
| Inrush curr                                                                                 | ent                                                                                                    | A      |                                       | 4.1                                  |                                           |               | .1                                                                              |  |
| Sound Pres                                                                                  | ssure Level                                                                                                    | dB(A)  | Cooling P-I<br>Heating P-F            | Hi:38 Hi:36 I<br>Hi:39 Hi:38 N       | Me:32 Lo:29<br>/le:33 Lo:29.              | 5             | 47                                                                              |  |
| Exterior dim<br>Height x W                                                                  | ensions<br>/idth x Depth                                                                                                    | mm     | L F                                   | Jnit 248 × 570 ×<br>Panel 35 × 700 > | < 570<br>< 700                            |               | 595 x 780 x 290                                                                 |  |
| Exterior app<br>(Munsell co                                                                 | pearance<br>plor)                                                                                                    |        | (6.8)                                 | Plaster White<br>(8.9/0.2 ) near e   | e<br>equivalent                           |               | Stucco White<br>( 4.2Y7.5/1.1 ) near equivalent                                 |  |
| Net weight                                                                                  | ,                                                                                                    | ka     | ,                                     | UNIT 15 PANEI                        | L 3.5                                     |               | 38                                                                              |  |
| Refrigerant e<br>Compresso                                                                  | equipment<br>or type & Q'ty                                                                                                    |        |                                       | _                                    |                                           |               | RM-B5077MDE1 (Rotary type) x 1                                                  |  |
| Starting me                                                                                 | ethod                                                                                                    |        |                                       | _                                    |                                           |               | Direct line start                                                               |  |
| Refrigerant                                                                                 | t oil                                                                                                    | l      |                                       | _                                    |                                           |               | 0.35 (DIAMOND FREEZE MA68)                                                      |  |
| Heat excha                                                                                  | anger                                                                                                    |        | Louver                                | fin & inner groc                     | oved tubing                               |               | M shape fin & inner grooved tubing                                              |  |
| Refrigerant                                                                                 | t control                                                                                                    |        |                                       | _                                    |                                           |               | Electronic expansion valve                                                      |  |
| Air handling<br>Fan type &                                                                  | equipment<br>Q'ty                                                                                                    |        |                                       | Turbo fan ×                          | 1                                         |               | Propeller fan × 1                                                               |  |
| Motor <starting method=""></starting>                                                       |                                                                                                    | w      | 33 <direct line="" start=""></direct> |                                      | 24 <direct line="" start=""></direct>     |               |                                                                                 |  |
| Air flow (St                                                                                | andard)                                                                                                    | СММ    | Cooling P-<br>Heating P-F             | -Hi:10 Hi:9 M<br>Hi:10.5 Hi:9.5      | Me:8 Lo:6.5<br>Me:8.5 Lo:                 | 7             | Cooling 29.5<br>Heating 27.0                                                    |  |
| Available static pressure                                                                   |                                                                                                    | Pa     |                                       | 0                                    |                                           |               | -                                                                               |  |
| Outdoor air intake                                                                          |                                                                                                    |        |                                       | Not possible                         | Э                                         |               | -                                                                               |  |
| Air filter, Q'ty                                                                            |                                                                                                    |        | Pocket                                | plastic net × 1                      | (Washable)                                |               | _                                                                               |  |
| Shock & vibration absorber                                                                  |                                                                                                    |        | Rubł                                  | per sleeve (for fa                   | an motor)                                 |               | Rubber sleeve (for Compressor)                                                  |  |
| Insulation (n                                                                               | oise & heat)                                                                                                    |        |                                       | Polyurethane for                     | orm                                       |               | _                                                                               |  |
| Electric heater                                                                             |                                                                                                    | W      |                                       | _                                    |                                           |               | -                                                                               |  |
| Remote con                                                                                  | troller                                                                                                    |        |                                       | wired : RC-E                         | 5, RC-EX1A (or                            | otion) v      | wireless : RCN-TC-24W-ER (option)                                               |  |
| Room tem                                                                                    | perature control                                                                                                    |        | The                                   | ermostat by elec                     | ctronics                                  |               | _                                                                               |  |
| Safety equ                                                                                  | ipment                                                                                                    |        | Overloa<br>Fros                       | ad protection fo                     | r fan motor<br>ermostat                   |               | Internal thermostat for fan motor<br>Abnormal discharge temperature protection. |  |
| Installation of                                                                             | lata                                                                                                    |        |                                       | Liquid line : I/                     | U φ 6.35 (1/4")                           | Pipe d        | $6.35 (1/4") \times 0.8 \text{ O/U } \phi 6.35 (1/4")$                          |  |
| Refrigerant                                                                                 | t piping size                                                                                                    | mm     |                                       | Gas line :                           | φ 9.52 (3/8")                             | - 1 <u></u> φ | 9.52 (3/8") $\times$ 0.8 $\phi$ 9.52 (3/8")                                     |  |
| Connecting                                                                                  | a method                                                                                                    |        |                                       | Flare piping                         |                                           | T             | Flare piping                                                                    |  |
| Refrigerant li                                                                              | ne (one wav) length                                                                                                    |        |                                       |                                      | ·                                         | Max.          | 15m                                                                             |  |
| Vertical heigh<br>outdoor unit                                                              | Vertical height difference between         Max. 10m (Outdoor unit is higher)           outdoor unit and indoor unit         Max. 10m (Outdoor unit is higher)                                                                                   |        |                                       |                                      | oor unit is higher)<br>oor unit is lower) |               |                                                                                 |  |
| Refrigerant Quantity R410A 1.2kg in outdoor unit (incl. the amount for the piping of ±15m)  |                                                                                                    |        | the amount for the piping of : 15m)   |                                      |                                           |               |                                                                                 |  |
| Drain pump                                                                                  |                                                                                                    |        | Built-in Drain p                      | ump                                  |                                           | _             |                                                                                 |  |
| Drain                                                                                       |                                                                                                    |        | Hose Connectable with V/P20           |                                      |                                           |               |                                                                                 |  |
| Insulation for piping                                                                       |                                                                                                    |        |                                       |                                      | Necessar                                  | / (Both I     | liquid & Gas lines)                                                             |  |
| Standard Accessories                                                                        |                                                                                                    |        | M                                     | ounting kit, Drai                    | n hose                                    |               | Drain elbow, Drain hole grommet                                                 |  |
| Notes (1) The data are measured at the following conditions when the air flow is high mode. |                                                                                                    | de.    |                                       |                                      |                                           |               |                                                                                 |  |
|                                                                                             | Item                                                                                                    | Indoor | air temperature                       | Outdoor air                          | temperature                               |               |                                                                                 |  |
|                                                                                             | Operation                                                                                                    | DB     | WB                                    | DB                                   | WB                                        |               |                                                                                 |  |
|                                                                                             | Cooling                                                                                                    | 27°C   | 19°C                                  | 35°C                                 | 24°C                                      |               |                                                                                 |  |
| Heating 20°C 7°C 6°C                                                                        |                                                                                                    |        |                                       |                                      |                                           |               |                                                                                 |  |
|                                                                                             | <ul><li>(2) This packaged air-conditioner is manufactured and tested in conformity with the ISO.</li><li>(3) Sound pressure level indicates the value in an anechoic chamber. During operation these value are somewhat higher due to</li></ul> |        |                                       |                                      |                                           |               |                                                                                 |  |

ambient temperature.
(4) The operation data indicates when the air-conditioner is operated at 220/230/240V 50Hz.
(5) When wireless remote controller is used, fan is 3 speed setting (Hi-Me-Lo) only.

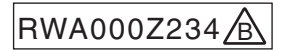

Adapted to RoHS directive

| Model FDTC35VF                                                                                                    |                                                               |        | C35VF                                   |                            |                                                                                                    |                            |             |                                                                                |  |
|----------------------------------------------------------------------------------------------------|---------------------------------------------------------------|--------|-----------------------------------------|----------------------------|----------------------------------------------------------------------------------------------------|----------------------------|-------------|--------------------------------------------------------------------------------|--|
| Indoor unit FDTC35VF                                                                                                    |                                                               |        | Outdoor unit SRC35ZJX-S                 |                            |                                                                                                    |                            |             |                                                                                |  |
| Item                                                                                                    |                                                               |        | Panel TC-PSA-25W-E                      |                            |                                                                                                    | 5W-E                       |             |                                                                                |  |
| Power source                                                                                                    |                                                               |        |                                         |                            |                                                                                                    |                            |             | 220/230/240V~50Hz                                                              |  |
| Operation data                                                                                                    |                                                               |        |                                         |                            | Cooling                                                                                                    |                            |             | Heating                                                                        |  |
| Nominal capac                                                                                                    | city                                                          | kW     |                                         | 3.6                        | [ 0.9 (Min.) ~ 4.1                                                                                               | (Max.)]                    |             | 4.25 [ 0.9 (Min.)~5.1 (Max.)]                                                  |  |
| Power consum                                                                                                    | ption                                                         | kW     |                                         |                            | 1.07                                                                                                    |                            |             | 1.16                                                                           |  |
| Running curren                                                                                                    | nt                                                            | Α      |                                         |                            | 4.9/4.7/4.5                                                                                                    |                            |             | 5.3/5.1/4.9                                                                    |  |
| Power factor                                                                                                    |                                                               | %      |                                         |                            | 99                                                                                                    |                            |             | 99                                                                             |  |
| Inrush current                                                                                                    |                                                               | Α      |                                         |                            |                                                                                                    |                            | 5           | .3                                                                             |  |
| Sound Pressure                                                                                                    | e Level                                                       | dB(A)  | (                                       | Cooling P-I<br>Heating P-I | Hi:41 Hi:40 M<br>Hi:43 Hi:42 M                                                                                   | Me:36 Lo:30<br>Me:35 Lo:32 | )           | 50                                                                             |  |
| Exterior dimension<br>Height x Width                                                                                                    | ons<br>x Depth                                                | mm     |                                         | L<br>F                     | Jnit 248 × 570 ×<br>Panel 35 × 700 >                                                                             | × 570<br>× 700             |             | 595 x 780 x 290                                                                |  |
| Exterior appeara                                                                                                    | ance                                                          |        |                                         |                            | Plaster White                                                                                                    | 9                          |             | Stucco White                                                                   |  |
| (Munsell color)                                                                                                    | )                                                             |        |                                         | ( 6.8ነ                     | ′8.9/0.2 ) near e                                                                                                | quivalent                  |             | (4.2Y7.5/1.1) near equivalent                                                  |  |
| Net weight                                                                                                    |                                                               | kg     |                                         | ι                          | JNIT 15 PANEL                                                                                                    | _ 3.5                      |             | 38                                                                             |  |
| Refrigerant equip<br>Compressor typ                                                                                                    | pment<br>pe & Q'ty                                            |        |                                         |                            | -                                                                                                    |                            |             | RM-B5077MDE1 (Rotary type) x 1                                                 |  |
| Starting method                                                                                                    | d                                                             |        |                                         |                            | _                                                                                                    |                            |             | Direct line start                                                              |  |
| Refrigerant oil                                                                                                    |                                                               | l      |                                         |                            | _                                                                                                    |                            |             | 0.35 (DIAMOND FREEZE MA68)                                                     |  |
| Heat exchange                                                                                                    | er                                                            |        |                                         | Louver                     | fin & inner groo                                                                                                 | ved tubing                 |             | M shape fin & inner grooved tubing                                             |  |
| Refrigerant con                                                                                                    | ntrol                                                         |        |                                         |                            | _                                                                                                    |                            |             | Electronic expansion valve                                                     |  |
| Air handling equi<br>Fan type & Q'ty                                                                                                    | iipment<br>Y                                                  |        |                                         |                            | Turbo fan ×                                                                                                    | 1                          |             | Propeller fan × 1                                                              |  |
| Motor <starting< td=""><td>ig method&gt;</td><td>W</td><td></td><td>3</td><td>33 <direct line="" s<="" td=""><td>tart&gt;</td><td></td><td>24 <direct line="" start=""></direct></td></direct></td></starting<>                                    | ig method>                                                    | W      |                                         | 3                          | 33 <direct line="" s<="" td=""><td>tart&gt;</td><td></td><td>24 <direct line="" start=""></direct></td></direct> | tart>                      |             | 24 <direct line="" start=""></direct>                                          |  |
| Air flow (Standa                                                                                                    | ard)                                                          | СММ    | F                                       | Cooling P-<br>leating P-H  | Hi : 11 Hi : 9.5<br>li : 11.5 Hi : 10.                                                                           | Me:9 Lo:7<br>0 Me:9 Lo:8   | 8           | Cooling 32.5<br>Heating 29.5                                                   |  |
| Available static                                                                                                    | pressure                                                      | Pa     | 0                                       |                            |                                                                                                    |                            | _           |                                                                                |  |
| Outdoor air inta                                                                                                    | ake                                                           |        |                                         |                            | Not possible                                                                                                    | 9                          |             | _                                                                              |  |
| Air filter, Q'tv                                                                                                    |                                                               |        |                                         | Pocket                     | plastic net x 1                                                                                                  | (Washable)                 |             | _                                                                              |  |
| Shock & vibratio                                                                                                    | n absorber                                                    |        |                                         | Rubh                       | per sleeve (for fa                                                                                               | n motor)                   |             | Bubber sleeve (for Compressor)                                                 |  |
| Insulation (noise                                                                                                    | & heat)                                                       |        |                                         |                            | Polyurethane fo                                                                                                  | orm                        |             | _                                                                              |  |
| Flectric heater W –                                                                                                    |                                                               |        |                                         | _                          |                                                                                                    |                            |             |                                                                                |  |
| Remote controlle                                                                                                    | er                                                            |        |                                         |                            | wired : RC-E                                                                                                    | 5. RC-EX1A (or             | ption)      | wireless : RCN-TC-24W-ER (option)                                              |  |
| Room temperat                                                                                                    | ture control                                                  |        |                                         | The                        | ermostat by elec                                                                                                 | tronics                    |             |                                                                                |  |
| Safety equipme                                                                                                    | ent                                                           |        |                                         | Overloa                    | ad protection fo                                                                                                 | r fan motor                |             | Internal thermostat for fan motor<br>Abnormal discharge temperature protection |  |
| Installation data                                                                                                    |                                                               |        |                                         |                            | Liquid line : 1/l                                                                                                | L φ 6.35 (1/4")            | Pipe d      | $(6.35 (1/4") \times 0.8 \text{ O/U} \oplus 6.35 (1/4"))$                      |  |
| Refrigerant pipi                                                                                                    | ing size                                                      | mm     |                                         |                            | Gas line :                                                                                                    | φ 9.52 (3/8")              | φ           | $\phi$ 9.52 (3/8") × 0.8 $\phi$ 9.52 (3/8")                                    |  |
| Connecting me                                                                                                    | ethod                                                         |        | L                                       |                            | Flare piping                                                                                                    |                            |             | Flare piping                                                                   |  |
| Refrigerant line (or                                                                                                    | ne way) length                                                |        | ļ                                       |                            |                                                                                                    |                            | Max.        | . 15m                                                                          |  |
| Vertical height diffe                                                                                                    | erence betweer                                                | ı      |                                         |                            |                                                                                                    | Max. 10n                   | n (Outde    | oor unit is higher)                                                            |  |
| outdoor unit and ir                                                                                                    | outdoor unit and indoor unit Max. 10m (Outdoor unit is lower) |        |                                         |                            |                                                                                                    |                            |             |                                                                                |  |
| Refrigerant Qua                                                                                                    | antity                                                        |        |                                         |                            | R410A 1.2k                                                                                                    | g in outdoor un            | it (incl. t | the amount for the piping of : 15m)                                            |  |
| Drain pump                                                                                                    | Drain pump Built-in Drain pump –                              |        |                                         | _                          |                                                                                                    |                            |             |                                                                                |  |
| Drain Hose Connectable with VP20 -                                                                                                    |                                                               |        |                                         | -                          |                                                                                                    |                            |             |                                                                                |  |
| Insulation for piping Necessary (Both liquid & Gas lines)                                                                                                    |                                                               |        | liquid & Gas lines)                     |                            |                                                                                                    |                            |             |                                                                                |  |
| Standard Accessories         Mounting kit, Drain hose         Drain elbow, Drain hole grommet                                                                                                    |                                                               |        | Drain elbow, Drain hole grommet         |                            |                                                                                                    |                            |             |                                                                                |  |
| Notes (1) The data are measured at the following conditions when the air flow is high mode.                                                                                                    |                                                               |        |                                         |                            |                                                                                                    |                            |             |                                                                                |  |
| Item                                                                                                    |                                                               | Indoor | air temperature Outdoor air temperature |                            |                                                                                                    |                            |             |                                                                                |  |
| Operation DB W                                                                                                    |                                                               | WB     | DB                                      | WB                         | ]                                                                                                    |                            |             |                                                                                |  |
| Cooling 27°C 19°C 35°C 24°C                                                                                                    |                                                               |        |                                         |                            |                                                                                                    |                            |             |                                                                                |  |
| н                                                                                                    | leating                                                       |        | 20°C                                    |                            | 7°C                                                                                                    | 6°C                        |             |                                                                                |  |
| <ul> <li>(2) This packaged air-conditioner is manufactured and tested in conformity with the ISO.</li> <li>(3) Sound pressure level indicates the value in an anechoic chamber. During operation these value are somewhat higher due to</li> </ul> |                                                               |        |                                         |                            |                                                                                                    |                            |             |                                                                                |  |
| <ul> <li>(4) The operation data indicates when the air-conditioner is operated at 220/230/240V 50Hz.</li> <li>(5) When wireless remote controller is used, fan is 3 speed setting (Hi-Me-Lo) only.</li> </ul>                                      |                                                               |        |                                         |                            |                                                                                                    |                            |             |                                                                                |  |

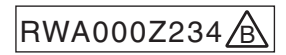

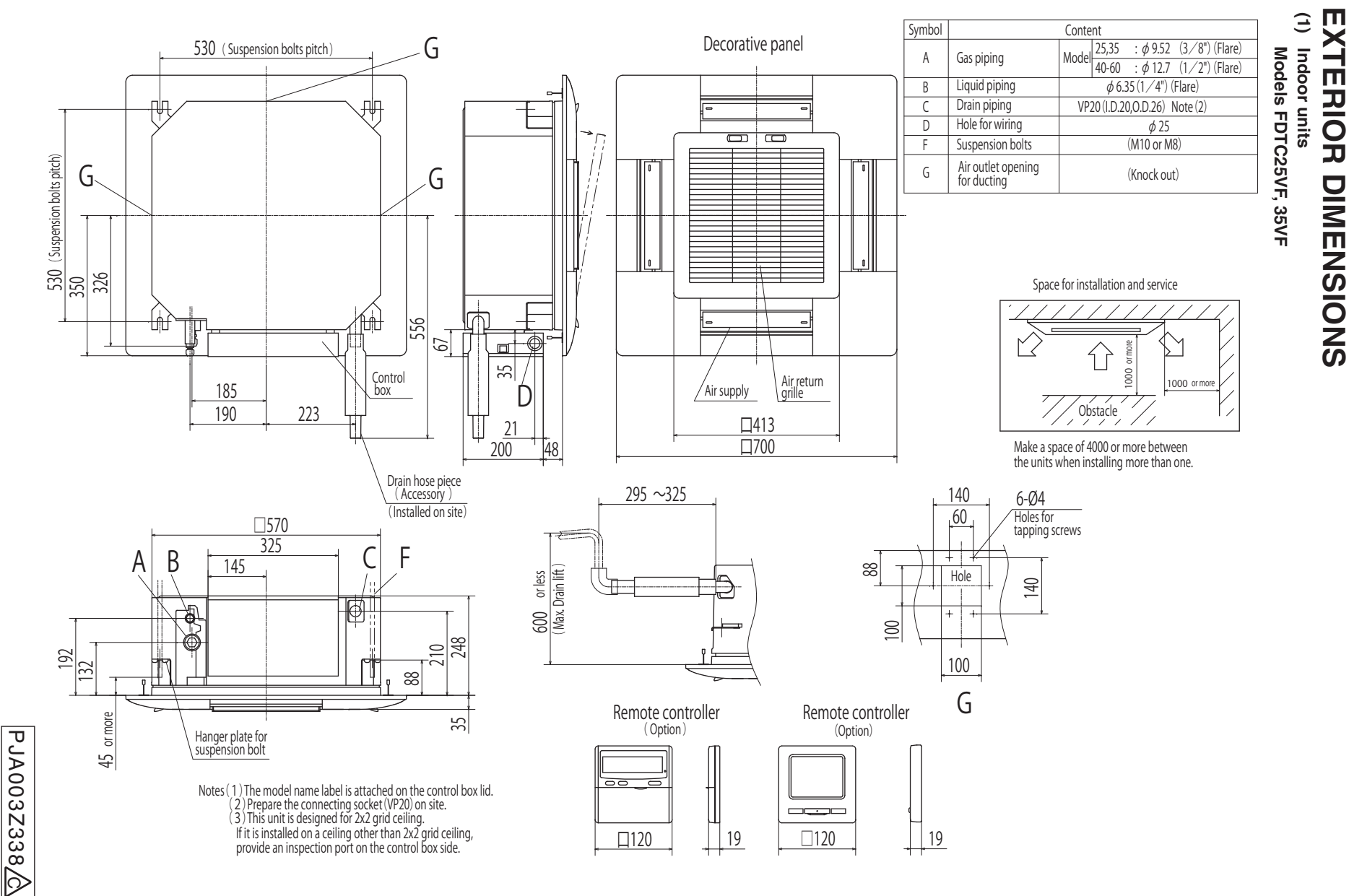

'12 • SRK-T-126

N

| Symbol | Content                                |                      |
|--------|----------------------------------------|----------------------|
| A      | Service valve connection (gas side)    | ¢9.52 (3∕8") (Flare) |
| В      | Service valve connection (liquid side) | ¢6.35 (1∕4") (Flare) |
| С      | Pipe/cable draw-out hole               |                      |
| D      | Drain discharge hole                   | $\phi$ 20 × 2places  |
| E      | Anchor bolt hole                       | M10 × 4places        |

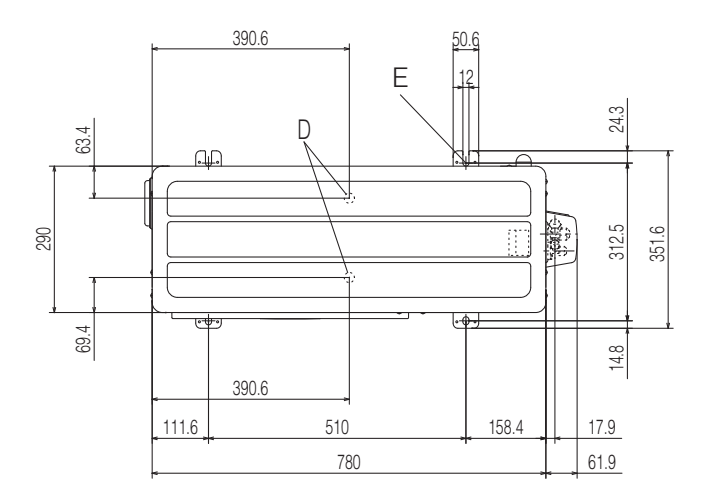

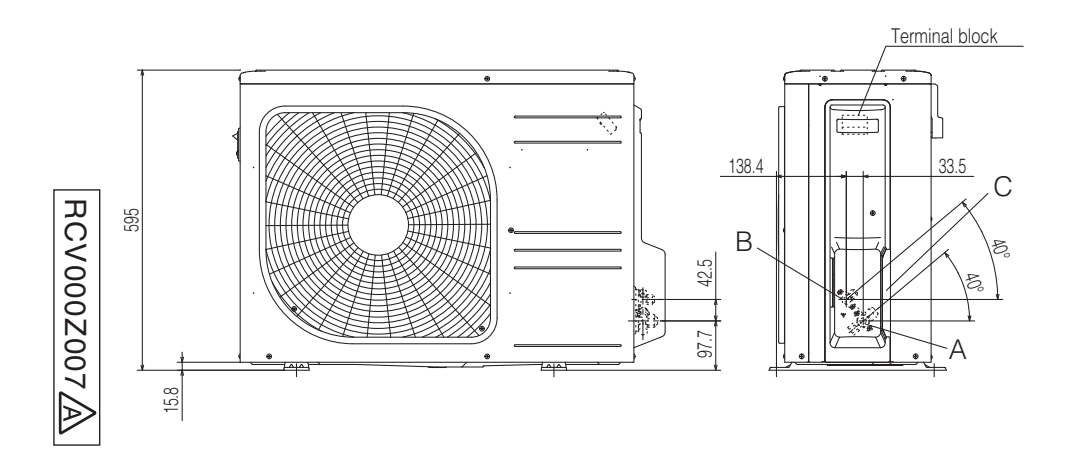

# Notes

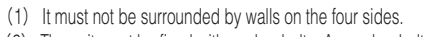

- (2) The unit must be fixed with anchor bolts. An anchor bolt must not protrude more the 15mm.
- (3) Where the unit is subject to strong winds, lay it in such a direction that the blower outlet faces perpendicularly to the dominant wind direction.
- (4) Leave 1m or more space above the unit.
- (5) A wall in front of the blower outlet must not exceed the units height.(6) The model name label is attached on the lower right corner of the front panel.

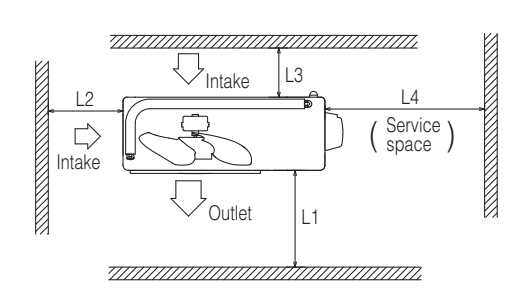

### Minimum installation space

| Examples of<br>installation<br>Dimensions | I    | II   | III  | IV   |
|-------------------------------------------|------|------|------|------|
| L1                                        | Open | 280  | 280  | 180  |
| L2                                        | 100  | 75   | Open | Open |
| L3                                        | 100  | 80   | 80   | 80   |
| L4                                        | 250  | Open | 250  | Open |

Unit:mm

2

Outdoor units

Models SRC25ZJX-S, 35ZJX-S

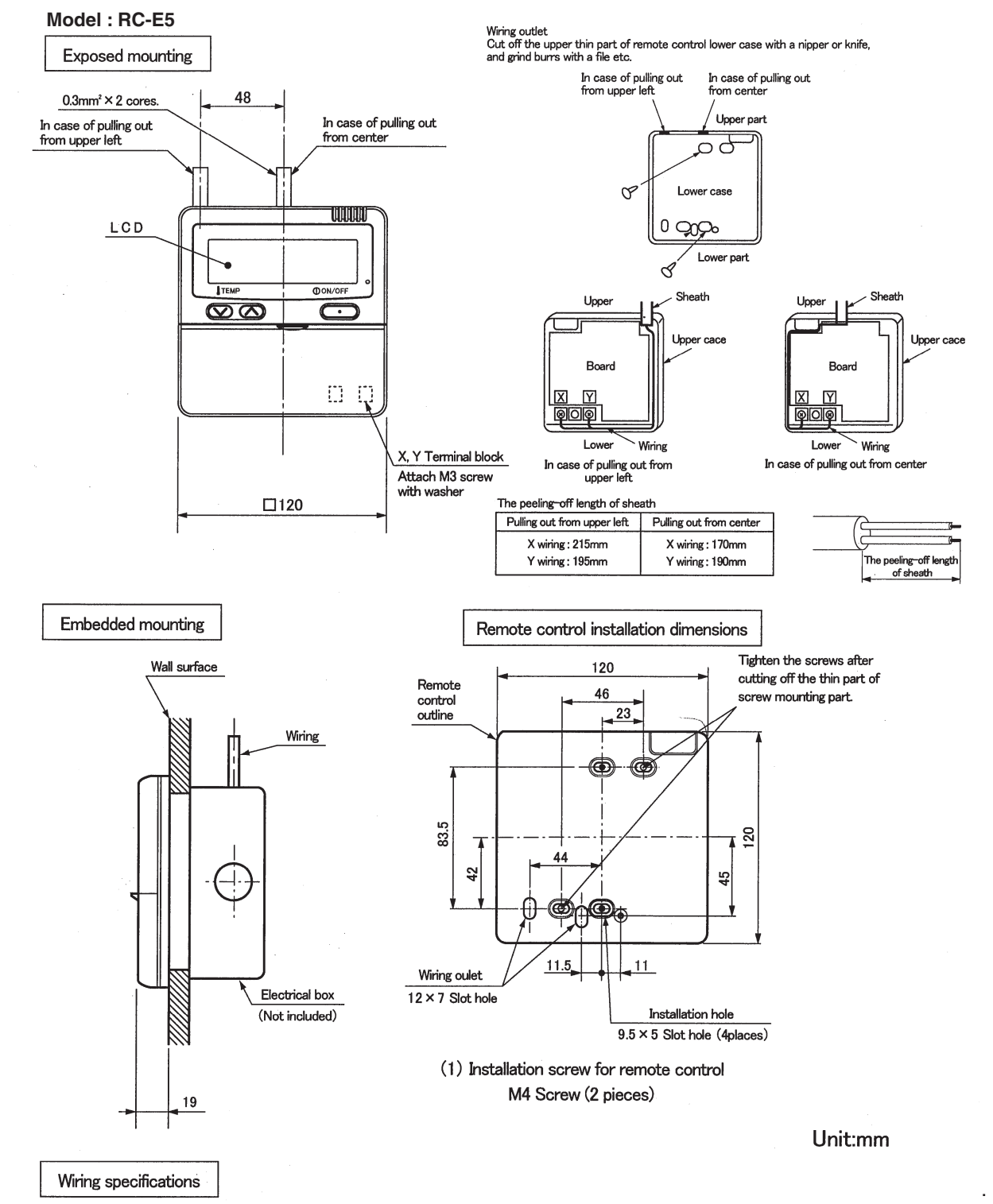

# (3) Wired remote controller (option parts)

(1) If the prolongation is over 100m, change to the size below.

But, wiring in the remote controller case should be under 0.5mm<sup>2</sup>. Change the wire size outside of the case according to wire connecting. Waterproof treatment is necessary at the wire connecting section. Be careful about contact failure.

| Length      | Wiring thickness              |
|-------------|-------------------------------|
| 100 to 200m | 0.5mm <sup>2</sup> × 2 cores  |
| Under 300m  | 0.75mm <sup>2</sup> × 2 cores |
| Under 400m  | 1.25mm <sup>2</sup> × 2 cores |
| Under 600m  | 2.0mm <sup>2</sup> × 2 cores  |

# Adapted to RoHS directive

PJZ000Z295

| CNB~Z    | Connector                | LED•3 | Indication lamp (Red-Inspection)      | TB1        | Terminal block (Power source)        |
|----------|--------------------------|-------|---------------------------------------|------------|--------------------------------------|
| DM       | Drain motor              | LM1~4 | Louver motor                          |            | ( mark)                              |
| F200~203 | Fuse                     | SW2   | Remote controller communication       | TB2        | Terminal block (Signal line) ( mark) |
| FM       | Fan motor                |       | address                               | Thc        | Thermistor (Remote controller)       |
| FS       | Float switch             | SW5   | Plural units Master / Slave setting   | Thi-A      | Thermistor(Return air)               |
| LED•2    | Indication lamp          | SW6   | Model capacity setting                | Thi-R1,2,3 | Thermistor (Heat exchanger)          |
|          | (Green-Normal operation) | SW7-1 | Operation check, Drain motor test run | Х4         | Relay for DM                         |
|          | •                        |       |                                       | <br>mark   | Closed-end connector                 |

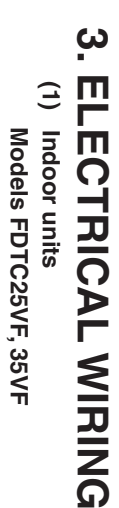

Color Marks Mark Color

> ΒK Black

BL Blue

BR Brown

OR Orange

RD Red WH White Y Yellow

Y/GN Yellow/Green

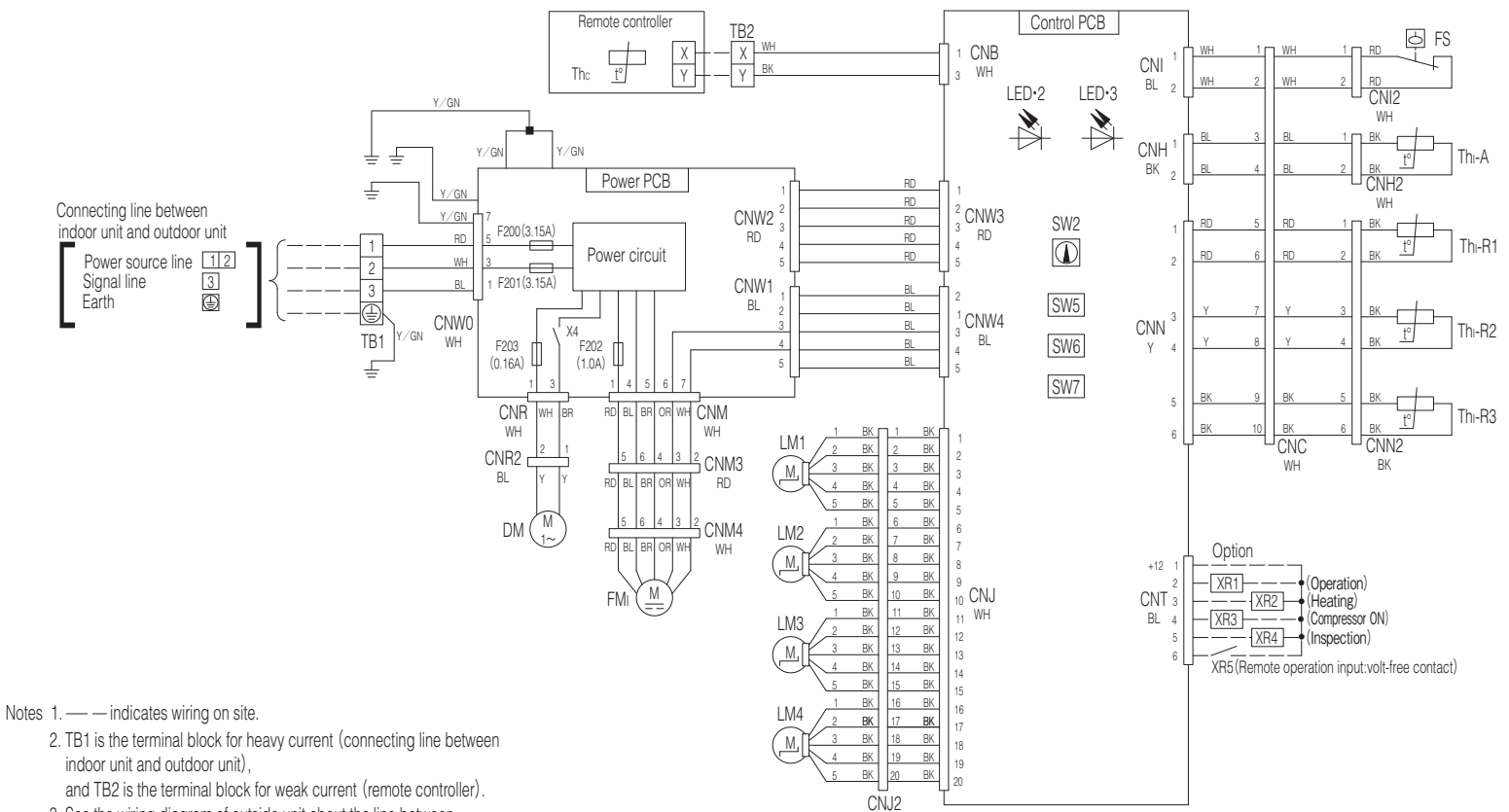

WH

3. See the wiring diagram of outside unit about the line between inside unit and outside unit.

PJA003Z340

- 4. Use twin core cable (0.3mm<sup>2</sup>X2) at remote controller line. See spec
- sheet of remote controller in case that the total length is more than 100m.
- 5. Do not put remote controller line alongside power source line.

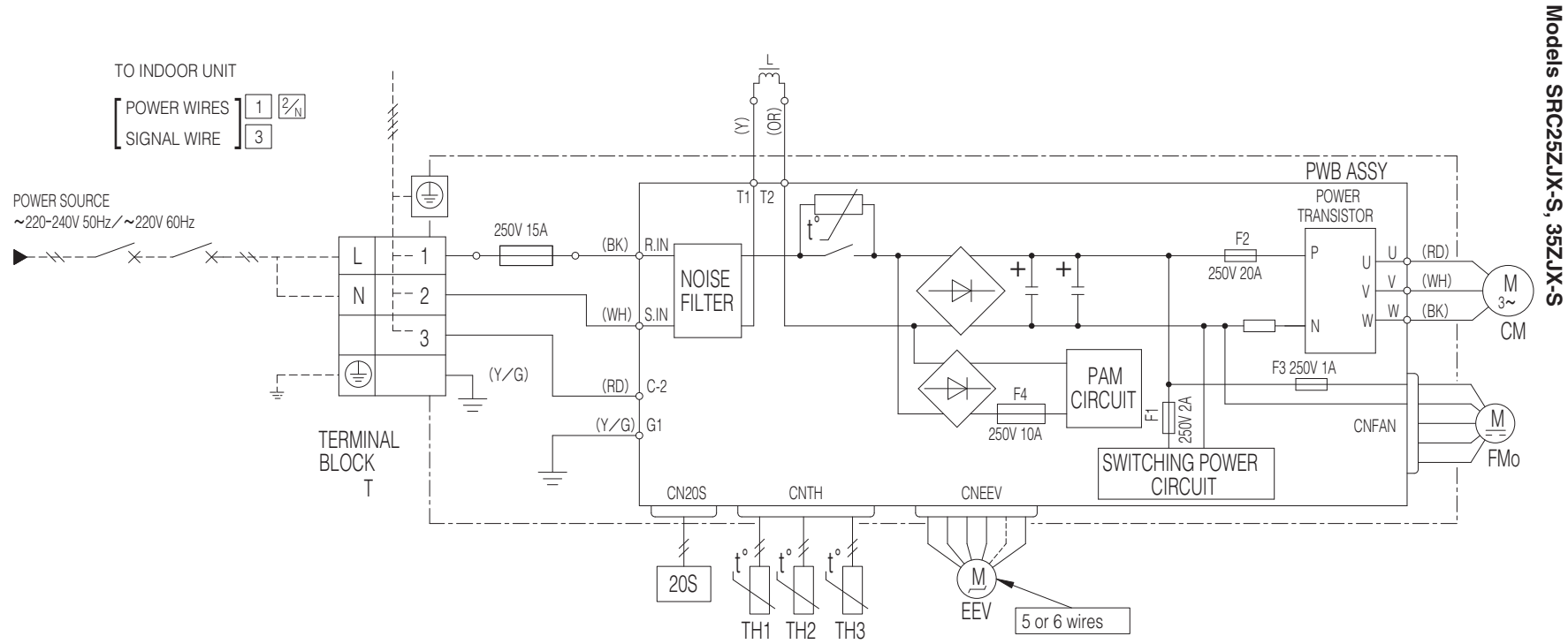

### Power cable, indoor-outdoor connecting wires

| Model    | MAX running current<br>(A) | Power cable size<br>(mm <sup>2</sup> ) | Power cable length<br>(m) | indoor-outdoor<br>wire size x number | Earth wire size    |
|----------|----------------------------|----------------------------------------|---------------------------|--------------------------------------|--------------------|
| 25<br>35 | 8                          | 2.0                                    | 32                        | 1.5mm <sup>2</sup> x 3               | 1.5mm <sup>2</sup> |

RWC000Z227

1

9

1

• The specifications shown in the above table are for units without heaters. For units with heaters, refer to the installation instructions or the construction instructions of the indoor unit.

 Switchgear of Circuit breaker capacity which is calculated from MAX. over current should be chosen along the regulations in each country.

• The cable specifications are based on the assumption that a metal or plastic conduit is used with no more than three cables contained in a conduit and a voltage drop is 2%. For an installation falling outside of these conditions, please follow the internal cabling regulations. Adapt it to the regulation in effect in each country.

| Item                            | Description                          |
|---------------------------------|--------------------------------------|
| CM                              | Compressor motor                     |
| CN20S<br>CNTH<br>CNEEV<br>CNFAN | Connector                            |
| EEV                             | Electric expansion valve (coil)      |
| FMo                             | Fan motor                            |
| L                               | Reactor                              |
| Т                               | Terminal block                       |
| TH1                             | Heat exchanger sensor (outdoor unit) |
| TH2                             | Outdoor air temp.sensor              |
| TH3                             | Discharge pipe temp.sensor           |
| 20S                             | Solenoid valve for 4 way valve       |

| Mark | Color          |  |
|------|----------------|--|
| BK   | Black          |  |
| OR   | Orange         |  |
| RD   | Red            |  |
| WH   | White          |  |
| Y    | Yellow         |  |
| YZG  | Yellow / Green |  |

# 2 **Outdoor units**

# **4. NOISE LEVEL**

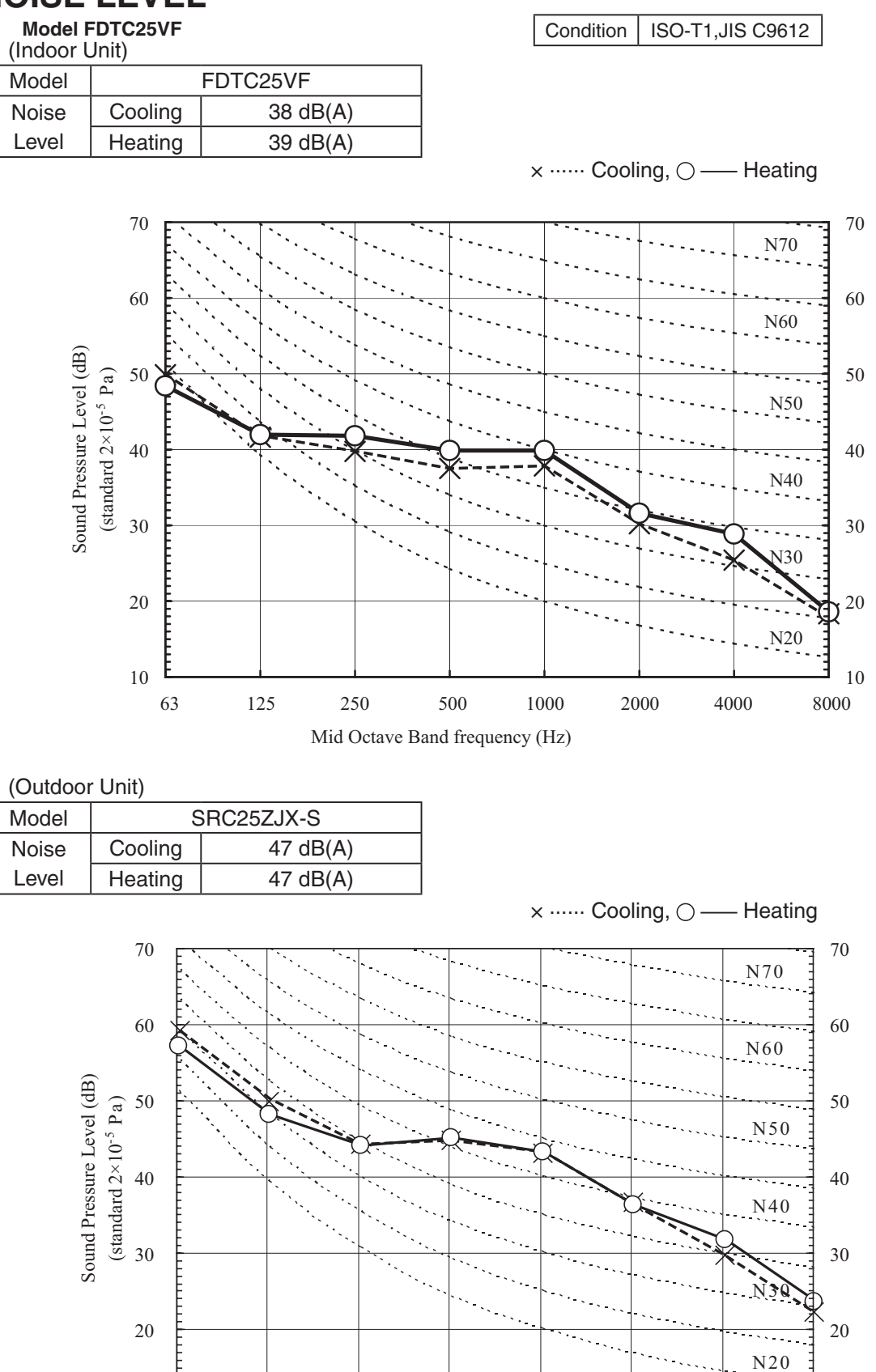

Mid Octave Band frequency (Hz)

# Model FDTC35VF

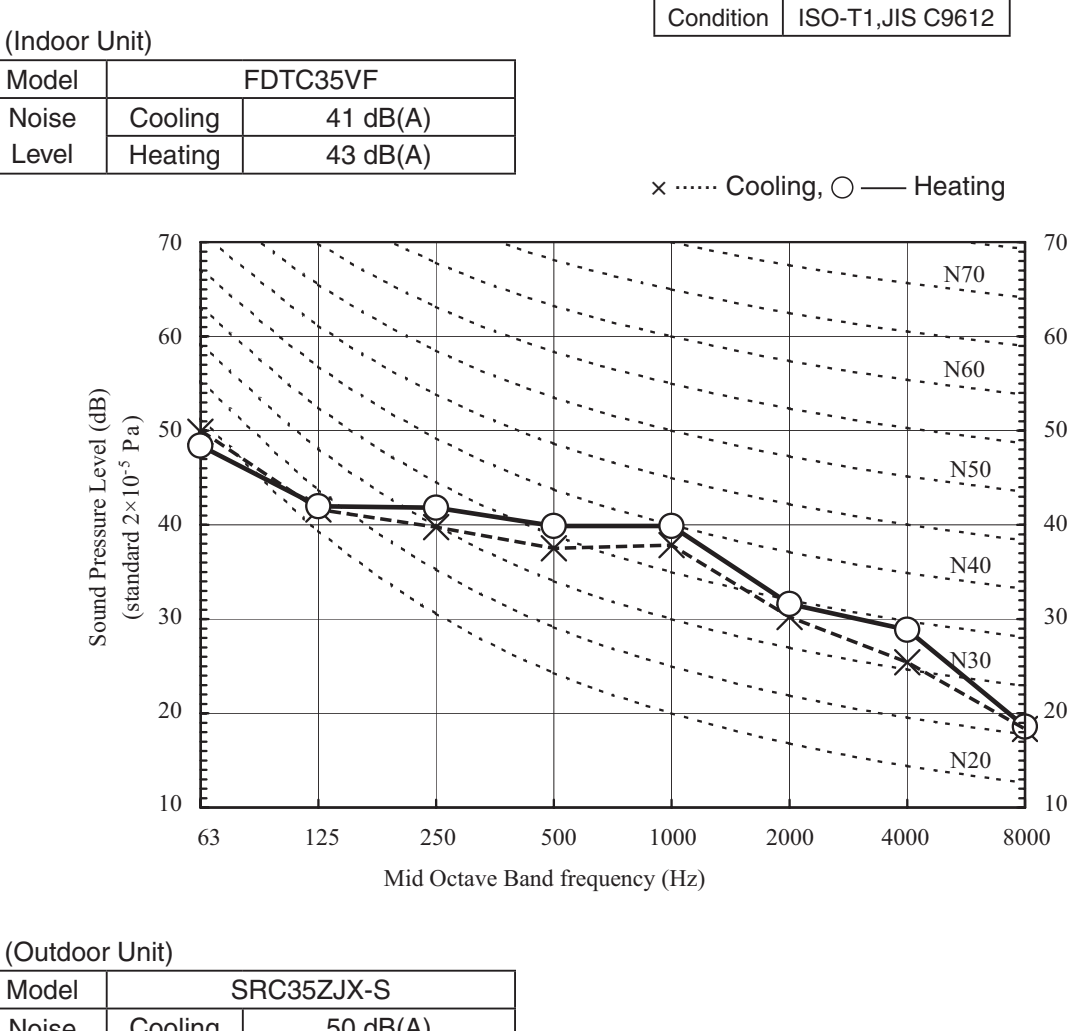

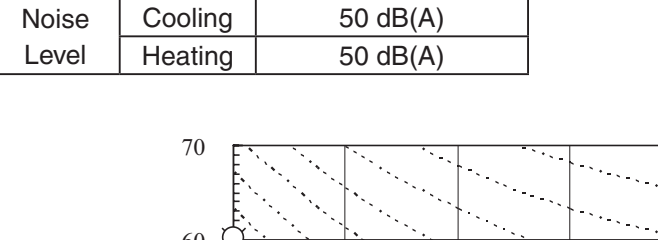

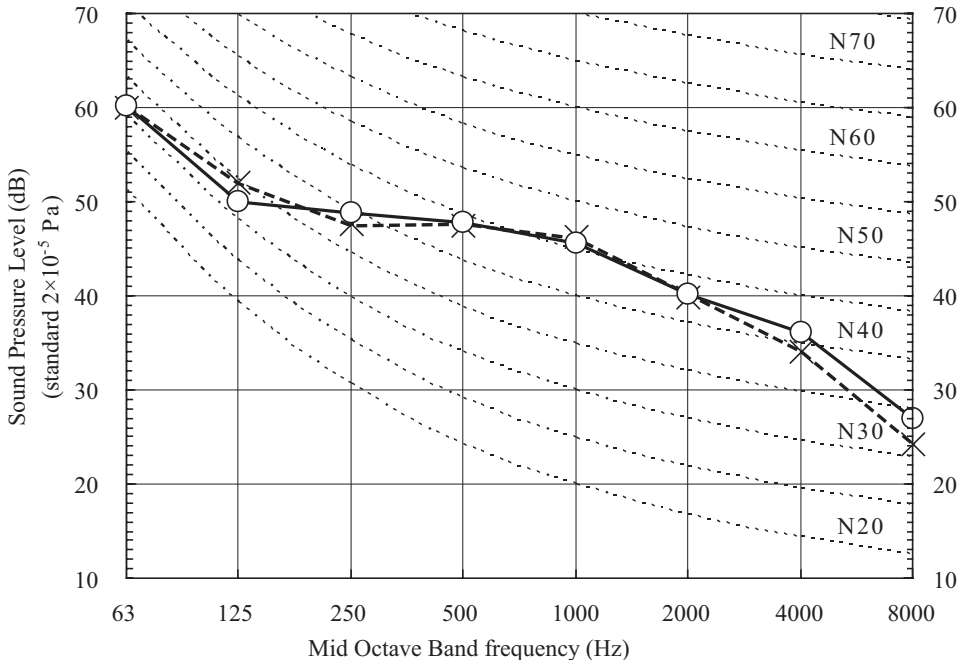

 $\times \cdots \cdots$  Cooling,  $\bigcirc$  — Heating

# **5. PIPING SYSTEM**

Models FDTC25VF, 35VF

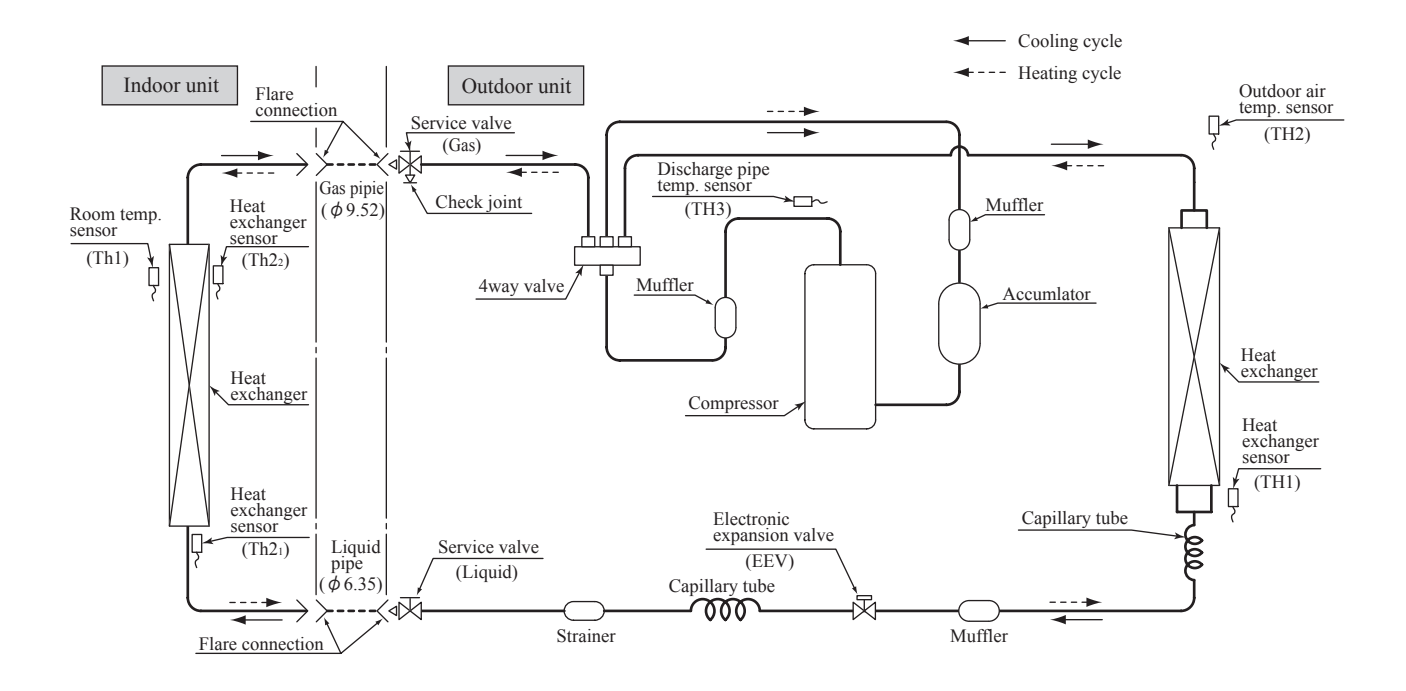

# 6. RANGE OF USAGE & LIMITATIONS

| Item                                                               | FDTC25, 35VF                                                                                                    |
|--------------------------------------------------------------------|----------------------------------------------------------------------------------------------------|
| Indoor return air temperature<br>(Upper, lower limits)             | Cooling operation : Approximately 18 to $32^{\circ}$ C D.B.<br>Heating operation : Approximately 10 to $27^{\circ}$ C D.B.   |
| Outdoor air temperature<br>(Upper, lower limits)                   | Cooling operation : Approximately -15 to $46^{\circ}$ C D.B.<br>Heating operation : Approximately -15 to $21^{\circ}$ C D.B. |
| Refrigerant line (one way) length                                  | Max. 15m                                                                                                    |
| Vertical height difference between<br>outdoor unit and indoor unit | Max. 10m<br>(Outdoor unit is higher)<br>Max. 10m<br>(Outdoor unit is lower)                                                  |
| Power source voltage                                               | Rating $\pm 10\%$                                                                                                    |
| Voltage at starting                                                | Min. 85% of rating                                                                                                    |
| Frequency of ON-OFF cycle                                          | Max. 4 times/h<br>(Inching prevention 10 minutes)                                                                            |
| ON and OFF interval                                                | Min. 3 minutes                                                                                                    |

# Selection chart

Correct the cooling and heating capacity in accordance with the conditions as follows. The net cooling and heating capacity can be obtained in the following way.

Net capacity = Capacity shown on specication  $\times$  Correction factors as follows.

# (1) Coefcient of cooling and heating capacity in relation to temperatures

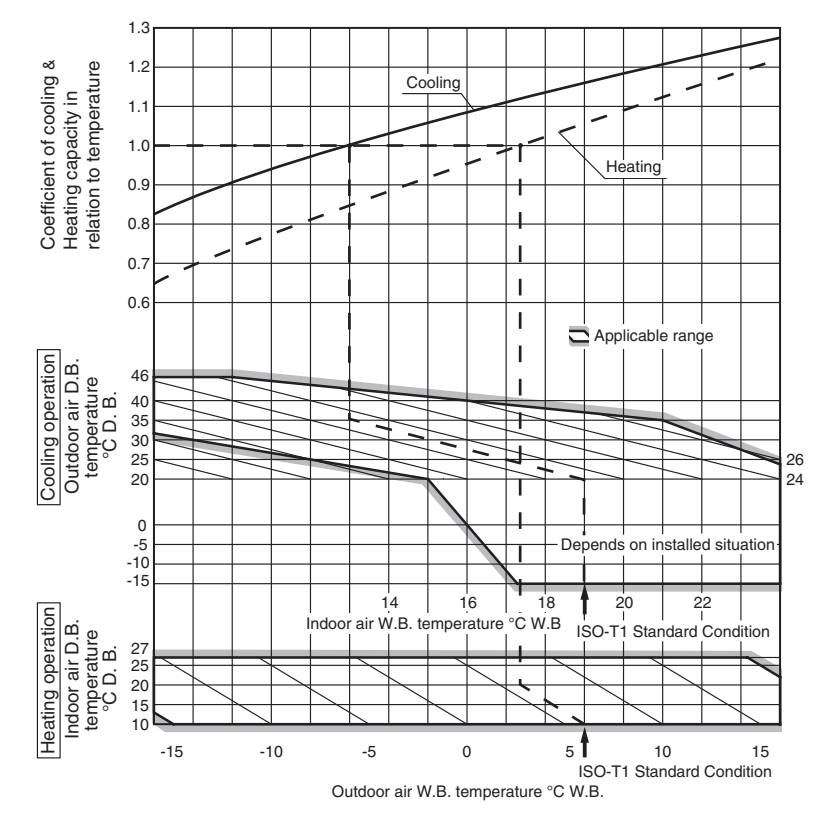

# (2) Correction of cooling and heating capacity in relation to one way length of refrigerant piping

It is necessary to correct the cooling and heating capacity in relation to the one way piping length between the indoor and outdoor units.

| Piping length [m] | 7   | 10   | 15    | 20    | 25   | 30    |
|-------------------|-----|------|-------|-------|------|-------|
| Cooling           | 1.0 | 0.99 | 0.975 | 0.965 | 0.95 | 0.935 |
| Heating           | 1.0 | 1.0  | 1.0   | 1.0   | 1.0  | 1.0   |

# (3) Correction relative to frosting on outdoor heat exchanger during heating

In additions to the foregoing corrections (1), (2) the heating capacity needs to be adjusted also with respect to the frosting on the outdoor heat exchanger.

| Air inlet temperature of outdoor unit in °CWB | -15  | -10  | -9   | -7   | -5   | -3   | -1   | 1    | 3    | 5 or more |
|-----------------------------------------------|------|------|------|------|------|------|------|------|------|-----------|
| Adjustment coefficient                        | 0.95 | 0.95 | 0.94 | 0.93 | 0.91 | 0.88 | 0.86 | 0.87 | 0.92 | 1.00      |

# How to obtain the cooling and heating capacity

Example : The net cooling capacity of the model FDTC35VF with the piping length of 15m, indoor wet-bulb temperature at 19.0°C

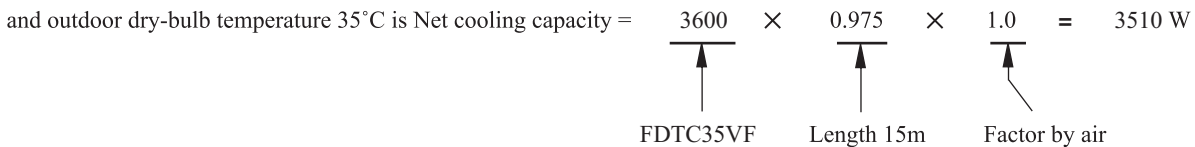

- 14 -

Factor by air temperatures

# 7. CAPACITY TABLES

# Model FDTC25VF Cool Mode

|                       |           |      |        |      |        |      |      | ndoor  | air tem | c    |      |        |      |        |      |
|-----------------------|-----------|------|--------|------|--------|------|------|--------|---------|------|------|--------|------|--------|------|
| Airflow               | Outdoor   | 21°0 | CDB    | 23°0 | CDB    | 26°0 | CDB  | 27°0   | CDB     | 28°0 | CDB  | 31°0   | CDB  | 33°0   | CDB  |
| AIT HOW               | air temp. | 14°C | 14°CWB |      | 16°CWB |      | CWB  | 19°CWB |         | 20°C | CWB  | 22°CWB |      | 24°CWB |      |
|                       |           | TC   | SHC    | TC   | SHC    | TC   | SHC  | TC     | SHC     | TC   | SHC  | TC     | SHC  | TC     | SHC  |
|                       | 10        | 2.87 | 2.46   | 3.01 | 2.42   | 3.12 | 2.54 | 3.17   | 2.51    | 3.23 | 2.48 | 3.32   | 2.58 | 3.41   | 2.51 |
|                       | 12        | 2.82 | 2.44   | 2.96 | 2.40   | 3.07 | 2.52 | 3.13   | 2.49    | 3.19 | 2.46 | 3.28   | 2.56 | 3.38   | 2.50 |
|                       | 14        | 2.77 | 2.41   | 2.90 | 2.38   | 3.03 | 2.50 | 3.09   | 2.47    | 3.14 | 2.45 | 3.25   | 2.55 | 3.34   | 2.49 |
|                       | 16        | 2.71 | 2.39   | 2.85 | 2.35   | 2.98 | 2.48 | 3.04   | 2.46    | 3.10 | 2.43 | 3.21   | 2.54 | 3.31   | 2.48 |
|                       | 18        | 2.66 | 2.36   | 2.80 | 2.33   | 2.93 | 2.46 | 3.00   | 2.43    | 3.05 | 2.41 | 3.17   | 2.52 | 3.27   | 2.46 |
|                       | 20        | 2.60 | 2.33   | 2.74 | 2.30   | 2.88 | 2.44 | 2.95   | 2.42    | 3.01 | 2.39 | 3.13   | 2.51 | 3.23   | 2.45 |
|                       | 22        | 2.54 | 2.30   | 2.68 | 2.27   | 2.83 | 2.42 | 2.90   | 2.40    | 2.96 | 2.37 | 3.08   | 2.49 | 3.19   | 2.44 |
| Hi                    | 24        | 2.48 | 2.27   | 2.62 | 2.25   | 2.78 | 2.40 | 2.85   | 2.38    | 2.91 | 2.36 | 3.04   | 2.48 | 3.15   | 2.43 |
| 9.0                   | 26        | 2.42 | 2.25   | 2.56 | 2.22   | 2.72 | 2.37 | 2.80   | 2.36    | 2.86 | 2.34 | 2.99   | 2.46 | 3.10   | 2.41 |
| (m <sup>3</sup> /min) | 28        | 2.35 | 2.22   | 2.49 | 2.20   | 2.67 | 2.35 | 2.75   | 2.34    | 2.81 | 2.32 | 2.95   | 2.45 | 3.06   | 2.40 |
|                       | 30        | 2.29 | 2.17   | 2.43 | 2.17   | 2.61 | 2.33 | 2.69   | 2.32    | 2.75 | 2.30 | 2.90   | 2.43 | 3.01   | 2.39 |
|                       | 32        | 2.22 | 2.10   | 2.36 | 2.14   | 2.55 | 2.31 | 2.64   | 2.30    | 2.70 | 2.28 | 2.85   | 2.42 | 2.96   | 2.36 |
|                       | 34        | 2.15 | 2.04   | 2.29 | 2.11   | 2.49 | 2.28 | 2.58   | 2.28    | 2.64 | 2.26 | 2.79   | 2.39 | 2.91   | 2.35 |
|                       | 35        | 2.12 | 2.01   | 2.26 | 2.10   | 2.46 | 2.27 | 2.55   | 2.27    | 2.61 | 2.25 | 2.77   | 2.39 | 2.89   | 2.34 |
|                       | 36        | 2.08 | 1.97   | 2.22 | 2.08   | 2.43 | 2.25 | 2.52   | 2.25    | 2.58 | 2.24 | 2.74   | 2.38 | 2.86   | 2.33 |
|                       | 38        | 2.01 | 1.91   | 2.15 | 2.04   | 2.36 | 2.23 | 2.46   | 2.23    | 2.52 | 2.21 | 2.69   | 2.36 | 2.81   | 2.32 |
|                       | 39        | 1.97 | 1.87   | 2.11 | 2.00   | 2.33 | 2.21 | 2.43   | 2.22    | 2.49 | 2.20 | 2.66   | 2.35 | 2.78   | 2.31 |

| Heat Mode |
|-----------|
|-----------|

Heat Mode

| Air flow | outdoor<br>air temp. |        | in     | door air terr | ıp     |        |
|----------|----------------------|--------|--------|---------------|--------|--------|
|          |                      | 16°CDB | 18°CDB | 20°CDB        | 22°CDB | 24°CDB |
|          | -15°CWB              | 2.12   | 2.08   | 2.03          | 1.99   | 1.94   |
|          | -10°CWB              | 2.40   | 2.36   | 2.33          | 2.27   | 2.22   |
|          | -5°CWB               | 2.60   | 2.56   | 2.51          | 2.48   | 2.44   |
| Hi       | 0°CWB                | 2.73   | 2.69   | 2.64          | 2.61   | 2.57   |
| 9.5      | 5°CWB                | 3.47   | 3.43   | 3.42          | 3.35   | 3.30   |
| (m³/min) | 6°CWB                | 3.53   | 3.49   | 3.45          | 3.41   | 3.36   |
|          | 10°CWB               | 3.75   | 3.72   | 3.69          | 3.64   | 3.61   |
|          | 15°CWB               | 4.08   | 4.05   | 4.02          | 3.97   | 3.94   |
|          | 20°CWB               | 4.39   | 4.35   | 4.33          | 4.28   | 4.25   |

# Model FDTC35VF Cool Mode

|                       |           |      |        |      |        |      | 1      | ndoor a | air tem | с    |        |      |        |      |        |  |
|-----------------------|-----------|------|--------|------|--------|------|--------|---------|---------|------|--------|------|--------|------|--------|--|
| A:= 61=               | Outdoor   | 21°( | CDB    | 23°0 | CDB    | 26°0 | CDB    | 27°0    | CDB     | 28°0 | CDB    | 31°0 | CDB    | 33°0 | DB     |  |
| AIT NOW               | air temp. | 14°C | 14°CWB |      | 16°CWB |      | 18°CWB |         | 19°CWB  |      | 20°CWB |      | 22°CWB |      | 24°CWB |  |
|                       |           | TC   | SHC    | TC   | SHC    | TC   | SHC    | TC      | SHC     | TC   | SHC    | TC   | SHC    | TC   | SHC    |  |
|                       | 10        | 4.06 | 3.08   | 4.25 | 3.02   | 4.40 | 3.12   | 4.48    | 3.08    | 4.55 | 3.04   | 4.69 | 3.11   | 4.81 | 3.01   |  |
|                       | 12        | 3.98 | 3.04   | 4.17 | 2.99   | 4.34 | 3.09   | 4.42    | 3.05    | 4.50 | 3.01   | 4.64 | 3.09   | 4.77 | 3.00   |  |
|                       | 14        | 3.91 | 3.00   | 4.10 | 2.95   | 4.28 | 3.06   | 4.36    | 3.02    | 4.44 | 2.98   | 4.58 | 3.07   | 4.72 | 2.98   |  |
|                       | 16        | 3.83 | 2.96   | 4.02 | 2.92   | 4.21 | 3.03   | 4.29    | 2.99    | 4.38 | 2.95   | 4.53 | 3.05   | 4.67 | 2.96   |  |
|                       | 18        | 3.75 | 2.92   | 3.95 | 2.88   | 4.14 | 3.00   | 4.23    | 2.96    | 4.31 | 2.93   | 4.47 | 3.03   | 4.61 | 2.94   |  |
|                       | 20        | 3.67 | 2.88   | 3.87 | 2.84   | 4.07 | 2.97   | 4.16    | 2.94    | 4.25 | 2.90   | 4.41 | 3.01   | 4.56 | 2.91   |  |
|                       | 22        | 3.59 | 2.83   | 3.78 | 2.80   | 4.00 | 2.93   | 4.10    | 2.91    | 4.18 | 2.88   | 4.35 | 2.98   | 4.50 | 2.89   |  |
| Hi                    | 24        | 3.50 | 2.79   | 3.70 | 2.76   | 3.92 | 2.90   | 4.02    | 2.88    | 4.11 | 2.85   | 4.29 | 2.95   | 4.44 | 2.87   |  |
| 9.5                   | 26        | 3.41 | 2.75   | 3.61 | 2.72   | 3.84 | 2.87   | 3.95    | 2.85    | 4.04 | 2.82   | 4.23 | 2.92   | 4.38 | 2.85   |  |
| (m <sup>3</sup> /min) | 28        | 3.32 | 2.70   | 3.52 | 2.68   | 3.76 | 2.83   | 3.88    | 2.82    | 3.96 | 2.79   | 4.16 | 2.90   | 4.32 | 2.83   |  |
|                       | 30        | 3.23 | 2.65   | 3.43 | 2.63   | 3.68 | 2.80   | 3.80    | 2.79    | 3.89 | 2.76   | 4.09 | 2.88   | 4.25 | 2.81   |  |
|                       | 32        | 3.14 | 2.61   | 3.33 | 2.59   | 3.60 | 2.76   | 3.72    | 2.75    | 3.81 | 2.73   | 4.02 | 2.85   | 4.18 | 2.79   |  |
|                       | 34        | 3.04 | 2.56   | 3.23 | 2.54   | 3.51 | 2.73   | 3.64    | 2.72    | 3.73 | 2.70   | 3.94 | 2.83   | 4.11 | 2.77   |  |
|                       | 35        | 2.99 | 2.54   | 3.18 | 2.52   | 3.47 | 2.70   | 3.60    | 2.71    | 3.68 | 2.68   | 3.91 | 2.81   | 4.07 | 2.75   |  |
|                       | 36        | 2.94 | 2.52   | 3.13 | 2.50   | 3.42 | 2.69   | 3.56    | 2.68    | 3.64 | 2.66   | 3.87 | 2.80   | 4.04 | 2.74   |  |
|                       | 38        | 2.84 | 2.46   | 3.03 | 2.46   | 3.33 | 2.65   | 3.47    | 2.65    | 3.56 | 2.63   | 3.79 | 2.77   | 3.96 | 2.72   |  |
|                       | 39        | 2.79 | 2.44   | 2.98 | 2.43   | 3.29 | 2.63   | 3.43    | 2.63    | 3.51 | 2.61   | 3.75 | 2.76   | 3.92 | 2.70   |  |

| Air flow | outdoor<br>air temp. | indoor air temp |        |        |        |        |  |  |  |
|----------|----------------------|-----------------|--------|--------|--------|--------|--|--|--|
|          |                      | 16°CDB          | 18°CDB | 20°CDB | 22°CDB | 24°CDB |  |  |  |
|          | -15°CWB              | 2.61            | 2.56   | 2.50   | 2.45   | 2.39   |  |  |  |
|          | -10°CWB              | 2.96            | 2.91   | 2.87   | 2.79   | 2.74   |  |  |  |
|          | -5°CWB               | 3.20            | 3.16   | 3.09   | 3.06   | 3.01   |  |  |  |
| ні       | 0°CWB                | 3.36            | 3.31   | 3.25   | 3.21   | 3.17   |  |  |  |
| 10.0     | 5°CWB                | 4.28            | 4.23   | 4.21   | 4.12   | 4.07   |  |  |  |
| (m³/min) | 6°CWB                | 4.35            | 4.30   | 4.25   | 4.20   | 4.15   |  |  |  |
|          | 10°CWB               | 4.62            | 4.58   | 4.55   | 4.49   | 4.44   |  |  |  |
|          | 15°CWB               | 5.03            | 4.99   | 4.95   | 4.90   | 4.85   |  |  |  |
|          | 20°CWB               | 5.41            | 5.36   | 5.34   | 5.28   | 5.23   |  |  |  |

# ISC10008

PJA012D786

# 8. APPLICATION DATA

# 8.1 Installation of indoor unit

### This manual is for the installation of an indoor unit.

For electrical wiring work (Indoor), refer to the electrical wiring work installation manual. For remote controller installation, refer to the installation manual attached to a remote controller. For wireless kit installation, refer to the installation manual attached to a wireless kit. For electrical wiring work (Outdoor) and refrigerant pipe work installation for outdoor unit, refer to page 22. This unit must always be used with the panel.

### SAFETY PRECAUTIONS

- Read the "SAFETY PRECAUTIONS" carefully first of all and then strictly follow it during the installation work in order to protect yourself. The precautionary items mentioned below are distinguished into two levels, AWARNING and ACAUTION . @WARNING: Wrong installation would cause serious consequences such as injuries or death.
- ACAUTON : Wrong installation might cause serious consequences depending on circumstances. Both mentions the important items to protect your health and safety so strictly follow them by any means. The meanings of "Marks" used here are as shown as follows:
   S Never do it under any circumstances.
   O Aways do it according to the instruction.
- After completing the installation, do commissioning to confirm there are no abnormalities, and explain to the customers about "SAFETY PRECAUTIONS", correct operation method and maintenance method (air filter cleaning, operation method and temperature setting method) with user's manual of this unit. As your customers to keep this installation manual together with the user's manual. Also, ask them to hand over the user's manual to the new user when the owner is changed.

# 

| Installation should be performed by the specialist.<br>If you install the unit by yourself, it may lead to serious trouble such as water leakage, electric shock, fire, and injury due to overturn of the unit.                                                                                                    |            |
|----------------------------------------------------------------------------------------------------|------------|
| Install the system correctly according to these installation manuals.<br>Improper installation may cause explosion, injury, water leakage, electric shock, and fire.                                                                                                    |            |
| When installing in small rooms, take prevention measures not to exceed the density limit of refrigerant in the event of leakage, referred by the formula (accordance with ISO5149). If the density of refrigrant excess the limit, please consult the dealer and install the ventilation system, otherwise lack of oxygen can occur, which can cause serious accidents. | •          |
| Use the genuine accessories and the specified parts for installation.<br>If parts unspecified by our company are used it could cause water leakage, electric shock, fire, and injury due to overtum of the unit.                                                                                                    |            |
| Overtilate the working area well in case the refrigerant leaks during installation.<br>If the refrigerant contacts the fire, toxic gas is produced.                                                                                                    |            |
| Install the unit in a location that can hold heavy weight.<br>Improper installation may cause the unit to fall leading to accidents.                                                                                                    |            |
| Install the unit properly in order to be able to withstand strong winds such as typhoons, and earthquakes.<br>Improper installation may cause the unit to fall leading to accidents.                                                                                                    |            |
| O not mix air in to the cooling cycle on installation or removal of the air conditioner.<br>If air is mixed in, the pressure in the cooling cycle will rise abnormally and may cause explosion and injuries.                                                                                                    | $\bigcirc$ |
| Be sure to have the electrical wiring work done by qualified electrical installer, and use exclusive circuit.<br>Power source with insufficient capacity and improper work can cause electric shock and fire.                                                                                                    |            |
| OUse specified wire for electrical wiring, fasten the wiring to the terminal securely, and hold the cable securely in order not to apply unexpected stress on the terminal.<br>Loose connections or hold could result in abnormal heat generation or fire.                                                                                                    |            |
| Arrange the electrical wires in the control box properly to prevent them from rising. Fit the lid of the services panel property.<br>Improper litting may cause abnormal heat and fire.                                                                                                    |            |
| Check for refrigerant gas leakage after installation is completed.<br>If the refrigerant gas leaks into the house and comes in contact with a fan heater, a stove, or an oven, toxic gas is produced.                                                                                                    |            |
| Use the specified pipe, flare nut, and tools for R410A.<br>Using existing parts (R22) could cause the unit failure and serious accident due to explosion of the cooling cycle.                                                                                                    |            |
| Tighten the flare nut according to the specified method by with torque wrench.<br>If the flare nut were tightened with excess torque, it could cause burst and refrigerant leakage after a long period.                                                                                                    |            |
| O not put the drainage pipe directly into drainage channels where poisonous gases such as sulfide gas can occur.<br>Poisonous gases will flow into the room through drainage pipe and seriously affect the user's health and safety. This can also<br>cause the corrosion of the indoor unit and a resultant unit failure or refrigerant leak.                          | $\bigcirc$ |
| Connect the pipes for refrigeration circuit securely in installation work before compressor is operated.<br>If the compressor is operated when the service valve is open without connecting the pipe, it could cause explosion and injuries due<br>to abnormal high pressure in the system.                                                                             | •          |
| Stop the compressor before removing the pipe after shutting the service valve on pump down work.<br>If the pipe is removed when the compressor is in operation with the service valve open, air would be mixed in the refrigeration circuit<br>and it could cause explosion and injuries due to abnormal high pressure in the cooling cycle.                            |            |
| Only use prescribed optional parts. The installation must be carried out by the qualified installer.<br>If you install the system by yourself, it can cause serious trouble such as water leaks, electric shocks, fire.                                                                                                    |            |
| Do not repair by yourself. And consult with the dealer about repair.<br>Improper repair may cause water leakage, electric shock or fire.                                                                                                    | $\bigcirc$ |
| Consult the dealer or a specialist about removal of the air conditioner.<br>Improper installation may cause water leakage, electric shock or fire.                                                                                                    |            |
| Turn off the power source during servicing or inspection work.<br>If the power is supplied during servicing or inspection work, it could cause electric shock and injury by the operating fan.                                                                                                    | 0          |
| O not run the unit when the panel or protection guard are taken off. Touching the trading equipment, hot surface, or high voltage section could cause an injury to be caught in the machine, to get burned, or elactic shock.                                                                                                    | $\bigcirc$ |
| OShut off the power before electrical wiring work.<br>It could cause electric shock, unit failure and improper running.                                                                                                    |            |

| △ CAUTION                                                                                                    |                       |  |  |  |  |  |
|----------------------------------------------------------------------------------------------------|-----------------------|--|--|--|--|--|
| Perform earth wiring surely. Do not connect the earth wiring to the gas pipe, water pipe, lightning rod and telephone earth wiring. Improper earth co                                                                                                    |                       |  |  |  |  |  |
| cause unit failure and electric shock due to a short circuit.  Earth leakage breaker must be installed.                                                                                                    |                       |  |  |  |  |  |
| If the earth leakage breaker is not installed, it can cause electric shocks.     Use the circuit breaker of correct capacity. Circuit breaker should be the one that disconnect all palse under ourse current.                                                                                                    |                       |  |  |  |  |  |
| Using the incorrect one could cause the system failure and fire.                                                                                                    |                       |  |  |  |  |  |
| Do not use any indertais outer train a ruse or correct capacity where a ruse should be used.<br>Connecting the circuit by wire or copper wire could cause unit failure and fire.                                                                                                    | $\bigcirc$            |  |  |  |  |  |
| If the gas leaks and gathers around the unit, it could cause fire.                                                                                                    | <sup>25.</sup> 0      |  |  |  |  |  |
| • Ou not instant and use the unit where corrosive gas source as summaries and gas etc.) or harmmable gas source are handle<br>as thinner, petroleum etc.) may be generated or accumulated, or volabile flammable substances are handle<br>it could cause the corrosion of heat exchanger, breakage of plastic parts etc. And inflammable gas could cause fire.                                                                                                    |                       |  |  |  |  |  |
| Secure a space for installation, inspection and maintenance specified in the manual. Insufficient space can result in accident such as personal injury due to falling from the installation place.                                                                                                    |                       |  |  |  |  |  |
| Do not use the indoor unit at the place where water splashes such as laundry. Indoor unit is not waterproof. It could cause electric shock and fire.                                                                                                    |                       |  |  |  |  |  |
| Do not use the indoor unit for a special purpose such as food storage, cooling for precision<br>instrument, preservation of animals, plants, and a work of art.<br>It could cause the damage of the items.                                                                                                    | $\bigcirc$            |  |  |  |  |  |
| Do not install nor use the system near equipments which generate electromagnetic wave or high harmonic Equipments like inverter equipment, private power generator, high-frequeny medical equipment, or telecommunical equipment might influence the air conditioner and cause a malfunction and breakdown. Or the air conditioner might influence medical equipments or telecommunication equipments, and obstruct their medical activity or cause jammi                                                                                                    | rs,<br>lion O<br>ng.  |  |  |  |  |  |
| Do not install the remote controller at the direct sunlight.<br>It could cause breakdown or deformation of the remote controller.                                                                                                    | $\bigcirc$            |  |  |  |  |  |
| Do not install the indoor unit at the place listed below.     Places where fammable gas could leak.     Places where carbon fiber, metal powder or any powder is floated.     Places where carbon fiber, metal powder or any powder is floated.     Places where the substances which affect the air conditioner are generated such as suffice gas, chioride gas, chi alkaif or ammoric atmospheres.     Places where machinery which denerates high harmonics is used.     Places where machinery which enerates high harmonics is used.                                                                                                    |                       |  |  |  |  |  |
| Do not install the indoor unit in the locations listed below (Be sure to install the indoor unit according to the installation manual for each model because each indoor unit has each limitation     Locations with any obtacles which can prevent linet and outlet air of the unit     Locations where vibration can be amplified due to insufficient strength of structure.     Locations where the infrared receiver is exposed to the direct sunlight or the strong light beam. (in case of the infrared specification unit)     Locations where an equipment affected by high harmonics is placed. (IV set or radio receiver is placed within 5m)     Locations where an equipment affected by high harmonics is placed. (IV set or radio receiver is placed within 5m)     Locations where drainage cannot run off stelly. | $\odot$               |  |  |  |  |  |
| Do not put any valuables which will break down by getting wet under the air conditioner.<br>Condensation could drop when the relative humidity is higher than 80% or drain pipe is clogged, and it damages user's belonging                                                                                                    | <u>s.</u>             |  |  |  |  |  |
| Do not use the base frame for the outdoor unit which is corroded or damaged after a long period of us<br>It could cause the unit falling down and injury.                                                                                                    | se. 🚫                 |  |  |  |  |  |
| Pay attention not to damage the drain pan by weld sputter when brazing work is done near the ur<br>if sputre entered into the unit during brazing work, it could cause damage (pinhole) of drain pan and leakage of wate<br>To avoid damaging, keep the indoor unit packed or cover the indoor unit.                                                                                                    | er.                   |  |  |  |  |  |
| Install the drain pipe to drain the water surely according to the installation manual.<br>Improper connection of the drain pipe may cause dropping water into room and damaging user's belongings.                                                                                                    | •                     |  |  |  |  |  |
| Do not share the drain pipe for indoor unit and GHP (Gas Heat Pump system) outdoor unit.<br>Toxic exhaust gas would flow into room and it might cause serious damage (some poisoning or deficiency of oxygen)<br>user's health and safety.                                                                                                    |                       |  |  |  |  |  |
| Be sure to perform air tightness test by pressurizing with nitrogen gas after completed refrigerant piping wo<br>if the density of refrigerant exceeds the limit in the event of refrigerant leakage in the small room, lack of oxygen can<br>occur, which can cause serious accidents.                                                                                                    |                       |  |  |  |  |  |
| For drain pipe installation, be sure to make descending slope of greater than 1/100, not to make tray and not to make air-bleeding. Check if the drainage is correctly done during commissioning and ensure the space for inspection and maintenance.                                                                                                    | <sup>DS,</sup>        |  |  |  |  |  |
| Ensure the insulation on the pipes for refrigeration circuit so as not to condense water.<br>Incomplete insulation could cause condensation and it would wet ceiling, floor, and any other valuables.                                                                                                    | 0                     |  |  |  |  |  |
| Do not install the outdoor unit where is likely to be a nest for insects and small animals.<br>Insects and small animals could come into the electronic components and cause breakdown and fire. Instruct the use<br>keen the surroundings class.                                                                                                    | r to 🚫                |  |  |  |  |  |
| Pay extra attention, carrying the unit by hand.     Carry the unit with 2 people if it is heavier than 20kg. Do not use the plastic straps but the grabbing place, moving the u by hand. Use nontective olivers in order to avail in planty by the aluminum fin.                                                                                                    | unit 🌓                |  |  |  |  |  |
| Make sure to dispose of the packaging material.     Leaving the materials may cause injury as metals like nail and woods are used in the package.                                                                                                    | 0                     |  |  |  |  |  |
| Do not operate the system without the air filter.<br>It may cause the breakdown of the system due to clogging of the heat exchanger.                                                                                                    | $\bigcirc$            |  |  |  |  |  |
| Do not touch any button with wet hands. It could cause electric shock.                                                                                                    | $\bigcirc$            |  |  |  |  |  |
| Do not touch the refrigerant piping with bare hands when in operation.<br>The pipe during operation would become very hot or cold according to the operating condition, and it could cause a hum or frest!                                                                                                    | oite.                 |  |  |  |  |  |
| Do not clean up the air conditioner with water. It could cause electric shock.                                                                                                    | $\bigcirc$            |  |  |  |  |  |
| Do not turn off the power source immediately after stopping the operation.<br>Be sure to wait for more than 5 minutes. Otherwise it could cause water leakage or breakdown.                                                                                                    | Ó                     |  |  |  |  |  |
| Do not control the operation with the circuit breaker. It could cause fire or water leakage. In addition, the fan may start operation unexpectedly and it may cause injury.                                                                                                    | $\overline{\bigcirc}$ |  |  |  |  |  |

### ① Before installation

Install correctly according to the installation manual.

 Confirm the following points: O Unit type/Power supply specification O Pipes/Wires/Small parts O Accessory items

### Accessory itme

| Accessor             | rune                                                     |                                       |                                          |                       |                                           |                                           |                              |                            |
|----------------------|----------------------------------------------------------|---------------------------------------|------------------------------------------|-----------------------|-------------------------------------------|-------------------------------------------|------------------------------|----------------------------|
| For unit             | hanging                                                  |                                       | For refrigerant pipe                     |                       | For draom pipe                            |                                           |                              |                            |
| Flat washer<br>(M10) | Level gauge<br>(Insulation)                              | Pipe cover(big)                       | Pipe cover<br>(small)                    | Strap                 | Pipe cover(big)                           | Pipe cover(small)                         | Drain hose                   | Hose clamp                 |
| 0                    |                                                          | $\bigcirc$                            | Ð                                        | F                     | $\bigcirc$                                | Ø                                         | ø,                           | Ø                          |
| 8                    | 4                                                        | 1                                     | 1                                        | 4                     | 1                                         | 1                                         | 1                            | 1                          |
| For unit hanging     | For adjustment<br>in hoisting in the<br>unit's main body | For heat<br>insulation<br>of gas pipe | For heat<br>insulation<br>of liquid tube | For pipe cover fixing | For heat<br>insulation<br>of drain socket | For heat<br>insulation<br>of drain socket | For drain pipe<br>connecting | For drain hose<br>mounting |

### ② Selection of installation location for the indoor unit

① Select the suitable areas to install the unit under approval of the user

- Areas where the indoor unit can deliver hot and cold wind sufficiently. Suggest to the user to use a circulator if the ceiling height is over 3m to avoid warm air being accumulated on the ceiling.
- Areas where there is enough space to install and service.
- Areas where it can be drained properly. Areas where drain pipe descending slope can be taken. Areas where there is no obstruction of airflow on both air return grille and air supply port.
- Areas where fire alarm will not be accidentally activated by the air conditioner
- Areas where the supply air does not short-circuit.
- Areas where it is not influenced by draft air.
- Areas not exposed to direct sunlight. Areas where dew point is lower than around 28°C and relative humidity is lower than 80%. This indoor unit is tested under the condition of JIS (Japan Industrial Standard) high humidity condition and confirmed there is no problem. However, there is some risk of condensation drop if the air conditioner is operated under the severer condition than mentioned above If there is a possibility to use it under such a condition, attach additional insulation of 10 to
- 20mm thick for entire surface of indoor unit, refrigeration pipe and drain pipe.
- Areas where TV and radio stays away more than 1m. (It could cause jamming and noise.) Areas where any items which will be damaged by getting wet are not placed such as food, table wares, server, or medical equipment under the unit.
- Areas where there is no influence by the heat which cookware generates.
- Areas where not exposed to oil mist, powder and/or steam directly such as above fryer Areas where lighting device such as fluorescent light or incandescent light doesn't affect the operation.
- (A beam from lighting device sometimes affects the infrared receiver for the wireless remote controller and the air conditioner might not work properly.)
- ② Check if the place where the air conditioner is installed can hold the weight of the unit. If it is not able to hold, reinforce the structure with boards and beams strong enough to hold it. If the strength is not enough, it could cause injury due to unit falling.
- ③ If there are 2 units of wireless type, keep them away for more than 5m to avoid malfunction due to cross communication.
- When plural indoor units are installed nearby, keep them away for more than 4m.

### Space for installation and service

- · When it is not possible to keep enough space between indoor unit and wall or between indoor units, close the air supply port where it is not possible to keep space and confirm there is no short circuit of airflow
- Install the indoor unit at a height of more than 2.5m above the floor.

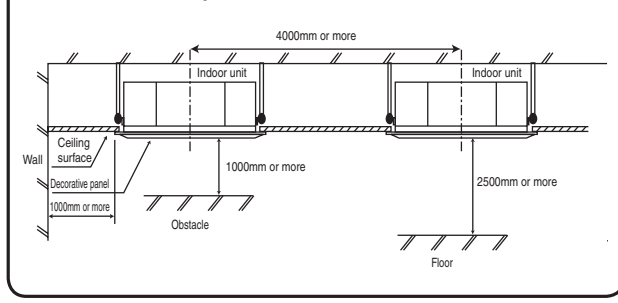

# **③** Preparation before installation

- If suspension bolt becomes longer, do reinforcement of earthquake resistant. O For grid ceiling
- When suspension bolt length is over 500mm, or the gap between the ceiling and roof is over 700mm, apply earthquake resistant brace to the bolt O In case the unit is hanged directly from the slab and is installed on the ceiling plane which has
- enough strength. When suspension bolt length is over 1000mm, apply the earthquake resistant brace to the bolt.
- Prepare four (4) sets of suspension bolt, nut and spring washer (M10 or M8) on site.

### Ceiling opening, Suspension bolts pitch, Pipe position

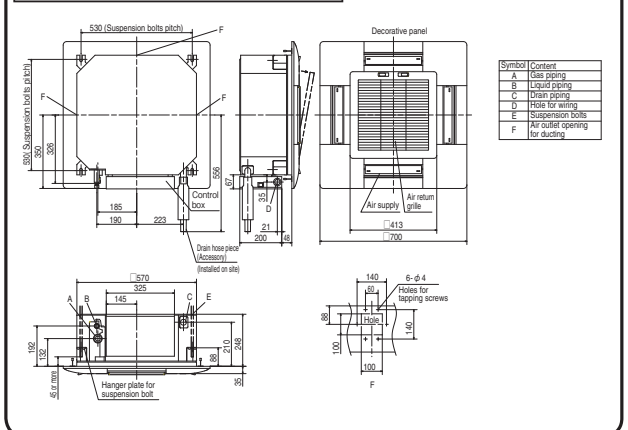

### ④ Installation of indoor unit

### Work procedure

- This units is designed for 2 x 2 grid ceiling.
- If necessary, please detach the T bar temporarily before you install it.
- If it is installed on a ceiling other than 2 x 2 grid ceiling, provide an inspection port on the control box side
- Arrange the suspension bolt at the right position (530mm×530mm). Make sure to use four suspension bolts and fix them so as to be able to hold 500N load.
- Ensure that the lower end of the suspension bolt should be 45mm above the ceiling plane. Temporarily put the four lower nuts 88mm above the ceiling plane and the upper nuts on distant place from the lower nuts in order not to obstruct hanging the indoor unit or adjust the indoor unit position, and then hang the indoor unit.

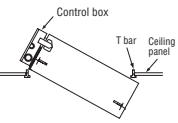

5. Adjust the indoor unit position after hanging it by inserting the level gauge attached on the package into the air supply port and checking if the gap between the ceiling plane and the indoor unit is appropriate. In order to adjust the indoor unit position, adjust the lower nuts while the upper nuts are put on distant place. Confirm there is no backlash between the hanger plate for suspension bolt and the lower nut and washer

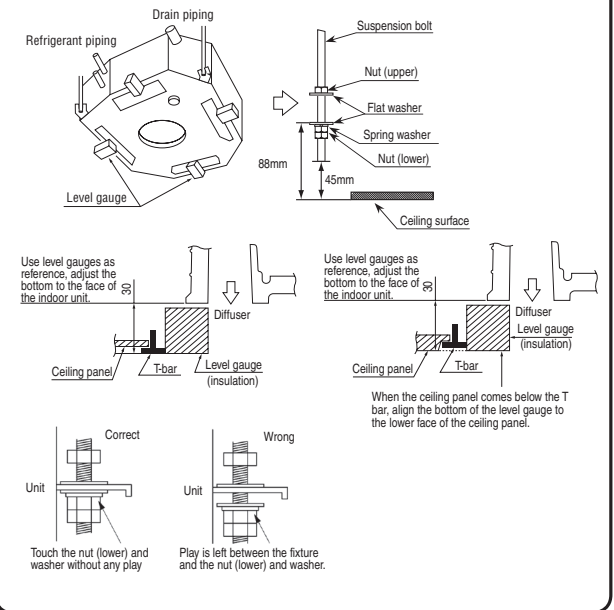

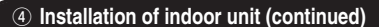

- 6. Make sure to install the indoor unit horizontally. Confirm the
- levelness of the indoor unit with a level gauge or transparent hose filled with water. Keep the height difference at both ends of the indoor unit within 3mm
- Tighten four upper nuts and fix the unit after height and levelness adjustment.
- Caution
- Do not adjust the height by adjusting upper nuts. It will cause unexpected stress on the indoor unit and it will lead to deformation of the unit, failure of attaching a panel, and generating noise from the fan
- Make sure to install the indoor unit horizontally and set the gap between the unit underside and the ceiling plane properly. Improper installation may cause air leakage, dew condensation, water
- leakage and noise. Even after decorative panel attached, still the unit height can be adjusted finely. Refer to the
- installation manual for decorative panel for details. Make sure there is no gap between decoration panel and ceiling surface, and between decoration panel and the indoor unit. The gap may cause air leakage, dew condensation and water leakage.
- In case decorative panel is not installed at the same time, or ceiling material is installed after the unit installed, but the cardboard template for installation attached on the package (packing material of cardboard box) on the bottom of the unit in order to avoid dust coming into the indoor unit.

# **5** Refrigerant pipe

### Caution

- Use the new refrigerant pipe.
   When re-using the existing pipe system for R22 or R407C, pay attention to the following items. Change the flare nuts with the attached ones (JIS category 2), and reprocess the flare parts.
- Do not use thin-walled pipes. Use phosphorus deoxidized copper alloy seamless pipe (C1220T specified in JIS H3300) for
- refrigeration pipe installation. In addition, make sure there is no damage both inside and outside of the pipe, and no harmful substances such as sulfur, oxide, dust or a contaminant stuck on the pipes
- Do not use any refrigerant other than R410A. Using other refrigerant except R410A (R22 etc.) may degrade inside refrigeration oil. And air getting •
- into refrigeration circuit may cause over-pressure and resultant it may result in bursting, etc.
- Store the copper pipes indoors and seal the both end of them until they are brazening, due to avoid any dust, dirt or water getting into pipe. Otherwise it will cause degradation of refrigeration oil and compressor breakdown, etc
- Use special tools for R410 refrigerant.

### Work procedure

- Remove the flare nut and blind flanges on the pipe of the indoor unit.
   Make sure to loosen the flare nut with holding the nut on pipe side with a spanner and giving torque to the nut with another spanner in order to avoid unexpected stress to the copper pipe, and then remove them. (Gas may come out at this time, but it is not abnormal.)
- Pay attention whether the flare nut pops out. (as the indoor unit is sometimes pressured.) Make a flare on liquid pipe and gas pipe, and connect the refrigeration pipes on the indoor unit. % Bend the pipe with as big radius as possible and do not bend the pipe repeatedly. In addition, do 2.
- not twist and crush the pipes.
- Do a flare connection as follows: Make sure to loosen the flare nut with holding the nut on pipe side with a spanner and giving torque to the nut with another spanner in order to avoid unexpected stress to the copper pipe,
- and then remove them. When fastening the flare nut, align the refrigeration pipe with the center of flare nut, screw the nut for 3-4 times by hand and then tighten it by spanner with the specified torque mentioned in the table below. Make sure to hold the pipe on the indoor unit securely by a spanner when tightening the nut in order to avoid unexpected stress on the copper pipe.
- Cover the flare connection part of the indoor unit with attached insulation material after a gas leakage inspection, and tighten both ends with attached straps. 3.
- Make sure to insulate both gas pipes and liquid pipes completely
- ※ Incomplete insulation may cause dev condensation or water dropping Refrigerant is charged in the outdoor unit.

As for the additional refrigerant charge for the indoor unit and piping, refer to the installation manual attached to the outdoor unit.

|               |                       | Strap (Accessory) Pine cover (Accessory)            |
|---------------|-----------------------|-----------------------------------------------------|
| Pipe diameter | Tightening torque N·m |                                                     |
| φ 6.35        | 14 to 18              |                                                     |
| φ 9.52        | 34 to 42              |                                                     |
| φ 12.7        | 49 to 61              | ATTACK ATTACK                                       |
| φ 15.88       | 68 to 82              |                                                     |
| φ 19.05       | 100 to 120            | The thickness of insulation should be 20mm or more. |

### 6 Drain pipe

### Caution

- Install the drain pipe according to the installation manual in order to drain properly
- Imperfection in draining may cause flood indoors and wetting the household goods etc. • Do not put the drain pipe directly into the ditch where toxic gas such as sulfur, the other harmful and
- inflammable gas is generated. Toxic gas would flow into the room and it would cause serious damage to user's health and safety (some poisoning or deficiency of oxygen). In addition, it may cause corrosion of heat exchanger and bad smell.
- Connect the pipe securely to avoid water leakage from the joint.
  Insulate the pipe properly to avoid condensation drop.
- Check if the water can flow out properly from both the drain outlet on the indoor unit and the end of the drain pipe after installation.
- Make sure to make descending slope of greater than 1/100 and do not make up-down bend and/or trap in the midway. In addition, do not put air vent on the drain pipe. Check if water is drained out properly from the pipe during commissioning. Also, keep sufficient space for inspection and maintenance

### 6 Drain pipe (continued)

### Work procedure

Indoor unit

1. Make sure to insert the drain hose (the end mode of soft PVC) to the end of the step part of drain socket.

Attach the hose clamp to the drain hose around 10mm from the end, and fasten the screw within 5mm left to the nut.

Do not apply adhesives on this end

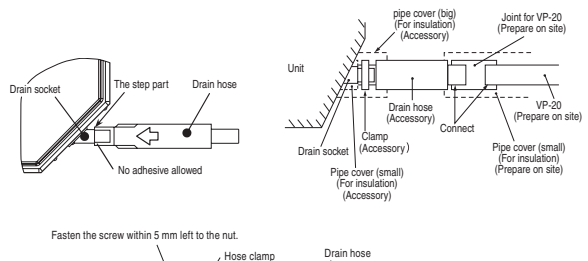

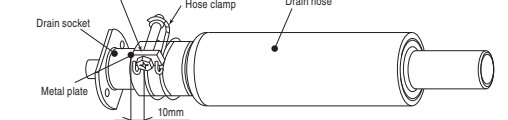

- Prepare a joint for connecting VP-20 pipe, adhere and connect the joint to the drain hose (the end made of rigid PVC), and adhere and connect VP-20 pipe (prepare on site). % As for drain pipe, apply VP-20 made of rigid PVC which is on the market.
- Make sure that the adhesive will not get into the supplied drain hose.
- It may cause the flexible part broken after the adhesive is dried up and gets rigid. Do not bend or make an excess offset on the drain hose as shown in the picture. Bend or excess offset will cause drain leakage

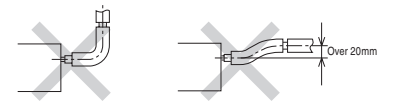

- Make sure to make descending slope of greater than 1/100 and do not make up-down bend and/or trap in the midway
- Pay attention not to give stress on the pipe on the indoor unit side, and support and fix the pipe as close place to the unit as possible when connecting the drain pipe
- Do not set up air vent.

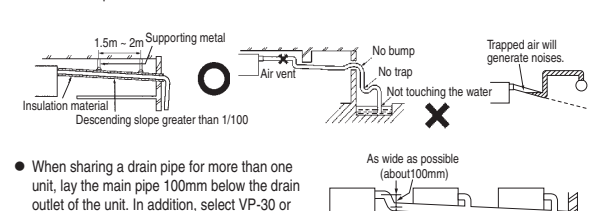

bigger size for main drain pipe.

मा VP-30 or bigger Descending stop greater than 1/100 4. Insulate the drain pipe. · Be sure to insulate the drain socket and rigid PVC pipe installed indoors otherwise it may cause

dew condensation and water leakage. X After drainage test implementation, cover the drain socket part with pipe cover (small size), then use the pipe cover (big size) to cover the pipe cover (small size), clamps and part of the drain hose, and fix and wrap it with tapes to wrap and make joint part gapless.

### Drain up

The position for drain pipe outlet can be raised up to 600mm above the ceiling. Use elbows for installation to avoid obstacles inside ceiling. If the horizontal drain pipe is too long before vertical pipe, the backflow of water will increase when the unit is stopped, and it may cause overflow of water from the drain pan on the indoor unit. In order to avoid overflow, keep the horizontal pipe length and offset of the pipe within the limit shown in the figure below.

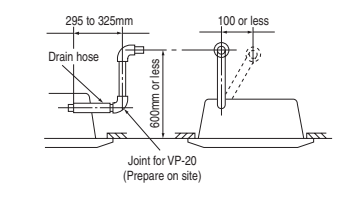

# 6 Drain pipe (continued)

# Drain test

- After installation of drain pipe, make sure that drain system work in good condition and no water leakage from joint and drain pan. Check if the motor sound of drain pump is normal or not.
- Do drain test even if installation of heating season.
- For new building cases, make sure to complete the test before hanging the ceiling.
- 1. Pour water of about 1000cc into the drain pan in the indoor unit by pump so as not to get the electrical component wet.
- Make sure that water is drained out properly and there is no water leakage from any joints of the drain pipe at the test. Confirm that the water is properly drained out while the drain motor is operating. At the drain socket (transparent), it is possible to
- check if the water is drained out properly. Unplug the drain plug on the indoor unit to remove remaining water on the drain pan after the test, and re-plug it. And insulate the drain pipe properly finally.

### Drain pump operation

O In case electrical wiring work finished

- Drain pump can be operated by remote controller (wired). For the operation method, refer to [Operation for drain pump] in the installation manual for wiring work.

Drain plug

O In case electrical wiring work not finished Drain pump will run continuously when the dip switch"SW7-1" on the indoor unit PCB is turned ON, the Connector CNB is disconnected, and then the power supply (220-240VAC on the terminal block  $[\, \textcircled{0}\,$  and  $\textcircled{0}\, ]$  or [  $\textcircled{0}\,$  and  $\textcircled{N}\, ]$  ) is turned ON. Make sure to turn OFF "SW7-1" and reconnect the Connector CNB after the test

# ⑦ Wiring-out position and wiring connection

- Electrical installation work must be performed according to the installation manual by an electrical installation service provider qualified by a power provider of the country, and be executed according to the technical standards and other regulations applicable to electrical installation in the country. Be sure to use an exclusive circuit.
- · Use specified cord, fasten the wiring to the terminal securely, and hold the cord securely in order not to apply unexpected stress on the terminal.
- Do not put both power source line and signal line on the same route. It may cause
- miscommunication and malfunction. Be sure to do D type earth work.
- For the details of electrical wiring work, see attached instruction manual for electrical wiring work.
- 1. Remove a lid of the control box (1 screws).
- 2. Hold each wiring inside the unit and fasten them to terminal block securely.
- 3. Fix the wiring with clamp.
- 4. Install a lid of the control box back to original place.

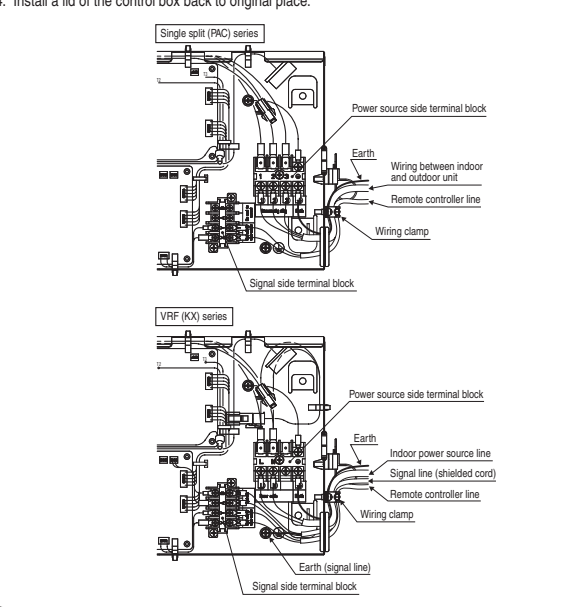

### (8) Panel installation

- · After wiring work finished, install the panel on the indoor unit.
- Refer to attached panel installation manual for details. (see next page)

### Accessory items

| 1 | Hook  | 79        | 1 piece  | For fixing temporarily   |
|---|-------|-----------|----------|--------------------------|
| 2 | Chain | recoccean | 2 pieces |                          |
| 3 | Bolt  | () Imma   | 4 pieces | For installing the panel |
| 4 | Screw | P         | 1 piece  | For attaching a hook     |
| 5 | Screw | (Jun      | 2 pieces | For attaching a chain    |

Attach the panel on the indoor unit after electrical wiring work.

• Refer to attached manual for panel installation for details. (see next page)

### (9) Check list after installation

Check the following items after all installation work completed.

| Check if                                                     | Expected trouble                  | Check |
|--------------------------------------------------------------|-----------------------------------|-------|
| The indoor and outdoor units are fixed securely?             | Falling, vibration, noise         |       |
| Inspection for leakage is done?                              | Insufficient capacity             |       |
| Insulation work is properly done?                            | Water leakage                     |       |
| Water is drained properly?                                   | Water leakage                     |       |
| Supply voltage is same as mentioned in the model name plate? | PCB burnt out, not working at all |       |
| There is mis-wiring or mis-connection of piping?             | PCB burnt out, not working at all |       |
| Earth wiring is connected properly?                          | Electric shock                    |       |
| Cable size comply with specified size?                       | PCB burnt out, not working at all |       |
| Any obstacle blocks airflow on air inlet and outlet?         | Insufficient capacity             |       |

# PJA012D783 🛕

# PANEL INSTALLATION MANUAL

Please read this manual together with the indoor unit's installation manual. (See page 16)

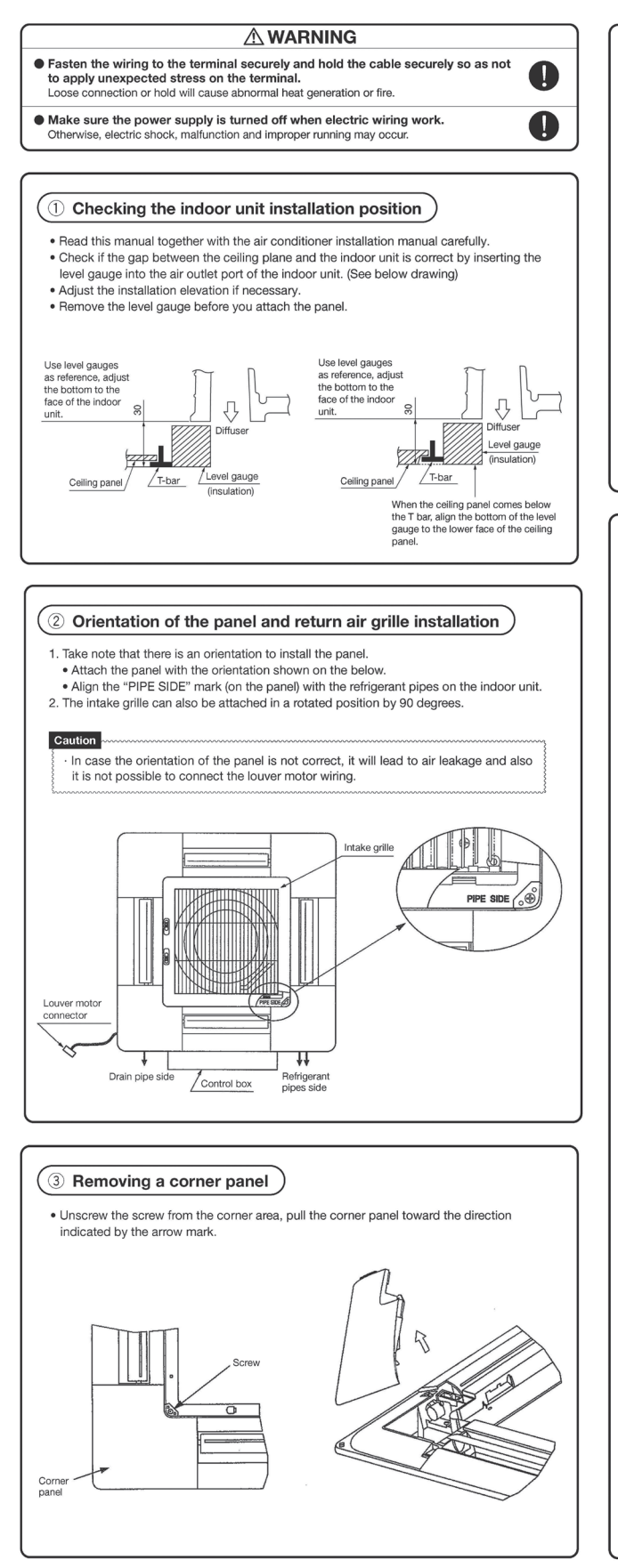

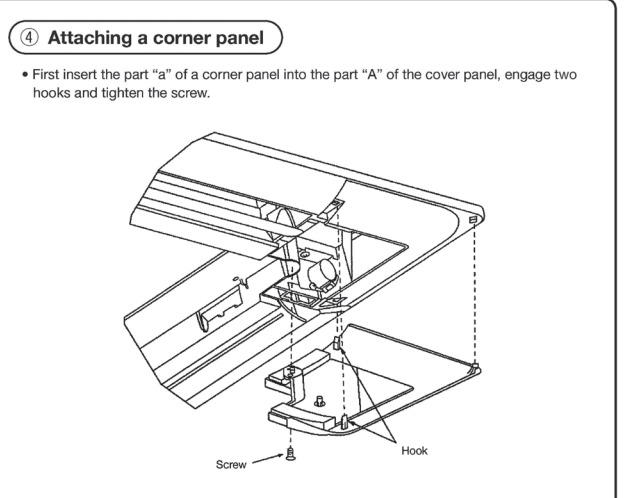

# 5 Panel installation

• Install the panel on the unit after completing the electrical wiring.

### Accessories

| 1 | Hook  | 769       | 1 piece  | For fixing temporarily |
|---|-------|-----------|----------|------------------------|
| 2 | Chain | reception | 2 pieces |                        |
| 3 | Screw | Damas     | 4 pieces | For hoisting the panel |
| 4 | Screw | () jun    | 1 piece  | For attaching a hook   |
| 5 | Screw | Etm       | 2 pieces | For attaching a chain  |

1

C-6

Ser

and a

[Figure 2]

0

[Figure 1]

 Screw in two bolts out of the four supplied with the panel by about slightly less than 5mm.
 (
 mark (A) (B) [Figure 1]

- Attach the hook supplied with the panel to the main body with the hook fixing screw (1 screw). [Figure 2]
- 3. Open the intake grille.
- 4. Please remove the screw of a corner panel and remove a corner panel. (four places)

5. A panel is hooked on two bolts (
 mark (
 B).

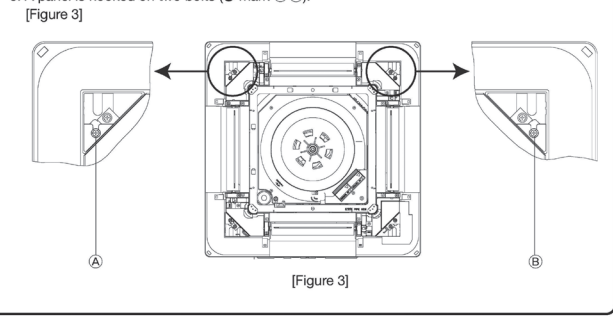

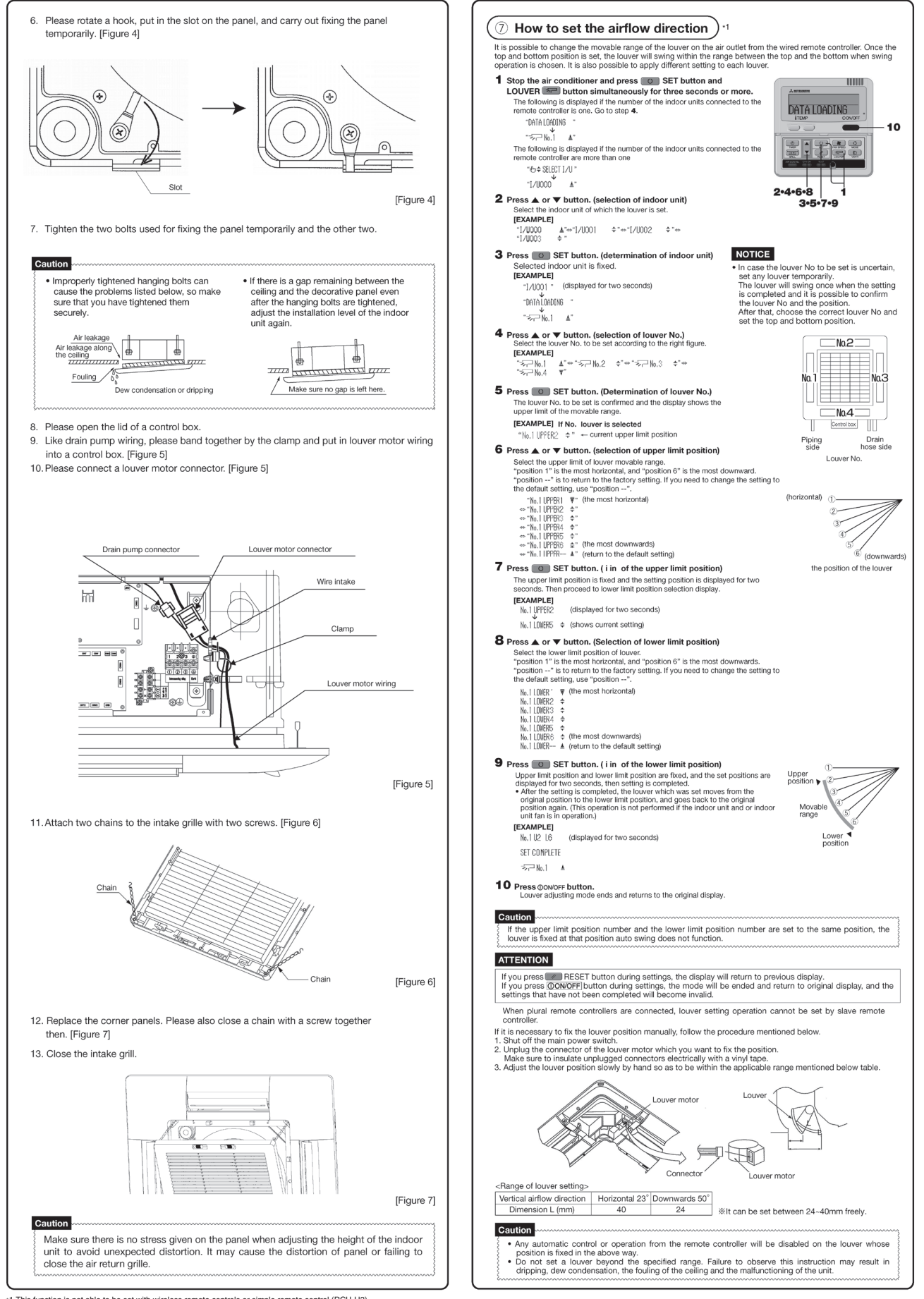

\*1 This function is not able to be set with wireless remote controls or simple remote control (RCH-H3). \*2 For setting the swing range of other louvers, return to 1 and proceed same procedure respectively.

# 8.2 Installation of outdoor unit

Models SRC25ZJX-S, 35ZJX-S

# RWC012A030A

# Models 25·35 R410A REFRIGERANT USED

• This installation manual deals with outdoor units and general installation specifications only. For indoor units, refer to page 16

• When install the unit, be sure to check whether the selection of installation place, power supply specifications, usage limitation (piping length, height differences between indoor and outdoor units, power supply voltage and etc.) and installation spaces.

# SAFETY PRECAUTIONS

- We recommend you to read this "SAFETY PRECAUTIONS" carefully before the installation work in order to gain full advantage of the functions of the unit and to avoid malfunction due to mishandling.
- The precautions described below are divided into <u>WARNING</u> and <u>ACAUTION</u>. The matters with possibilities leading to serious consequences such as death or serious personal injury due to erroneous handling are listed in the <u>WARNING</u> and the matters with possibilities leading to personal injury or damage of the unit due to erroneous handling including probability leading to serious consequences in some cases are listed in <u>ACAUTION</u>. These are very important precautions for safety. Be sure to observe all of them without fail.
- Keep the installation manual together with owner's manual at a place where any user can read at any time. Moreover if necessary, ask to hand them to a new user.
- For installing qualified personnel, take precautions in respect to themselves by using suitable protective clothing, groves, etc., and then perform the installation works.
- Please pay attention not to fall down the tools, etc. when installing the unit at the high position.
- If unusual noise can be heard during operation, consult the dealer.
- Symbols which appear frequently in the text have the following meaning:

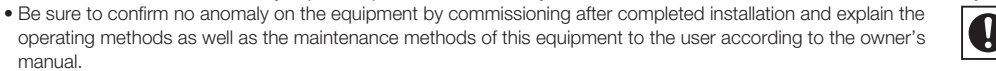

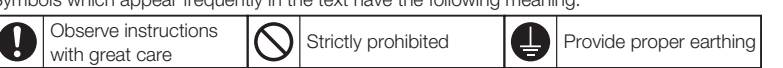

|   | <ul> <li>Installation must be carried out by the qualified installer.<br/>If you install the system by yourself, it may cause serious trouble such as water leaks, electric shocks, fire and personal injury, as a result of a system malfunction.</li> <li>Install the system in full accordance with the instruction manual.<br/>Incorrect installation may cause bursts, personal injury, water leaks, electric shocks and fire.</li> <li>Be sure to use only for household and residence.<br/>If this appliance is installed in inferior environment such as machine shop and etc., it can cause malfunction.</li> <li>Use the original accessories and the specified components for installation.<br/>If parts other than those prescribed by us are used, It may cause water leaks, electric shocks, fire and personal injury.</li> <li>Install the unit in a location with good support.<br/>Unsuitable installation locations can cause the unit to fall and cause material damage and personal injury.</li> <li>Ensure the unit is stable when installed, so that it can withstand earthquakes and strong winds.<br/>Unsuitable installation locations can cause the unit to fall and cause material damage and personal injury.</li> <li>Ventilate the working area well in the event of refrigerant leakage during installation.<br/>If the refrigerant comes into contact with naked flames, poisonous gas is produced.</li> <li>Use the prescribed pipes, flare nuts and tools for R410A.<br/>Using existing parts (for R22 or R407C) can cause the unit failure and serious accidents due to burst of the refrigerant circuit.</li> </ul> | <ul> <li>Tighten the flare nut by torque wrench with specified method. If the flare nut were tightened with excess torque, this may cause burst and refrigerant leakage after a long period.</li> <li>Do not open the operation valves for liquid line and gas line until completed refrigerant piping work, air tightness test and evacuation.</li> <li>If the compressor is operated in state of opening operation valves before completed connection of refrigerant piping work, air can be sucked into refrigerant circuit, which can cause bust or personal injury due to anomalously high pressure in the refrigerant.</li> <li>The electrical installation must be carried out by the qualified electrician in accordance with "the norm for electrical work" and "national wiring regulation", and the system must be connected to the dedicated circuit.</li> <li>Power supply with insufficient capacity and incorrect function done by improper work can cause electric shocks and fire.</li> <li>Be sure to shut off the power can cause electric shocks, unit failure or incorrect function of equipment.</li> <li>Be sure to use the cables conformed to safety standard and cable ampacity for power distribution work.</li> <li>Unconformable cables can cause electric leak, anomalous heat production or fire.</li> <li>This appliance must be connected to main power supply by means of a circuit breaker or switch (fuse:16A) with a contact separation of at least 3mm.</li> </ul> | <ul> <li>Use the prescribed cables for electrical connection, tighten the cables securely in terminal block and relieve the cables correctly to prevent overloading the terminal blocks.</li> <li>Loose connections or cable mountings can cause anomalous heat production or fire.</li> <li>Arrange the wiring in the control box so that it cannot be pushed up further into the box. Install the service panel correctly.</li> <li>Incorrect installation may result in overheating and fire.</li> <li>Be sure to fix up the service panels.</li> <li>Incorrect fixing can cause electric shocks or fire due to intrusion of dust or water.</li> <li>Be sure to switch off the power supply in the event of installation, inspection or servicing.</li> <li>If the power supply is not shut off, there is a risk of electric shocks, unit failure or personal injury due to the unexpected start of fan.</li> <li>Stop the compressor before disconnecting refrigerant pipes in case of pump down operation.</li> <li>If disconnecting refrigerant pipes in state of opening operation valves before compressor stopping, air can be sucked, which can cause burst or personal injury due to anomalously high pressure in the refrigerant circuit</li> <li>Only use prescribed optional parts. The installation must be carried out by the qualified installer.</li> <li>If you install the system by yourself, it can cause serious trouble such as water leaks, electric shocks, fire.</li> </ul> |
|---|----------------------------------------------------------------------------------------------------|----------------------------------------------------------------------------------------------------|----------------------------------------------------------------------------------------------------|
| S | <ul> <li>Ensure that no air enters in the refrigerant circuit when the unit is installed and removed.</li> <li>If air enters in the refrigerant circuit, the pressure in the refrigerant circuit becomes too high, which can cause burst and personal injury.</li> <li>Do not processing, splice the power cord, or share a socket with other power plugs.</li> <li>This may cause fire or electric shock due to defecting contact, defecting insulation and over-current etc.</li> </ul>                                                                                                    | <ul> <li>Do not bundling, winding or processing for the power cord. Or, do not deforming the power plug due to tread it. This may cause fire or heating.</li> <li>Do not run the unit with removed panels or protections. Touching rotating equipments, hot surfaces or high voltage parts can cause personal injury due to entrapment, burn or electric shocks.</li> </ul>                                                                                                    | • Do not perform any change of protective device itself or its setup condition.<br>The forced operation by short-circuiting protective device of pressure switch and temperature controller or the use of non specified component can cause fire or burst.                                                                                                    |
|   |                                                                                                    |                                                                                                    |                                                                                                    |

• Carry out the electrical work for ground lead with care. Do not connect the ground lead to the gas line, water line, lightning conductor or telephone line's ground lead. Incorrect grounding can cause unit faults such as electric shocks due to short-circuiting.

- 22

|     | <ul> <li>Use the circuit breaker with sufficient breaking capacity.<br/>If the breaker does not have sufficient breaking capacity, it can cause the unit malfunction and fire.</li> <li>Earth leakage breaker must be installed.<br/>If the earth leakage breaker is not installed, it can cause electric shocks.</li> <li>Install isolator or disconnect switch on the power supply wiring in accordance with the local codes and regulations.</li> <li>After maintenance, all wiring, wiring ties and the like, should be returned to their original state and wiring route, and the necessary clearance from all metal parts should be secured.</li> <li>Secure a space for installation, inspection and maintenance specified in the manual.<br/>Insufficient space can result in accident such as personal injury due to falling from the installation place.</li> </ul>                                                                                                    | <ul> <li>Take care when can<br/>If the unit weights mo<br/>persons. Do not carry<br/>handle when carrying<br/>of cuts by the aluminu</li> <li>Dispose of any pack<br/>Any remaining packin<br/>contains nails and wo<br/>to keep the plastic wr<br/>tear it up.</li> <li>Be sure to insulate<br/>the ambient air moi<br/>Insufficient insulation<br/>moisture damage on<br/>valuables.</li> </ul> | rrying the unit by hand.<br>re than 20kg, it must be carried by two or more<br><i>b</i> by the plastic straps, always use the carry<br>the unit by hand. Use gloves to minimize the risk<br>um fins.<br>king materials correctly.<br>g materials can cause personal injury as it<br>ood. And to avoid danger of suffocation, be sure<br>apper away from children and to dispose after<br>the refrigerant pipes so as not to condense<br>sture on them.<br>can cause condensation, which can lead to<br>the ceiling, floor, furniture and any other                                                                                                    | • When p<br>operatin<br>case, u<br>there is<br>accord<br>status.<br>the air i<br>exampl<br>set up t<br>pressu<br>apartm                                                                                                    | berform the air conditioner operation (cooling or drying<br>ion) in which ventilator is installed in the room. In this<br>using the air conditioner in parallel with the ventilator,<br>is the possibility that drain water may backflow in<br>lance with the room lapse into the negative pressure<br>Therefore, set up the opening port such as incorporate<br>into the room that may appropriate to ventilation (For<br>le; Open the door a little). In addition, just as above, so<br>the opening port if the room lapse into negative<br>re status due to register of the wind for the high rise<br>tent etc.                                                                                                    |  |
|-----|----------------------------------------------------------------------------------------------------|----------------------------------------------------------------------------------------------------|----------------------------------------------------------------------------------------------------|----------------------------------------------------------------------------------------------------|----------------------------------------------------------------------------------------------------|--|
|     | <ul> <li>Do not install the unit in the locations listed below.</li> <li>Locations where carbon fiber, metal powder or any powder is floating.</li> <li>Locations where any substances that can affect the unit such as sulphide gas, chloride gas, acid and alkaline can occur.</li> <li>Vehicles and ships.</li> <li>Locations where cosmetic or special sprays are often used.</li> <li>Locations where any machines which generate high frequency harmonics are used.</li> <li>Locations with salty atmospheres such as coastlines.</li> <li>Locations with heavy snow (If installed, be sure to provide base flame and snow hood mentioned in the manual).</li> <li>Locations where the unit is exposed to chimney smoke.</li> <li>Locations where heat radiation from other heat source can affect the unit.</li> <li>Locations with any obstacles which can prevent inlet and outlet air of the unit.</li> <li>Locations where short circuit of air can occur (in case of multiple units installation).</li> <li>Locations where strong air blows against the air outlet of outdoor unit.</li> <li>Locations where storng air blows against the air outlet of outdoor unit.</li> <li>Locations where storng air blows against the air outlet of outdoor unit.</li> <li>Locations where storng air blows against the air outlet of outdoor unit.</li> <li>Do not install nor use generates electromage equipment such as invegenerates electromage in performance, corrosion and damage of components, malfunction and fire.</li> </ul> |                                                                                                    | utdoor unit in the locations listed below.         scharged hot air or operating sound of the ther neighborhood.         tlet air of the outdoor unit blows directly to pration can be amplified and transmitted due to of structure.         oration and operation sound generated by the ect seriously (on the wall or at the place near bed equipment affected by high harmonics is placed eiver is placed within 5m).         ainage cannot run off safely.         ing environment and cause a claim.         nit near the location where leakage of can occur.         nulate around the unit, it can cause fire.         mbustible gas (such as sulfurous mbustible gas (such as sulfurous set handled.         use corrosion of heat exchanger, breakage of And combustible gas can cause fire.         set the system close to the equipment that tagnetic fields or high frequency harmonics.         werters, standby generators, medical high s and telecommunication equipments can affect | the syste<br>can also<br>and obs<br>• Do not<br>small al<br>Insects a<br>damage<br>• Do not<br>or dama<br>Using ar<br>and cau<br>• Do not<br>rating i<br>Connec<br>cause u<br>• Do not<br>It can ca<br>• Do not<br>system<br>During c<br>extreme<br>burn inji<br>• Do not<br>This ma<br>object. | tem, and cause malfunctions and breakdowns. The system<br>of affect medical equipment and telecommunication equipment,<br>struct its function or cause jamming.<br>install the outdoor unit in a location where insects and<br>unimals can inhabit.<br>and small animals can enter the electric parts and cause<br>e or fire. Instruct the user to keep the surroundings clean.<br>use the base flame for outdoor unit which is corroded<br>haged due to long periods of operation.<br>In old and damage base flame can cause the unit falling down<br>use personal injury.<br>Use any materials other than a fuse with the correct<br>in the location where fuses are to be used.<br>ting the circuit with copper wire or other metal thread can<br>unit failure and fire.<br>touch any perfigerant pipes with your hands when the<br>is in operation.<br>operation the refrigerant pipes become extremely hot or<br>ely cold depending the operating condition, and it can cause<br>ury or frost injury.<br>touch the suction or aluminum fin on the outdoor unit.<br>by cause injury.<br>but anything on the outdoor unit and operating unit. |  |
| (Ch | eck before installation work) Option parts                                                                                                    | Q'ty                                                                                                    | Necessary tools for the installation                                                                                                    | work                                                                                                    | 9 Wrench key (Hexagon) [4m/m]                                                                                                    |  |

1 23 1

- Model name and power source
  Refrigerant piping length
  Piping, wiring and miscellaneous small parts
  Indoor unit installation manual

| Accessories for outdoor unit                   |         |  |  |
|------------------------------------------------|---------|--|--|
| <ol> <li>Grommet (Heat pump type on</li> </ol> | y) 1    |  |  |
| Drain elbow (Heat pump type)                   | only) 1 |  |  |

|    | Option parts                          | QI |
|----|---------------------------------------|----|
| a) | Sealing plate                         | 1  |
| 0  | Sleeve                                | 1  |
| 0  | Inclination plate                     | 1  |
| Ð  | Putty                                 | 1  |
| 9  | Drain hose (extension hose)           | 1  |
| Ð  | Piping cover                          | 1  |
| ע  | (for insulation of connection piping) |    |
|    |                                       |    |

|   | Nooossany tools for the installation work |                                             | 3    |                                                           |
|---|-------------------------------------------|---------------------------------------------|------|-----------------------------------------------------------|
|   |                                           | Necessary tools for the installation work   |      | Vacuum pump                                               |
|   | 1                                         | Plus headed driver                          | 11   | Vacuum pump adapter (Anti-reverse flow type)              |
|   | 2                                         | Knife                                       | 1' ' | (Designed specifically for R410A)                         |
|   | 3                                         | Saw                                         | 12   | Gauge manifold (Designed specifically for R410A)          |
| 1 | 4                                         | Tape measure                                | 13   | Charge hose (Designed specifically for R410A)             |
|   | 5                                         | Hammer                                      | 14   | Flaring tool set (Designed specifically for R410A)        |
|   | 6                                         | Spanner wrench                              | 15   | Gas leak detector (Designed specifically for R410A)       |
|   | 7                                         | Torque wrench [14.0~62.0N·m (1.4~6.2kgf·m)] | 16   | Gauge for projection adjustment                           |
|   | 8                                         | Hole core drill (65mm in diameter)          | 10   | (Used when flare is made by using conventional flare tool |

# Notabilia as a unit designed for R410A

• Do not use any refrigerant other than R410A. R410A will rise to pressure about 1.6 times higher than that of a conventional refrigerant. A cylinder containing R410A has a pink indication mark on the top.

• A unit designed for R410A has adopted a different size indoor unit operation valve charge port and a different size check joint provided in the unit to prevent the charging of a wrong refrigerant by mistake. The processed dimension of the flared part of a refrigerant pipe and a flare nut's parallel side measurement have also been altered to raise strength against pressure. Accordingly, you are required to arrange dedicated R410A tools listed in the table on the right before installing or servicing this unit.

• Do not use a charge cylinder. The use of a charge cylinder will cause the refrigerant composition to change, which results in performance degradation.

• In charging refrigerant, always take it out from a cylinder in the liquid phase.

• All indoor units must be models designed exclusively for R410A. Check connectable indoor unit models in a catalog, etc. (A wrong indoor unit, if connected into the system, will impair proper system operation)

# 1. HAULAGE AND INSTALLATION (Take particular care in carrying in or moving the unit, and always perform such an operation with two or more persons.)

CAUTION When a unit is hoisted with slings for haulage, take into consideration the offset of its gravity center position.

**GAUTION** If not properly balanced, the unit can be thrown off-balance and fall.

# 1) Delivery

- Deliver the unit as close as possible to the installation site before removing it from the packaging.
- When you have to unpack the unit for a compelling reason before you haul it to the installation point, hoist the unit with nylon slings or ropes and protection pads so that you may not damage the unit.

# 2) Portage

24

The right hand side of the unit as viewed from the front (diffuser side) is heavier. A person carrying the right hand side must take heed of this fact. A person carrying the left hand side must hold with his right hand the handle provided on the front panel of the unit and with his left hand the corner column section.

# 3) Selecting the installation location

Be careful of the following conditions and choose an installation place.

- $\odot$  Where air is not trapped.
- Where the installation fittings can be firmly installed.
- Where wind does not hinder the intake and outlet pipes.
- Out of the heat range of other heat sources.
- O A place where stringent regulation of electric noises is applicable.
- O Where it is safe for the drain water to be discharged.
- O Where noise and hot air will not bother neighboring residents.
- O Where snow will not accumulate.
- Where strong winds will not blow against the outlet pipe.
- A place where no TV set or radio receiver is placed within 5m.
- (If electrical interference is caused, seek a place less likely to cause the problem)
- If a operation is conducted when the outdoor air temperature is -5℃ lower, the outdoor unit should be installed at a place where it is not influenced by natural wind.
- Where it is likely that the unit is subjected to strong winds, provide wind guards according to the following guidelines. Strong winds can cause performance degradation, an accidental stop due to a rise of high pressure and a broken fan.

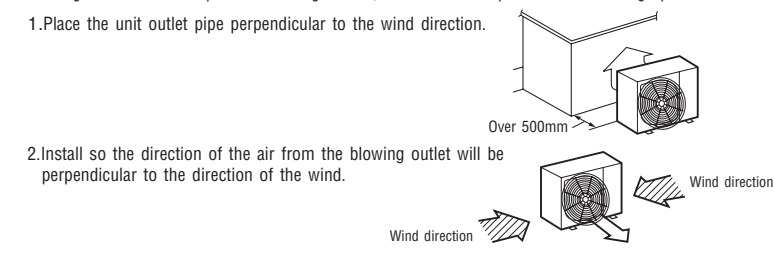

# 4) Installation space

- Walls surrounding the unit in the four sides are not acceptable.
- There must be a 1-meter or larger space in the above.
- When more than one unit are installed side by side, provide a 250mm or wider interval between them as a service space. In order to facilitate servicing of controllers, please provide a sufficient space between units so that their top plates can be removed easily.
- Where a danger of short-circuiting exists, install guide louvers.
- When more than one unit are installed, provide sufficient intake space consciously so that short-circuiting may not occur.
   Where piling snow can bury the outdoor unit, provide proper snow guards.

|                           |      |         |           | (mm  |
|---------------------------|------|---------|-----------|------|
|                           |      | Model 2 | ), 25, 35 |      |
| Size Example installation | Ι    | II      | Ш         | IV   |
| L1                        | Open | 280     | 280       | 180  |
| L2                        | 100  | 75      | Open      | Open |
| L3                        | 100  | 80      | 80        | 80   |
| L4                        | 250  | Open    | 250       | Open |

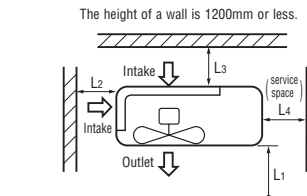

<del>\_\_\_\_\_</del>

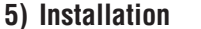

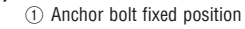

(2) Notabilia for installation

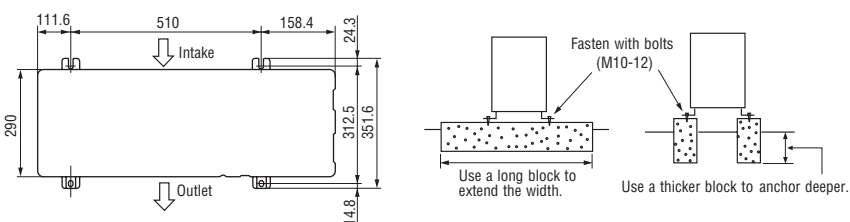

• In installing the unit, fix the unit's legs with bolts specified on the left.

• The protrusion of an anchor bolt on the front side must be kept within 15 mm.

- Securely install the unit so that it does not fall over during earthquakes or strong winds, etc.
- Refer to the above illustrations for information regarding concrete foundations.
- Install the unit in a level area. (With a gradient of 5 mm or less.)

Improper installation can result in a compressor failure, broken piping within the unit and abnormal noise generation.

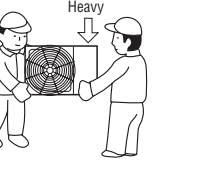

# 2. REFRIGERANT PIPING WORK

# 1) Restrictions on unit installation and use

• Check the following points in light of the indoor unit specifications and the installation site.

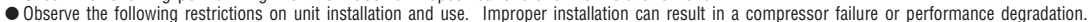

• Additional refrigerant charge is not required at all.

| Restrictions                 |                                             | Dimensional restrictions | Marks appearing in the drawing on the right |
|------------------------------|---------------------------------------------|--------------------------|---------------------------------------------|
| Main pipe length             |                                             | 15m or less              | L                                           |
| Elevation difference between | When the outdoor unit is positioned higher, | 10m or less              | Н                                           |
| indoor and outdoor units     | When the outdoor unit is positioned lower,  | 10m or less              | Н                                           |

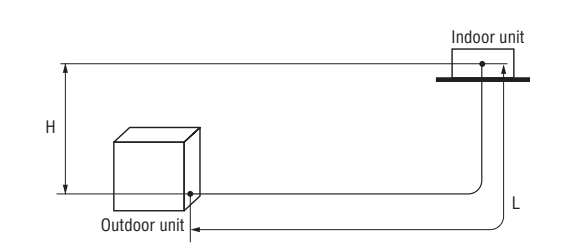

CAUTION • The use restrictions appearing in the table above are applicable to the standard pipe size combinations shown in the table below.

# 2) Determination of pipe size

• Determine refrigerant pipe size pursuant to the following guidelines based on the indoor unit specifications.

|                                   | Model 20, 25, 35 |                 |  |
|-----------------------------------|------------------|-----------------|--|
|                                   | Gas pipe         | Liquid pipe     |  |
| Outdoor unit connected            | φ 9.52<br>Flare  | φ 6.35<br>Flare |  |
| Refrigerant piping (branch pipeL) | φ9.52            | $\phi$ 6.35     |  |
| Indoor unit connected             | φ 9.52           | φ 6.35          |  |

# 3) Refrigerant pipe wall thickness and material

• Select refrigerant pipes of the table shown on the right wall thickness and material as specified for each pipe size.

**NOTE** • Select pipes having a wall thickness larger than the specified minimum pipe thickness.

| Pipe diameter [mm]                                                       | 6.35        | 9.52        |  |  |
|--------------------------------------------------------------------------|-------------|-------------|--|--|
| Minimum pipe wall thickness [mm]                                         | 0.8         | 0.8         |  |  |
| Pipe material*                                                           | O-type pipe | O-type pipe |  |  |
| *Phosphorus deoxidized seamless copper pipe ICS 23.040.15, ICS 77.150.30 |             |             |  |  |

When pipe is brazing.

About brazing

# 4) On-site piping work

Take care so that installed pipes may not touch components within a unit. If touching with an internal component, it will generate abnormal sounds and/or vibrations.

**How to remove the side cover** Please remove the screw of a side cover and remove to the front.

- Carry out the on site piping work with the operation valve fully closed.
- Give sufficient protection to a pipe end (compressed and blazed, or with an adhesive tape) so that water or foreign matters may not enter the piping.
- Bend a pipe to a radius as large as practical.(R100~R150) Do not bend a pipe repeatedly to correct its form.
- Flare connection is used between the unit and refrigerant pipe. Flare a pipe after engaging a flare nut onto it. Flare dimensions for R410A are different from those for conventional R407C. Although we recommend the use of flaring tools designed specifically for R410A, conventional flaring tools can also be used by adjusting the measurement of protrusion B with a protrusion control gauge.
- Tighten a flare joint securely.

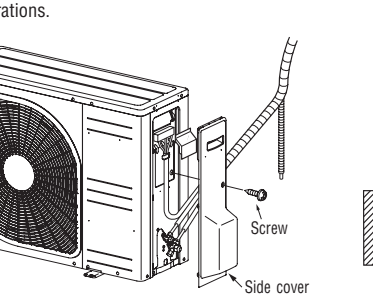

Brazing must be performed under a nitrogen gas flow.

Plug the end of the pipe with tape, or other material, and fill the pipe with nitrogen gas

 $\langle N_2 \rangle$ 

Only use nitrogen gas (N2)

Without nitrogen gas, a large quantity of foreign matters (oxidized film) are created, causing a critical failure from capillary tube or expansion valve clogging.

Brazing

Primary side

Relief valve

Station valve

Nitrogen

gas

Secondary side

Hand

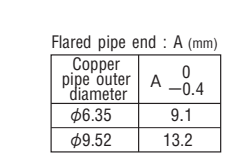

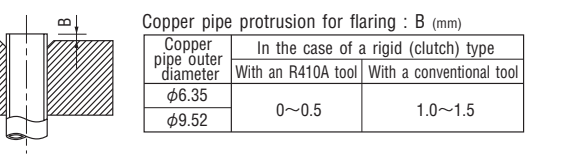

'12 • SRK-T-126

# A CAUTION

# V Do not apply force beyond proper fastening torque in tightening the flare nut.

Fix both liquid and gas operation valves at the valve main bodies as illustrated on the right, and then fasten them, applying appropriate fastening torque.

| Operation valve size (mm) | Tightening torque (N·m) | Tightening angle (°) | Recommended length of a tool handle (mm) |
|---------------------------|-------------------------|----------------------|------------------------------------------|
| φ6.35 (1/4")              | 14~18                   | 45~60                | 150                                      |
| φ9.52 (3/8")              | 34~42                   | 30~45                | 200                                      |

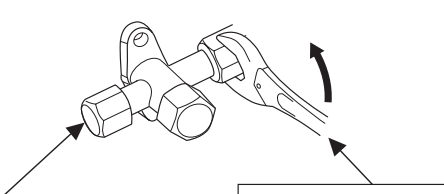

Outdoor unit

ŻЧ

Do not hold the valve cap area with a spanner.

Use a torque wrench. If a torque wrench is not available, fasten the flare nut manually first and then tighten it further, using the left table as a guide.

Indoor unit

Gas side

Check ioint

operation valve

# 5) Air tightness test

Although outdoor and indoor units themselves have been tested for air tightness at the factory, check the connecting pipes after the installation work for air tightness from the operation valve's check joint equipped on the outdoor unit side. While conducting a test, keep the operation valve shut all the time.
 a) Raise the pressure to 0.5 MPa, and then stop. Leave it for five minutes to see if the pressure drops.

b) Then raise the pressure to 1.5 MPa, and stop. Leave it for five more minutes to see if the pressure drops.

c) Then raise the pressure to the specified level (4.15 MPa), and record the ambient temperature and the pressure.

d) If no pressure drop is observed with an installation pressure drot the specified level and left for about one day, it is acceptable. When the ambient Temperature fall 1°, the pressure also fall approximately 0.01 MPa. The pressure, if changed, should be compensated for.

e) If a pressure drop is observed in checking e) and a) – d), a leak exists somewhere. Find a leak by applying bubble test liquid to welded parts and flare joints and repair it. After repair, conduct an air-tightness test again.

(2) In conducting an air-tightness test, use nitrogen gas and pressurize the system with nitrogen gas from the gas side. Do not use a medium other than nitrogen gas under any circumstances.

# 6) Evacuation

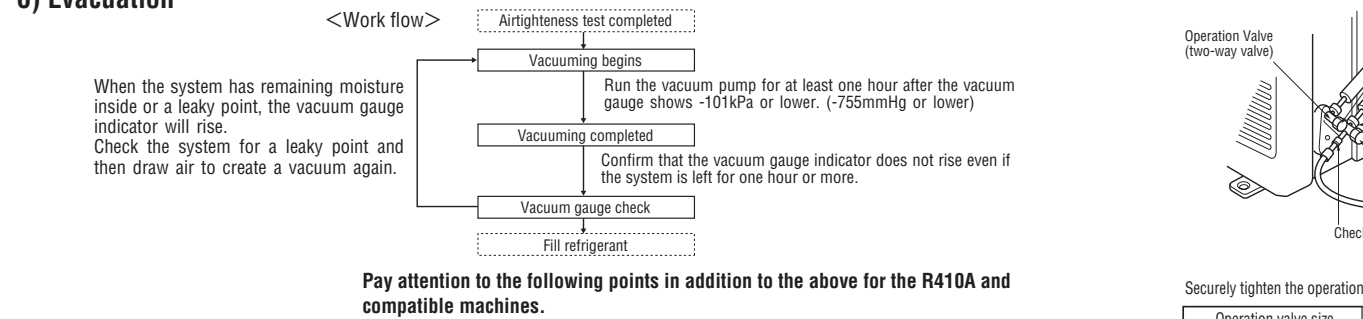

○ To prevent a different oil from entering, assign dedicated tools, etc. to each refrigerant type. Under no circumstances must a gauge manifold and a charge hose in particular be shared with other refrigerant types (R22, R407C, etc.).

 $\odot$  Use a counterflow prevention adapter to prevent vacuum pump oil from entering the refrigerant system.

# 7) Heating and condensation prevention

(1) Dress refrigerant pipes (both gas and liquid pipes) for heat insulation and prevention of dew condensation.

• Improper heat insulation/anti-dew dressing can result in a water leak or dripping causing damage to household effects, etc.

- (2) Use a heat insulating material that can withstand 120°C or a higher temperature. Poor heat insulating capacity can cause heat insulation problems or cable deterioration.
  - All gas pipes must be securely heat insulated in order to prevent damage from dripping water that comes from the condensation formed on them during a cooling operation or personal injury from burns because their surface can reach quite a high temperature due to discharged gas flowing inside during a heating operation.
  - Wrap indoor units' flare joints with heat insulating parts (pipe cover) for heat insulation (both gas and liquid pipes).
  - Give heat insulation to both gas and liquid side pipes. Bundle a heat insulating material and a pipe tightly together so that no gaps may be left between them and wrap them together with a connecting cable by a dressing tape.
  - Both gas and liquid pipes need to be dressed with 20 mm or thicker heat insulation materials above the ceiling where relative humidity exceeds 70%.

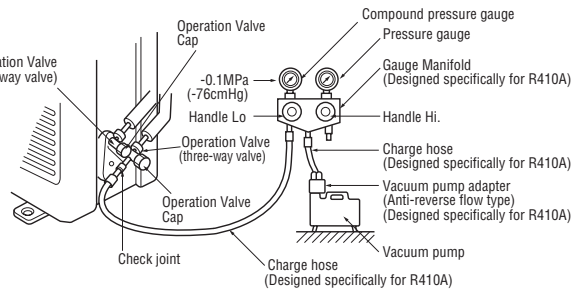

Securely tighten the operation valve cap and the check joint blind nut after adjustment.

| Operation valve size<br>(mm) | Operation valve cap<br>tightening torque (N·m) | Check joint blind nut<br>tightening torque (N·m) |  |
|------------------------------|------------------------------------------------|--------------------------------------------------|--|
| φ6.35 (1/4")                 | 2020                                           | 10- 10                                           |  |
| φ9.52 (3/8")                 | 20~30                                          | 10~12                                            |  |

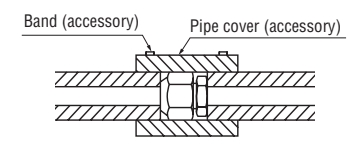

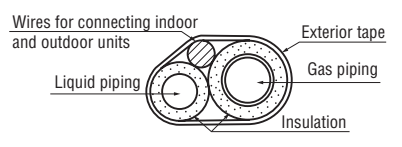

# **3. DRAIN PIPING WORK**

27

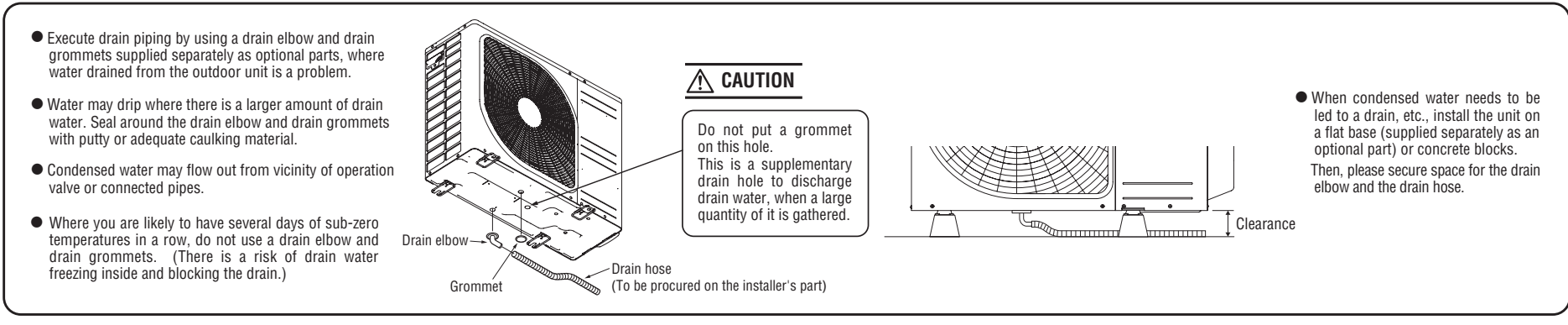

# 4. ELECTRICAL WIRING WORK For details of electrical cabling, refer to the indoor unit installation manual.

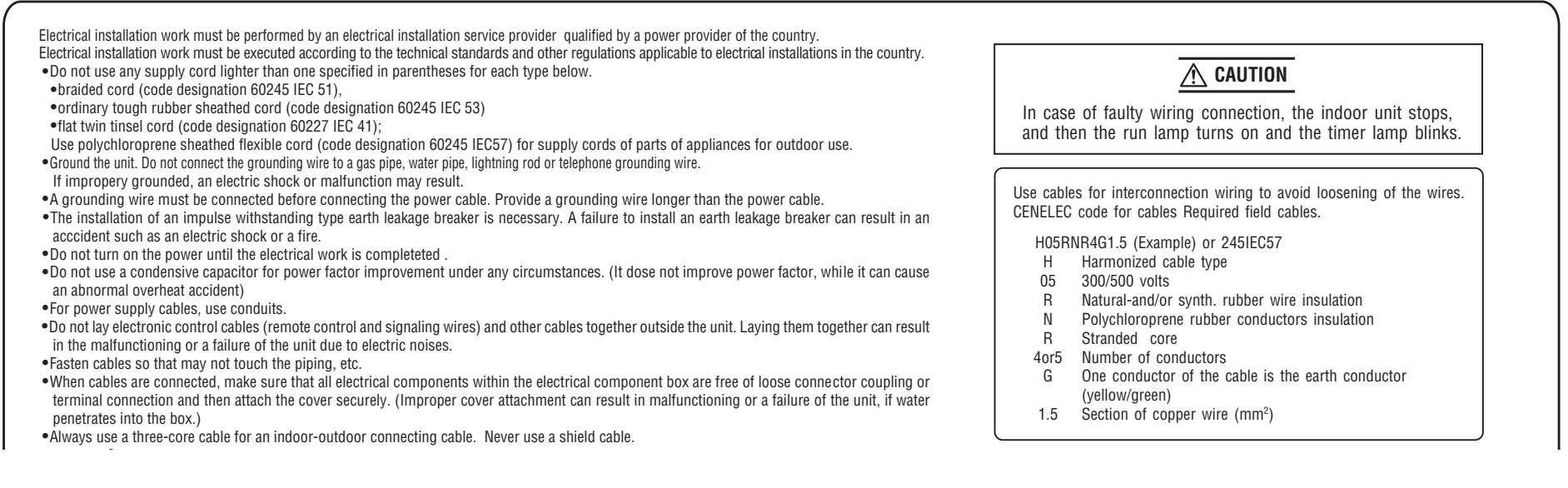

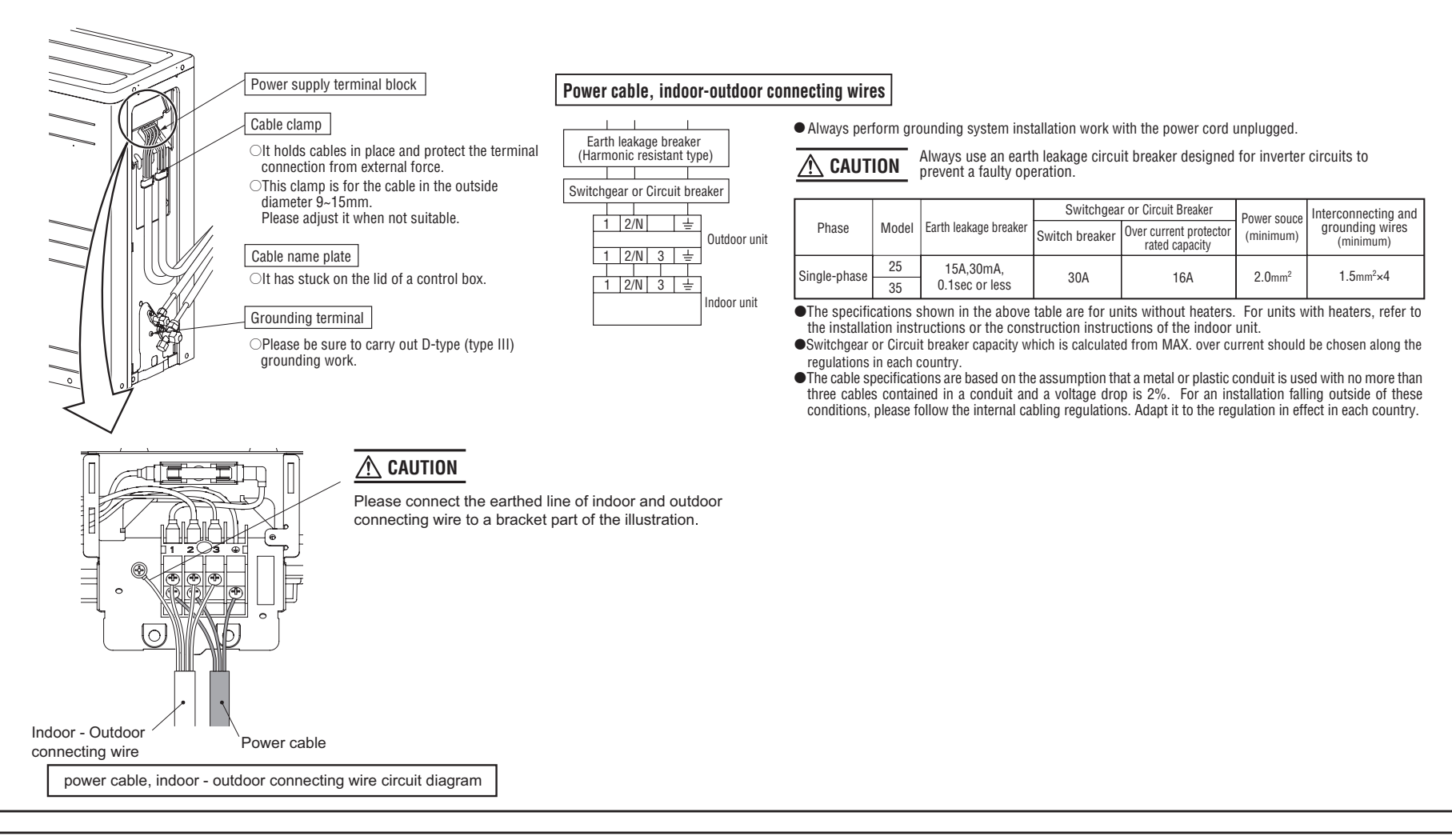

# **INSTALLATION TEST CHECK POINTS**

Check the following points again after completion of the installation, and before turnig on the power. Conduct a test run again and ensure that the unit operates properly. Explain to the customer how to use the unit and how to take care of the unit following the instruction manual.

# After installation

| Power cables and connecting wires are securely fixed to the terminal block. | The pipe joints for indoor and outdoor pipes have been insulated.                     |
|-----------------------------------------------------------------------------|---------------------------------------------------------------------------------------|
| The power supply voltage is correct as the rating.                          | The reverse flow check cap is attached.                                               |
| The drain hose is fixed securely.                                           | The cover of the pipe cover (A) faces downward to prevent rain from entering.         |
| Operational valve is fully open.                                            | Gaps are properly sealed between the pipe covers (A) (B) and the wall surface / pipes |
| No gas leaks from the joints of the operational valve.                      |                                                                                       |

# 9. OUTLINE OF OPERATION CONTROL BY MICROCOMPUTER 9.1 Wired remote controller (option parts)

The figure below shows the remote controller with the cover opened. Note that all the items that may be displayed in the liquid crystal display area are shown in the figure for the sake of explanation Characters displayed with dots in the liquid crystal display area are abbreviated.

Ventilaion display Weekly timer display Displayed during ventilation operation Displays the settings of the weekly timer. Centeal control display Operation setting display area Displayed when the air conditioning system is Displays setting temperature, airflow volume, operation mode and oparation controlled by centralized remote control. message. Timer operation display Displays the timer operation setting. Operation/check indicator light During oparation: Lit in green BICENTER : BE O AM (B: BE TOFF 4) In case of error: Flashing in red Temperature setting buttons 캷 **Operation/stop button** These buttons are used to set the 7.5° This button is used to operate and stop temperature of the room. the air conditioning system. **ITEMP ON/OFF** Press the button once to operate the system and press it once again to stop Timer button the system. This button is used to set the timer mode. MODE button This button is used to change the Ð \$ operation mode.  $\bigcirc$ Q Timer setting buttons LIVACED SET AN SIP FAN SPEED button These buttons are used to set 5 // 囗 ٠ This button is used to set the airflow the timer mode and the time. RESE volume T FG VENT button ESP button -This button is used to operate external This button is used to ventilator select the auto static pressure adjustment mode. LOUVER button This button is used to operate/stop the Cover swing louver. AIR CON No. button Display the indoor unit number connected to this SET button remote controller. . This button is used to fix the setting. •This button is used to set the silent mode. CHECK button This button is used at servicing. **RESET** button ·Press this button while making settings to go back to the previous operation. TEST button •This button is also used to reset the "FILTER CLEANING" display. This button is used during test operation. (Press it after cleaning the air filter)

The figure below shows the remote control with the cover opened.

\* All displays are described in the liguid crystal display for explanation.

# 9.2 Operation control function by the wired remote controller

(a) Switching sequence of the operation mode switches of remote controller

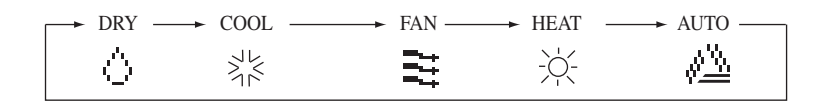

# (b) [CPU reset]

This functions when "CHECK" and "ESP" buttons on the remote controller are pressed simultaneously. Operation is same as that of the power supply reset.

# (c) [Power failure compensation function]...Electric power supply failure

- This becomes effective if "Power failure compensation effective" is selected with the setting of remote controller function.
- Since it memorizes always the condition of remote controller, it starts operation according to the contents of memory no sooner than normal state is recovered after the power failure. Although the auto swing stop position and the timer mode are cancelled, the weekly timer setting is restored with the holiday setting for all weekdays.

After recovering from the power failure, it readjusts the clock and resets the holiday setting for each weekday so that the setting of weekly timer becomes effective.

- Content memorized with the power failure compensation are as follows.
- Note (1) Items<sup>®</sup>, <sup>(7)</sup> and <sup>®</sup> are memorized regardless whether the power failure compensation is effective or not while the setting of silent mode is cancelled regardless whether the power failure compensation is effective or not.
  - ① At power failure Operating/stopped

If it had been operating under the off timer mode, sleep timer mode, the state of stop is memorized. (Although the timer mode is cancelled at the recovery from power failure, the setting of weekly timer is changed to the holiday setting for all weekdays.)

- 2 Operation mode
- ③ Airflow volume mode
- ④ Room temperature setting
- ⑤ Louver auto swing/stop

However, the stop position (4-position) is cancelled so that it returns to Position (1).

- (a) "Remote controller function items" which have been set with the remote controller function setting ("Indoor function items" are saved in the memory of indoor unit.)
- ⑦ Upper limit value and lower limit value which have been set with the temperature setting control
- (8) Sleep timer and weekly timer settings (Other timer settings are not memorized.)

# [Parts layout on remote controller PCB]

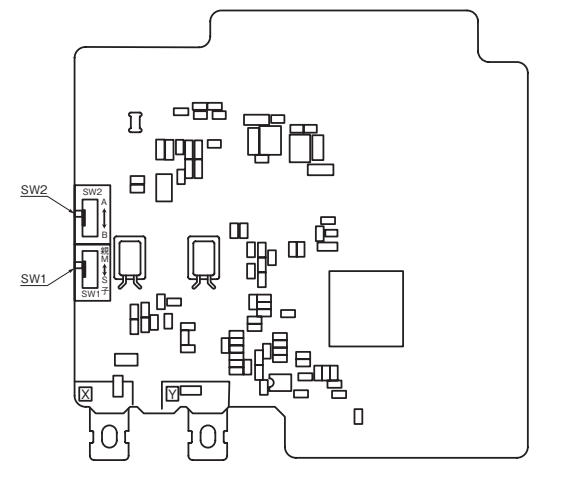

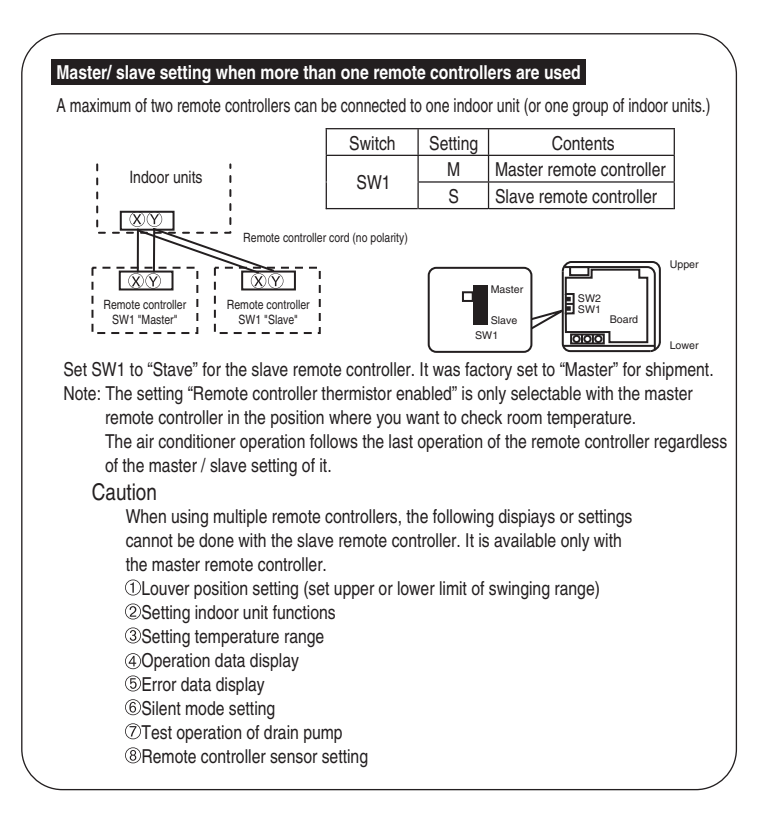

# 9.3 Operation control function by the indoor controller

# (a) Auto operation

If "Auto" mode is selected by the remote controller, the heating and the cooling are automatically switched according to the difference between outdoor air temperature and setting temperature and the difference between setting temperature and return air temperature. (When the switching of cooling mode  $\leftrightarrow$  heating mode takes place within 3 minutes, the compressor does not operate for 3 minutes by the control of 3-minute timer.) This will facilitate the cooling/heating switching operation in intermediate seasons and the adaptation to unmanned operation at stores, etc.

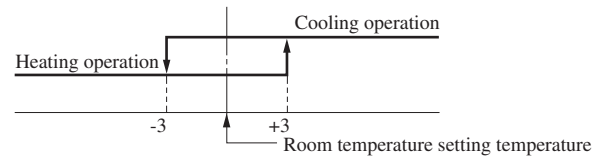

Room temperature (detected with ThI-A) [deg]

Note (1) Room temperature control during auto cooling/auto heating is performed according to the room temperature setting temperature. (DIFF: ±1 deg)

(2) If the indoor heat exchanger temperature rises to 59°C or higher during heating operation, it is switched automatically to cooling operation. In addition, for 1 hour after this switching, the heating operation is not performed, regardless of the temperature shown at right.

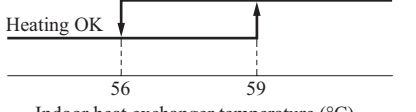

Heating operation stopped (cooling)

# Indoor heat exchanger temperature (°C)

# (b) Operations of functional items during cooling/heating

| Operation                 | Cooling          |                   |                         | Heating          |                   |                        |                                                      |
|---------------------------|------------------|-------------------|-------------------------|------------------|-------------------|------------------------|------------------------------------------------------|
| Functional item           | Thermostat<br>ON | Thermostat<br>OFF | Fan                     | Thermostat<br>ON | Thermostat<br>OFF | Hot start<br>(Defrost) | Dehumidify                                           |
| Compressor                | 0                | ×                 | ×                       | 0                | ×                 | 0                      | O/×                                                  |
| 4-way valve               | ×                | ×                 | ×                       | 0                | 0                 | $\bigcirc$ (×)         | ×                                                    |
| Outdoor unit fan          | 0                | ×                 | ×                       | 0                | ×                 | $\bigcirc$ (×)         | O/×                                                  |
| Indoor unit fan           | 0                | 0                 | 0                       | O/×              | O/×               | O/×                    | O/×                                                  |
| Louver motor              |                  | O/×               |                         | O/×              | O/x               | O/×                    | O/×                                                  |
| Drain pump <sup>(3)</sup> | 0                | × <sup>(2)</sup>  | $\times$ <sup>(2)</sup> |                  | $O/\times^{(2)}$  |                        | Thermostat ON: O<br>Thermostat OFF: X <sup>(2)</sup> |

Note (1)  $\bigcirc$ : Operation  $\times$ : Stop  $\bigcirc/\times$ : Turned  $\bigcirc$  ON/OFF by the control other than the room temperature control.

(2) ON during the drain motor delay control.

(3) Drain pump ON setting may be selected with the indoor unit function setting of the wired remote controller.

# (c) Dehumidifying operation

2)

1) When the humidity sensor is not provided

Return air temperature thermistor [Thi-A (by the remote controller when the remote controller thermistor is enabled)] controls the indoor temperature environment simultaneously.

- a) Operation is started in the cooling mode. When the difference between the return air temperature and the setting temperature is 2°C or less, the indoor unit fan tap is brought down by one tap. That tap is retained for 3 minutes after changing the indoor unit fan tap.
- b) If the return air temperature exceeds the setting temperature by 3°C during defrosting operation, the indoor unit fan tap is raised. That tap is retained for 3 minutes after changing the indoor unit fan tap.
- c) If the thermostat OFF is established during the above control, the indoor unit fan tap at the thermostat ON is retained so far as the thermostat is turned OFF.
- d) After stopping the cooling operation, the indoor unit continues to run at Lo for 15 seconds.
- When the humidity thermistor is provided [Optional]
  - a) Operation starts in the cooling mode, and the target relative temperature is determined based on the setting temperature. If the humidity detected by the humidity thermistor becomes lower than the target relative temperature, the indoor unit fan tap is retained.
  - b) Anything other than a) above is same as the item 1) above.

# (d) Timer operation

1) Sleep timer

Set the duration of time from the present to the time to turn off the air-conditioner.

It can be selected from 10 steps in the range from "OFF 1 hour later" to "OFF 10 hours later". After the sleep timer setting, the remaining time is displayed with progress of time in the unit of hour.

2) OFF timer

Time to turn OFF the air-conditioner can be set in the unit of 10 minutes.

3) ON timer

Time to turn ON the air-conditioner can be set. Indoor temperature can be set simultaneously.

4) Weekly timer

Timer operation (ON timer, OFF timer) can be set up to 4 times a day for each weekday.

5) Timer operations which can be set in combination

| Item         | Sleep timer | OFF timer | ON timer | Weekly timer |
|--------------|-------------|-----------|----------|--------------|
| Sleep timer  |             | ×         | 0        | ×            |
| OFF timer    | ×           |           | 0        | ×            |
| ON timer     | 0           | 0         |          | ×            |
| Weekly timer | ×           | ×         | ×        |              |

Note (1)  $\bigcirc$ : Allowed  $\times$ : Not

# (e) Remote controller display during the operation stop

- 1) "Centralized control ON" is displayed always on the LCD under the "Center/Remote" and "Center" modes during the operation stop (Power ON). This is not displayed under the "Remote" mode.
- 2) If this display is not shown under the "Center/Remote" mode, check if the indoor unit power switch is turned on or not.

# (f) Hot start (Cold draft prevention at heating)

At the startup of heating operation, at resetting of the thermostat, during defrost operation and at returning to heating, the indoor fan is controlled by the indoor heat exchanger temperature (detected with Thi-R) for preventing the cold draft.

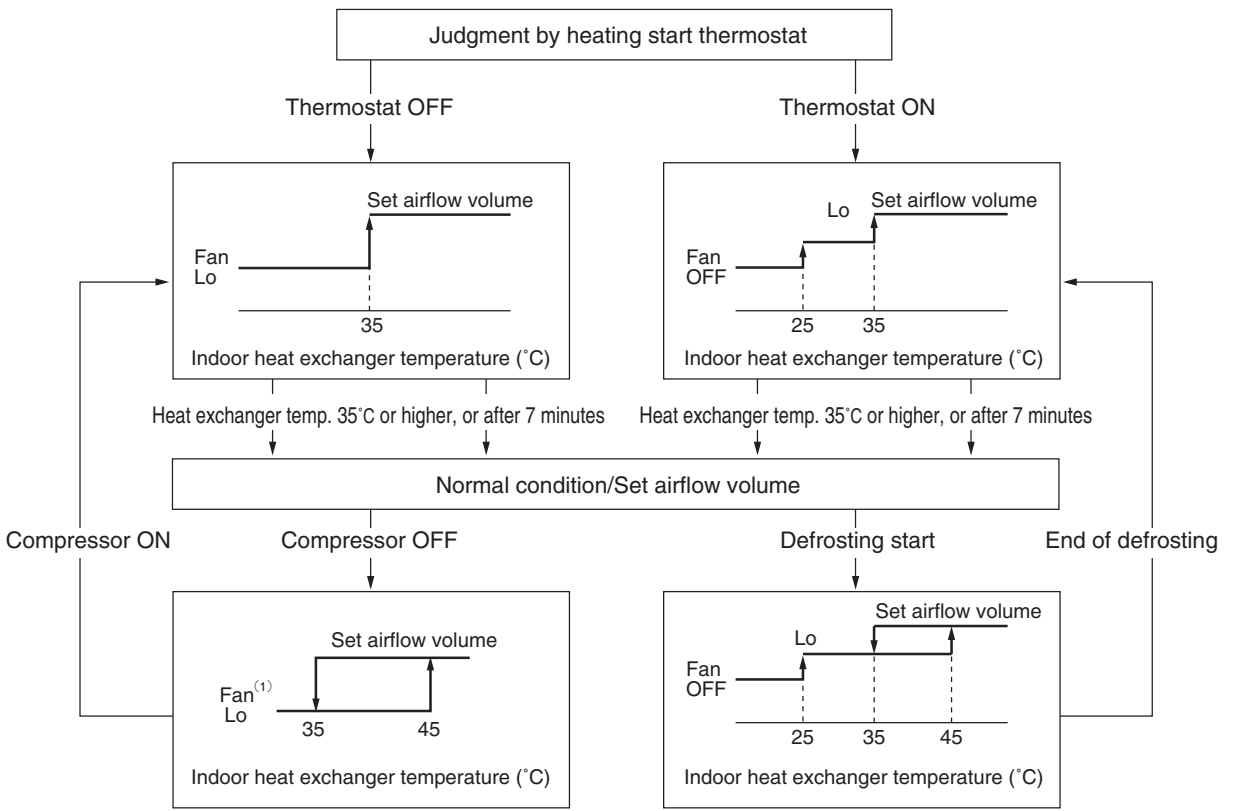

Note (1) Heating preparation is displayed during the hot start (when the compressor is operating and the indoor fan does not provide the set airflow volume).

# (g) Hot keep

Hot keep control is performed at the start of the defrost control.

- 1) Control
  - a) When the indoor heat exchanger temperature (detected with Thi-R1 or R2) drops to 35°C or lower, the speed of indoor fan is changed to the lower tap at each setting.
  - b) During the hot keep, the louver horizontal control signal is transmitted.
- 2) Ending condition

When the indoor fan is at the lower tap at each setting, it returns to the set airflow volume as the indoor heat exchanger temperature rises to 45°C or higher.

# (h) Fan control during the heating thermostat OFF

When the heating thermostat is turned OFF, the setting of the fan control is selectable using the indoor function of wired remote controller [🔆 FAN CONTROL].

1) Low fan speed (Factory default)

If the indoor heat exchanger temperature drops below 35°C with the heating thermostat OFF, the indoor fan operate at the lower speed tap at each setting.

2) Set fan speed

Even if the indoor heat exchanger temperature drops below 35°C with the heating thermostat OFF, the indoor fan continues to run at the set airflow volume.

3) Intermittence

If the indoor heat exchanger temperature drops below 35°C with the heating thermostat OFF, the indoor fan operates at the lower speed tap at each setting and, when the indoor heater exchanger temperature drops below 25°C, the indoor fan stops for 5 minutes. Then the fan runs at the low speed tap for 2 minutes, and the judgment is made by the thermostat.

4) Fan OFF

If the indoor heat exchanger temperature drops below 35°C with the heating thermostat OFF, the indoor fan is turned OFF. The same applies also when the remote controller sensor is effective.

# (i) Filter sign

As the operation time (Total ON time of ON/OFF switch) accumulates to 180 hours (1), "FILTER CLEANING" is displayed on the remote controller. (This is displayed when the unit is in trouble and under the centralized control, regardless of ON/OFF) Note (1) Time setting for the filter sign can be made as shown below using the indoor function of wired remote controller "FILTER SIGN SET". (It is set at 1 at the shipping from factory.)

| Filter sign setting | Function                                           |  |  |
|---------------------|----------------------------------------------------|--|--|
| TYPE 1              | Setting time: 180 hrs (Factory default)            |  |  |
| TYPE 2              | Setting time: 600 hrs                              |  |  |
| TYPE 3              | Setting time: 1,000 hrs                            |  |  |
| TYPE 4              | Setting time: 1,000 hrs (Unit stop) <sup>(2)</sup> |  |  |

(2) After the setting time has elapsed, the "FILTER CLEANING" is displayed and, after operating for 24 hours further (counted also during the stop), the unit stops.

# (j) Auto swing control

- 1) Louver control

  - c) Louver operation at the power on with a unit having the louver 4-position control function

The louver swings one time automatically (without operating the remote controller) at the power on.

This allows inputting the louver motor (LM) position, which is necessary for the microcomputer to recognize the louver position.

Note (1) If you press the "LOUVER" button, the swing motion is displayed on the louver position LCD for 10 second. The display changes to the "SWING <sub>201</sub>—" display 3 seconds later.

2) Automatic louver level setting during heating

At the hot start with the heating thermostat OFF, regardless whether the auto swing switch is operated or not (auto swing or louver stop), the louver takes the level position (In order to prevent the cold start). The louver position display LCD continues to show the display which has been shown before entering this control.

3) Louver-free stop control

When the louver-free stop has been selected with the indoor function of wired remote controller " $=_{n}$  POSITION", the louver motor stops when it receives the stop signal from the remote controller. If the auto swing signal is received from the remote controller, the auto swing will start from the position where it was before the stop.

- Note (1) When the indoor function of wired remote controller "= POSITION" has been switched, switch also the remote control function "= POSITION" in the same way.
- 4) Individual flap (louver) control system

The individual flaps (louvers) for 4 directions can be controlled to swing within the ranges between upper limit and lower limit selected with wired remote controller respectively.

For detail setting method, refer to  $\overline{7}$  in page 21.

Note (1) This function is not able to be set with wireless remote controller or simple remote controller (RCH-E3)

# (k) Compressor inching prevention control

1) 3-minute timer

When the compressor has been stopped by the thermostat, remote controller operation switch or anomalous condition, its restart will be inhibited for 3 minutes. However, the 3-minute timer is invalidated at the power on the electric power source for the unit.

- 2) 3-minute forced operation timer
  - Compressor will not stop for 3 minutes after the compressor ON. However, it stops immediately when the unit is stopped by means of the ON/OFF switch or by when the thermister turned OFF the change of operation mode.
  - If the thermostat is turned OFF during the forced operation control of heating compressor, the louver position (with the auto swing) is returned to the level position.

Note (1) The compressor stops when it has entered the protective control.

# (I) Drain motor

 Drain motor (DM) is operated during the cooling or dehumidifying mode operations and simultaneously with the compressor ON. The DM continues to operate for 5 minutes after the operation stop, anomalous stop, thermostat stop or when it was switched from the cooling and dehumidifying operations to the fan or heating operation.

| Indoor unit operation mode |          |           |               |         |                                                                                                    |                                                                  |
|----------------------------|----------|-----------|---------------|---------|----------------------------------------------------------------------------------------------------|------------------------------------------------------------------|
|                            | Stop (1) | Cooling   | Dehumidifying | Fan (2) | Heating                                                                                                    | Note (1) Including the stop from the cooling, dehumidifying, fan |
| Compressor ON              |          | Control A |               |         | <ul> <li>and heating, and the anomalous stop</li> <li>(2) Including the "Fan" operation according to the minimum of anomalous</li> </ul> |                                                                  |
| Compressor OFF Control B   |          |           |               |         | mismatch of operation modes                                                                                                    |                                                                  |

- a) Control A
  - i) If the float switch detects any anomalous draining condition, the unit stops with the anomalous stop (displays E9) and the drain pump starts. After detecting the anomalous condition, the drain motor continues to be ON.
  - ii) It keeps operating while the float switch is detecting the anomalous condition.
- b) Control B

If the float switch detects any anomalous drain condition, the drain motor is turned ON for 5 minutes, and at 10 seconds after the drain motor OFF it checks the float switch. If it is normal, the unit is stopped under the normal mode or, if there is any anomalous condition, E9 is displayed and the drain motor is turned ON. (The ON condition is maintained during the drain detection.)

- 2) Drain motor (DM) interlock control
  - a) Start conditions

Depending on the function setting by the remote controller, the drain motor is turned ON under either one of the following conditions.

- i) During heating mode operation (Both the thermostat ON/OFF)
- ii) During heating mode operation (Both the thermostat ON/OFF) + Fan operation
- iii) Fan operation
- b) End conditions

The drain motor is turned OFF 5 minutes after the stop of operations i) to iii) above.

# (m) Operation check/drain pump test run operation mode

- 1) If the power is turned on by the dip switch (SW7-1) on the indoor PCB when electric power source is supplied, it enters the mode of operation check/drain pump test run. It is ineffective (prohibited) to change the switch after turning power on.
- 2) When the communication with the remote controller has been established within 60 seconds after turning power on by the dip switch (SW7-1) ON, it enters the operation check mode. Unless the remote controller communication is established, it enters the drain pump test run mode.

Note (1) To select the drain pump test run mode, disconnect the remote controller connector (CNB) on the indoor PCB to shut down the remote controller communication.

3) Operation check mode

There is no communication with the outdoor unit but it allows performing operation in respective modes by operating the remote controller.

4) Drain pump test run mode

As the drain pump test run is established, the drain pump only operates and during the operation protective functions by the microcomputer of indoor unit become ineffective.

# (n) Cooling, dehumidifying frost protection

1) To prevent frosting during cooling mode or dehumidifying mode operation, the of compressor speed is reduced if the indoor heat exchanger temperature (detected with Thi-R) drops to 1.0 °C or lower at 4 minutes after the start of compressor operation. If the indoor unit heat exchanger temperature is 1.0 °C or lower after 20 seconds, the compressor speed is reduced further. If it becomes 2.5 °C or higher, the control terminates. When the indoor heat exchanger temperature has become as show below after reducing the compressor speed, it is switched to the fan operation. For the selection of indoor fan speed, refer to item 2).

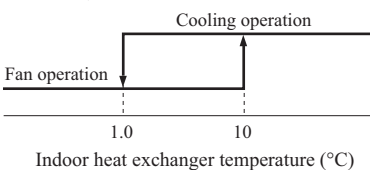

# 2) Selection of indoor fan speed

If it enters the frost prevention control during cooling operation (excluding dehumidifying), the indoor unit fan speed is switched.

- a) When the indoor return air detection temperature (detected with ThI-A) is 23°C or higher and the indoor heat exchanger temperature (detected with ThI-R) detects the compressor frequency drop start temperature A°C+1°C, of indoor unit fan speed is increased by 20rpm.
- b) If the phenomenon of i) above is detected again after the acceleration of indoor unit fan, indoor unit fan speed is increased further by 20rpm.

Note (1) Indoor unit fan speed can be increased by up to 2 taps.

· Compressor frequency drop start temperature

| Item                                | А   |
|-------------------------------------|-----|
| Temperature - Low (Factory default) | 1.0 |
| Temperature - High                  | 2.5 |

Note (1) Frost prevention temperature setting can be selected with the indoor unit function setting of the wired remote controller.

# (o) Heating overload protection

 If the indoor heat exchanger temperature (detected with Thi-R) at 63°C or higher is detected for 2 seconds continuously, the compressor stops. When the compressor is restarted after a 3-minute delay, if a temperature at 63°C or higher is detected for 2 seconds continuously within 60 minutes after initial detection and if this is detected 5 times consecutively, the compressor stops with the anomalous stop (E8). Anomalous stop occurs also when the indoor heat exchanger temperature at 63°C or higher is detected for 6 minutes continuously.

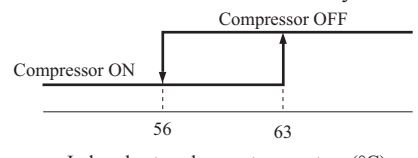

Indoor heat exchanger temperature (°C)

# 2) Indoor unit fan speed selection

If, after second detection of heating overload protection up to fourth, the indoor fan is set at Me and Lo taps when the compressor is turned ON, the indoor fan speed is increased by 1 tap.
#### (p) Anomalous fan motor

After starting the fan motor, if the fan motor speed is 200rpm or less is detected for 30 seconds continuously and 4 times within 60 minutes, then fan motor stops with the anomalous stop (E16).

#### (q) Plural unit control – Control of 16 units group by one remote controller

1) Function

One remote controller switch can control a group of multiple number of unit (Max. 16 indoor units). "Operation mode" which is set by the remote controller switch can operate or stop all units in the group one after another in the order of unit No.<sup>(1)</sup>. Thermostat and protective function of each unit function independently.

Note (1) Unit No. is set by SW2 on the indoor unit control PCB. Unit No. setting by SW2 is necessary for the indoor unit only.

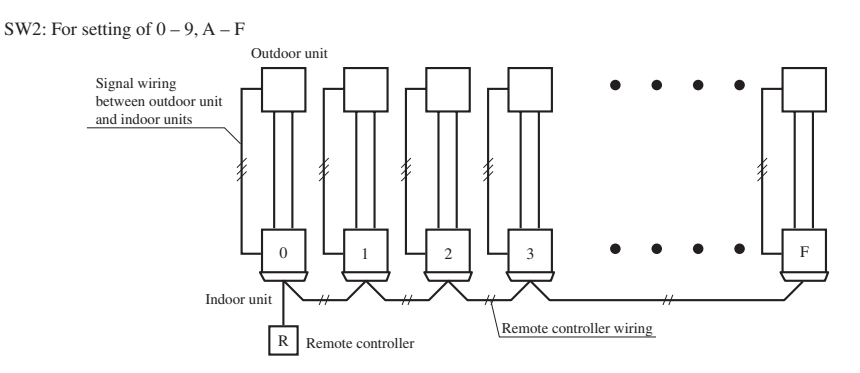

(2) Unit No. may be set at random unless duplicated, it should be better to set orderly like 0, 1, 2..., F to avoid mistake.

- 2) Display to the remote controller
  - a) Center or each remote controller basis, heating preparation: the youngest unit No. among the operating units in the remote mode (or the center mode unless the remote mode is available) is displayed.
  - b) Inspection display, filter sign: Any of unit that starts initially is displayed.
  - c) Confirmation of connected units

Pressing "AIR CON No." button on the remote controller displays the indoor unit address. If " $\blacktriangle$ " " $\forall$ " button is pressed at the next, it is displayed orderly starting from the unit of youngest No.

- d) In case of anomaly
  - i) If any anomaly occurs on a unit in a group (a protective function operates), that unit stops with the anomalous stop but any other normal units continue to run as they are.
  - ii) Signal wiring procedure

Signal wiring between indoor and outdoor units should be made on each unit same as the normal wiring. For the group control, lay connect with sires wiring between rooms using terminal blocks (X, Y) of remote controller.

Connect the remote controller communication wire separately from the power supply wire or wires of other electric devices (AC220V or higher).

#### (r) High ceiling control

In the case of indoor unit installed in a higher ceiling room, the airflow volume mode control can be changed with the wired remote controller indoor unit function "FAN SPEED SET".

| Fan tap       |                | Indoor unit airflow setting |                            |               |           |  |
|---------------|----------------|-----------------------------|----------------------------|---------------|-----------|--|
|               |                | 80011 - 8001 - 8000 - 8000  | \$tatl - \$tat() - \$tat() | \$201 - \$200 | 8al - 8al |  |
| EAN SPEED SET | STANDARD       | UH - Hi - Me - Lo           | Hi - Me - Lo               | Hi - Lo       | Hi - Me   |  |
| TAN SPEED SET | HIGH SPEED1, 2 | UH - UH - Hi - Me           | UH - Hi - Me               | UH - Me       | UH - Hi   |  |

Notes (1) Factory default is Standard.

(2) At the hot-start and heating thermostat OFF, or other, the indoor unit fan is operated at the low speed tap of each setting.(3) This function is not able to be set with wireless remote controller or simple remote controller (RCH-E3)

#### (s) Abnormal temperature thermistor (return air/indoor heat exchanger) wire/short-circuit detection

#### 1) Broken wire detection

When the return air temperature thermistor detects -50°C or lower or the heat exchanger temperature thermistor detect -50°C or lower for 5 seconds continuously, the compressor stops. After a 3-minute delay, the compressor restarts but, if it is detected again within 60 minutes after the initial detection for 6 minutes continuously, stops again (the return air temperature thermistor: E7, the heat exchanger temperature thermistor: E6).

#### 2) Short-circuit detection

If the heat exchanger temperature thermistor detects 70°C or higher for 5 seconds continuously at 2 minutes and 20 seconds after the compressor ON during cooling operation, the compressor stops (E6).

#### **Operation permission/prohibition** (t)

#### (In case of adopting card key switches or commercially available timers)

When the indoor function setting of wired remote controller for "Operation permission/prohibition" is changed from "Invalid (Factory default)" to "Valid", following control becomes effective.

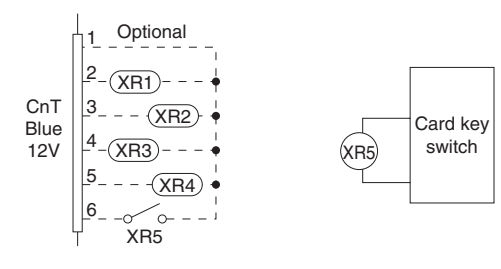

|       | Normal operation<br>(Factory default) |      | Operation permission/prohibition mode<br>"Valid" (Local setting) |                                       |
|-------|---------------------------------------|------|------------------------------------------------------------------|---------------------------------------|
| CnT-6 | ON                                    | OFF  | ON                                                               | OFF                                   |
|       | Operation                             | Stop | Operation<br>permission*1                                        | Operation prohibition<br>(Unit stops) |

\*1 Only the "LEVEL INPUT" is acceptable for external input, however when the indoor function setting of "Level input (Factory default)" or "Pulse input" is selected by the function for "External input" of the wired remote controller, operation status will be changed as follows.

| In case of "Level input" setting                                            | In case of "Pulse input" setting |
|-----------------------------------------------------------------------------|----------------------------------|
| Unit operation from the wired<br>remote controller becomes<br>available*(1) | Unit starts operation<br>*(2)    |

- \*(1) In case that "Operation permission/prohibition mode" setting is "Valid" and "External input" setting is "Level input (Factory default)";
  - When card key switch is ON (CnT-6 ON: Operation permission), start/stop operation of the unit from the (1)wired remote controller becomes available.
  - (2) When card key switch is OFF (CnT-6 OFF: Operation prohibition), the unit stops operation in conjunction with OFF signal, and start/stop operation of the unit from the wired remote controller becomes not available.
- \*(2) In case that "Operation permission/prohibition mode" setting is "Valid" and "External input" setting is "Pulse input (Local setting)";
  - (1)When card key switch is ON (Operation permission), the unit starts operation in conjunction with ON signal. and also start/stop operation of the unit from the wired remote controller becomes available.
  - When card key switch is OFF (Operation prohibition), the unit stops operation in conjunction with OFF signal, and (2)start/stop operation of the unit from the wired remote controller becomes not available.
- This function is invalid only at "Center mode" setting done by central controller. (3)

#### (u) External input/output control (CnT)

L

Be sure to connect the wired remote controller to the indoor unit. Without wired remote controller remote operation by CnT is not possible to perform.

| CnT<br>Blue<br>12V | $\begin{array}{c} 1 & \text{Optional} \\ 2 - (XR1) \\ 3 (XR2) \\ 4 - (XR3) \\ 5 (XR4) \\ 6 - 0 \\ 0 \\ 0 \\ 0 \\ 0 \end{array}$ | <ol> <li>Operation output</li> <li>Heating output</li> <li>Thermostat ON output</li> <li>Error output</li> <li>Remote operation input</li> </ol> | (CnT-2: XR1)<br>(CnT-3: XR2)<br>(CnT-4: XR3)<br>(CnT-5: XR4)<br>(CnT-6: No-voltage contactor) |
|--------------------|----------------------------------------------------------------------------------------------------|----------------------------------------------------------------------------------------------------|-----------------------------------------------------------------------------------------------|
|--------------------|----------------------------------------------------------------------------------------------------|----------------------------------------------------------------------------------------------------|-----------------------------------------------------------------------------------------------|

#### 1) Output for external control (remote display)

Following output connectors (CnT) are provided on the indoor control PCB for monitoring operation status.

- (1) **Operation output:** Outputs DC12V signal for driving relay during operation
- (2) Heating output: Outputs DC12V signal for driving relay during heating operation
- (3) **Thermostat ON output:** Outputs DC12V signal for driving relay when compressor is operating.
- ④ Error output: Outputs DC12V signal for driving relay when anomalous condition occurs.

#### 2) Remote operation input

Remote operation input connector (CnT-6) is provided on the indoor control PCB.

However remote operation by CnT-6 is not effective, when "Center mode" is selected by center controller.

In case of plural unit (twin, triple, double twin), remote operation input to CnT-6 on the slave indoor unit is invalid.

**Only the "LEVEL INPUT" is acceptable for external input**, however when the indoor function setting of "Level input (Factory default)" or "Pulse input" is selected by the function for "External input" of the wired remote controller, operation status will be changed as follows.

#### a) In case of "Level input" setting (Factory default)

Input signal to CnT-6 is OFF $\rightarrow$ ON ..... unit ON Input signal to CnT-6 is ON $\rightarrow$ OFF ..... unit OFF

Operation is not inverted.

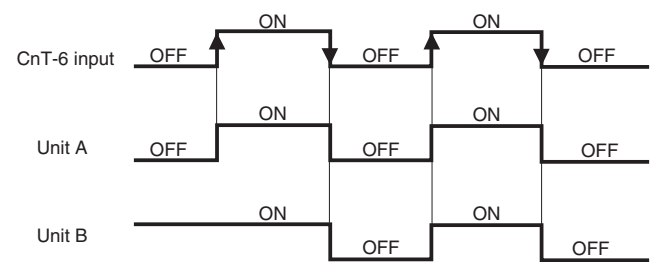

Note: The latest operation has priority

It is available to operate/stop by remote controller or center controller

#### b) In case of "Pulse input" setting (Local setting)

It is effective only when the input signal to CnT-6 is changed OFF $\rightarrow$ ON, and at that time unit operation [ON/OFF] is inverted.

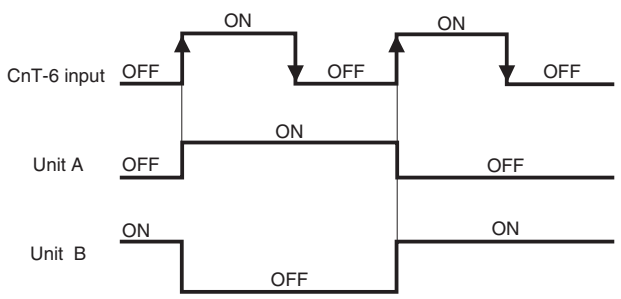

#### 3) Remote operation

## a) In case of multiple units (Max. 16 indoor units group) are connected to one wired remote controller

When the indoor function setting of wired remote controller for "External control set" is changed from "Individual (Factory default)" to "For all units", all units connected in one wired remote controller system can be controlled by external operation input.

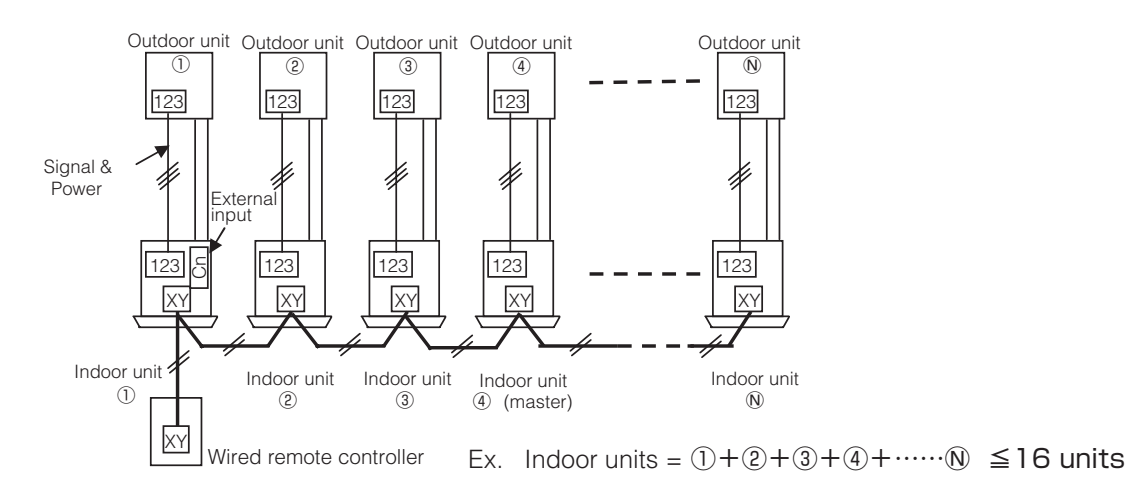

|       | Individual operation                                                                   | on (Factory default)                                                                            | All units operation                                                 | on (Local setting)                                                           |
|-------|----------------------------------------------------------------------------------------|-------------------------------------------------------------------------------------------------|---------------------------------------------------------------------|------------------------------------------------------------------------------|
|       | ON                                                                                     | OFF                                                                                             | ON                                                                  | OFF                                                                          |
| CnT-6 | Only the unit<br>directly connected<br>to the remote<br>controller can be<br>operated. | Only the unit<br>directly connected<br>to the remote<br>controller can be<br>stopped opeartion. | All units in one<br>remote controller<br>system can be<br>operated. | All units in one<br>remote controller<br>system can be<br>stopped operation. |
|       | Unit ① only                                                                            | Unit ① only                                                                                     | Units $(1) - (N)$                                                   | Units $(1) - (N)$                                                            |

When more than one indoor unit (Max. 16 indoor units) are connected in one wired remote controller system:

- (1) With the factory default, external input to CnT-6 is effective for only the unit ①.
- (2) When setting "For all unit" (Local setting), all units in one remote controller system can be controlled by external input to CnT-6 on the indoor unit ①.
- (3) External input to CnT-6 on the other indoor unit than the unit ① is not effective.

#### (v) Fan control at heating startup

1) Start conditions

At the start of heating operation, if the difference of setting temperature and return air temperature is 5°C or higher after the end of hot start control, this control is performed.

- 2) Contents of control
  - a) Sampling is made at each minute and, when the indoor unit heat exchanger temperature (detected with Thi-R) is 37°C or higher, present number of revolutions of indoor unit fan speed is increased by 10min<sup>-1</sup>.
  - b) If the indoor unit heat exchanger temperature drops below 37°C at next sampling, present number of revolutions of indoor unit fan speed is reduced by 10min<sup>-1</sup>.

#### 3) End conditions

Indoor fan speed is reduced to the setting airflow volume when the compressor OFF is established and at 30 minutes after the start of heating operation.

#### (w) Room temperature detection temperature compensation during heating

With the standard specification, the compressor is turned ON/OFF with the thermostat setting temperature. When the thermostat is likely to turn OFF earlier because the unit is installed at the ceiling where warm air tends to accumulate, the setting can be changed with the wired remote controller indoor unit function " $\Re$   $\Re$  DFFSET". The compressor and the heater are turned ON/OFF at one of the setting temperature +3, +2 or +1°C in order to improve the feeling of heating. The setting temperature, however, has the upper limit of 30°C.

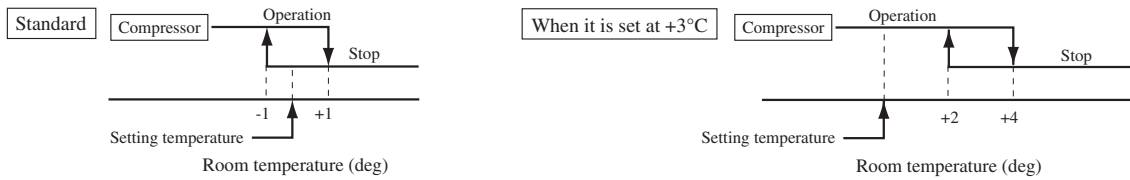

#### (x) Return air temperature compensation

This is the function to compensate the deviation between the detection temperature by the return air temperature thermistor and the measured temperature after installing the unit.

- 1) It is adjustable in the unit of 0.5°C with the wired remote controller indoor unit function "RETURN AIR TEMP".
- +1.0°C, +1.5°C, +2.0°C -1.0°C, -1.5°C, -2.0°C
- Compensated temperature is transmitted to the remote controller and the compressor to control them. Note (1) The detection temperature compensation is effective on the indoor unit thermistor only.

## 9.4 Operation control function by the outdoor controller

#### (a) Defrosting operation

- 1) Starting conditions (Defrosting operation can be started only when all of the following conditions are met.)
  - a) After start of heating operation
    - When it elapsed 45 minutes. (Accumulated compressor operation time)
  - b) After end of defrosting operation
     When it elapsed 45 minutes. (Accumulated compressor operation time)
  - c) Outdoor heat exchanger sensor (TH1) temperature
     When the temperature has been below -5°C for 3 minutes continuously.
  - d) The difference between the outdoor air sensor temperature and the outdoor heat exchanger sensor temperature
    - The outdoor air temperature  $\geq 0^{\circ}$ C : 7°C or higher
    - -15°C  $\leq$  The outdoor air temperature < 0°C : 4/15 × The outdoor air temperature + 7°C or higher
    - The outdoor air temperature  $< -15^{\circ}C : -5^{\circ}C$  or higher

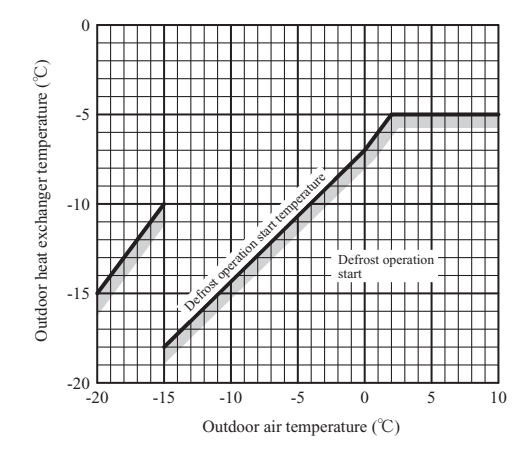

e) During continuous compressor operation

In addition, when the speed command from the indoor controller of the indoor unit during heating operation has counted 0 rps 10 times or more and all conditions of a), b), c) and e) above and the outdoor air temperature is 3°C or less are satisfied (note that when the temperature for outdoor heat exchanger sensor (TH1) is -5°C or less: 62 rps or more, -4°C or less: less than 62 rps), defrost operation is started.

- 2) Ending conditions (Operation returns to the heating cycle when either one of the following is met.)
  - a) Outdoor heat exchanger sensor (TH1) temperature: 13°C or higher
  - b) Continued operation time of defrosting  $\rightarrow$  For more than 16 minutes and 50 seconds.

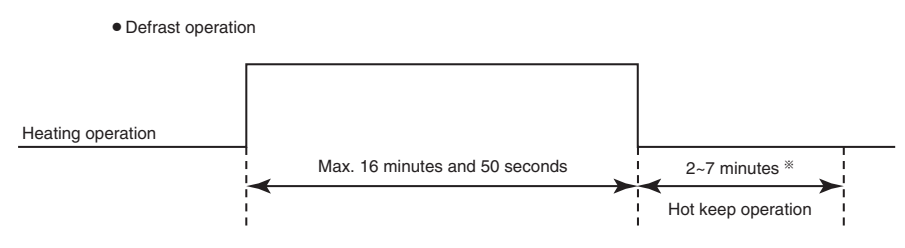

\*Depends on an operation condition, the time can be longer than 7 minutes.

#### (b) Cooling overload protective control

1) Operating conditions: When the outdoor air temperature (TH2) has become continuously for 30 seconds at 41°C or

more, or 47°C or more with the compressor running, the lower limit speed of compressor is brought up.

| Item                    | FDTC25, 35VF                 |              |  |  |  |
|-------------------------|------------------------------|--------------|--|--|--|
| Outdoor air temperature | More than 41 at less than 47 | 47°C or more |  |  |  |
| Lower limit speed       | 30 rps                       | 40 rps       |  |  |  |

#### 2) Detail of operation

- a) The outdoor fan is stepped up by 3 speed step. (Upper limit 7th speed.)
- b) The lower limit of compressor command speed is set to 30 or 40 rps and even if the calculated result becomes lower than that after fuzzy calculation, the speed is kept to 30 or 40 rps. However, when the thermo becomes OFF, the speed is reduced to 0 rps.
- 3) **Reset conditions:** When either of the following condition is satisfied.
  - a) The outdoor air temperature is lower than 40°C or 46°C.
  - b) The compressor command speed is 0 rps.

#### (c) Cooling high pressure control

- 1) **Purpose:** Prevents anomalous high pressure operation during cooling.
- 2) Detector: Outdoor heat exchanger sensor (TH1)

#### 3) Detail of operation:

#### (Example) Fuzzy

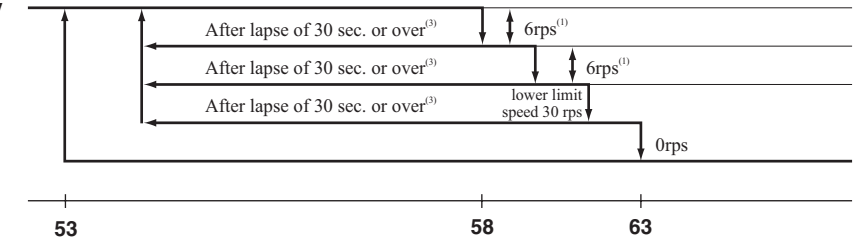

#### Outdoor unit heat exchanger temperature (°C)

Notes (1) When the outdoor heat exchanger temperature is in the range of 58~63 °C, the speed is reduced by 6 rps at each 30 seconds.

- (2) When the temperature is 63 °C or higher, the compressor is stopped.
  - (3) When the outdoor heat exchanger temperature is in the range of 53~58 °C, if the compressor command speed is been maintained and the operation has continued for more than 30 seconds at the same speed, it returns to the normal cooling operation.

#### (d) Cooling low outdoor temperature protective control

**1) Operating conditions:** When the outdoor air temperature (TH2) is 22°C or lower continues for 20 seconds while the compressor command speed is other than 0 rps.

#### 2) Detail of operation:

- a) The lower limit of the compressor command speed is set to 44 (30) rps and even if the speed becomes lower than 44 (30) rps, the speed is kept to 44 (30) rps. However, when the thermo becomes OFF, the speed is reduced to 0 rps.
- b) The upper limit of the compressor command speed is set to 50 (60) rps and even if the calculated result becomes higher than that after fuzzy calculation, the speed is kept to 50 (60) rps.

Note (1) Values in ( ) are for outdoor air temperature is 22°C or 25°C

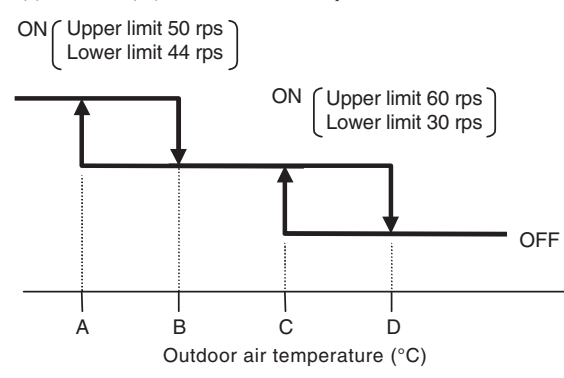

• Values of A, B, C, D

|                         | Outdoor air temp. (°C) |    |    |    |  |
|-------------------------|------------------------|----|----|----|--|
|                         | А                      | В  | С  | D  |  |
| First time              | 0                      | 3  | 22 | 25 |  |
| Since the seconds times | 7                      | 10 | 25 | 28 |  |

- 3) Reset conditions: When either of the following condition is satisfied
  - a) The outdoor air temperature (TH2) is D °C or higher.
  - b) The compressor command speed is 0 rps.

#### (e) Heating high pressure control

- 1) Purpose: Prevents anomalous high pressure operation during heating.
- **2) Detector:** Indoor heat exchanger sensor (THI-R)
- 3) Detail of operation:

### (Example) Fuzzy -

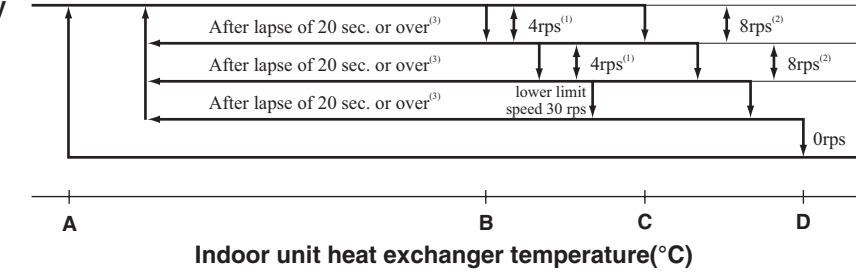

- Notes (1) When the indoor heat exchanger temperature is in the range of B~C °C, the speed is reduced by 4 rps at each 20 seconds. (2) When the indoor heat exchanger temperature is in the range of C~D °C, the speed is reduced by 8 rps at each 20 seconds. When the temperature is D °C
  - or higher continues for 1 minute, the compressor is stopped.
    (3) When the indoor heat exchanger temperature is in the range of A~B °C, if the compressor command speed is been maintained and the operation has continued for more than 20 seconds at the same speed, it returns to the normal heating operation.
  - (4) Indoor blower retains the fan tap when it enters in the high pressure control. Outdoor blower is operated in accordance with the speed.

#### • Temperature list

|                    |             |             |           | Unit : °C |
|--------------------|-------------|-------------|-----------|-----------|
|                    | A           | В           | С         | D         |
| RPSmin < 50        | 48          | 53          | 55        | 58        |
| 50 ≦ RPSmin < 95   | 48.5        | 56          | 58        | 61        |
| 95 ≦ RPSmin < 97   | 48.5        | 56 ~ 55.5   | 58        | 61        |
| 97 ≦ RPSmin < 104  | 48.5        | 55.5 ~ 51.5 | 58 ~ 53.5 | 61        |
| 104 ≦ RPSmin < 115 | 48.5 ~ 42.1 | 51.5 ~ 44   | 53.5~47.3 | 61        |
| 115 ≦ RPSmin       | 42.1        | 44          | 47.3      | 61        |

Note (1) RPSmin: The lower one between the outdoor speed and the compressor command speed

#### (f) Heating overload protective control

1) **Operating conditions :** When the outdoor air temperature (TH2) is 22°C or higher continues for 30 seconds while the compressor command speed other than 0 rps.

#### 2) Detail of operation:

- a) Taking the upper limit of compressor command speed range at 60 rps, if the output speed obtained with the fuzzy calculation exceeds the upper limit, the upper limit value is maintained.
- b) The lower limit of compressor command speed is set to 40 rps and even if the calculated result becomes lower than that after fuzzy calculation, the speed is kept to 40 rps. However, when the thermo becomes OFF, the speed is reduced to 0 prs.
- c) Inching prevention control is activated and inching prevention control is carried out with the minimum speed set at 40 rps.
- d) The outdoor fan is set on 2nd speed.
- e) The indoor fan is stepped up by 1 speed step.
- 3) **Reset conditions:** The outdoor air temperature (TH2) is lower than 21°C.

#### (g) Heating low outdoor temperature protective control

- **1) Operating conditions:** When the outdoor air temperature (TH2) is lower than -10°C or higher continues for 30 seconds while the compressor command speed is other than 0 rps.
- 2) Detail of operation:

: The lower limit compressor command speed is change as shown in the figure below.

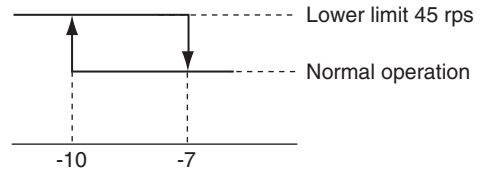

Outdoor air temperature (°C)

- **Reset conditions:** When either of the following condition is satisfied.
- a) The outdoor air temperature (TH2) becomes -7°C.
- b) The compressor command speed is 0 rps.

#### (h) Compressor overheat protection

1) **Purpose:** It is designed to prevent deterioration of oil, burnout of motor coil and other trouble resulting from the compressor overheat.

#### 2) Detail of operation

3)

a) Speeds are controlled with temperature detected by the sensor mounted on the discharge pipe.

(Example) Fuzzy

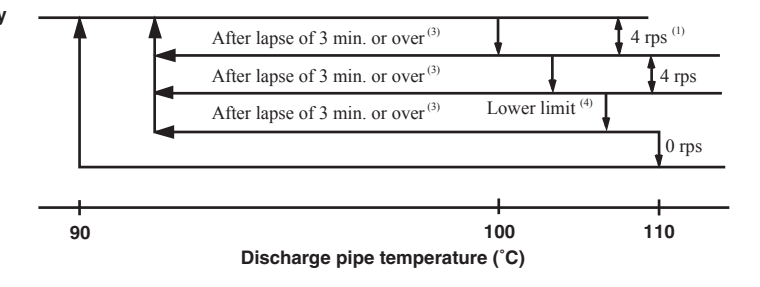

- Notes (1) When the discharge pipe temperature is in the range of 100~110°C, the speed is reduced by 4 rps.
  - (2) When the discharge pipe temperature is raised and continues operation for 20 seconds without changing, then the speed is reduced again by 4 rps.
  - (3) If the discharge pipe temperature is in the range of 90~100°C even when the compressor command speed is maintained for 3 minutes when the temperature is in the range of 90~100°C, the speed is raised by 1 rps and kept at that speed for 3 minutes. This process is repeated until the command speed is reached.
  - (4) Lower limit speed

| Model             | Cooling | Heating |
|-------------------|---------|---------|
| Lower limit speed | 20 rps  | 30 rps  |

**b)** If the temperature of 110°C is detected by the sensor on the discharge pipe, then the compressor will stop immediately. When the discharge pipe temperature drops and the time delay of 3 minutes is over, the unit starts again within 1 hour but there is no start at the third time.

#### (i) Current safe

- 1) **Purpose:** Current is controlled not to exceed the upper limit of the setting operation current.
- 2) Detail of operation: Input current to the converter is monitored with the current sensor fixed on the printed circuit

board of the outdoor unit and, if the operation current value reaches the limiting current value, the compressor command speed is reduced.

If the mechanism is actuated when the compressor command speed is less than 30 rps, the compressor is stopped immediately. Operation starts again after a delay time of 3 minutes.

#### (j) Current cut

- 1) Purpose: Inverter is protected from overcurrent.
- 2) Detail of operation: Output current from the inverter is monitored with a shunt resistor and, if the current exceeds the setting value, the compressor is stopped immediately. Operation starts again after a delay time of 3 minutes.

#### (k) Outdoor unit failure

This is a function for determining when there is trouble with the outdoor unit during air conditioning. The compressor is stopped if any one of the following in item 1), 2) is satisfied. Once the unit is stopped by this function, it is not restarted.

- 1) When the input current is measured at 1 A or less for 3 continuous minutes or more.
- 2) If the outdoor unit sends a 0 rps signal to the indoor unit 3 times or more within 20 minutes of the power being turned on.

#### (I) Rotor lock

If the motor for the compressor does not turn after it has been started, it is determined that a compressor lock has occurred and the compressor is stopped.

#### (m) Outdoor fan motor protection

If the outdoor fan motor has operated at 75 rpm or under for more than 30 seconds, the compressor and fan motor are stopped.

#### (n) Outdoor fan control at low outdoor temperature

#### Cooling

- 1) **Operating conditions:** When the outdoor air temperature (TH2) is 22°C or lower continues for 30 seconds while the compressor command speed is other than 0 rps.
- 2) Detail of operation: After the outdoor fan operates at A speed for 60 seconds; the corresponding outdoor heat exchanger temperature shall implement the following controls.

| • Value of A               |             |
|----------------------------|-------------|
|                            | Outdoor fan |
| Outdoor temperature > 10°C | 2nd speed   |
| Outdoor temperature ≦ 10°C | 1st speed   |

a) Outdoor heat exchanger temperature  $\leq 21^{\circ}$ C

....

After the outdoor fan speed drops (down) to 1 speed for 60 seconds; if the outdoor heat exchanger temperature is lower than 21°C, gradually reduce the outdoor fan speed by 1 speed. (Lower limit 1st speed)

b)  $21^{\circ}C < Outdoor heat exchanger temperature \leq 38^{\circ}C$ 

After the outdoor fan speed maintains at A speed for 20 seconds; if the outdoor heat exchanger temperature is 21°C~ 38°C, maintain outdoor fan speed.

c) Outdoor heat exchanger tempeature > 38°C
 After the outdoor fan speed rises (up) to 1 speed for 60 seconds; if the outdoor heat exchanger temperature is higher than 38°C, gradually increase outdoor fan speed by 1 speed. (Upper limit 3rd speed)

#### 3) Reset conditions: When either of the following conditions is satisfied

- a) The outdoor air temperature (TH2) is 25°C or higher.
- b) The compressor command speed is 0 rps.

#### Heating

- **1) Operating conditions:** When the outdoor air temperature (TH2) is 4°C or lower continues for 30 seconds while the compressor command speed is other than 0 rps.
- 2) Detail of operation: The outdoor fan is stepped up by 2 speed step at each 20 seconds. (Upper limit 8th speed)
- **3) Reset conditions:** When either of the following conditions is satisfied
  - a) The outdoor air temperature (TH2) is 6°C or higher.
  - b) The compressor command speed is 0 rps.

#### (o) Refrigeration cycle system protection

#### 1) Starting conditions

- a) When 5 minutes have elapsed after the compressor ON or the completion of the defrost control
- b) Other than the defrost control
- c) When, after meeting the conditions of a) and b) above, the compressor speed, indoor air temperature (Th1) and indoor heat exchanger temperature (Th2) have met the conditions in the following table for 5 minutes:

| Operation mode | Compressor speed (N) | Indoor air temperature (Th1) | Indoor air temperature (Th1)/<br>Indoor heat exchanger temperature (Th2) |
|----------------|----------------------|------------------------------|--------------------------------------------------------------------------|
| Cooling        | 50≦N                 | $10 \leq Th1 \leq 40$        | Th1-4 <th2< td=""></th2<>                                                |
| Heating        | 50≦N                 | $0 \leq Th1 \leq 40$         | Th2 <th1+6< td=""></th1+6<>                                              |

#### 2) Contents of control

- a) When the conditions of 1) above are met, the compressor stops.
- b) Error stop occurs when the compressor has stopped 3 times within 60 minutes.

#### 3) Resetting condition

When the compressor has been turned OFF

## **10. MAINTENANCE DATA**

## 10.1 Diagnosing of microcomputer circuit

#### (1) Selfdiagnosis function

#### (a) Check indicator table

Whether a failure exists or not on the indoor unit can be know by the contents of remote controller error code, indoor unit green LED (power pilot lamp and microcomputer normality pilot lamp) or red LED (check pilot lamp). (i) Indoor unit

| Remote c      | ontroller | Indoor co        | ntrol PCB         |                                                   |                                                                                                    |                                                     | Reference    |
|---------------|-----------|------------------|-------------------|---------------------------------------------------|----------------------------------------------------------------------------------------------------|-----------------------------------------------------|--------------|
| Error code    | Red LED   | Red LED          | Green<br>LED (1)  | Location of trouble                               | Description of trouble                                                                                                    | Repair method                                       | page         |
|               |           | Stays OFF        | Keeps<br>flashing | _                                                 | Normal operation                                                                                                    | _                                                   | _            |
| No-indication | Stays OFF | Stays OFF        | Stays OFF         | Indoor unit power supply                          | Power OFF, broken wire/blown fuse, broken transformer wire                                                                                                    | Repair                                              | 64           |
|               |           | *                | Keens             | Remote controller wires                           | Poor connection, breakage of remote controller wire * For wire breaking at power ON, the LED is OFF.                                                                              | Repair                                              |              |
|               |           | 3 times<br>flash | flashing          | Remote controller                                 | Defective remote controller PCB                                                                                                    | Replacement of<br>remote controller                 | 65           |
| <b>©</b> WAI  | T 🕲 or    | Stays OFF        | Keeps             | Indoor-outdoor units connection<br>wire           | Poor connection, breakage of indoor-outdoor units connection wire                                                                                                    | Repair                                              | $66 \sim 70$ |
| INSPEC        | .11/0     |                  | nasning           | Remote controller                                 | Improper setting of master and slave by remote controller                                                                                                    | -                                                   |              |
| F I           |           | Stavia OEE       | *<br>Keeps        | Remote controller wires (Noise)                   | Poor connection of remote controller signal wire (White)                                                                                                    | Repair                                              | 71           |
| <b>_</b> '    |           | Slays OFF        | flashing          | Remote controller indoor control<br>PCB           | *• Defective remote controller or indoor control PCB (defective communication circuit)?                                                                                           | Replacement of<br>remote controller or<br>PCB       | /1           |
|               |           | 2 times<br>flash | Keeps<br>flashing | Indoor-outdoor units connection<br>wire           | Poor connection of wire between indoor-outdoor units during operation<br>(disconnection, loose connection)<br>Anomalous communication between indoor-outdoor units by noise, etc. | Repair                                              |              |
| Fς            |           | 2 times          | Keeps             | (Noise)                                           | CPU-runaway on outdoor control PCB                                                                                                    | Power reset or<br>Repair                            | 72           |
|               |           | flash            | flashing          | Outdoor control PCB                               | *• Occurrence of defective outdoor control PCB on the way of power supply (defective communication<br>circuit)?                                                                   | Replacement of<br>PCB                               | 12           |
|               |           | 2 times<br>flash | Keeps             | Outdoor control PCB                               | Defective outdoor control PCB on the way of power supply                                                                                                    | Replacement                                         |              |
|               |           |                  |                   | Fuse                                              | Blown fuse                                                                                                    |                                                     |              |
| EБ            |           | 1 time flash     | Keeps             | Indoor heat exchanger tempera-<br>ture thermistor | Defective indoor heat exchanger temperature thermistor(defective element, broken wire,<br>short-circuit)     Poor contact of temperature thermistor connector                     | Replacement, repair<br>of temperature<br>thermistor | 73           |
|               |           |                  | nasning           | Indoor control PCB                                | *• Defective indoor control PCB (Defective temperature thermistor input circuit)?                                                                                                 | Replacement of<br>PCB                               |              |
| E 7           | Keens     | 1 time flash     | Keeps             | Indoor return air temperature<br>thermistor       | Defective indoor return air temperature thermistor(defective element, broken wire, short-circuit)     Poor contact of temperature thermistor connector                            | Replacement, repair<br>of temperature<br>thermistor | 74           |
|               | flashing  |                  |                   | Indoor control PCB                                | *• Defective indoor control PCB (Defective temperature thermistor input circuit)?                                                                                                 | Replacement of<br>PCB                               |              |
|               |           |                  |                   | Installation or operating condi-<br>tion          | Heating over-load (Anomalously high indoor heat exchanger temperature)                                                                                                    | Repair                                              |              |
| 83            |           | 1 time flash     | Keeps<br>flashing | Indoor heat exchanger tempera-<br>ture thermistor | Defective indoor heat exchanger temperature thermistor (short-circuit)                                                                                                    | Replacement of<br>temperature therm-<br>istor       | 75           |
|               |           |                  |                   | Indoor control PCB                                | *• Defective indoor control PCB (Defective temperature thermistor input circuit)?                                                                                                 | Replacement of<br>PCB                               |              |
|               |           |                  |                   | Drain trouble                                     | Defective drain pump (DM), broken drain pump wire, disconnected connector                                                                                                    | Replacement, repair<br>of DM                        |              |
| EY            |           | 1 time flach     | Keeps             | Float switch                                      | Anomalous float switch operation (malfunction)                                                                                                    | Repair                                              | 76           |
|               |           | i tine nusi      | flashing          | Indoor control PCB                                | *• Defective indoor control PCB (Defective float switch input circuit)<br>*• Defective indoor control PCB (Defective DM drive output circuit)?                                    | Replacement of<br>PCB                               | 10           |
|               |           |                  |                   | Option                                            | Defective optional parts (At optional anomalous input setting)                                                                                                    | Repair                                              |              |
| E 10          |           | Stays OFF        | Keeps<br>flashing | Number of connected indoor<br>units               | When multi-unit control by remote controller is performed, the number of units is over                                                                                            | Repair                                              | 77           |
|               |           | Stays OFF        | Keeps             | Fan motor                                         | Defective fan motor                                                                                                    | Replacement, repair                                 | 78           |
| L 10          |           | 5495011          | flashing          | Indoor control PCB                                | Defective indoor control PCB                                                                                                    | Replacement                                         | ,0           |
| E 19          |           | 1 time flash     | Keeps<br>flashing | Indoor control PCB                                | Improper operation mode setting                                                                                                    | Repair                                              | 79           |
| E28           |           | Stays OFF        | Keeps<br>flashing | Remote controller temperature<br>thermistor       | Broken wire of remote controller temperature thermistor                                                                                                    | Repair                                              | 80           |

Note (1) Normal indicator lamp (Indoor unit: Green) extinguishes (or lights continuously) only when CPU is anomalous. It keeps flashing in any trouble other than anomalous CPU.

(2) \* mark in the Description of trouble means that, in ordinary diagnosis, it cannot identify the cause definitely, and, if the trouble is repaired by replacing the part, it is judged consequently that the replaced part was defective.

#### (ii) Outdoor unit

| Remote c                                                                                                    | Remote controller Indoor co                                                                                                    |                                                                                                    | ntrol PCB                      |                                                 |                                                                                               |                                                                                       | Reference                                       |    |
|----------------------------------------------------------------------------------------------------|----------------------------------------------------------------------------------------------------|----------------------------------------------------------------------------------------------------|--------------------------------|-------------------------------------------------|-----------------------------------------------------------------------------------------------|---------------------------------------------------------------------------------------|-------------------------------------------------|----|
| Error code                                                                                                    | Red LED                                                                                                    | Red LED                                                                                                    | Green<br>LED                   | Location of trouble                             | Description of trouble                                                                        | Repair method                                                                         | page                                            |    |
|                                                                                                    |                                                                                                    |                                                                                                    |                                | Installation, operation status                  | Higher outdoor heat exchanger temperature                                                     | Repair                                                                                |                                                 |    |
| E35                                                                                                    |                                                                                                    | Stays OFF                                                                                                    | Keeps<br>flashing              | Outdoor heat exchanger<br>temperature sensor    | Defective outdoor heat exchanger temperature sensor                                           | Replacement, repair<br>of temperature<br>sensor                                       | 81                                              |    |
|                                                                                                    | Outdoor control PCB *• Defective outdoor control PCB (Defective temperature sensor input circuit)?                                                                                      |                                                                                                    | Replacement of<br>PCB          |                                                 |                                                                                               |                                                                                       |                                                 |    |
|                                                                                                    |                                                                                                    |                                                                                                    |                                | Installation, operation status                  | Higher discharge temperature                                                                  | Repair                                                                                |                                                 |    |
| E 36                                                                                                    |                                                                                                    | Stays OFF                                                                                                    | Keeps<br>flashing              | Discharge pipe temperature<br>sensor            | Defective discharge pipe temperature sensor                                                   | Replacement, repair<br>of temperature<br>sensor                                       | 82                                              |    |
|                                                                                                    |                                                                                                    |                                                                                                    |                                | Outdoor control PCB                             | *• Defective outdoor control PCB (Defective temperature sensor input circuit)?                | Replacement of<br>PCB                                                                 |                                                 |    |
| ЕЗТ                                                                                                    |                                                                                                    | Stays OFF                                                                                                    | Keeps                          | Outdoor heat exchanger<br>temperature sensor    | Defective outdoor heat exchanger temperature sensor, broken wire or poor connector connection | Replacement, repair<br>of temperature<br>sensor                                       | 83                                              |    |
|                                                                                                    |                                                                                                    |                                                                                                    | nasning                        | Outdoor control PCB                             | *• Defective outdoor control PCB (Defective temperature sensor input circuit)?                | Replacement of<br>PCB                                                                 |                                                 |    |
| E 38                                                                                                    |                                                                                                    | Stays OFF                                                                                                    | Keeps                          | Outdoor air temperature sensor                  | Defective outdoor air temperature sensor, broken wire or poor connector connection            | Replacement, repair<br>of temperature<br>sensor                                       | 84                                              |    |
| Diaming         Outdoor control PCB         *• Defective outdoor control PCB (Defective temperature sensor input cir | *• Defective outdoor control PCB (Defective temperature sensor input circuit)?                                                                                                    | Replacement of<br>PCB                                                                                                    |                                |                                                 |                                                                                               |                                                                                       |                                                 |    |
| E 3 9                                                                                                    | Keeps<br>flashing                                                                                                    | Stays OFF                                                                                                    | g<br>Stays OFF                 | Keeps                                           | Discharge pipe temperature<br>sensor                                                          | Defective discharge pipe temperature sensor, broken wire or poor connector connection | Replacement, repair<br>of temperature<br>sensor | 85 |
|                                                                                                    |                                                                                                    |                                                                                                    | flashing                       | Outdoor control PCB                             | *• Defective outdoor control PCB (Defective temperature sensor input circuit)?                | Replacement of<br>PCB                                                                 |                                                 |    |
| ЕЧ2                                                                                                    |                                                                                                    | Stays OFF                                                                                                    | Keeps                          | Outdoor control PCB, compressor                 | Current cut (Anomalous compressor over-current)                                               | Replacement of<br>PCB                                                                 | 86 · 87                                         |    |
|                                                                                                    |                                                                                                    |                                                                                                    | flashing                       | Installation, operation status                  | Service valve closing operation                                                               | Repair                                                                                |                                                 |    |
| ЕЧЛ                                                                                                    |                                                                                                    | Stays OFF                                                                                                    | Keeps<br>flashing              | Outdoor control PCB                             | Defective active filter                                                                       | Repair<br>PCB replacement                                                             | 88                                              |    |
| cuo                                                                                                    |                                                                                                    | a off                                                                                                    | Keeps                          | Fan motor                                       | Defective fan motor                                                                           | D. I. J.                                                                              | 00                                              |    |
| סר בן                                                                                                    |                                                                                                    | Stays OFF                                                                                                    | flashing                       | Outdoor control PCB                             | Defective outdoor control PCB                                                                 | Replacement                                                                           | 89                                              |    |
| E5 1                                                                                                    |                                                                                                    | Stays OFF                                                                                                    | Keeps<br>flashing              | Power transistor error (outdoor<br>control PCB) | Power transistor error                                                                        | Replacement of<br>PCB                                                                 | 90                                              |    |
|                                                                                                    | ES7         Keeps<br>flashing         Operation status         • Shortage in refrigerant quantity           • Service valve closing operation         • Service valve closing operation |                                                                                                    | Vaana                          | Operation status                                | Shortage in refrigerant quantity                                                              | Repair                                                                                |                                                 |    |
| 251                                                                                                    |                                                                                                    |                                                                                                    | Service valve<br>opening check | 91                                              |                                                                                               |                                                                                       |                                                 |    |
| E 58                                                                                                    |                                                                                                    | Stays OFF     Keeps<br>flashing     • Overload operation<br>• Overcharge<br>• Compressor locking     • Current safe stop |                                | Replacement                                     | 92                                                                                            |                                                                                       |                                                 |    |
| E59                                                                                                    | Stays OFF         Keeps<br>flashing         Compressor, outdoor control PCB         • Anomalous compressor startup                                                                      |                                                                                                    | Replacement                    | 93                                              |                                                                                               |                                                                                       |                                                 |    |
| E60                                                                                                    |                                                                                                    | Stays OFF                                                                                                    | Keeps<br>flashing              | Compressor                                      | Anomalous compressor rotor lock                                                               | Replacement                                                                           | 94                                              |    |

Note (1) \* mark in the Description of trouble means that, in ordinary diagnosis, it cannot identify the cause definitely, and, if the trouble is repaired by replacing the part, it is judged consequently that the replaced part was defective.

#### (iii) Display sequence of error codes or inspection indicator lamps

### Occurrence of one kind of error

Displays are shown respectively according to errors.

| Occurrence of plural kinds of error |                                                                                                    |  |  |  |
|-------------------------------------|----------------------------------------------------------------------------------------------------|--|--|--|
| Section                             | Category of display                                                                                                    |  |  |  |
| Error code on remote<br>controller  | • Displays the error of higher priority (When plural errors are persisting)                                                                                         |  |  |  |
| Red LED on indoor<br>control PCB    | <ul> <li>E   E5 ·····E   D&gt;E35 &gt;·····Eb0</li> <li>• Displays the present errors. (When a new error has occurred after the former error was reset.)</li> </ul> |  |  |  |

#### Error detecting timing

| Section | Error description                                                                             | Error code   | Error detecting timing                                                                                                    |  |  |
|---------|-----------------------------------------------------------------------------------------------|--------------|----------------------------------------------------------------------------------------------------|--|--|
|         | Drain trouble (Float switch activated)                                                        | 69           | Whenever float switch is activated after 30 second had past since power ON.                                                                                                    |  |  |
|         | Communication error at initial operation                                                      | "''BWAIT'B'' | No communication between indoor and outdoor units is established at initial operation.                                                                                                    |  |  |
|         | Remote controller<br>communication circuit error                                              | EI           | Communication between indoor unit and remote controller is<br>interrupted for mote than 2 minutes continuously after initial<br>communication was established.                                                                        |  |  |
| Indoor  | Communication error during operation                                                          | 65           | Communication between indoor and outdoor units is interrupted<br>for mote than 2 minutes continuously after initial communication<br>was established.                                                                                 |  |  |
|         | Excessive number of<br>connected indoor units by<br>controlling with one remote<br>controller | E 10         | Whenever excessively connected indoor units is detected after power ON.                                                                                                    |  |  |
|         | Return air temperature<br>thermistor anomaly                                                  |              | -50°C or lower is detected for 5 seconds continuously within 60 minutes after initial detection of this anomalous temperature.                                                                                                    |  |  |
|         | Indoor heat exchanger<br>temperature thermistor<br>anomaly                                    | 66           | -50°C or lower is detected for 5 seconds continuously within 60 minutes after initial detection of this anomalous temperature. Or 70°C or higher is detected for 5 seconds continuously.                                              |  |  |
| Outdoor | Outdoor air temperature sensor anomaly                                                        | E 38         | -55°C or lower is detected for 5 seconds continuously 3 times within 40 minutes after initial detection of this anomalous sensor. Or -55°C or higher is detected for 5 seconds continuously within 20 seconds after power ON.         |  |  |
|         | Outdoor heat exchanger<br>temperature sensor anomaly                                          |              | -55°C or lower is detected for 5 seconds continuously 3 times<br>within 40 minutes after initial detection of this anomalous sensor.<br>Or -55°C or lower is detected for 5 seconds continuously within<br>20 seconds after power ON. |  |  |
|         | Discharge pipe temperature sensor anomaly                                                     | 639          | -25°C or lower is detected for 5 seconds continuously 3 times within 40 minutes after initial detection of this anomalous sensor.                                                                                                    |  |  |

#### Error log and reset

| Error indicator               | Memorized error log                 | Reset                                                               |  |
|-------------------------------|-------------------------------------|---------------------------------------------------------------------|--|
| Remote controller display     | Higher priority error is memorized. | • Stop the unit by pressing the ON/OFF switch of remote controller. |  |
| Red LED on indoor control PCB | • Not memorized.                    | • If the unit has recovered from anomaly, it can be operated.       |  |

#### Resetting the error log

• Resetting the memorized error log in the remote controller

Holding down "CHECK" button, press "TIMER" button to reset the error log memorized in the remote controller.

• Resetting the memorized error log

The remote controller transmits error log erase command to the indoor unit when "VENTI" button is pressed while holding down "CHECK" button.

Receiving the command, the indoor unit erase the log and answer the status of no error.

#### (2) Troubleshooting procedure

When any trouble has occurred, inspect as follows. Details of respective inspection method will be described on later pages.

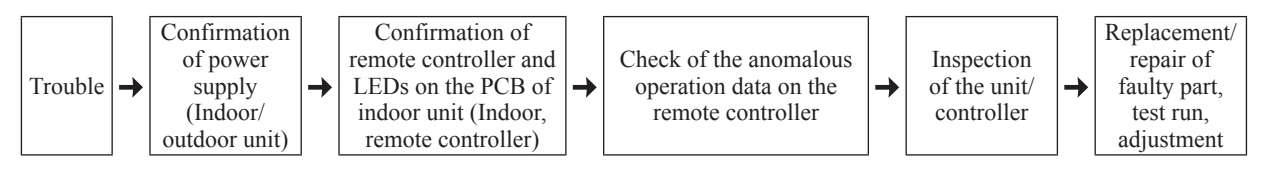

#### (3) Troubleshooting at the indoor unit

With the troubleshooting, find out any defective part by checking the voltage (AC, DC), resistance, etc. at respective connectors at around the indoor PCB, according to the inspection display or operation status of unit (the compressor does not run, fan does not run, the 4-way valve does not switch, etc.), and replace or repair in the unit of following part.

#### (a) Replacement part related to indoor PCB's

Control PCB, power supply PCB, temperature thermistor (return air, indoor heat exchanger), remote controller switch and fuse

Note (1) With regard to parts of high voltage circuits and refrigeration cycle, judge it according to ordinary inspection methods.

#### (b) Instruction of how to replace indoor control PCB

| SAFETY PRECAUTIONS                                                                                                    |
|----------------------------------------------------------------------------------------------------|
| <ul> <li>Read the "SAFETY PRECAUTIONS" carefully first of all and then strictly follow it during the replacement in order to protect yourself.</li> </ul> |
| <ul> <li>The precautionary items mentioned below are distinguished into two levels, WARNING and CAUTION.</li> </ul>                                       |
| Both mentions the important items to protect your health and safety so strictly follow them by any means.                                                 |
| MARNING Wrong installation would cause serious consequences such as injuries or death.                                                                    |
| CAUTION Wrong installation might cause serious consequences depending on circumstances.                                                                   |
| After completing the replacement, do commissioning to confirm there are no anomaly.                                                                       |
| A WARNING                                                                                                    |
| Replacement should be performed by the specialist.                                                                                                    |
| If you replace the PCB by yourself, it may lead to serious trouble such as electric shock or fire.                                                        |
| Replace the PCB correctly according to these instructions.                                                                                                |
| Improper replacement may cause electric shock or fire.                                                                                                    |
| Shut off the power before electrical wiring work.                                                                                                    |
| Replacement during the applying the current would cause the electric shock, unit failure or improper running.                                             |
| It would cause the damage of connected equipment such as fan motor,etc.                                                                                   |
| Fasten the wiring to the terminal securely, and hold the cable securely so as not to apply unexpected stress on the terminal.                             |
| Loose connections or hold could result in abnormal heat generation or fire.                                                                               |
| Check the connection of wiring to PCB correctly before turning on the power, after replacement.                                                           |
| Defectiveness of replacement may cause electric shock or fire.                                                                                            |
|                                                                                                    |
| <ul> <li>In connecting connector onto the PCB, connect not to deform the PCB. It may cause breakage or malfunction.</li> </ul>                            |
| Insert connecter securely, and hook stopper. It may cause fire or improper running.                                                                       |
| Bundle the cables together so as not to be pinched or be tensioned. It may cause malfunction or electric shock for disconnection or deformation.          |
|                                                                                                    |

#### Control PCB

Replace and set up the PCB according to this instruction.

1 Set to an appropriate address and function using switch on PCB.

Select the same setting with the removed PCB.

| item                                                   | switch | Content of control |                                         |  |
|--------------------------------------------------------|--------|--------------------|-----------------------------------------|--|
| Address SW2 Plural indoor units control by 1 remote co |        |                    | or units control by 1 remote controller |  |
| Toot run                                               | CW7 1  | _                  | Normal                                  |  |
| restruit                                               | 3007-1 | 0                  | Operation check/drain motor test run    |  |
| O:ON -:OFF                                             |        |                    |                                         |  |

2 Set to an appropriate capacity using the model selector switch(SW6).

Select the same capacity with the PCB removed from the unit.

| SW6  | -1 | -2 | -3 | -4 | SW6 |
|------|----|----|----|----|-----|
| 25VF | 0  | _  | -  | _  | ON  |
| 35VF | —  | 0  | -  | _  |     |
|      |    |    |    |    |     |

Example setting fro 25VF

#### ③ Replace the PCB

1. Fix the PCB so as not to pitch the cords.

2. Connect connectors to the PCB. Connect a cable connector with the PCB connector of the same color.

4

3.Do not pass CPU surrounding about wirings.

#### ④ Control PCB

Parts mounting are different by the kind of PCB.

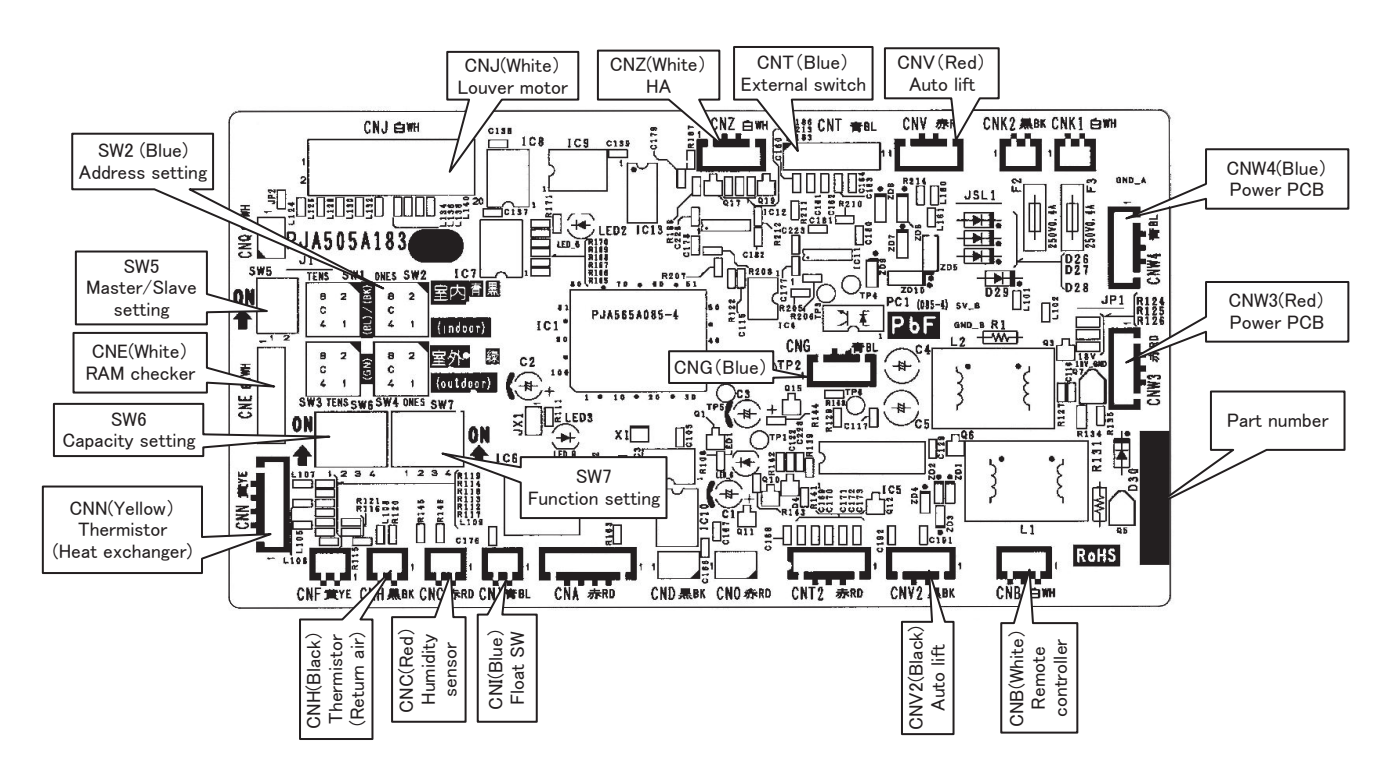

## PSB012D931F

PSB012D953A

#### • Power PCB

This PCB is a general PCB. Replace the PCB according to this instruction.

- ① Replace the PCB (refer to below dwg.)
  - 1. Unscrew terminal of the wiring(yellow/green) soldered to PCB from the box.
  - 2. Cut the band that binds the wiring (red and blue) from connector CNW1 and CNW2, and the wiring (yellow/green) from PCB (T2/T3). (Note 1) (However, do not cut the band that binds only the red and blue wirings.)
  - 3. Replace the PCB only after all the wirings connected to the connector are removed.
  - 4. Fix the board such that it will not pinch any of the wires.
  - 5. Reconnect the wirings to the PCB. Wiring connector color should match with the color of connector of the PCB. (Note 2)
  - 6. Let the wiring (red and blue) pass beneath the (yellow/green) wiring and bind together with band.
  - 7. Screw back the terminal of wiring (yellow/green) from PCB(T1, T2/T3), that was removed in 1.
  - In that case, do not place the crimping part of the wiring under the PCB. (Note 1): It might not be applicable on some models.
  - (Note 2): After replacing PCB, connection between capacitor assy and connector CNP is no longer needed.

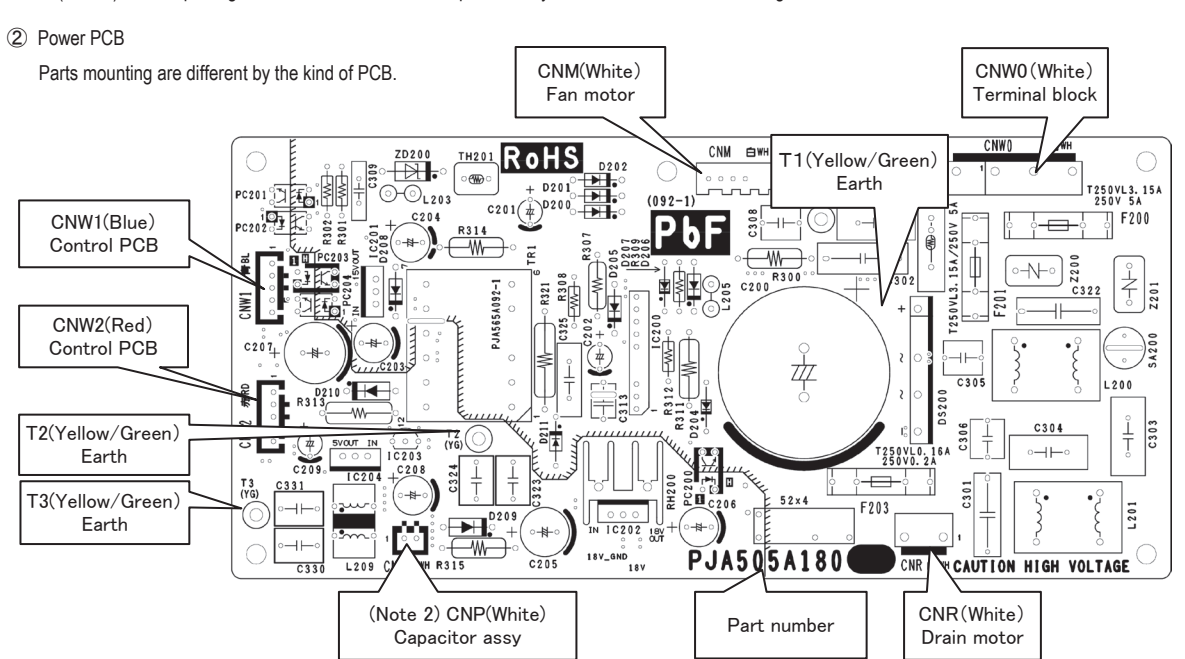

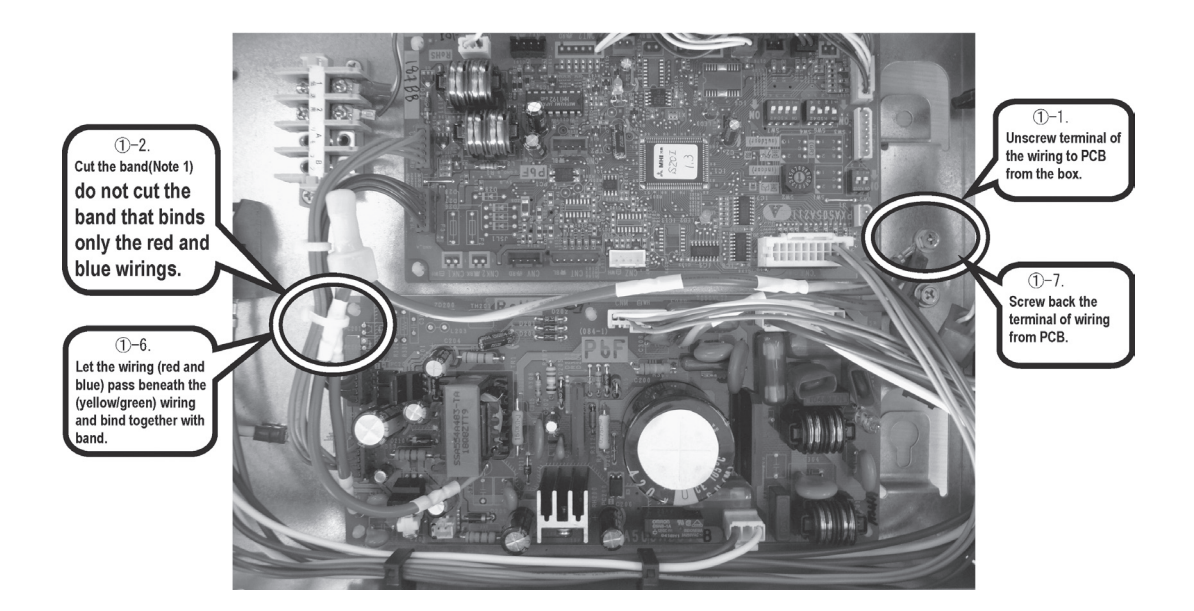

## DIP switch setting list

| Switches | Descriptio                             | D                       | efault setting | Remarks |             |
|----------|----------------------------------------|-------------------------|----------------|---------|-------------|
| SW2      | Address No. setting at plural indoor u | units control by 1 R/C  | 0              |         | 0-F         |
| SW6-1    |                                        |                         |                |         |             |
| SW6-2    | Model selection                        |                         | As per model   |         | See table 1 |
| SW6-3    | Model selection                        |                         |                |         |             |
| SW6-4    |                                        |                         |                |         |             |
| SW7-1    | Test run, Drain motor                  | Normal*/Test run        | OFF            | Normal  |             |
| SW7-2    | Reserved                               |                         |                |         | keep OFF    |
| SW7-3    | Powerful mode Valid*/Invalid           |                         |                | Valid   |             |
| SW7-4    | Reserved                               |                         |                |         | keep OFF    |
| JSL1     | Superlink terminal spare               | Normal*/switch to spare | With           |         |             |

\* Default setting

Table 1: Indoor unit model selection with SW6-1-SW6-4

|       | 0: OFF | 1:0N |
|-------|--------|------|
|       | 25VF   | 35VF |
| SW6-1 | 1      | 0    |
| SW6-2 | 0      | 1    |
| SW6-3 | 0      | 0    |
| SW6-4 | 0      | 0    |

(4) Check of anomalous operation data with the remote controller

Operation data can be checked with remote control unit operation.

- ① Press the CHECK button. The display change " OPER DATA
- ② Press the (SET) button while " OPER DATA ▼" is displayed.

**T**"

③ When only one indoor unit is connected to remote controller, "DATALDADING" is displayed (blinking indication during data loading).

Next, operation data of the indoor unit will be displayed. Skip to step ⑦.

 When plural indoor units is connected, the smallest address number of indoor unit among all connected indoor unit is displayed. [Example]:

" ⓑ\$ SELECT I/U " (blinking 1 seconds) → " I/U000 blinking.

- Select the indoor unit number you would like to have data displayed with the button.
- ⑥ Determine the indoor unit number with the O (SET) button.

(The indoor unit number changes from blinking indication to continuous indication)

" I/U000 " (The address of selected indoor unit is blinking for 2 seconds.)

↓

"DATA LDADING" (A blinking indication appears while data loaded.) Next, the operation data of the indoor unit is indicated.

⑦ Upon operation of the button, the current operation data is displayed in order from data number 01.

The items displayed are in the above table.

\*Depending on models, the items that do not have corresponding data are not displayed.

③ To display the data of a different indoor unit, press the AIR CON NO. button, which allows you to go back to the indoor unit selection screen.

**i** "

Pressing the OON/OFF button will stop displaying data.

Pressing the *(RESET)* button during remote control unit operation will undo your last operation and allow you to go back to the previous screen.

 $\odot$ If two (2) remote controllers are connected to one (1) inside unit, only the master controller is available for trial operation and confirmation of operation data. (The slave remote controller is not available.)

| Number |                                             | Data Item                                        |
|--------|---------------------------------------------|--------------------------------------------------|
| 01     | **                                          | (Operation Mode)                                 |
| 02     | SET TEMP`ర                                  | (Set Temperature)                                |
| 03     | RETURN AIRర                                 | (Return Air Temperature)                         |
| 04     | 🖻 SENSOR``c                                 | (Remote Controller Thermistor Tempeature)        |
| 05     | THI-R1ిం                                    | (Indoor Heat Exchanger Thermistor / U Bend)      |
| 06     | THI-R2c                                     | (Indoor Heat Exchanger Thermistor /Capillary)    |
| 07     | THI-R3c                                     | (Indoor Heat Exchanger Thermistor /Gas Header)   |
| 08     | I/U FANSPEED                                | (Indoor Unit Fan Speed)                          |
| 09     | DEMANDHz                                    | (Frequency Requirements)                         |
| 10     | ANSWERHz                                    | (Response Frequency)                             |
| 11     | I/UEEVP                                     | (Pulse of Indoor Unit Expansion Value)           |
| 12     | TOTAL I/U RUN                               | H (Total Running Hours of The Indoor Unit)       |
| 21     | OUTDOORර                                    | (Outdoor Air Temperature)                        |
| 22     | THO-R1්ර                                    | (Outdoor Heat Exchanger Thermistor)              |
| 23     | THO-R2ზ                                     | (Outdoor Heat Exchanger Thermistor)              |
| 24     | COMPHz                                      | (Compressor Frequency)                           |
| 25     | HPMPa                                       | (High Pressure)                                  |
| 26     | LPMPa                                       | (Low Pressure)                                   |
| 27     | db                                          | (Discharge Pipe Temperature)                     |
| 28     | COMP BOTTOM`ර                               | (Comp Bottom Temperature)                        |
| 29     | CTAMP                                       | (Current)                                        |
| 30     | TARGET SH~~~~~~~~~~~~~~~~~~~~~~~~~~~~~~~~~~ | (Target Super Heat)                              |
| 31     | SHඊ                                         | (Super Heat)                                     |
| 32     | TDSHඊ                                       | (Discharge Pipe Super Heat)                      |
| 33     | PROTECTION No                               | (Protection State No. of The Compressor)         |
| 34     | 0/UFANSPEED                                 | (Outdoor Unit Fan Speed)                         |
| 35     | 63H1                                        | (63H1 On/Off)                                    |
| 36     | DEFROST                                     | (Defrost Control On/Off)                         |
| 37     | TOTAL COMP RUN_                             | H (Total Running Hours of The Compressor)        |
| 38     | 0/UEEV1P                                    | (Pulse of The Outdoor Unit Expansion Valve EEVC) |
| 39     | 0/U EEV2P                                   | (Pulse of The Outdoor Unit Expansion Valve EEVH) |

#### (5) Inverter checker for diagnosis of inverter output

#### Checking method

- (a) Setup procedure of checker.
  - Power OFF (Turn off the breaker). 1)
  - 2) Remove the terminal cover of compressor and disconnect the wires (U, V, W) from compressor.
  - 3) Connect the wires U (Red), V (White) and W (Black) of the checker to the terminal of disconnected wires (U, V, W) from compressor respectively.
- (b) Operation for judgment.
  - Power ON and start check operation on cooling or heating mode. 1)
  - Check ON/OFF status of 6 LED's on the checker. 2)
  - 3) Judge the PCB by ON/OFF status of 6 LED's on the checker.

| ON/OFF<br>status of LED | If all of LED are ON/OFF according to following pattern | If all of LED stay OFF or some of LED are ON/OFF |
|-------------------------|---------------------------------------------------------|--------------------------------------------------|
| Outdoor PCB             | Normal                                                  | Anomalous                                        |

Power ON

During this period, ON/OFF status of LED is

repeated cyclically according to following pattern

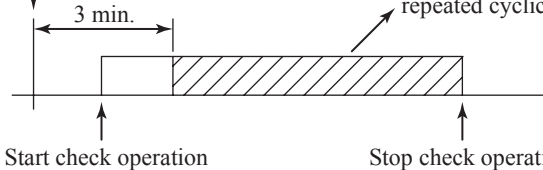

Stop check operation

4) Stop check operation within about 2minutes after starting check operation.

#### (Inverter Checker)

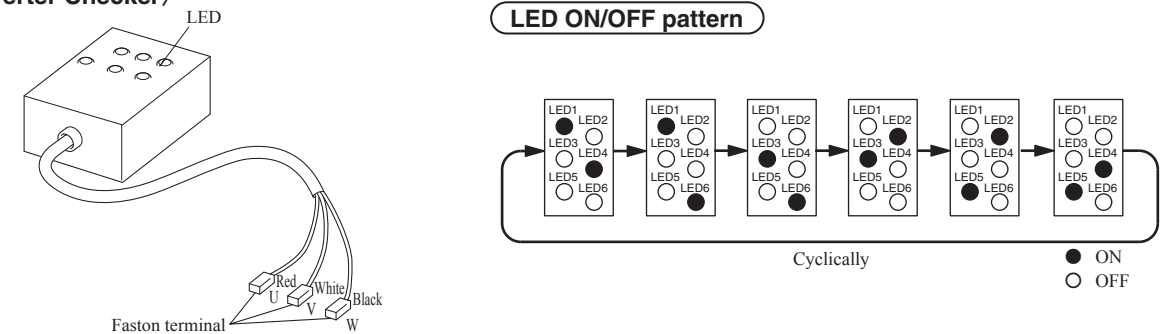

Connect to the terminal of the wires which are disconnected from compressor.

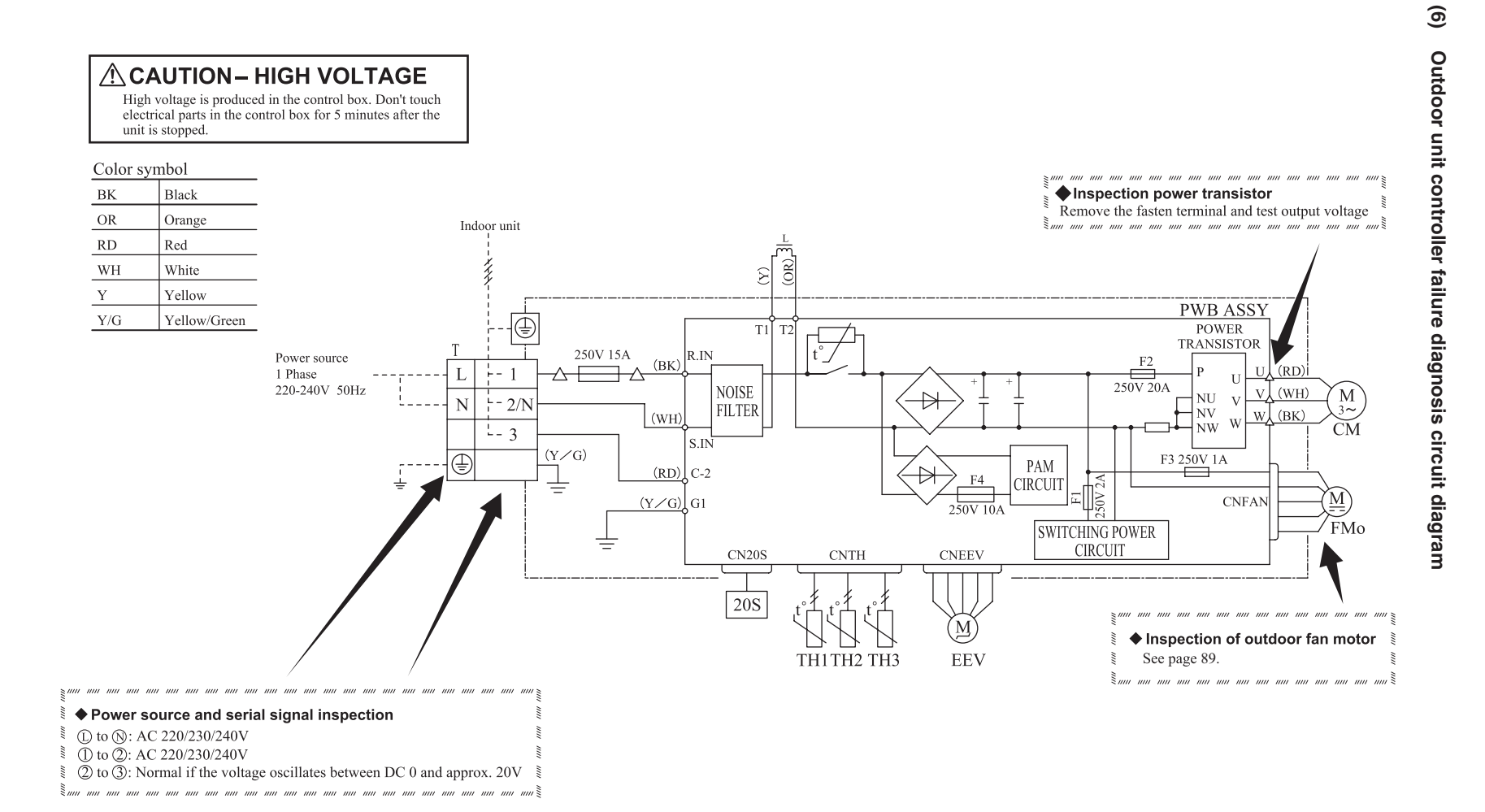

# **10.2 Troubleshooting flow** (1) List of troubles

| No. | Remote controller display | Description of trouble                                                                                    | Reference page |
|-----|---------------------------|----------------------------------------------------------------------------------------------------|----------------|
| 1   | None                      | Operates but does not cool.                                                                               | 57             |
| 2   | None                      | Operates but does not heat.                                                                               | 58             |
| 3   | None                      | Earth leakage breaker activated                                                                           | 59             |
| 4   | None                      | Excessive noise/vibration (1/3)                                                                           | 60             |
| 5   | None                      | Excessive noise/vibration (2/3)                                                                           | 61             |
| 6   | None                      | Excessive noise/vibration (3/3)                                                                           | 62             |
| 7   | None                      | Louver motor failure                                                                                      | 63             |
| 8   | None                      | Power supply system error (Power supply to indoor control PCB)                                            | 64             |
| 9   | None                      | Power supply system error (Power supply to remote controller)                                             | 65             |
| 10  | INSPECT I/U               | INSPECT I/U (When 1 or 2 remote controllers are connected)                                                | 66             |
| 11  | INSPECT I/U               | INSPECT I/U (Connection of 3 units or more remote controllers)                                            | 67             |
| 12  | மwait®                    | Communication error at initial operation                                                                  | 68~70          |
| 13  | E1                        | Remote controller communication circuit error                                                             | 71             |
| 14  | E5                        | Communication error during operation                                                                      | 72             |
| 15  | E6                        | Indoor heat exchanger temperature thermistor anomaly                                                      | 73             |
| 16  | E7                        | Return air temperature thermistor anomaly                                                                 | 74             |
| 17  | E8                        | Heating overload operation                                                                                | 75             |
| 18  | E9                        | Drain trouble                                                                                             | 76             |
| 19  | E10                       | Excessive number of connected indoor units (more than 17 units) by controlling with one remote controller | 77             |
| 20  | E16                       | Indoor fan motor anomaly                                                                                  | 78             |
| 21  | E19                       | Indoor unit operation check, drain motor check setting error                                              | 79             |
| 22  | E28                       | Remote controller temperature thermistor anomaly                                                          | 80             |
| 23  | E35                       | Cooling overload operation                                                                                | 81             |
| 24  | E36                       | Discharge pipe temperature error                                                                          | 82             |
| 25  | E37                       | Outdoor heat exchanger temperature sensor anomaly                                                         | 83             |
| 26  | E38                       | Outdoor air temperature sensor anomaly                                                                    | 84             |
| 27  | E39                       | Discharge pipe temperature sensor anomaly                                                                 | 85             |
| 28  | E42                       | Current cut                                                                                               | 86, 87         |
| 29  | E47                       | Active filter voltage error                                                                               | 88             |
| 30  | E48                       | Outdoor fan motor anomaly                                                                                 | 89             |
| 31  | E51                       | Power transistor anomaly                                                                                  | 90             |
| 32  | E57                       | Insufficient refrigerant amount or detection of service valve closure                                     | 91             |
| 33  | E58                       | Current safe stop                                                                                         | 92             |
| 34  | E59                       | Compressor startup failure                                                                                | 93             |
| 35  | E60                       | Anomalous compressor rotor lock                                                                           | 94             |

#### (2) Troubleshooting

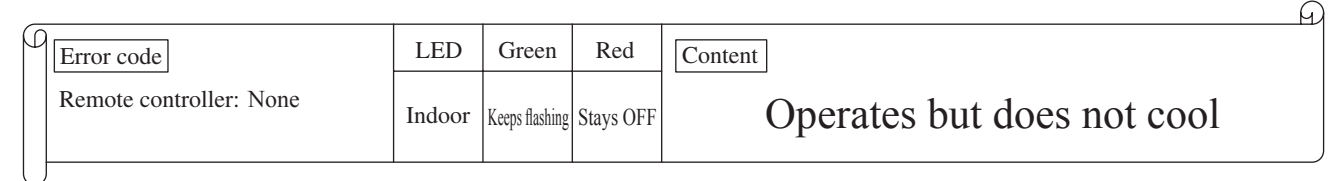

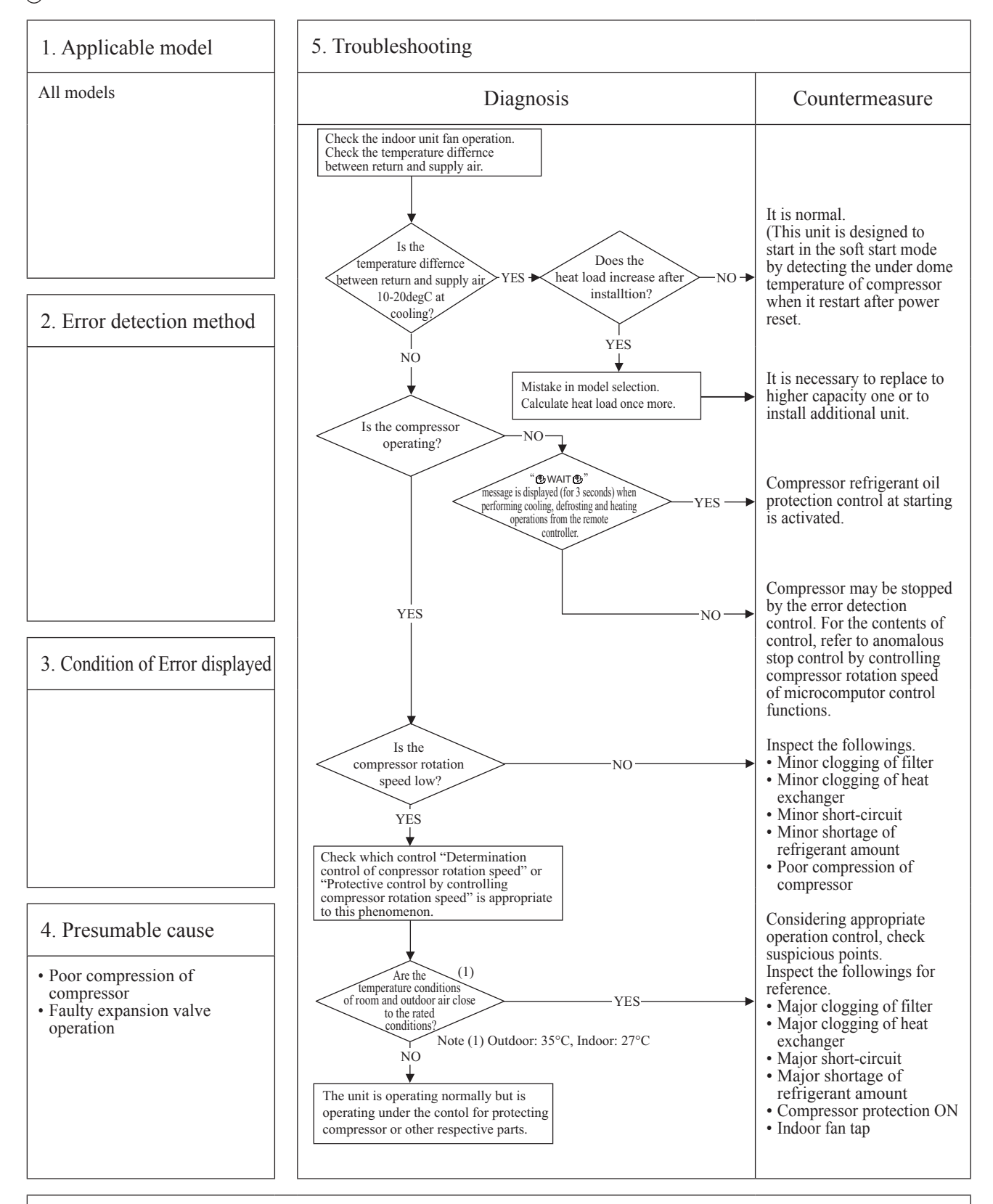

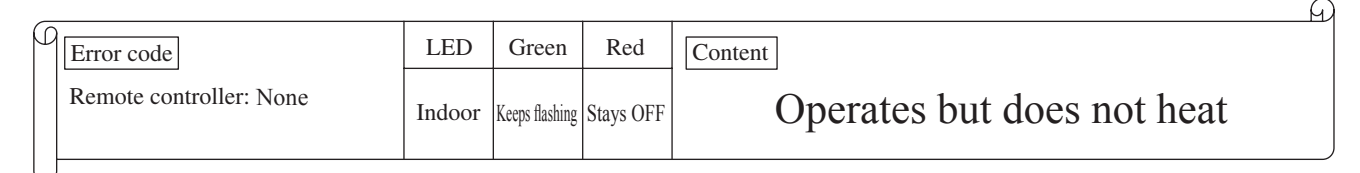

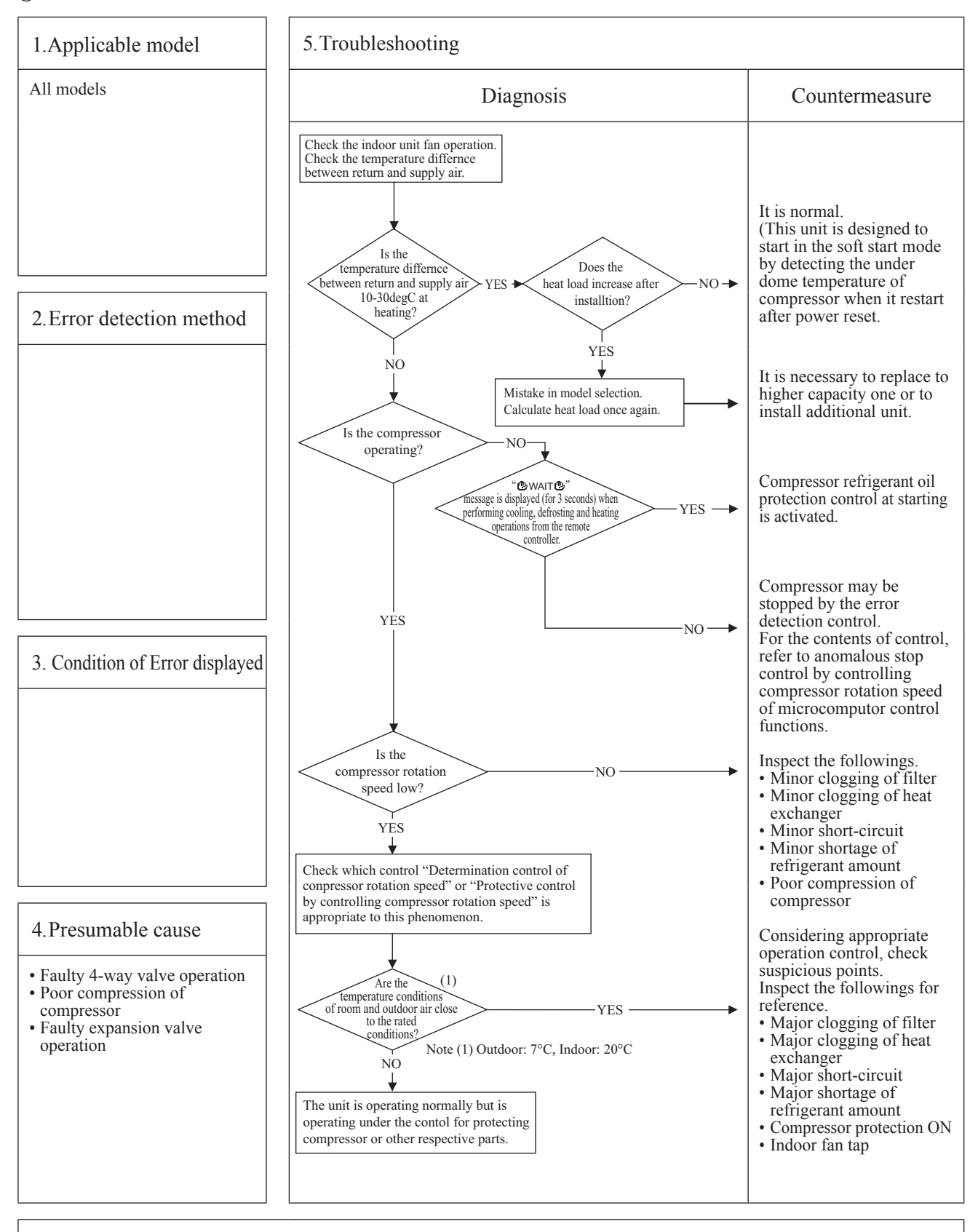

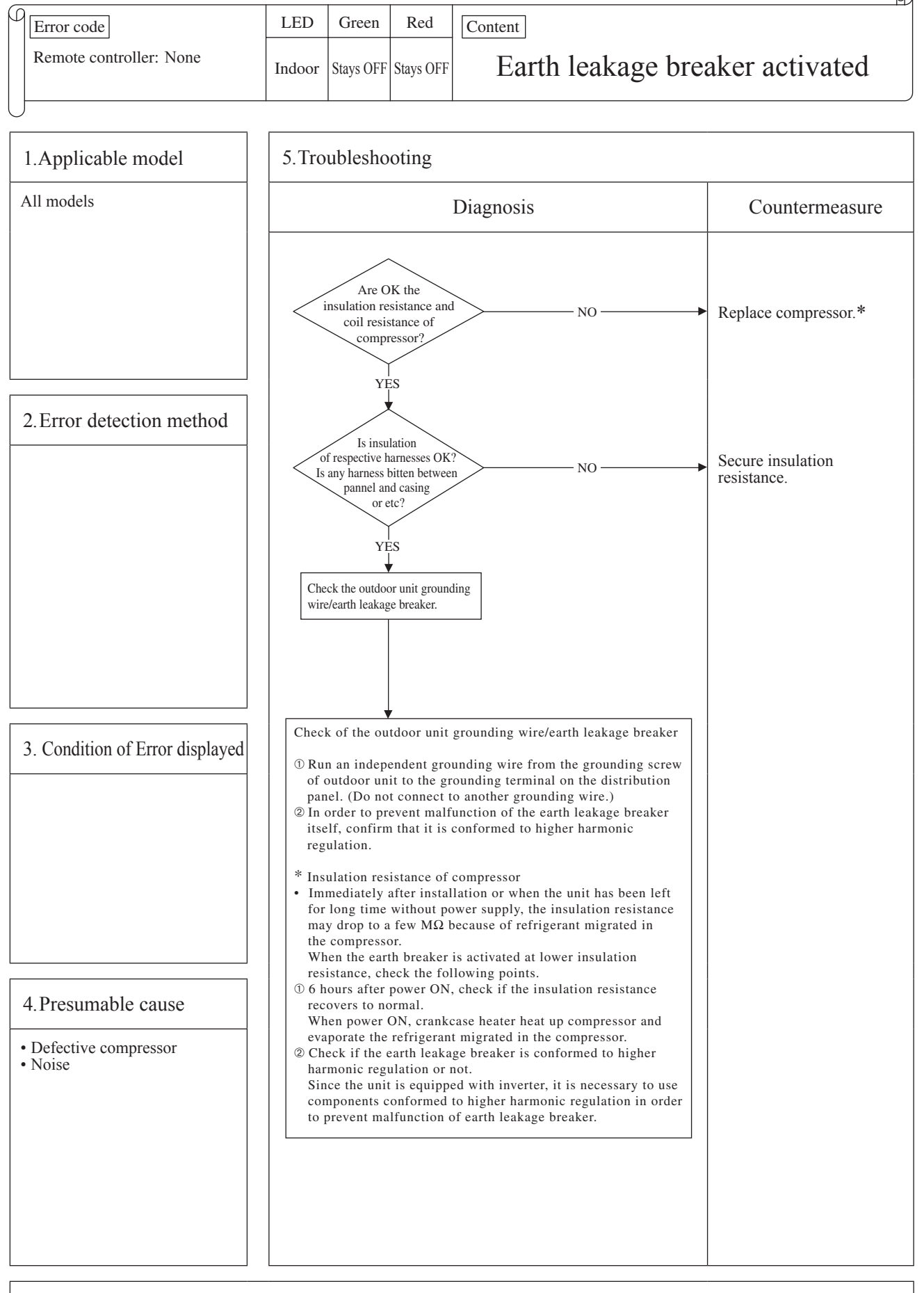

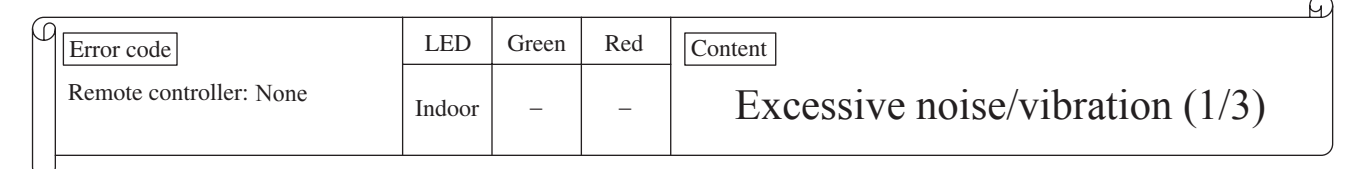

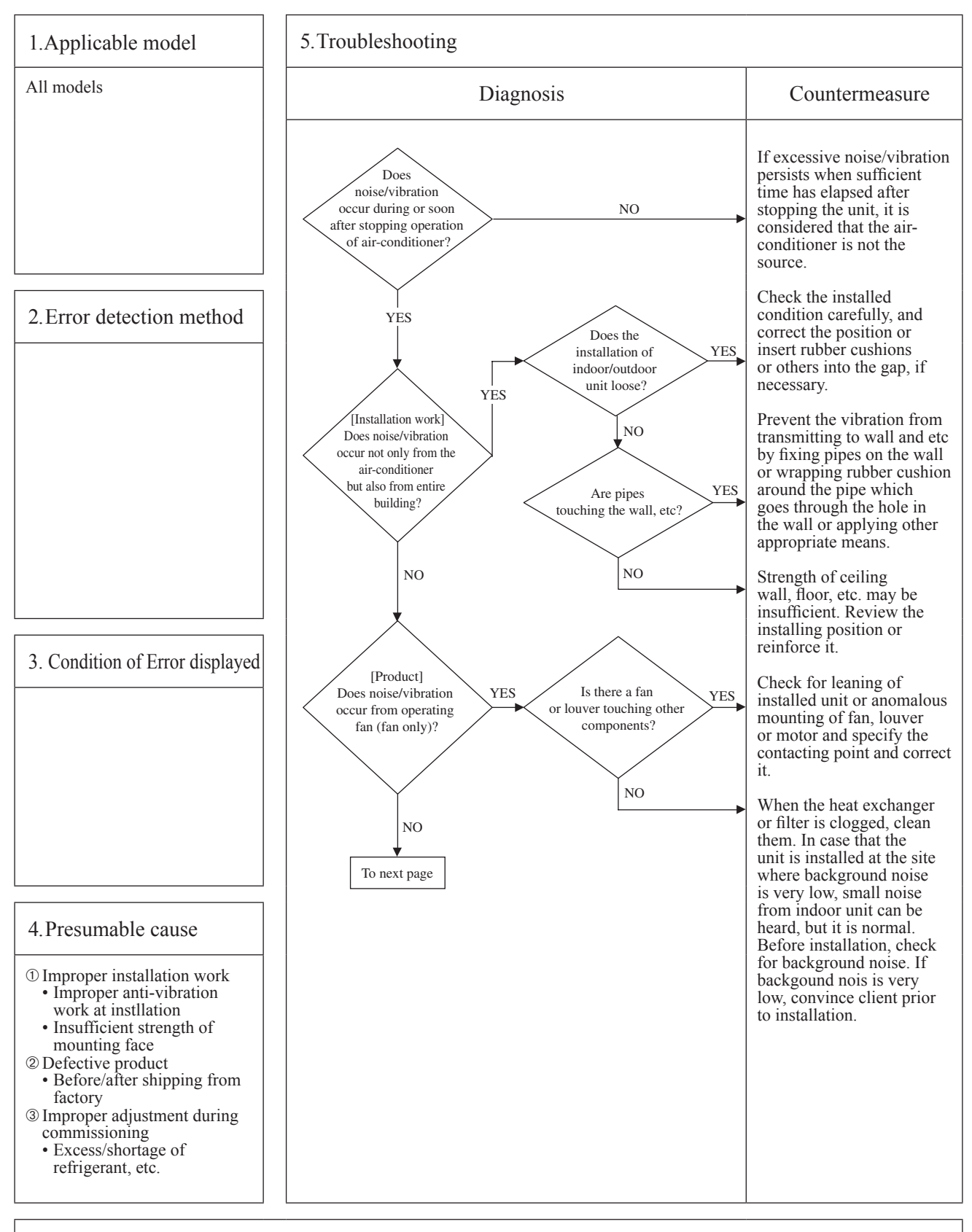

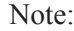

| _ |                         |        |       |     |                                 | <u> </u> |
|---|-------------------------|--------|-------|-----|---------------------------------|----------|
| β | Error code              | LED    | Green | Red | Content                         |          |
|   | Remote controller: None | Indoor | _     | _   | Excessive noise/vibration (2/3) |          |
| L | )                       |        |       |     |                                 |          |

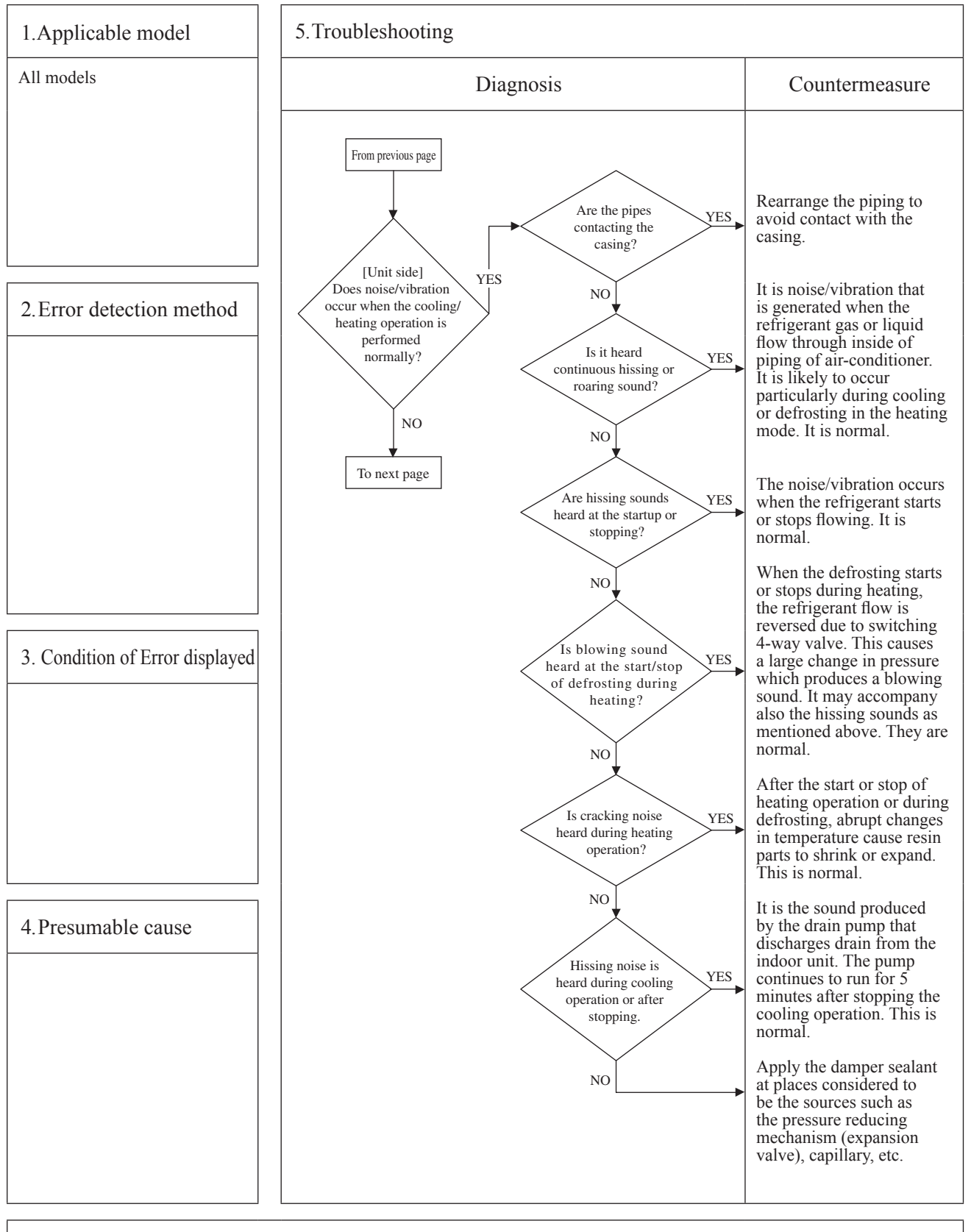

| _ |                         |        |       |     |                                 | 6 |
|---|-------------------------|--------|-------|-----|---------------------------------|---|
| β | Error code              | LED    | Green | Red | Content                         |   |
|   | Remote controller: None | Indoor | -     | _   | Excessive noise/vibration (3/3) |   |
| L | )                       |        |       |     |                                 |   |

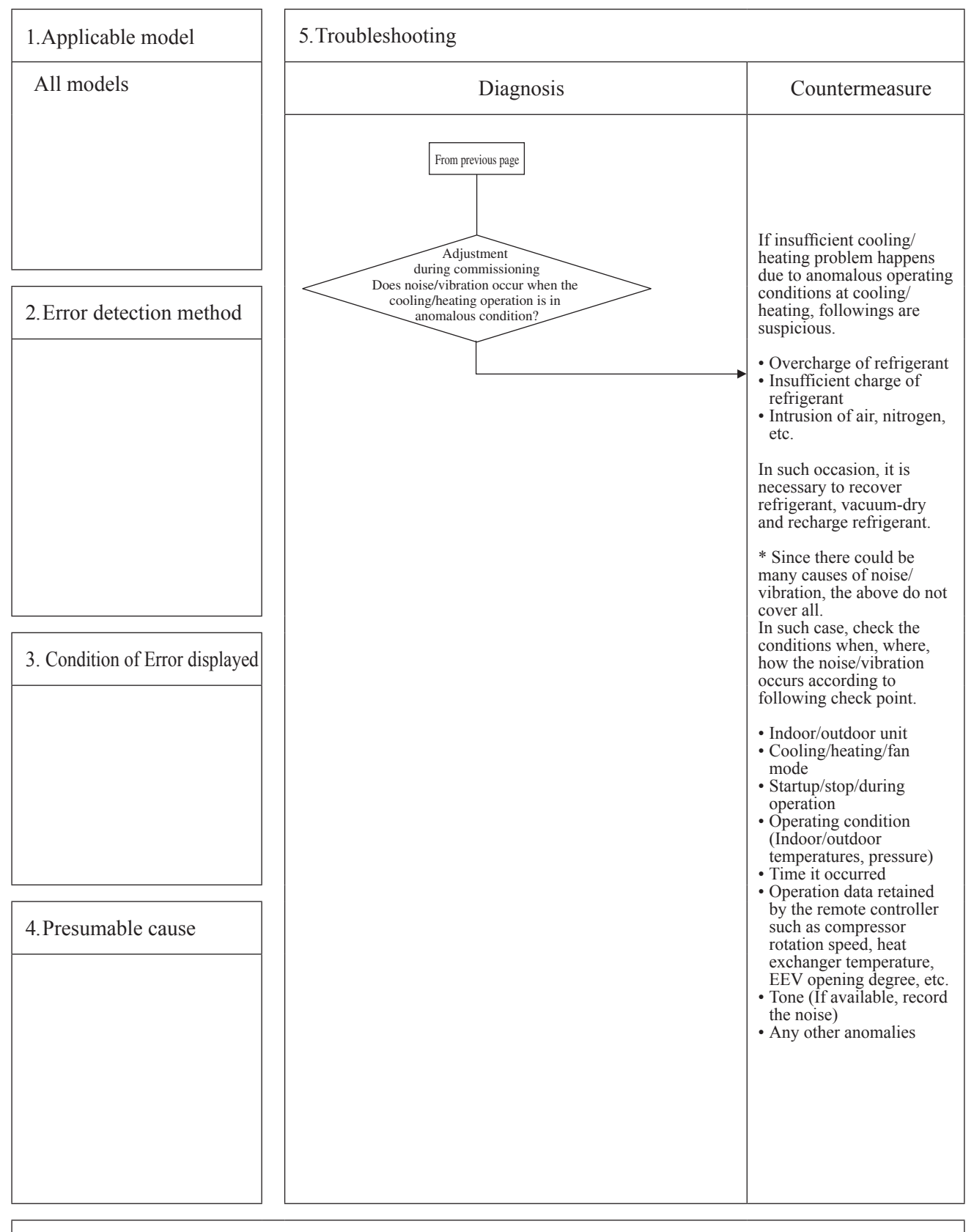

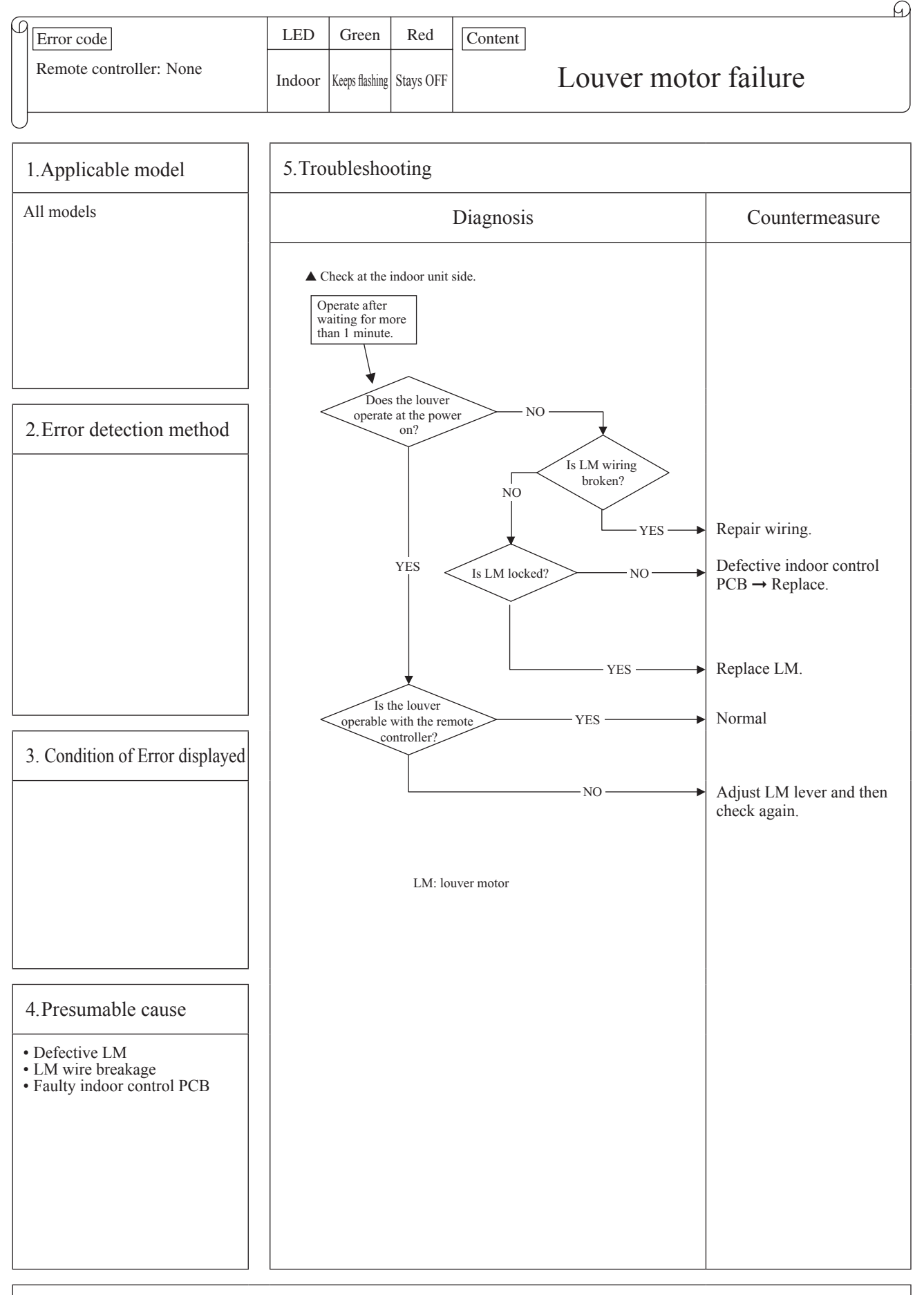

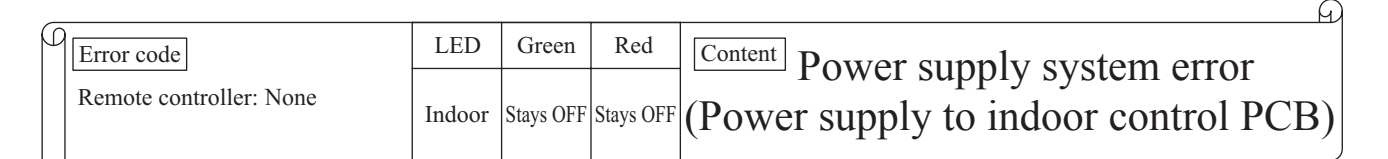

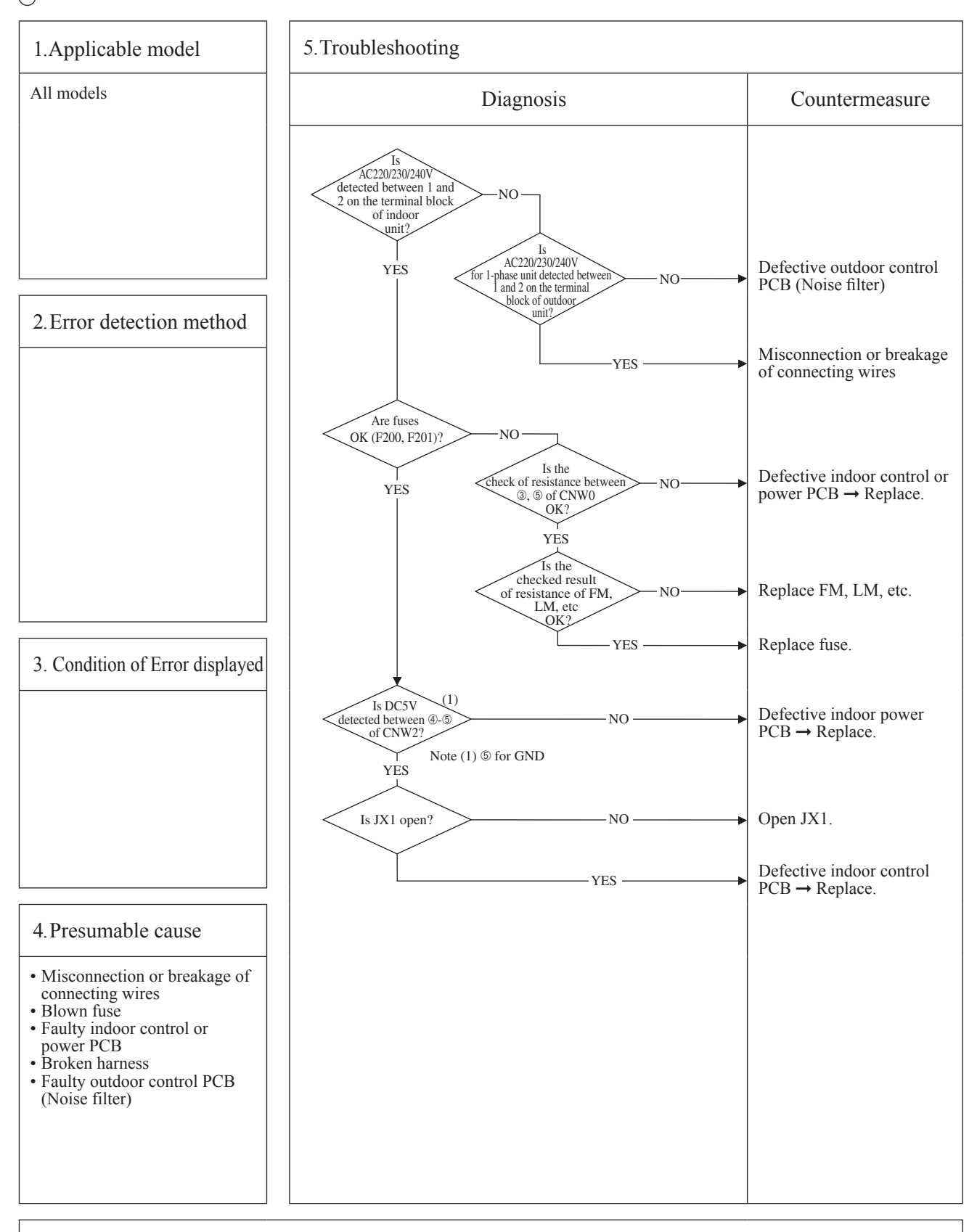

| _ |                         |        |                |           | <u> </u>                            |
|---|-------------------------|--------|----------------|-----------|-------------------------------------|
| β | Error code              | LED    | Green          | Red       | Content Dower supply system error   |
|   | Remote controller: None | Indoor | Keeps flashing | Stays OFF | (Power supply to remote controller) |
| L | J                       |        |                |           |                                     |

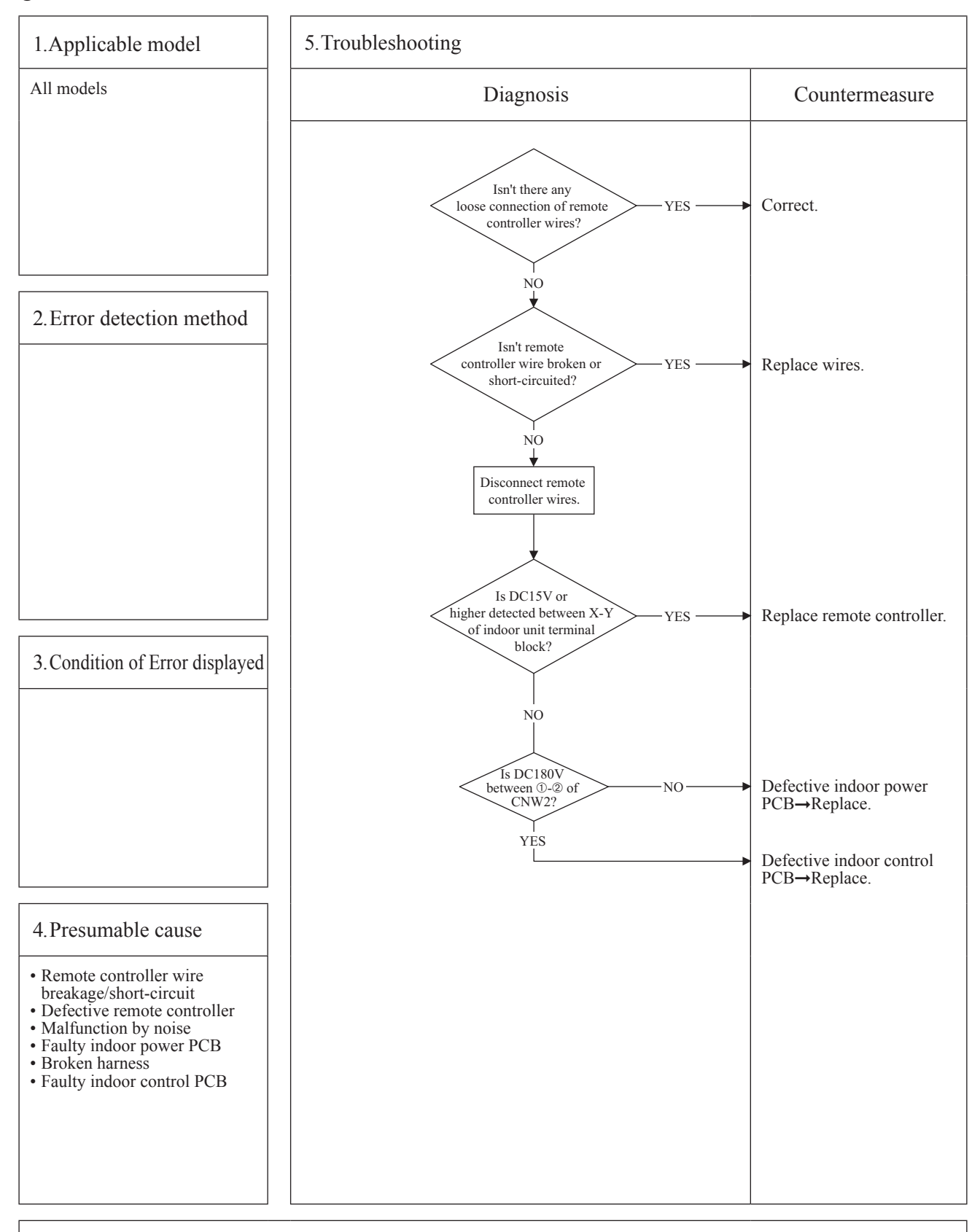

| _ |                                |        |                |           | <u>M</u>                                                      |
|---|--------------------------------|--------|----------------|-----------|---------------------------------------------------------------|
| 6 | Error code                     | LED    | Green          | Red       | Content                                                       |
|   | Remote controller: INSPECT I/U | Indoor | Keeps flashing | Stays OFF | INSPECT I/U<br>(When 1 or 2 remote controllers are connected) |

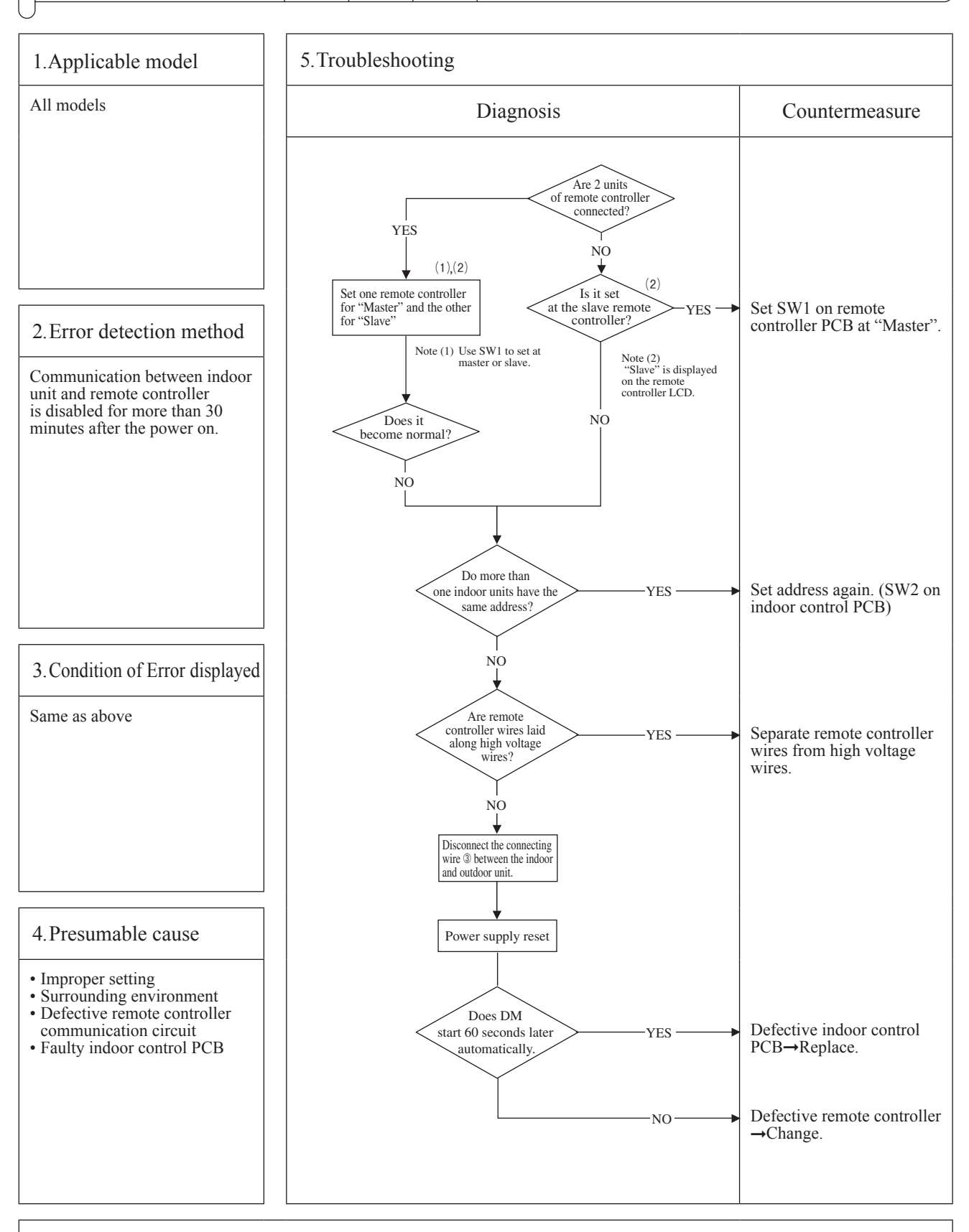

Note: If any error is detected 30 minutes after displaying "OWAITO" on the remote controller, the display changes to "INSPECT I/U".

 $\bigcirc$ 

| _ |                                |        |                |           |                                                                  |
|---|--------------------------------|--------|----------------|-----------|------------------------------------------------------------------|
| 9 | Error code                     | LED    | Green          | Red       | Content                                                          |
|   | Remote controller: INSPECT I/U | Indoor | Keeps flashing | Stays OFF | INSPECT I/U<br>(Connection of 3 units or more remote controller) |

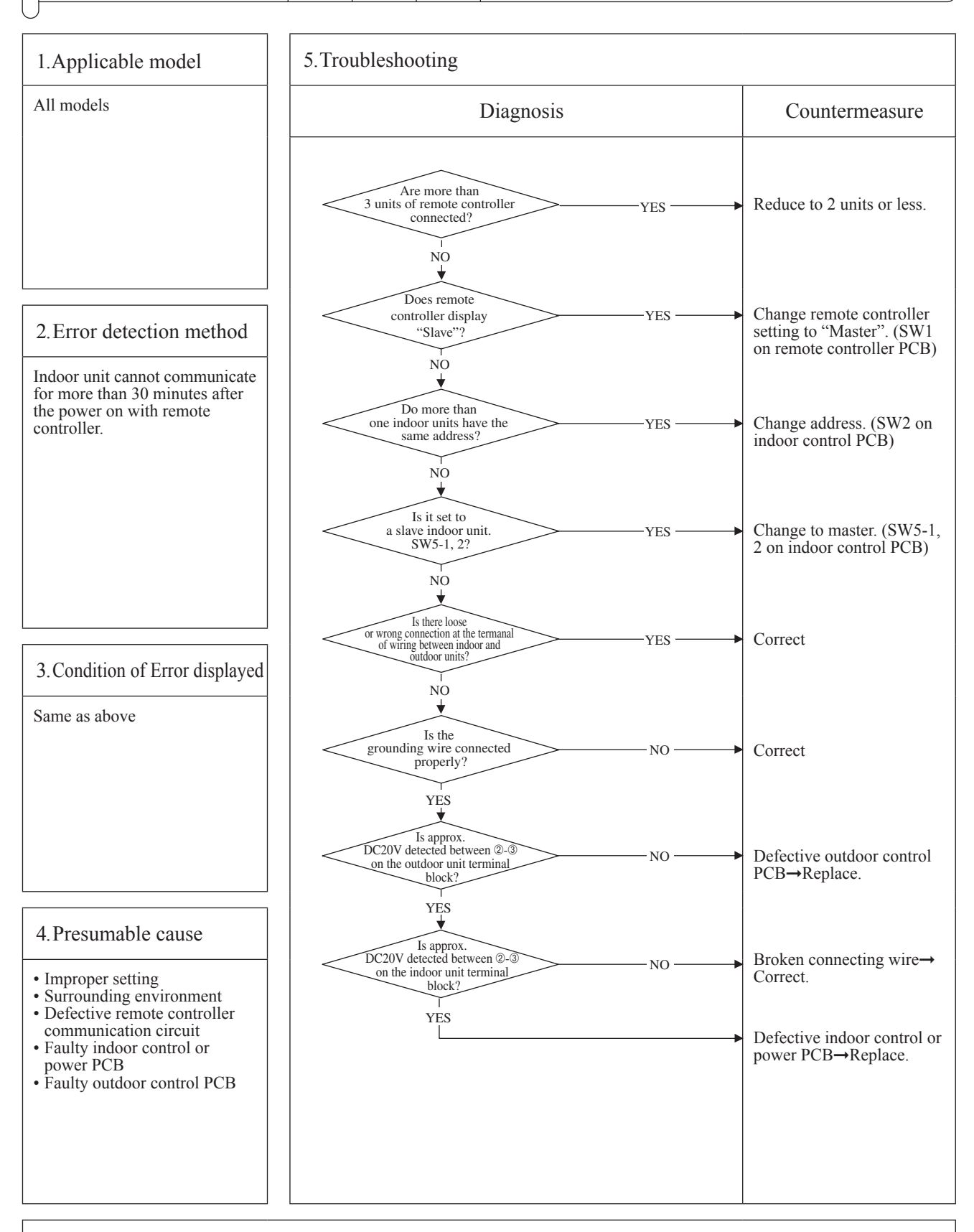

Note: If any error is detected 30 minutes after displaying "BWAIT B" on the remote controller, the display changes to "INSPECT I/U".

A

| Error code         | LED    | Green          | Red       | Content                 |
|--------------------|--------|----------------|-----------|-------------------------|
| Remote controller: | Indoor | Keeps flashing | Stays OFF | initial operation (1/3) |

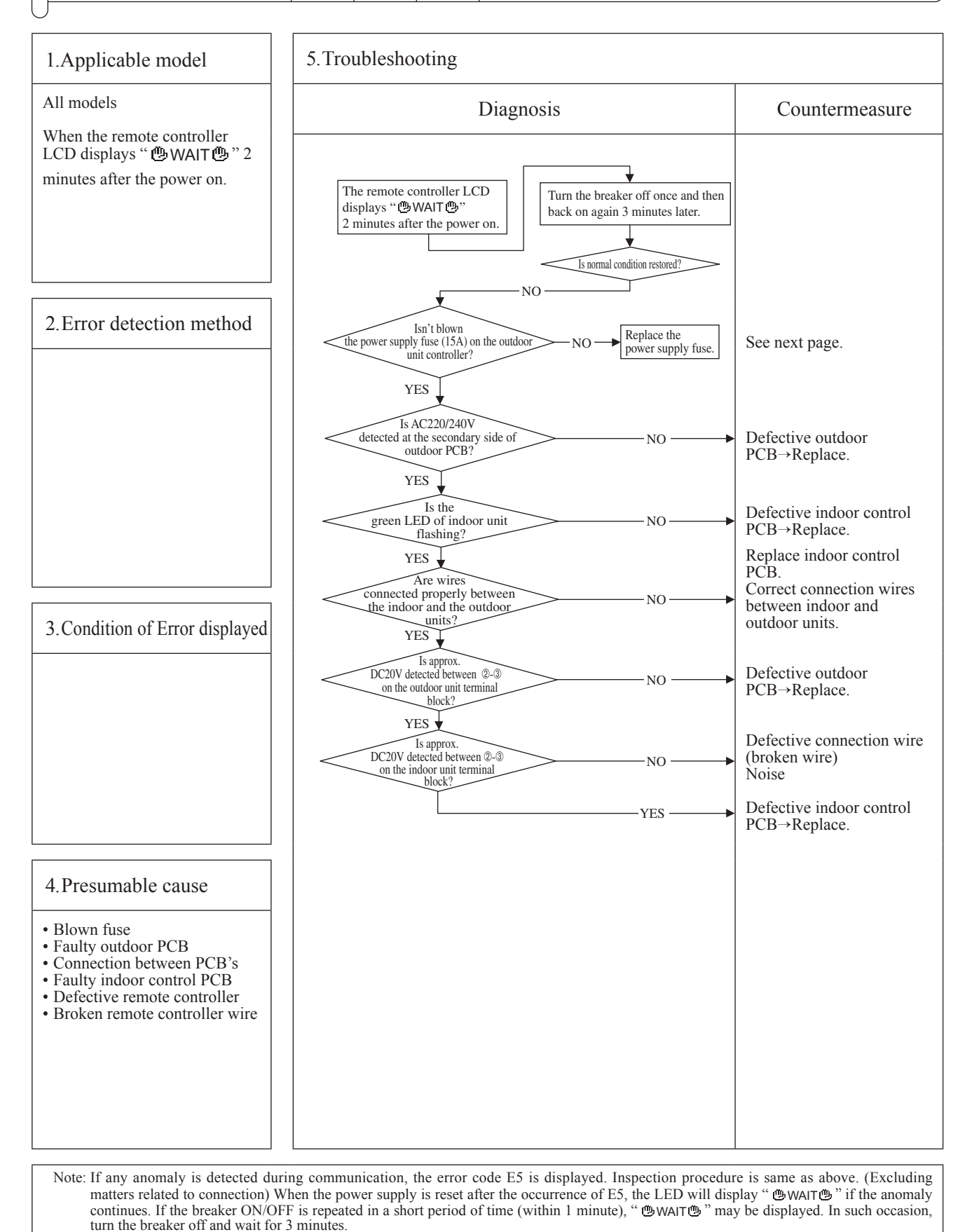

- 68 -

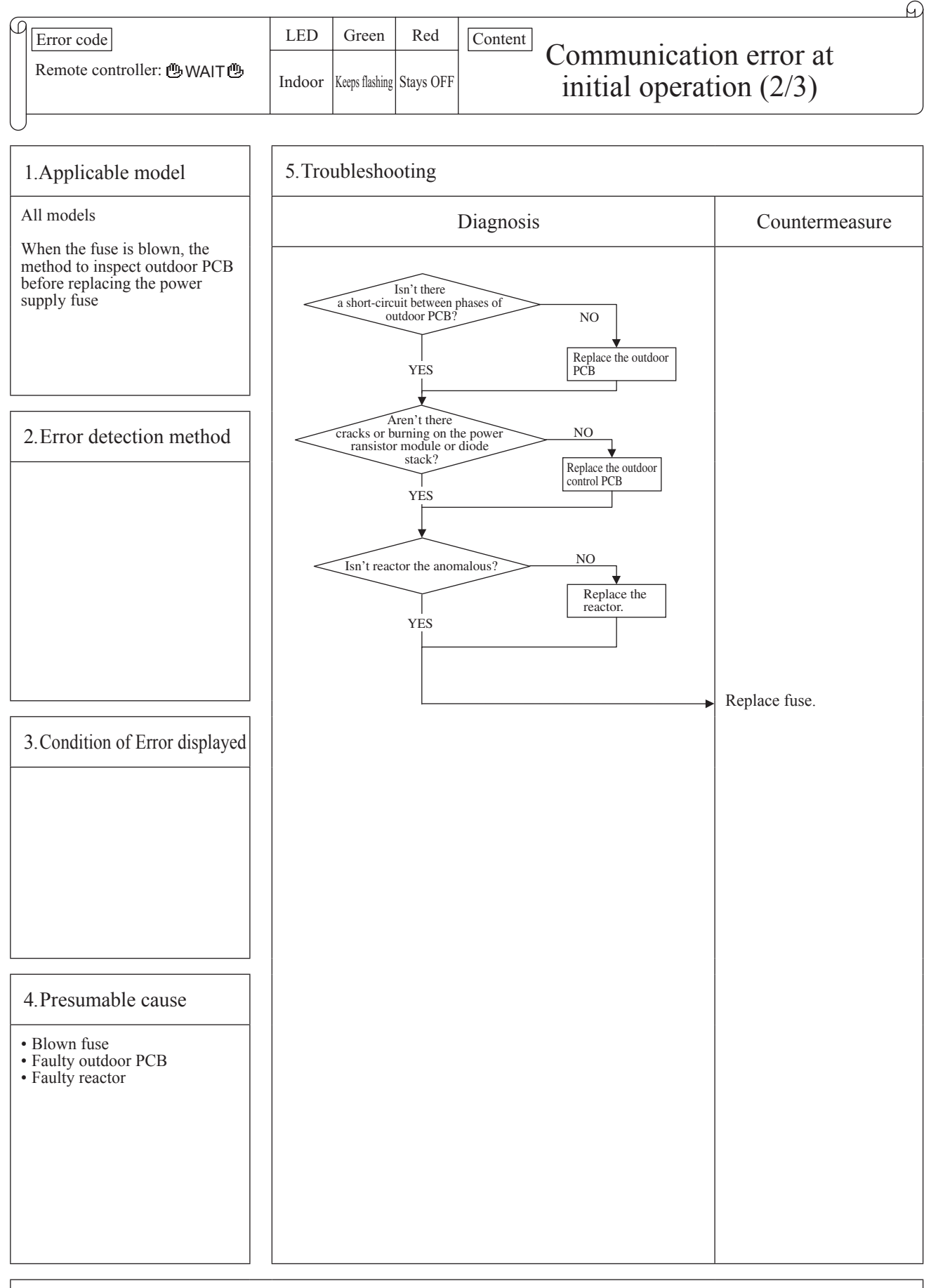

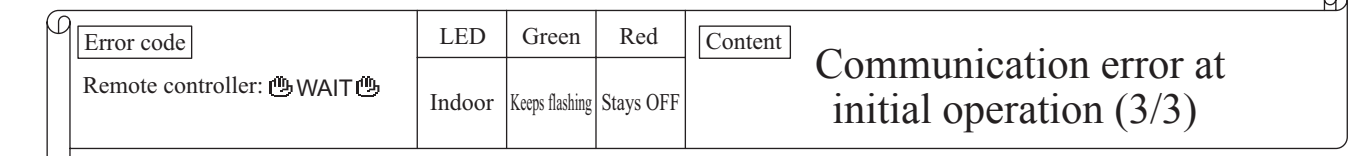

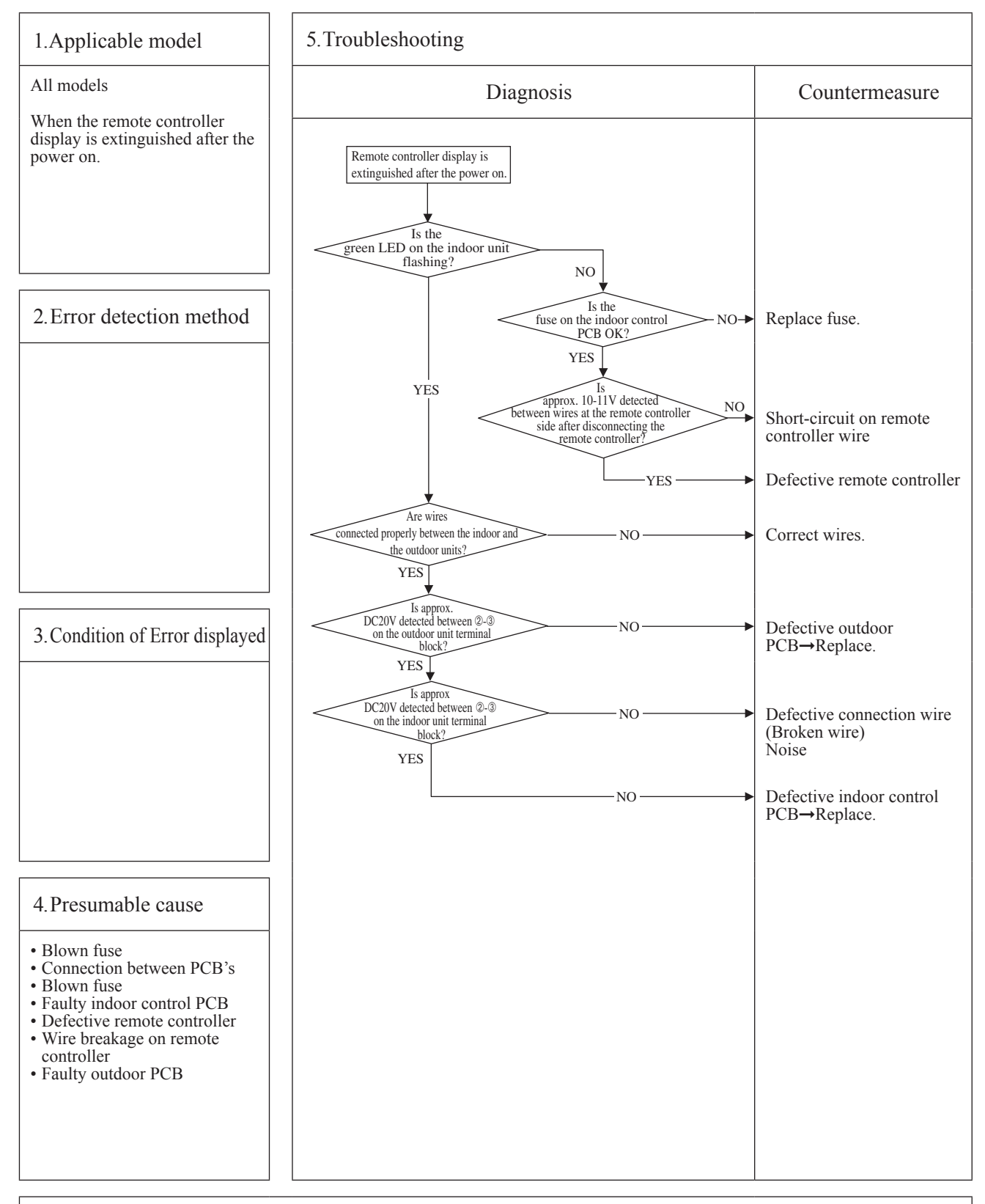

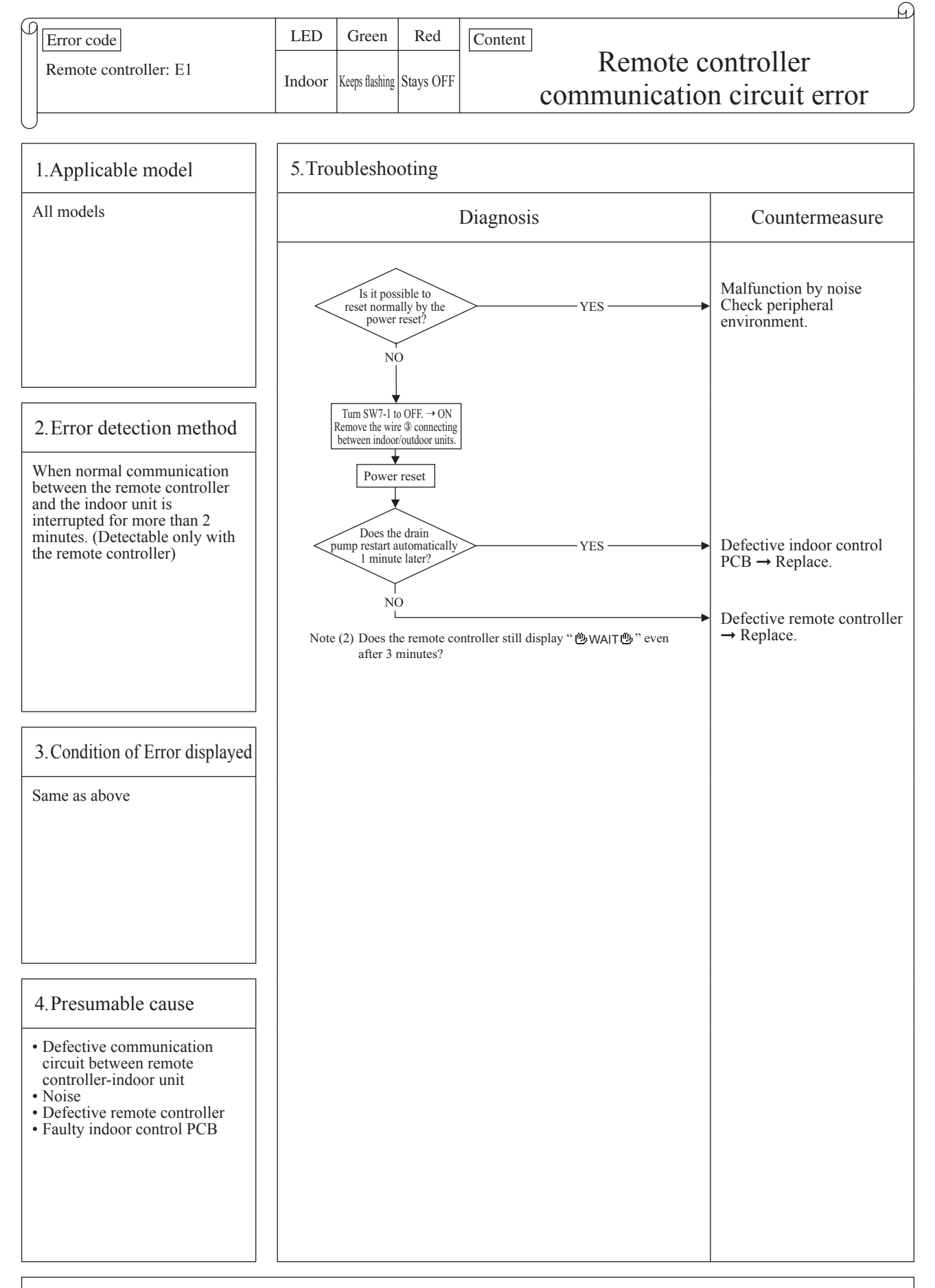

Note: If the indoor unit cannot communicate normally with the remote controller for 180 seconds, the indoor unit PCB starts to reset automatically.
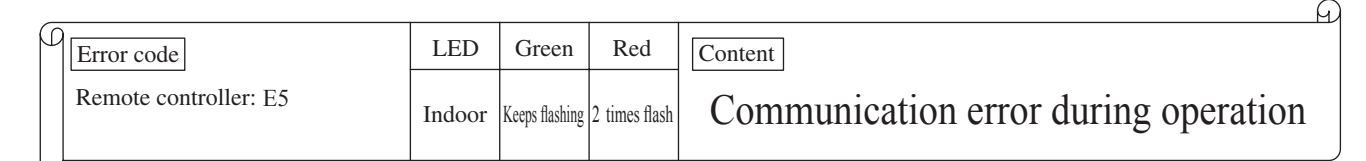

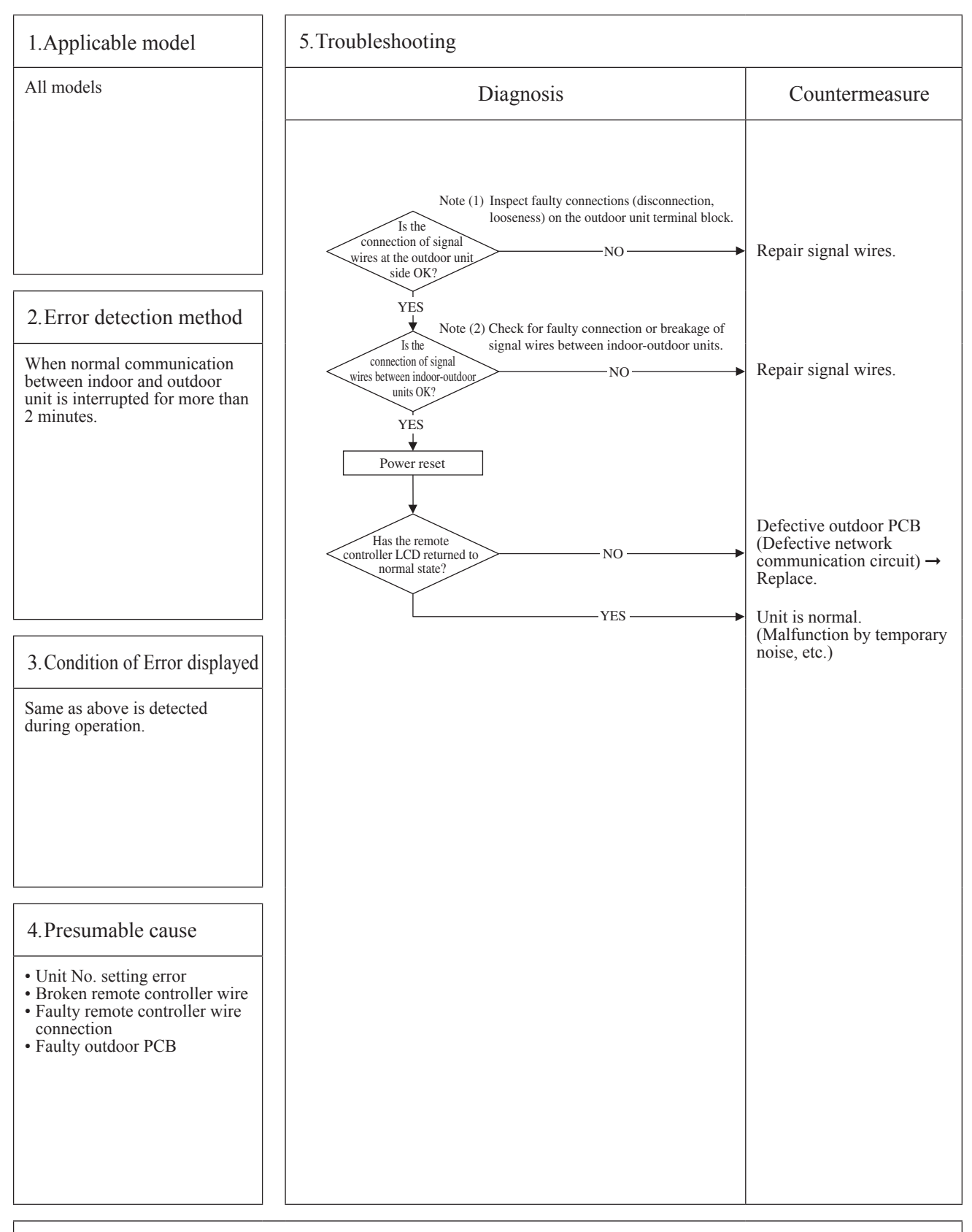

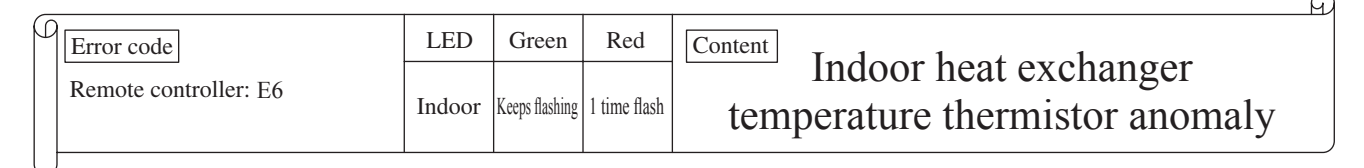

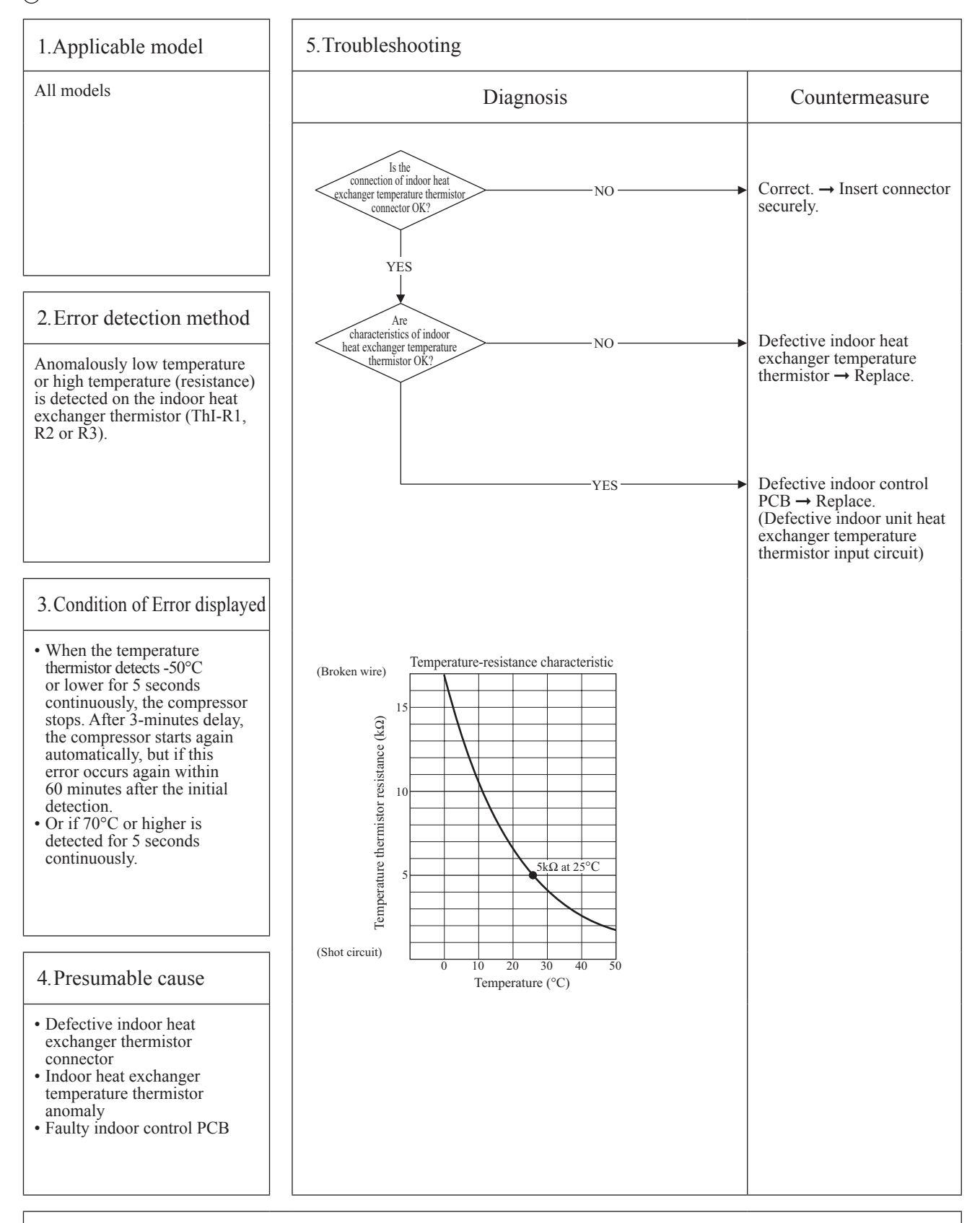

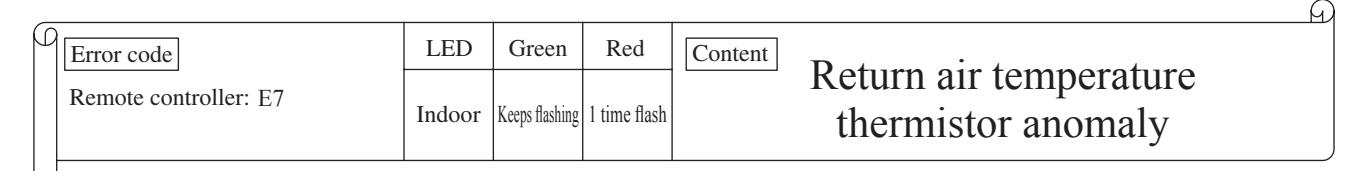

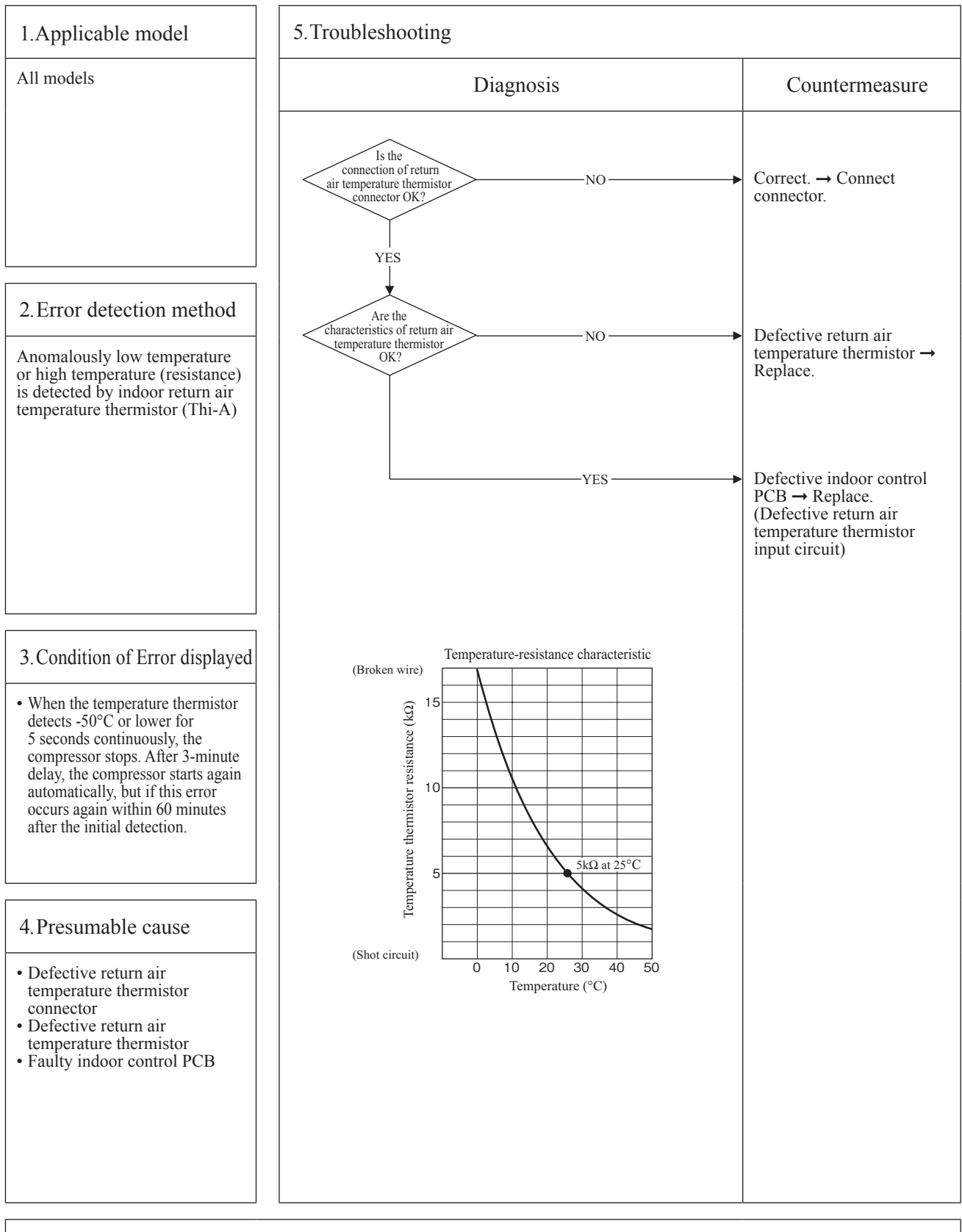

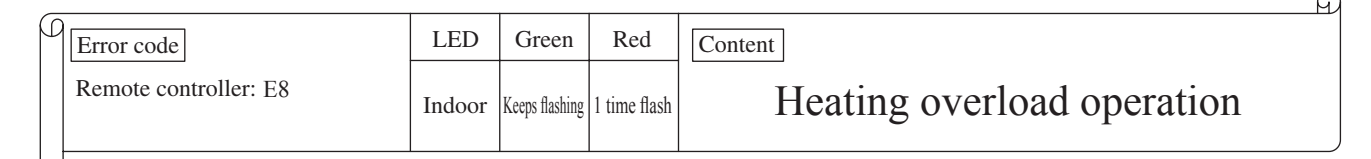

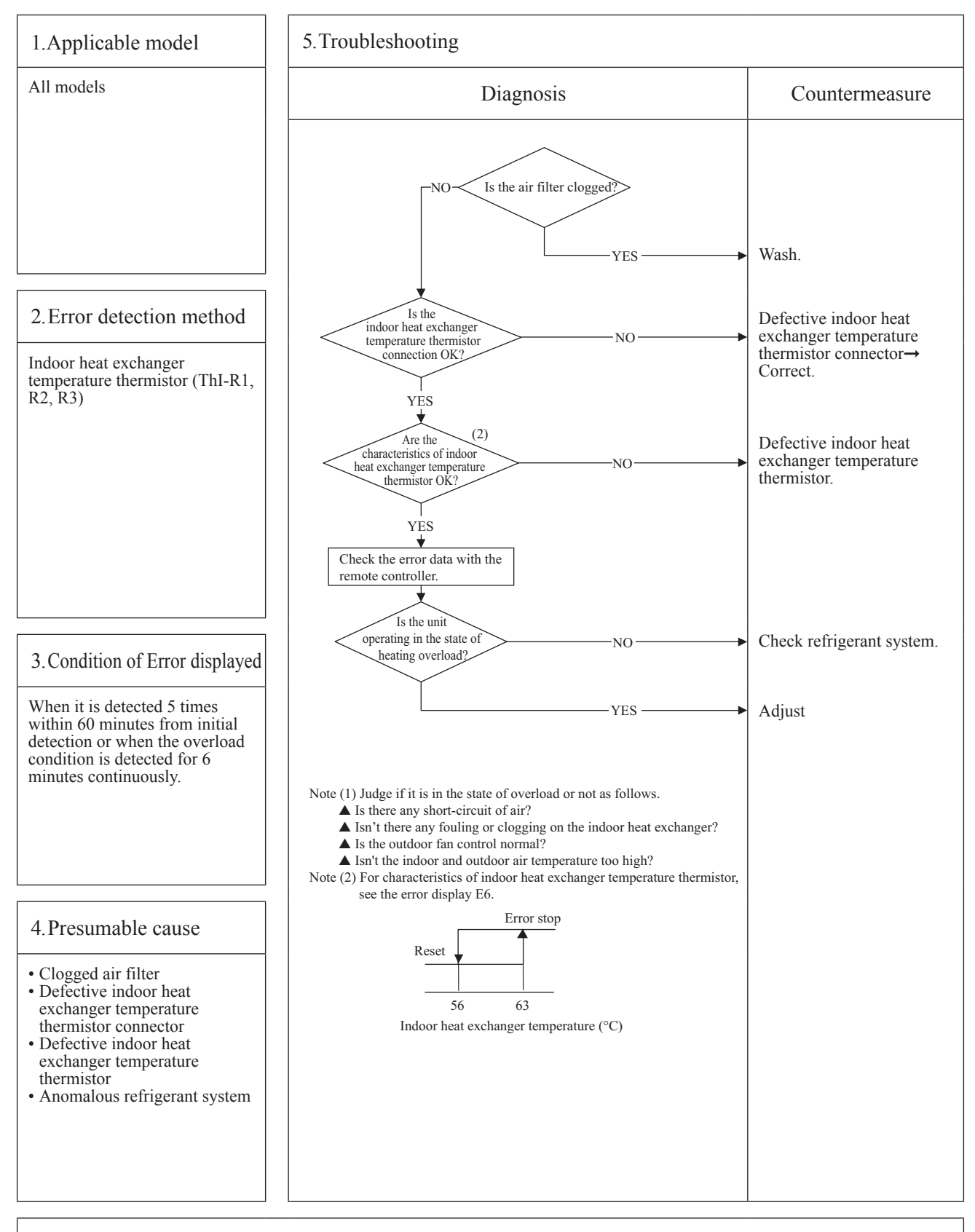

Note: During heating operation; After starting compressor, compressor rotation speed is decreased by detecting indoor heat exchanger temperature (ThI-R) in order to control high pressure.

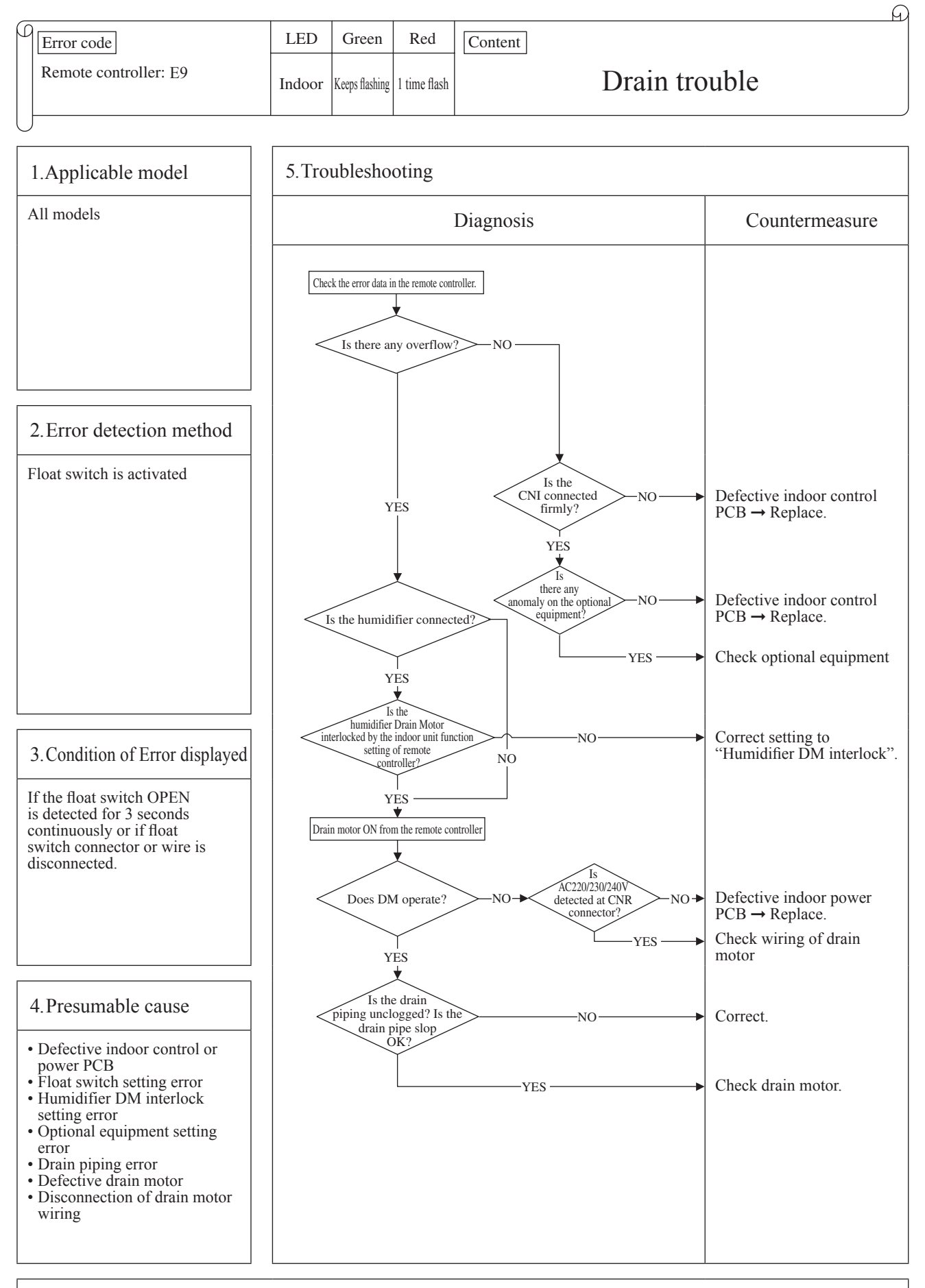

Note: When this error occurred at power ON, disconnection of wire or connector of the float switch is suspected. Check and correct it (or replace it, if necessary).

| _ |                        |        |                |           | <u> </u>                                                                       |
|---|------------------------|--------|----------------|-----------|--------------------------------------------------------------------------------|
| 0 | Error code             | LED    | Green          | Red       | Content Excessive number of connected                                          |
|   | Remote controller: E10 | Indoor | Keeps flashing | Stays OFF | indoor units (more than 17 units)<br>by controlling with one remoto controller |

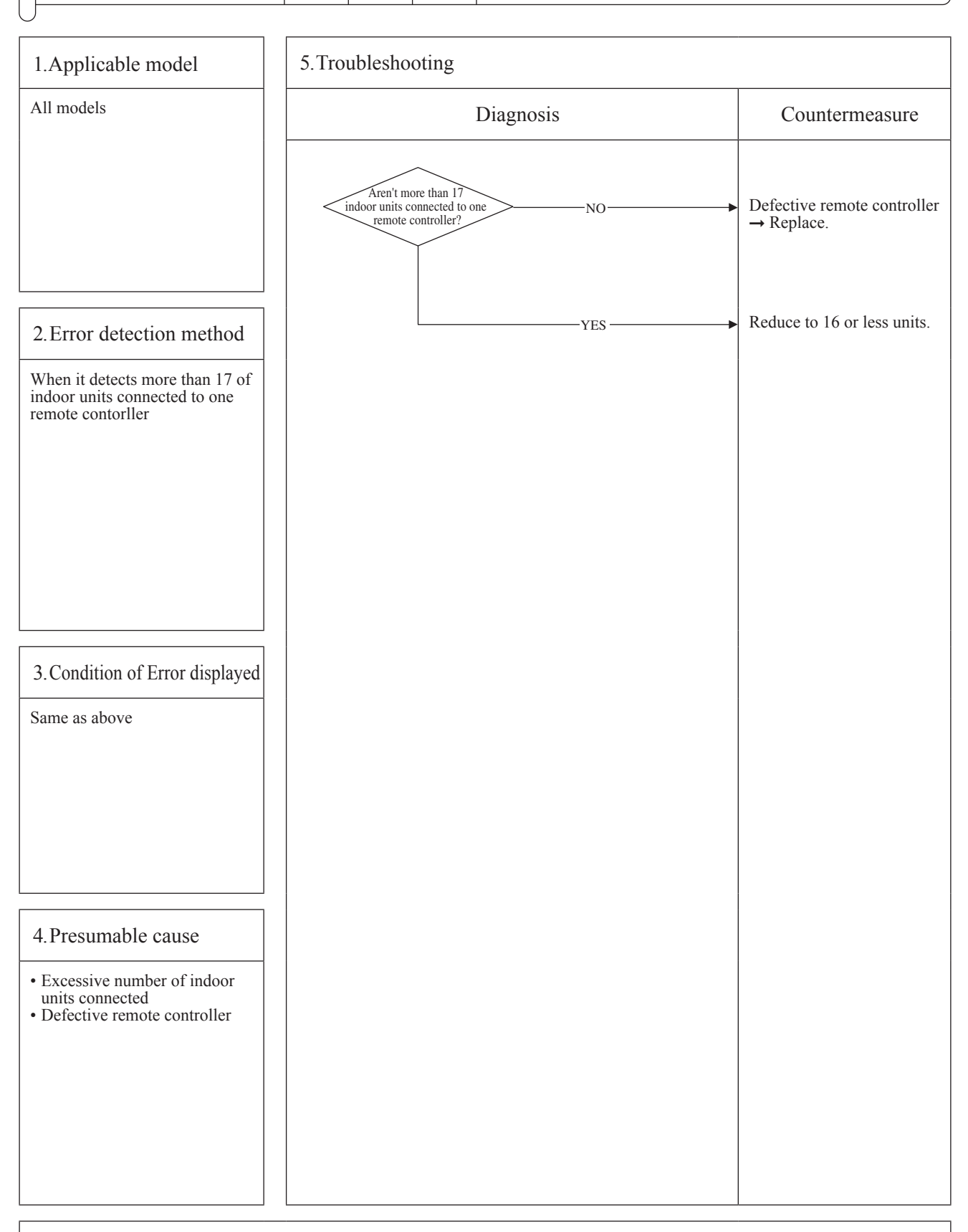

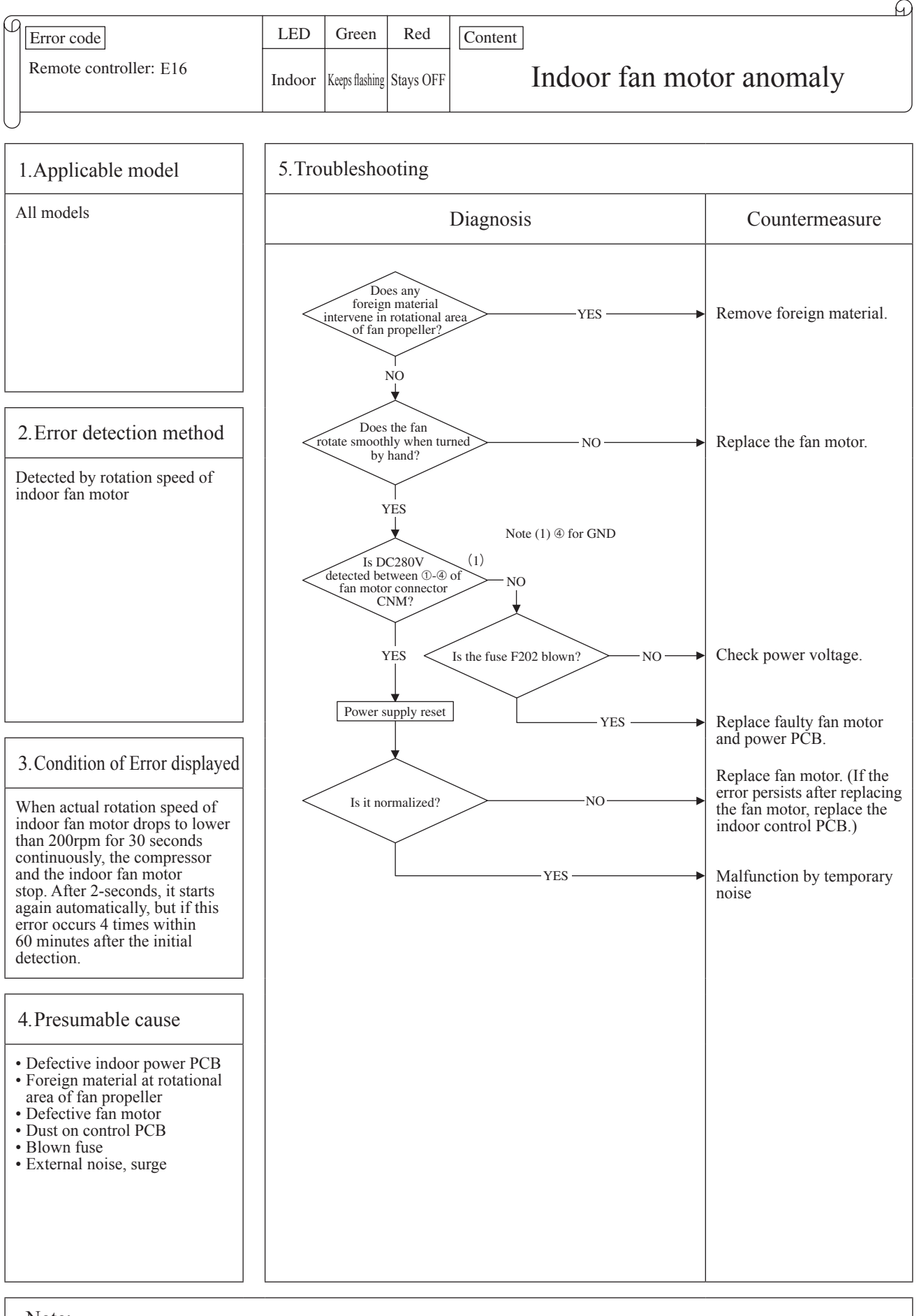

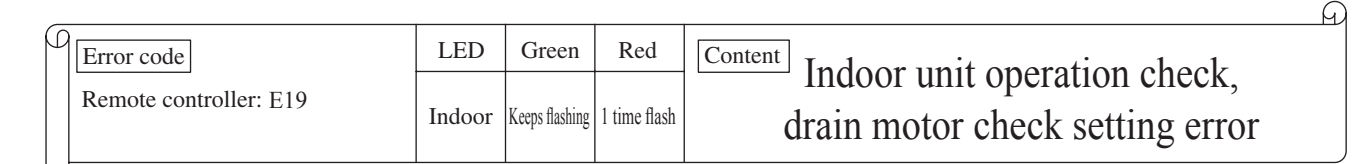

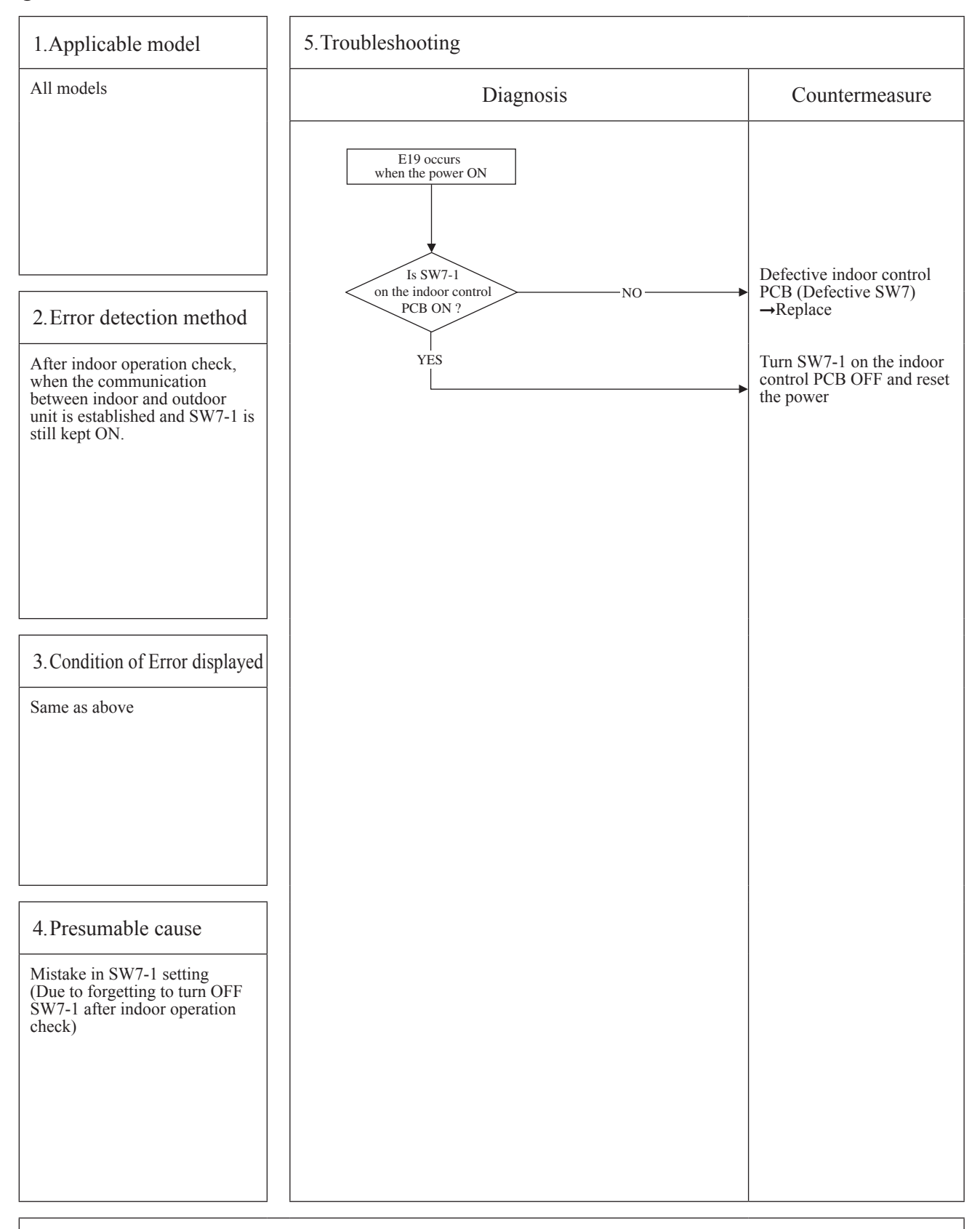

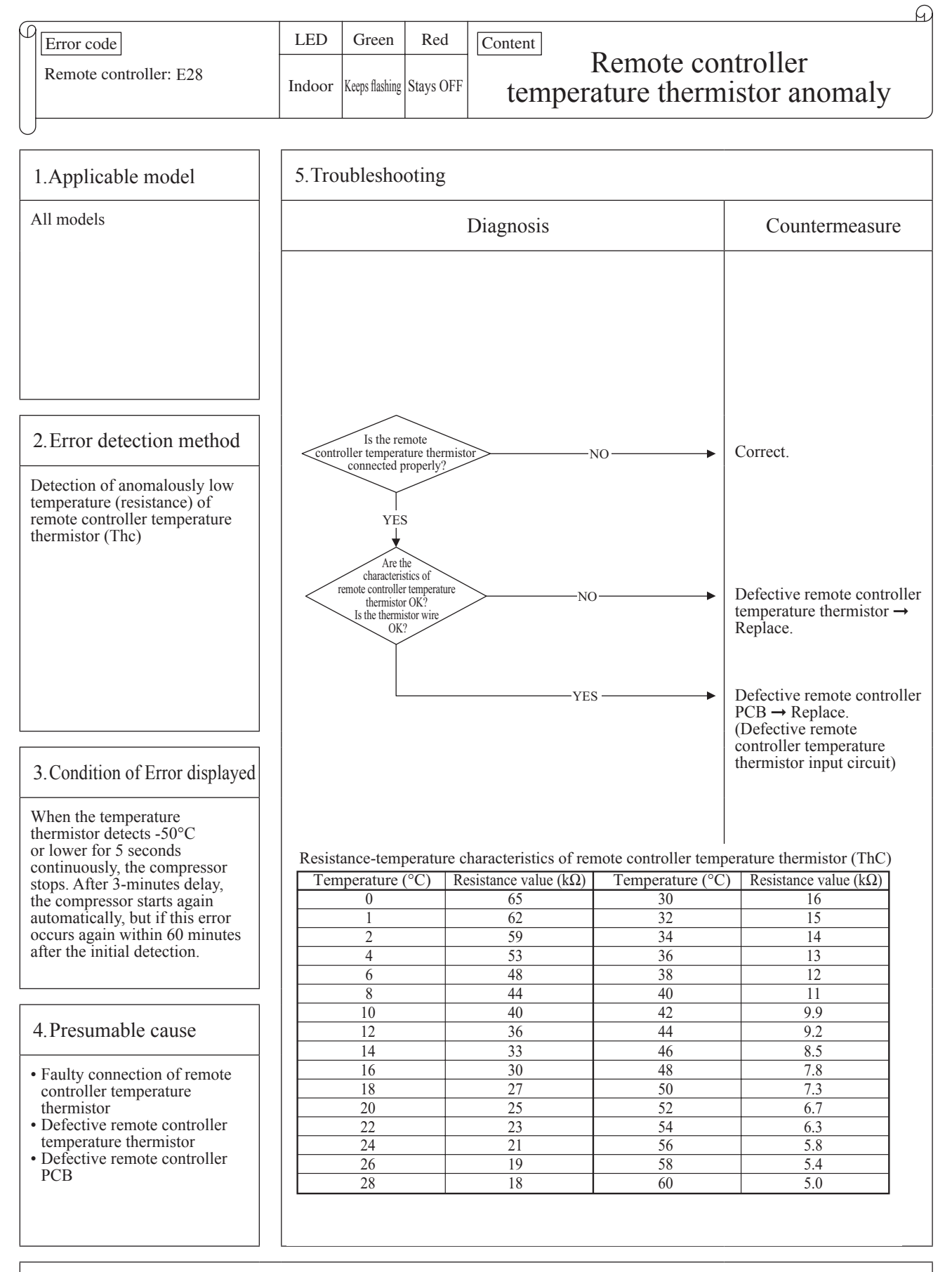

Note: After 10 seconds has passed since remote controller thermistor was switched from valid to invalid, E28 will not be displayed even if the thermistor harness is disconnected. At same time the thermistor, which is effective, is switched from remote controller thermistor to indoor return air temperature thermistor. Even though the remote controller thermistor is set to be Effective, the return air temperature displayed on remote controller for checking still shows the value detected by indoor return air temperature thermistor, not by remote controller temperature thermistor.

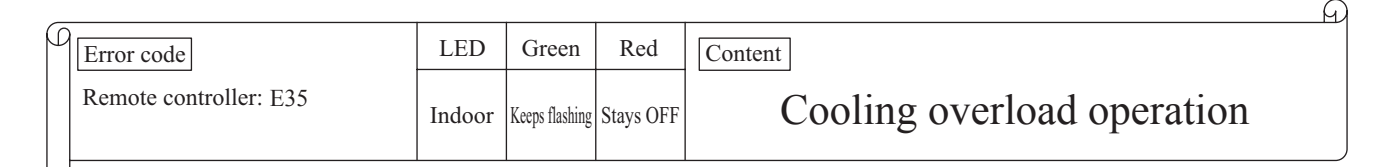

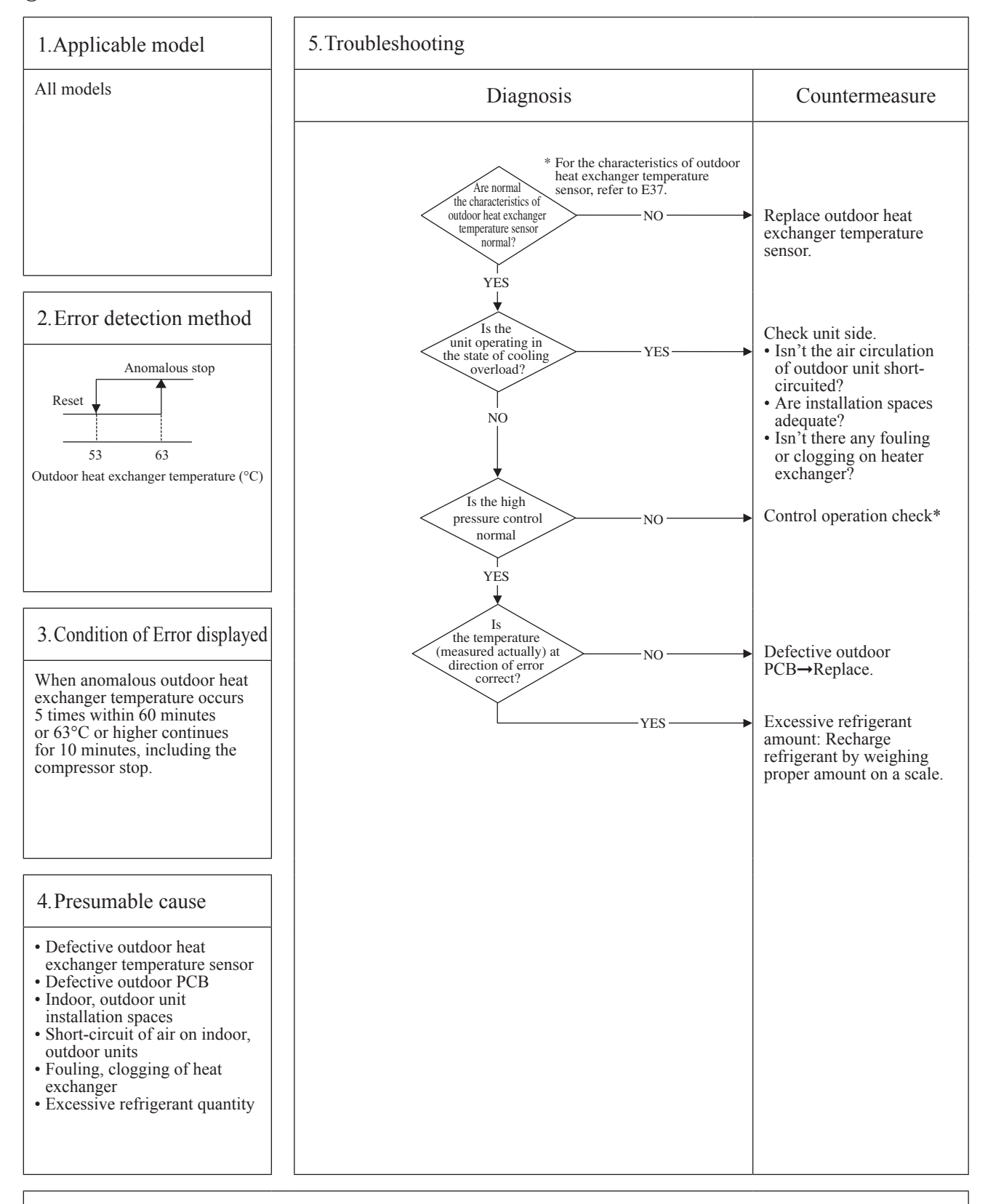

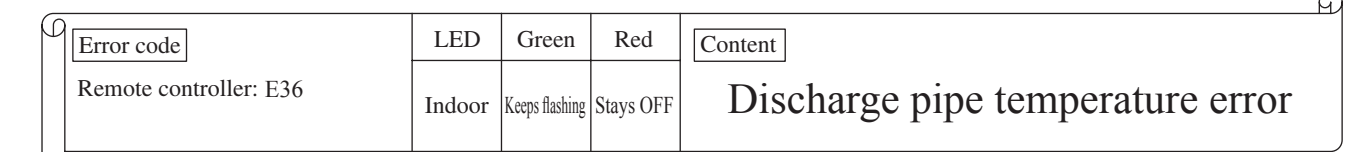

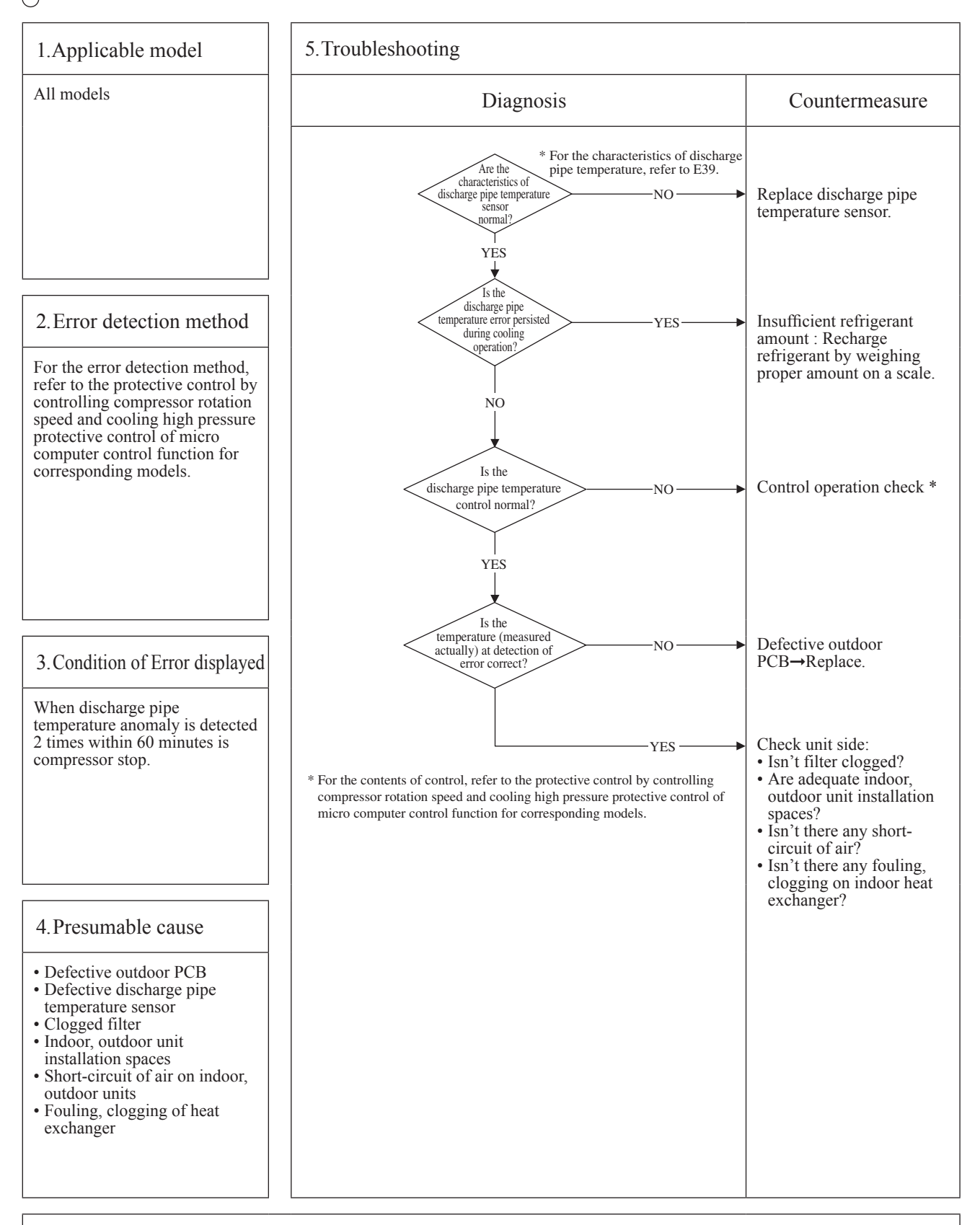

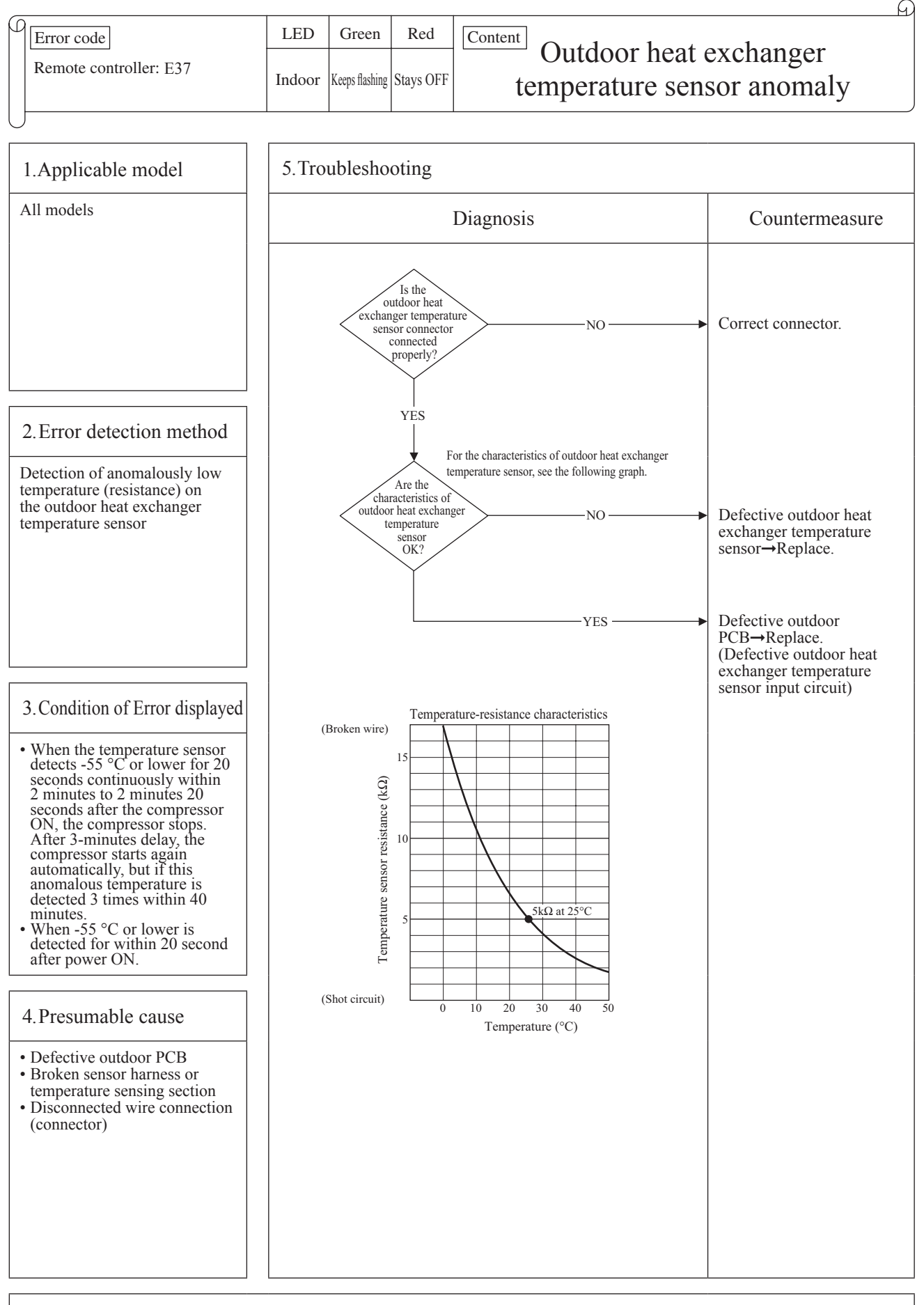

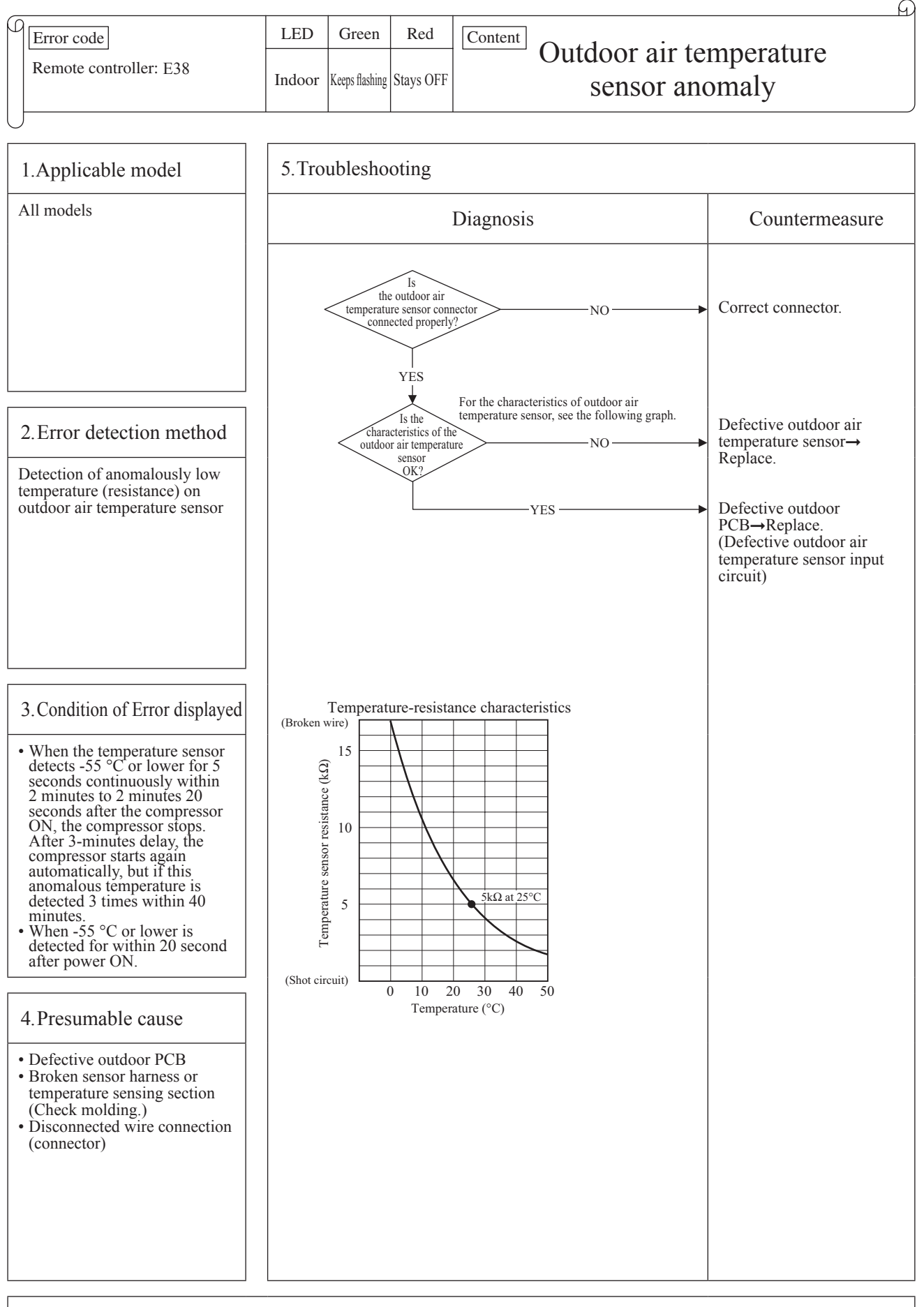

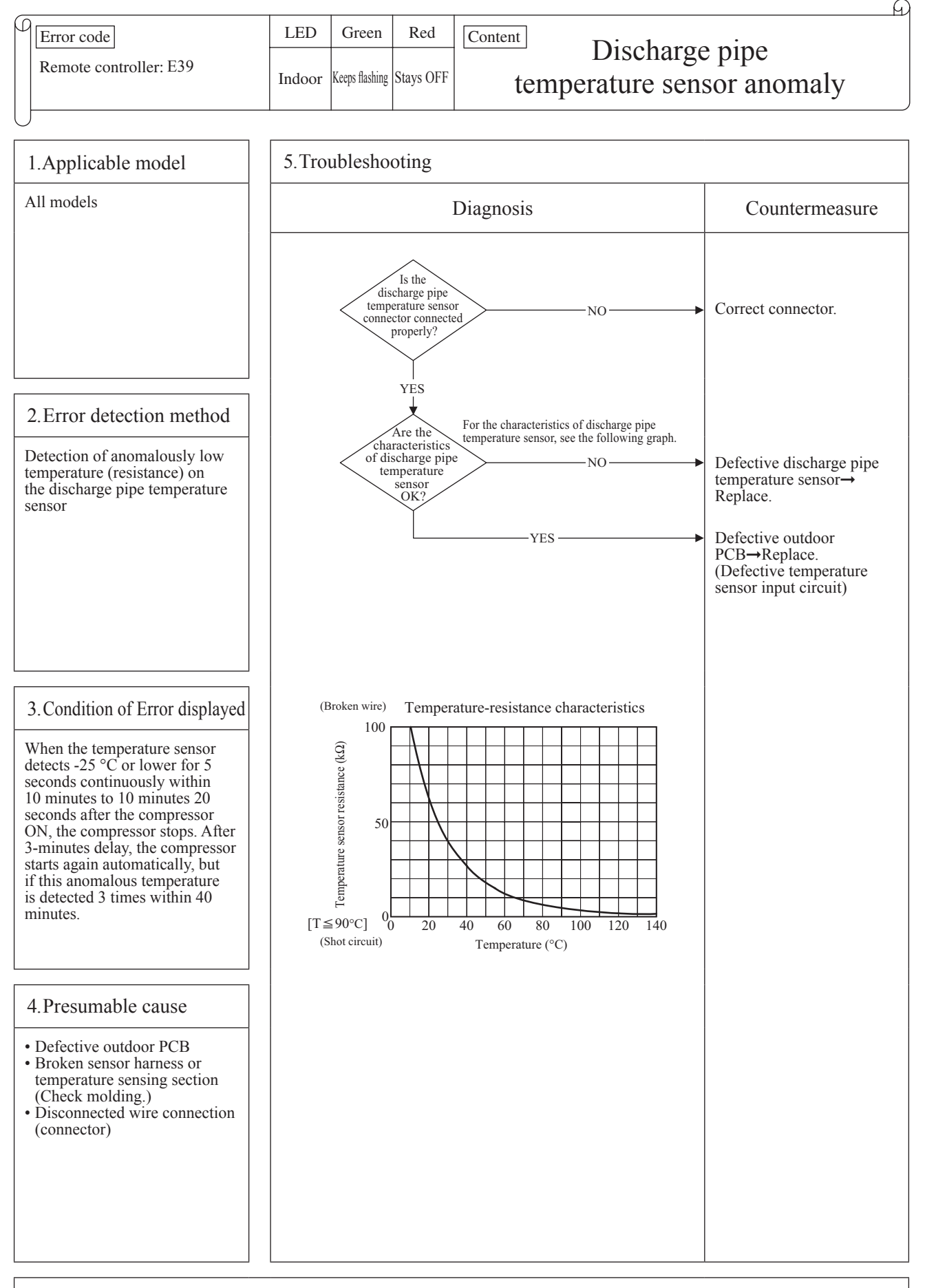

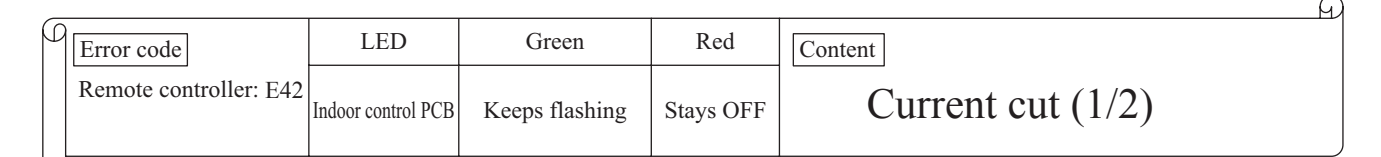

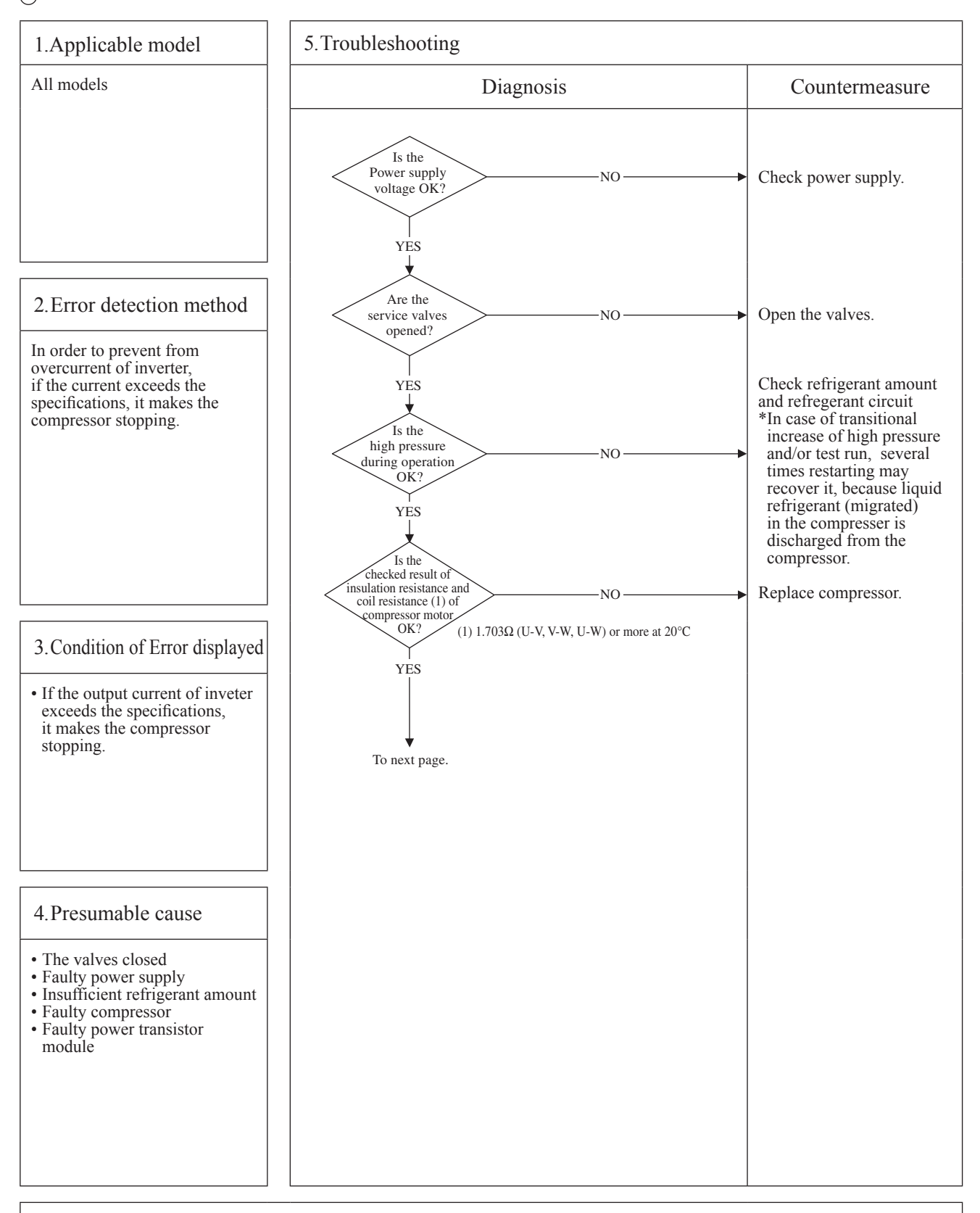

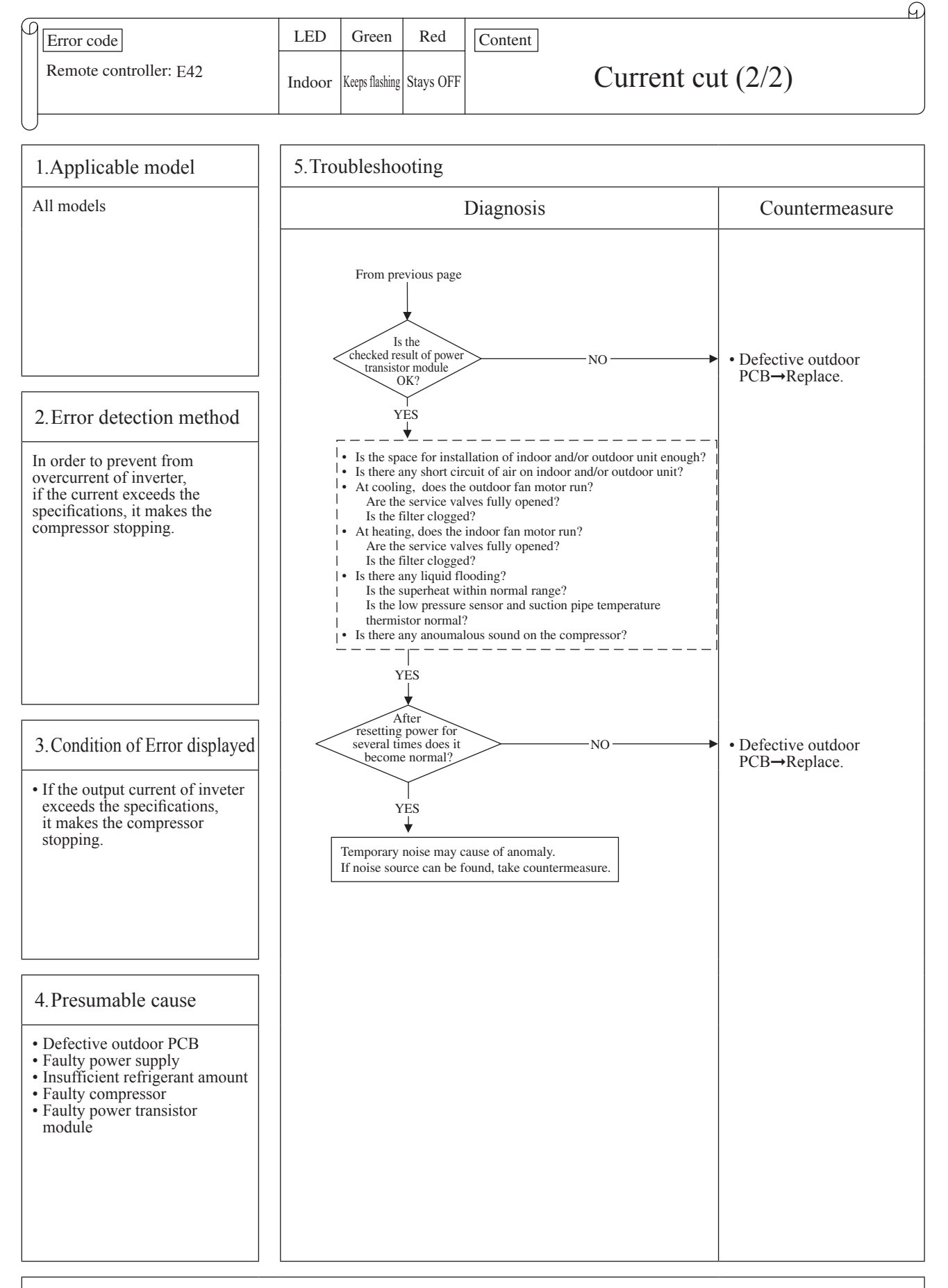

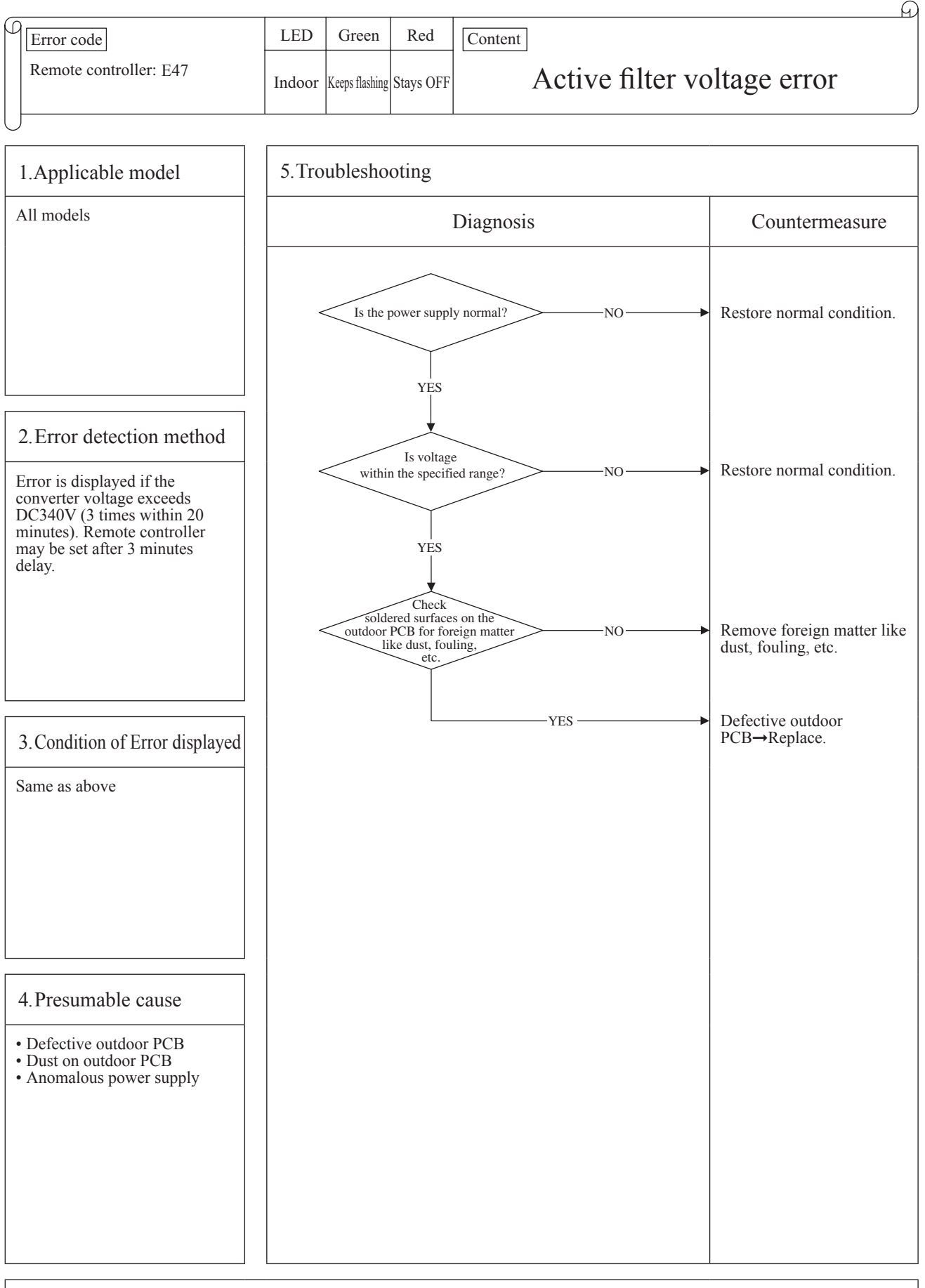

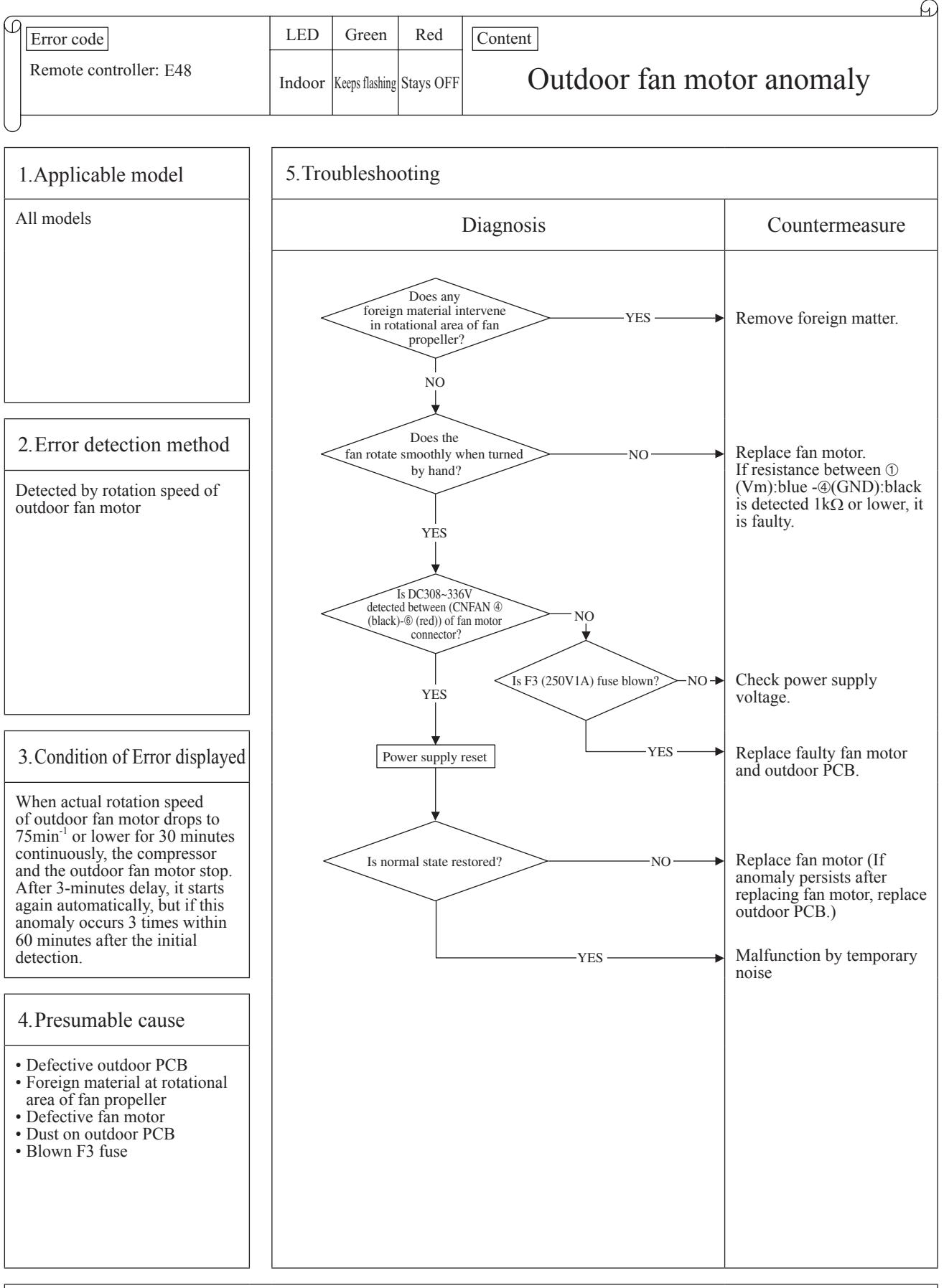

Note: When E48 error occurs, in almost cases F3 fuse (1A) on the outdoor PCB is blown. There are a lot of cases that fuse is blown and E48 occurs due to defective fan motor. And even though only the outdoor PCB ( or fuse) is replaced,, another trouble could occur. Therefore when fuse is blown, check whether the fan motor is OK or not. After confirming the fan motor normal, check by power ON. (Don't power ON without confirming the fan motor normal.)

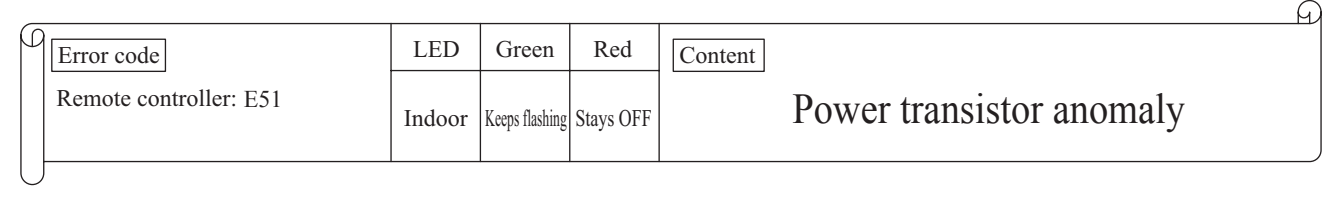

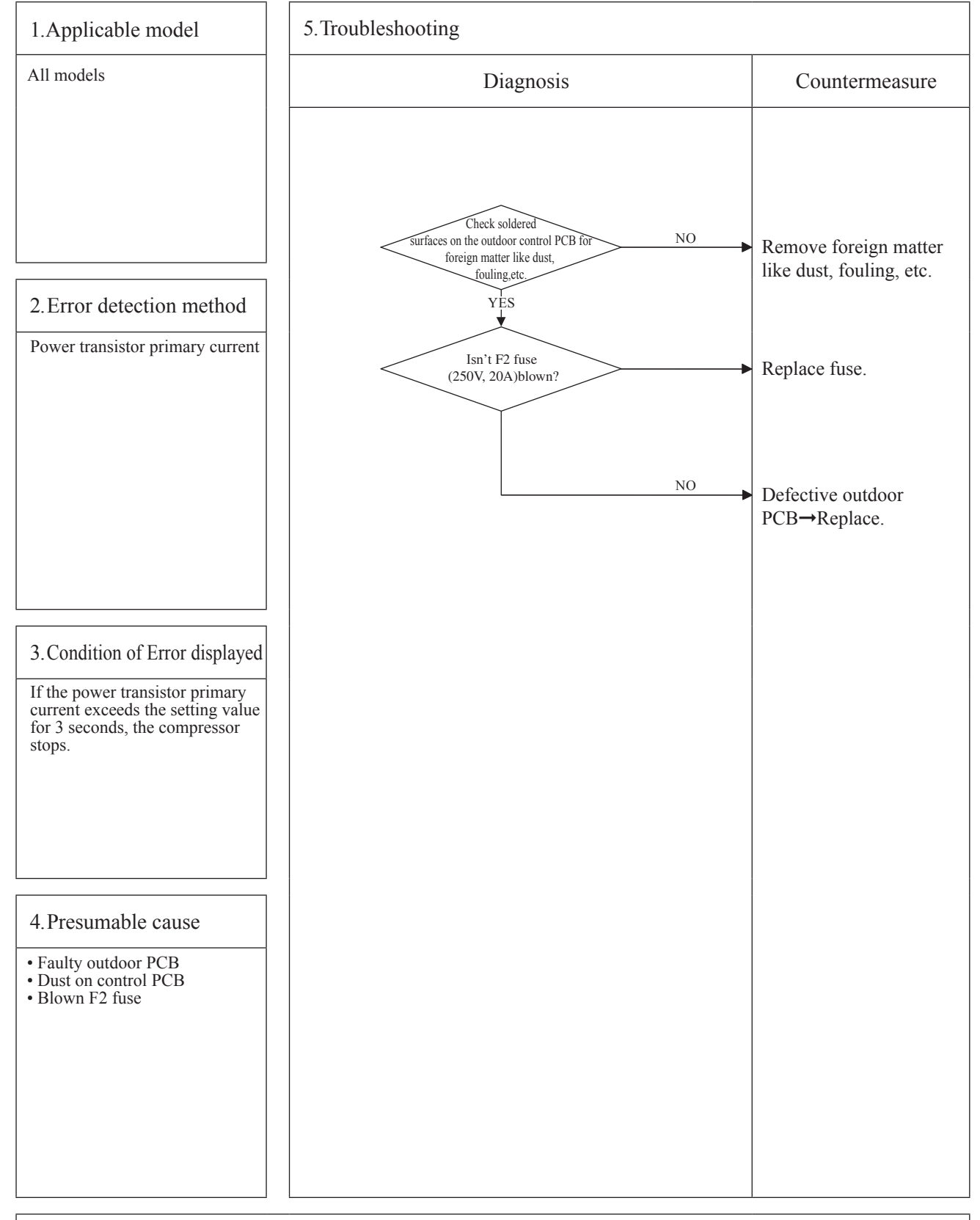

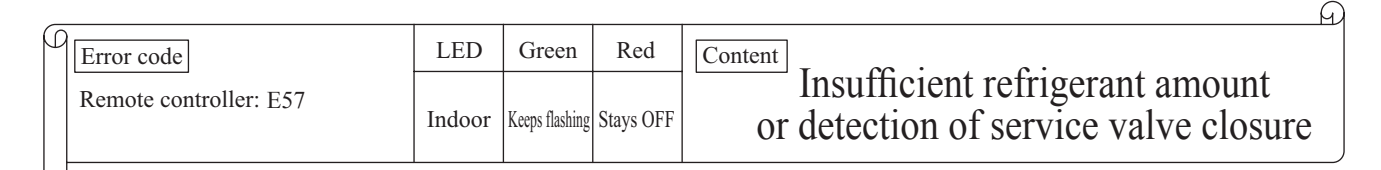

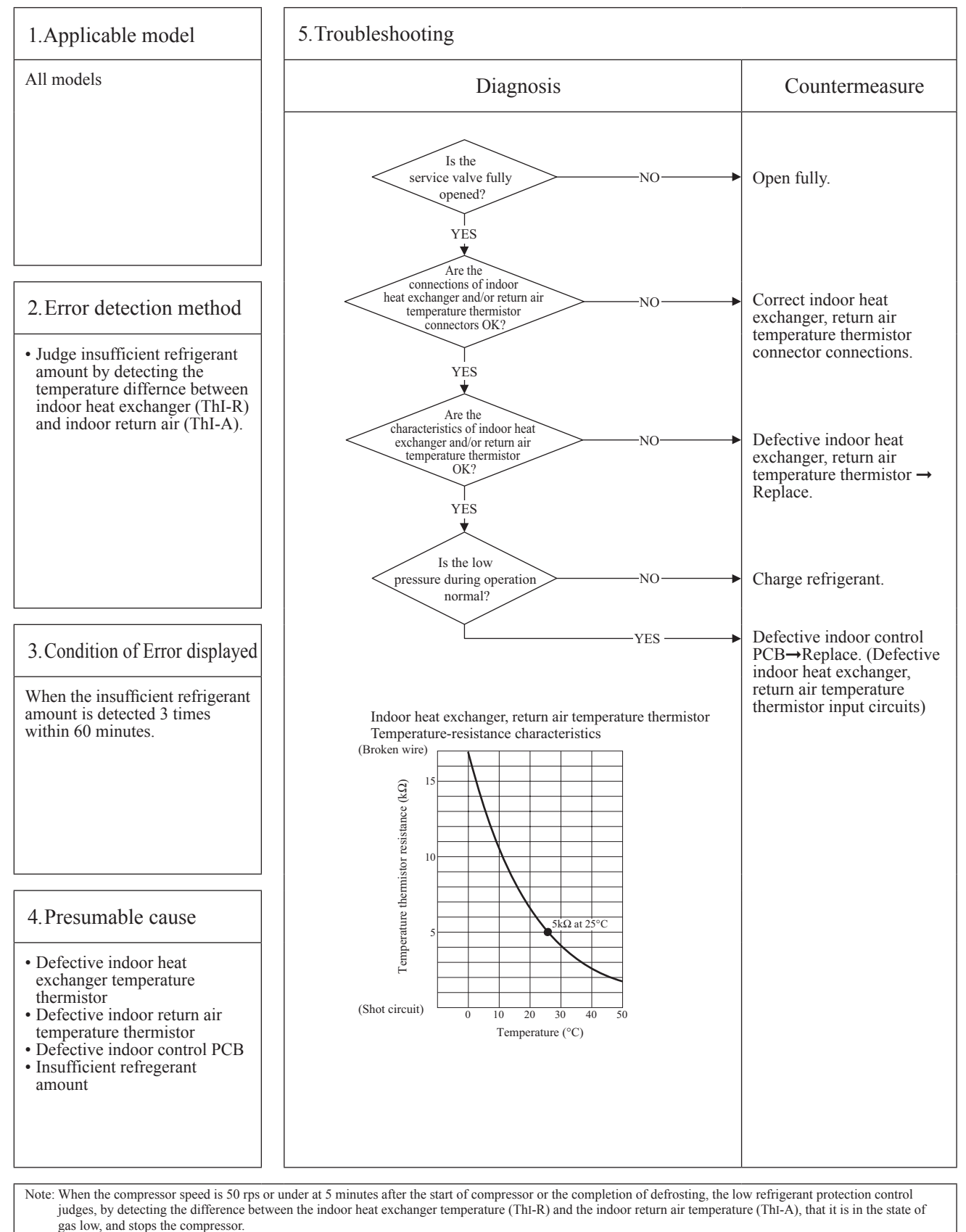

Cooling: Indoor return air temperature (ThI-A) – Indoor heat exchanger temperature (ThI-R)  $\ge$  4 deg Heating: Indoor heat exchanger temperature (ThI-R) – Indoor return air temperature (ThI-A)  $\le$  6 deg

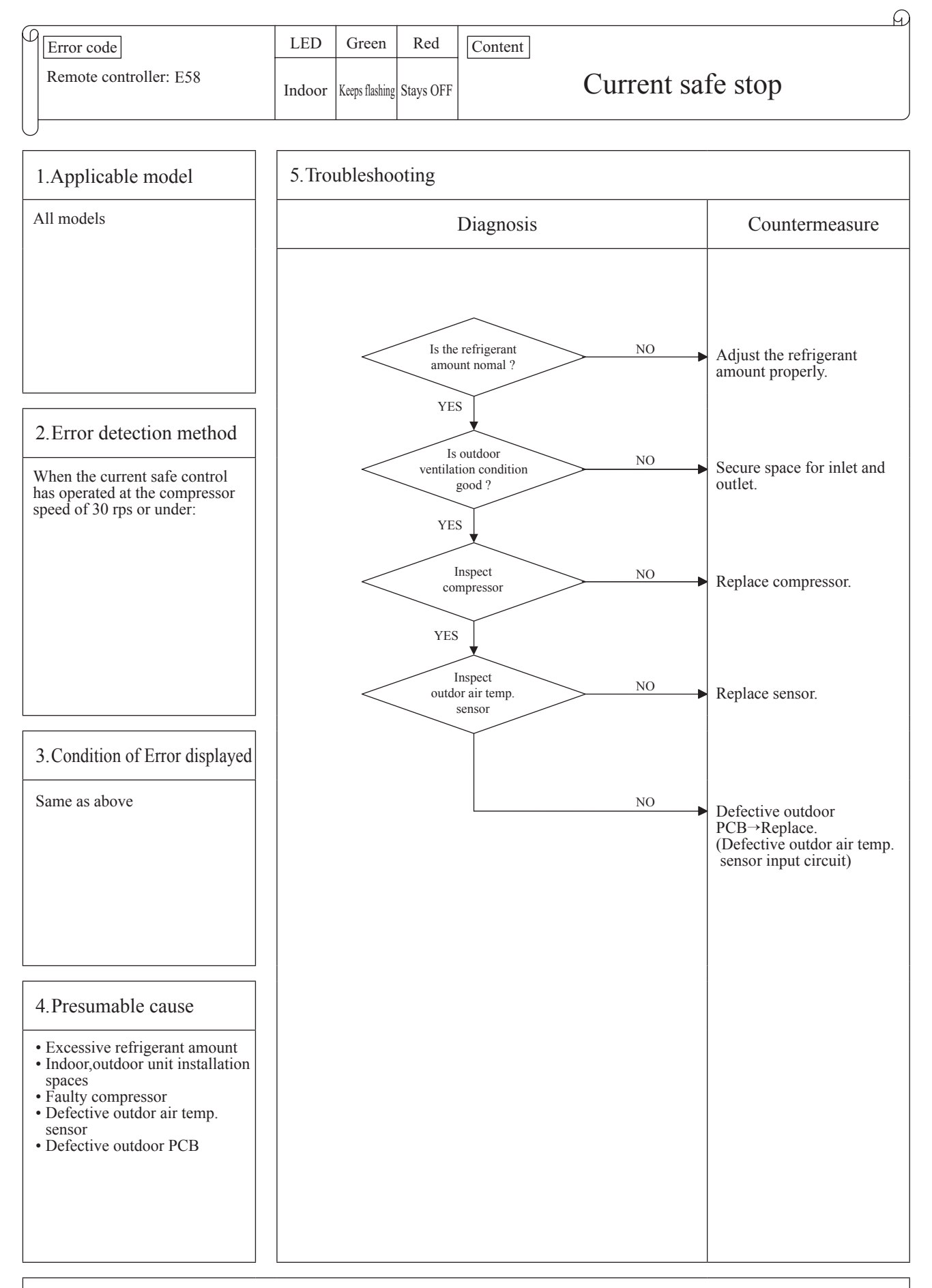

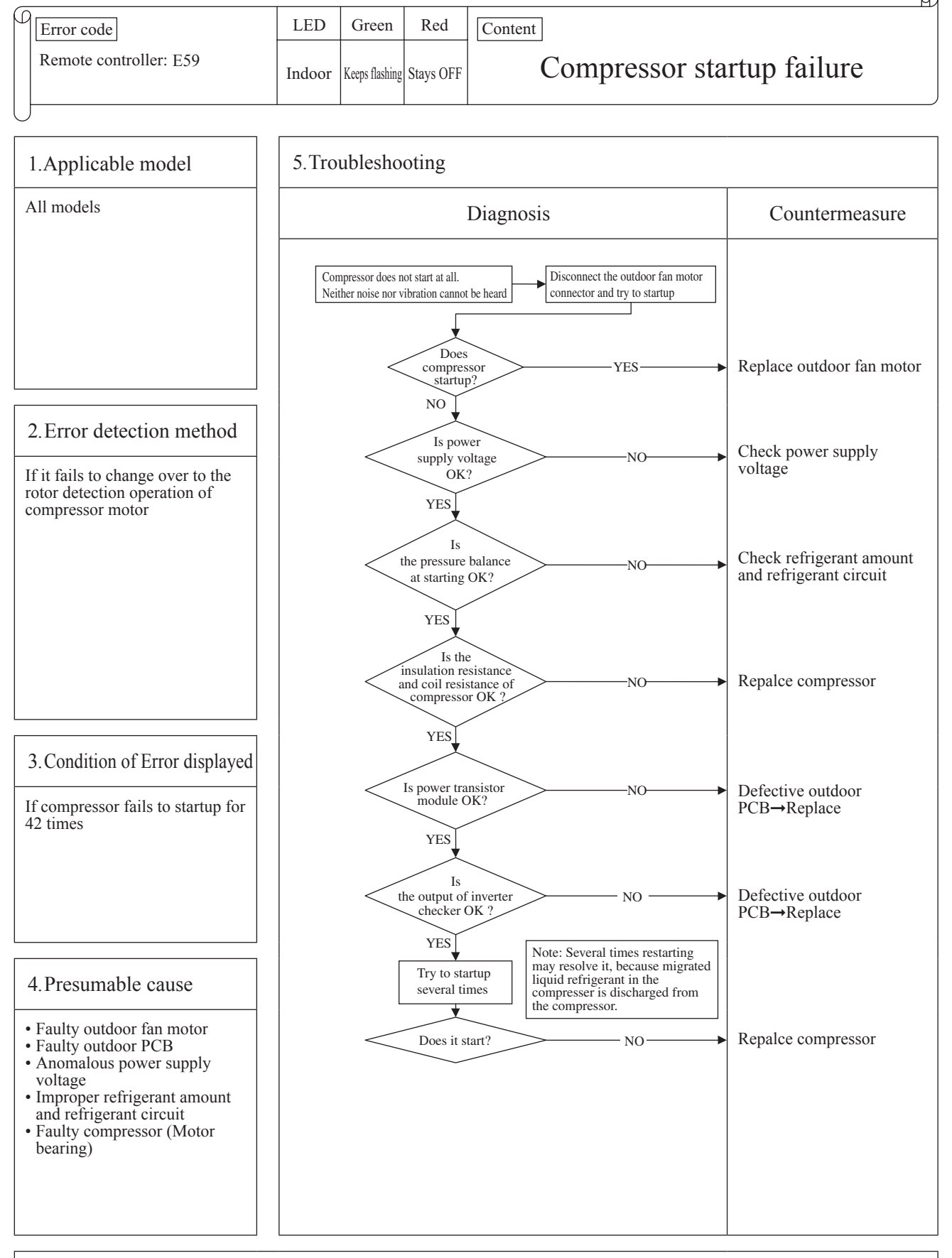

- Note: Insulation resistance
  - The unit is left for long period without power supply or soon after installation, migrated liquid refrigerant may dissolve in the refrigerant oil in the compressor. In such case insulation resistance decreases up to several  $M\Omega$  or lower. If the electric leakage breaker is activated due to low insulation resistance, check followings.

  - © Check whehter the insulation resistance can recover or not, ater 6 hours has passed since power ON. (By energize the crankcase heater, migrated liquid refrigerant in the refrigerant oil in compressor can be evaporated)
    © Check whether the electric leakage breake conforms to high-hermonic specifications (As units has inverter, in order to prevent from improper operation, be sure to use high-hermonic one.)

G

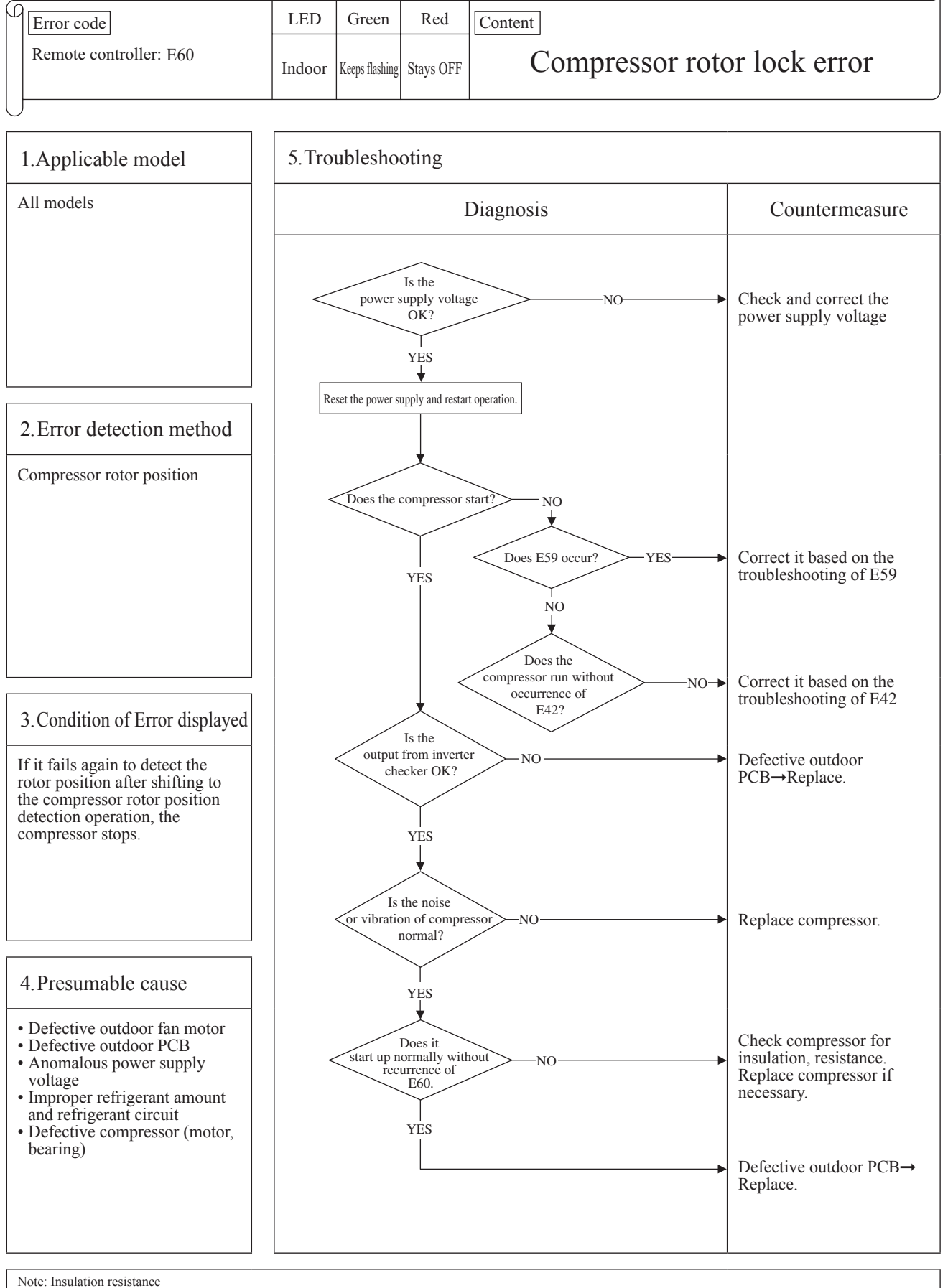

- Note: Insulation resistance
   The unit is left for long period without power supply or soon after installation, migrated liquid refrigerant may dissolve in the refrigerant oil in the compressor. In such case insulation resistance decreases upto several MΩ or lower. If the electric leakage breaker is activated due to low insulation resistance, check followings.
   ① Check whether the insulation resistance can recover or not, ater 6 hours has passed since power ON. (By energize the crankcase heater, migrated liquid refrigerant in the refrigerant oil in compressor can be evaporated)
   ② Check whether the electric leakage breake conforms to high-hermonic specifications (As units has inverter, in order to prevent from improper operation, be sure to use high-hermonic one.)

# **11. OPTION PARTS**

## 11.1 Installation of wired remote controller (RC-E5)

Read together with indoor unit's installation manual.

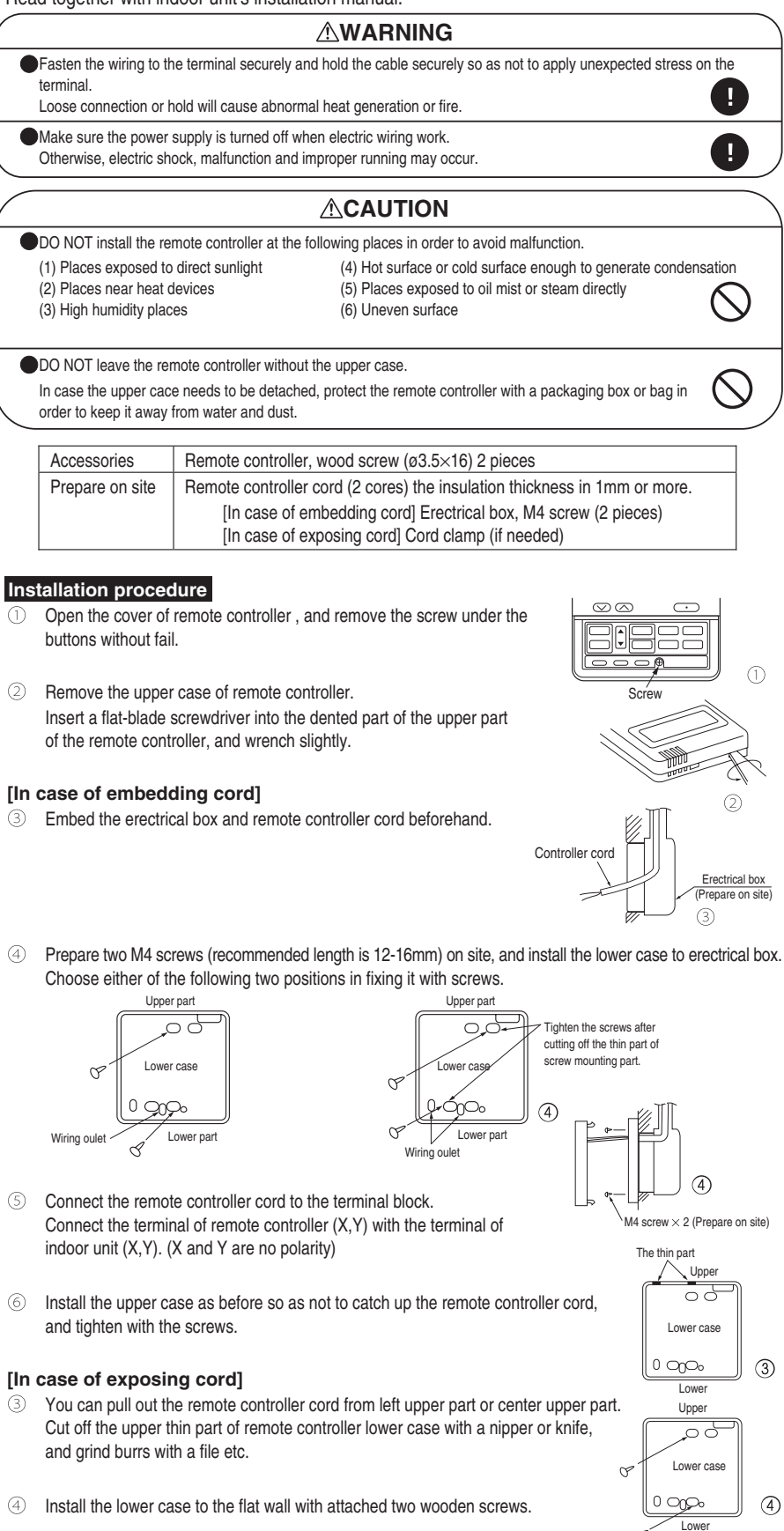

Upper case

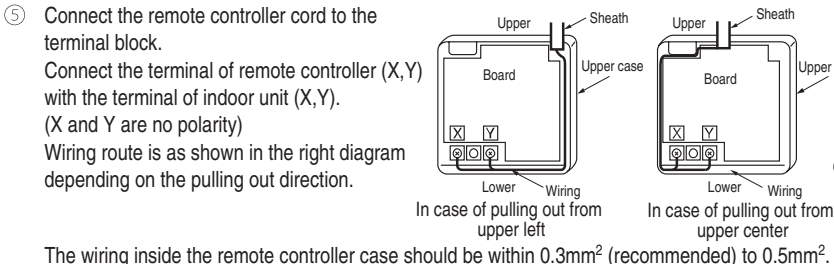

The sheath should be peeled off inside the remote controller case. The peeling-off length of each wire is as below.

| Pulling out from upper left | Pulling out from upper center |                        |
|-----------------------------|-------------------------------|------------------------|
| X wiring : 215mm            | X wiring : 170mm              | The peeling-off length |
| Y wiring : 195mm            | Y wiring : 190mm              | of sheath              |

- Install the upper case as before so as not to catch up the remote controller cord, and tighten with the screws.
- In case of exposing cord, fix the cord on the wall with cord clamp so as not to slack.

#### Installation and wiring of remote controller

- Wiring of remote controller should use 0.3mm<sup>2</sup> × 2 core wires or cables. (on-site configuration)
- 2 Maximum prolongation of remote controller wiring is 600 m. If the prolongation is over 100m, change to the size below. But, wiring in the remote controller case should be under 0.5mm<sup>2</sup>. Change the wire size outside of the case according to wire connecting. Waterproof treatment is necessary at the wire connecting section. Be careful about contact failure. 100 - 200m......0.5mm<sup>2</sup> × 2 cores

| Under 300m | ······0.75mm <sup>2</sup> × 2 cores           |
|------------|-----------------------------------------------|
| Under 400m | 1.25mm <sup>2</sup> × 2 cores                 |
| Under 500m | $\cdots 2.0$ mm <sup>2</sup> $\times$ 2 cores |

### Master/ slave setting when more than one remote controllers are used

A maximum of two remote controllers can be connected to one indoor unit (or one group of indoor units.)

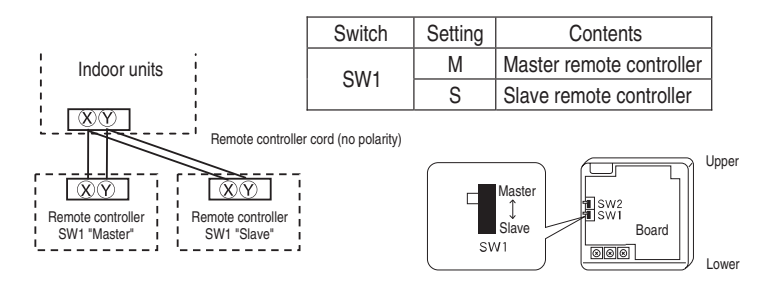

Set SW1 to "Slave" for the slave remote controller. It was factory set to "Master" for shipment. Note: The setting "Remote controller thermistor enabled" is only selectable with the master remote

controller in the position where you want to check room temperature.

The air conditioner operation follows the last operation of the remote controller regardless of the master/ slave setting of it.

#### The indication when power source is supplied

When power source is turned on, the following is displayed on the remote controller until the communication between the remote controller and indoor unit settled.

| Master remote controller : "       | Μ" |
|------------------------------------|----|
| Slave remote controller : " @WAIT@ | S" |

At the same time, a mark or a number will be displayed for two seconds first.

This is the software's administration number of the remote controller, not an error cord.

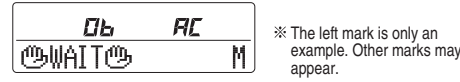

When remote controller cannot communicate with the indoor unit for half an hour, the below indication will appear.

Check wiring of the indoor unit and the outdoor unit etc.

#### The range of temperature setting

When shipped, the range of set temperature differs depending on the operation mode as below.

Heating : 16~30°C (55~86°F)

Except heating (cooling, fan, dry, automatic) : 18~30°C (62~86°F)

### Oupper limit and lower limit of set temperature can be changed with remote controller.

Upper limit setting: valid during heating operation. Possible to set in the range of 20 to 30°C (68 to 86°F). Lower limit setting: valid except heating (automatic, cooling, fan, dry) Possible to set in the range of 18 to 26°C (62 to 79°F).

When you set upper and lower limit by this function, control as below.

1. When (2) TEMP RANGE SET, remote controller function of function setting mode is "INDN CHANGE" (factory setting), [If upper limit value is set ]

During heating, you cannot set the value exceeding the upper limit.

[ If lower limit value is set ]

During operation mode except heating, you cannot set the value below the lower limit.

2. When (2) TEMP RANGE SET, remote controller function of function setting mode is "NO INDN CHANGE" [If upper limit value is set]

During heating, even if the value exceeding the upper limit is set, upper limit value will be sent to the indoor unit. But, the indication is the same as the temperature set.

[ If lower limit value is set ]

During except heating, even if the value lower than the lower limit is set, lower limit value will be sent to the indoor unit. But, the indication is the same as the temperature set.

#### How to set upper and lower limit value

1. Stop the air-conditioner, and press O (SET) and C (MODE) button at the same time for over three seconds .

The indication changes to "FUNCTION SET ▼".

- 2. Press **▼** button once, and change to the "TEMP RANGE ▲ " indication.
- 3. Press O (SET) button, and enter the temperature range setting mode.
- 4. Select "UPPER LIMIT ▼ " or "LOWER LIMIT ▲ " by using ▲ ▼ button.
- 5. Press <u>(SET)</u> button to fix.
- 6. When "UPPER LIMIT ▼ " is selected (valid during heating)
  - ① Indication: "  $\bigcirc \lor \land$  SET UP"  $\rightarrow$  "UPPER 30°C  $\lor$ "
    - $\odot$  Select the upper limit value with temperature setting button  $\bigtriangledown$  . Indication example: "UPPER 26°C  $\lor \land$ " (blinking)
    - ③ Press (SET) button to fix. Indication example: "UPPER 26°C" (Displayed for two seconds) After the fixed upper limit value displayed for two seconds, the indication will return to "UPPER LIMIT ▼".
- 7. When "LOWER LIMIT ▲" is selected (valid during cooling, dry, fan, automatic)
  - (1) Indication: " $\textcircled{b} \lor \land$  SET UP"  $\rightarrow$  "LOWER 18°C  $\land$ "
  - ② Select the lower limit value with temperature setting button \[\] \[\]. Indication example: "LOWER 24°C ∨ ∧" (blinking)
  - ③ Press \_\_\_\_\_(SET) button to fix. Indication for example: "LOWER 24°C" (Displayed for two seconds) After the fixed lower limit value displayed for two seconds, the indication will return to "LOWER LIMIT V".
- 8. Press ON/OFF button to finish.

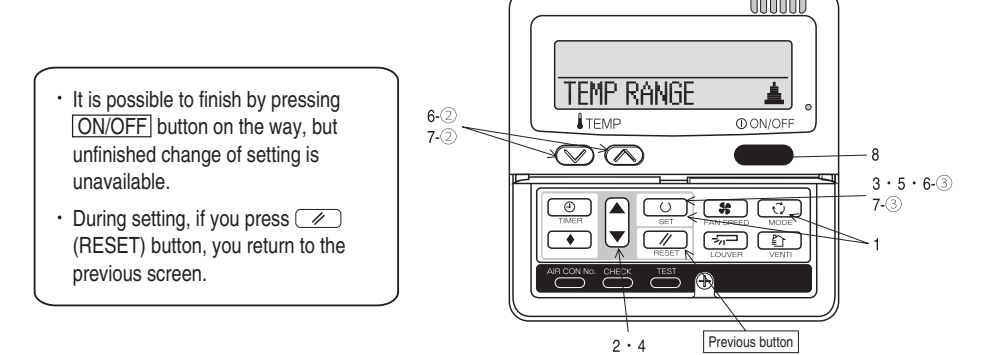

| The functional | ootting |
|----------------|---------|
| The functional | setting |

The initial function setting for typical using is performed automatically by the indoor unit connected, when remote controller and indoor unit are connected.

As long as they are used in a typical manner, there will be no need to change the initial settings. If you would like to change the initial setting marked "○", set your desired setting as for the selected item. The procedure of functional setting is shown as the following diagram.

#### [Flow of function setting]

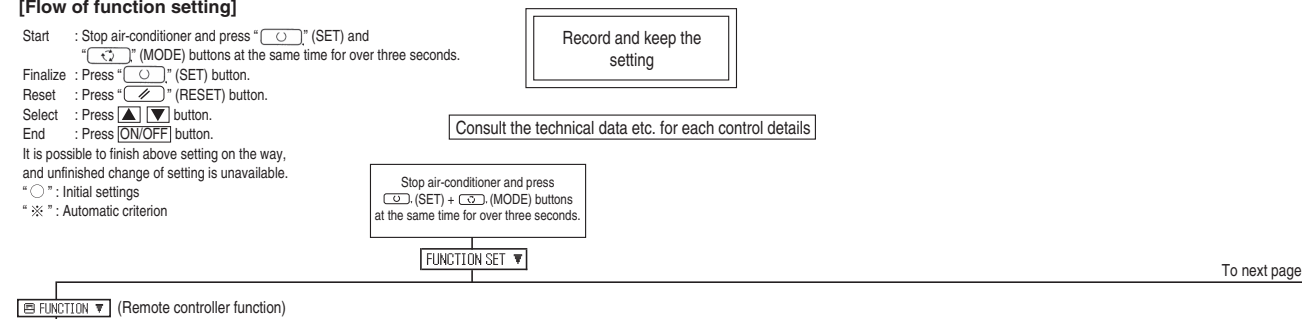

| nuncuon<br>1 600 A SP SFT   | setting                    |          |                                                                                                    |
|-----------------------------|----------------------------|----------|----------------------------------------------------------------------------------------------------|
|                             | 500 ESP VALID              | 0        | Validate setting of ESP:External Static Pressure                                                                                                    |
|                             | <u>I GEVIA ESP INVALID</u> |          | Invalidate setting of ESP                                                                                                    |
| JZ   HUTU KUN SET           | AUTO RUN ON                | 1 %      |                                                                                                    |
|                             | AUTO RUN OFF               | *        | Automatical operation is impossible                                                                                                    |
| )3 🖾 TEMP SW                |                            |          |                                                                                                    |
|                             |                            |          | Tomporature softing button is not working                                                                                                    |
| )4 😨 MODE SW                |                            | -        | Temperature setting button is not working                                                                                                    |
|                             | കള VALID                   | 0        |                                                                                                    |
|                             | 6 CE INVALID               |          | Mode button is not working                                                                                                    |
| 15 WUNZUFF SW               | Lision Valith              |          |                                                                                                    |
|                             | SO INVALID                 | $\vdash$ | On/Off button is not working                                                                                                    |
| )6 🖾 FAN SPEED SW           |                            |          |                                                                                                    |
|                             | See VALID                  | ×        |                                                                                                    |
|                             | 19 1 INVALID               | ×        | Fan speed button is not working                                                                                                    |
|                             | පළ VALID                   | *        |                                                                                                    |
|                             | ి 🖾 INVALID                | *        | Louver button is not working                                                                                                    |
| )8 💿 TIMER SW               |                            | 1.0      |                                                                                                    |
|                             |                            | 10       | Times butten in not working                                                                                                    |
| I A SENSOR SET              | rolei inv(HLIV             | _        | Liner button is not working                                                                                                    |
|                             | SENSOR OFF                 | 10       | Remote thermistor is not working.                                                                                                    |
|                             | SENSOR ON                  | Ť        | Remote thermistor is working.                                                                                                    |
|                             | ESENSOR +3.0°C             |          | Remote thermistor is working, and to be set for producing +3.0°C increase in temperature.                                                                                                    |
|                             | ESENSUR +2.UC              | -        | Hemote thermistor is working, and to be set for producing +2.0 C increase in temperature.                                                                                                    |
|                             | SENSOR -1.0%               | +        | Remote thermistor is working, and to be set for producing -1.0° C increase in temperature.                                                                                                    |
|                             | SENSOR -2.0%               |          | Remote thermistor is working, and to be set for producing -2.0 C increase in temperature.                                                                                                    |
|                             | SENSOR -3.0%               |          | Remote thermistor is working, and to be set for producing -3.0°C increase in temperature.                                                                                                    |
| 0 AUTU RESTART              | THUALTD                    |          |                                                                                                    |
|                             | VALID                      | +        |                                                                                                    |
| 1 VENT LINK SET             | THEFT                      |          |                                                                                                    |
|                             | NO VENT                    | 0        |                                                                                                    |
|                             |                            |          | In case of Single split series, by connecting ventilation device to CN1 of the                                                                                                    |
|                             | VENT LINK                  |          | Indoor printed circuit board, the constraint of ventilation device is included with the                                                                                                    |
|                             |                            |          | indoor printed incom boardy, the operation of verniation device is inned with the operation of indoor unit.                                                                                                    |
|                             |                            |          | In case of Single split series, by connecting ventilation device to CNT of the indoor printed                                                                                                    |
|                             | NO VENT LINK               |          | circuit board (in case of VRF series, by connecting it to CND of the indoor printed circuit                                                                                                    |
| TEMP PANGE SET              |                            |          | board), you can operate /stop the ventilation device independently by 🗈 (VENT) button.                                                                                                    |
|                             |                            |          | If you change the range of set temperature, the indication of set temperature                                                                                                    |
|                             | INDN CHANGE                | 0        | will vary following the control.                                                                                                    |
|                             | NO INDN CHANGE             |          | If you change the range of set temperature, the indication of set temperature                                                                                                    |
|                             |                            |          | will not vary following the control, and keep the set temperature.                                                                                                    |
| 3 1701na                    | HI-MID-LO                  | - ×      | Arflow of fan becomes of 🛠 📶 - 🎗 🚓 🖢 🎗 🚓 D - 🎗 🚓 D - State O - State O - Stat |
|                             | HI-LO                      | ×        | Airflow of fan becomes of المعنية المعنية المعني                                                                                                    |
|                             | HI-MID                     | 1        | Airflow of fan becomes of 🗱 🛲 🕷 🛋 .                                                                                                    |
|                             | l I FAN SPEED              | ×        | Airflow of fan is fixed at one speed.                                                                                                    |
| 14 ST POSITION              |                            |          | If you change the remote controller function "14 ╼̅ POSITION ",                                                                                                    |
|                             | 1                          |          | you must change the indoor function "04 云一POSITION" accordingly.                                                                                                    |
|                             | 4POSITION STOP             | 0        | You can select the louver stop position in the four.                                                                                                    |
|                             | FREE STOP                  |          | The louver can stop at any position.                                                                                                    |
| IS THOUGH IT IS             | HEAT PLIMP                 | *        |                                                                                                    |
|                             | COOLING ONLY               | *        | 1                                                                                                    |
| 16 EXTERNAL CONTROL SET     |                            |          | 1                                                                                                    |
|                             | INDIVIDUAL                 | 0        | If you input signal into CNT of the indoor printed circuit board from external, the                                                                                                    |
|                             |                            | Ť        | Indoor unit will be operated independently according to the input from external.                                                                                                    |
|                             | FOR THE ONE TO             | -        | In you input into orrow the indoor printed crucial board non external, and this written                                                                                                    |
| 17 ROOM TEMP INDICATION SET |                            |          | g                                                                                                    |
|                             | INDICATION OFF             | 0        | l                                                                                                    |
|                             | LINUICATION UN             | -        | in normal working inducation, indoor unit temperature is indicated instead or almow.                                                                                                    |
| 18 🕸 INDICATION             |                            |          | (Uniy the master remote controller can be indicated.)                                                                                                    |
|                             | INDICATION ON              | $\Box$   |                                                                                                    |
|                             | INDICATION OFF             |          | Heating preparation indication should not be indicated.                                                                                                    |
| 19 °c/"F SET                |                            |          |                                                                                                    |
|                             | ĉ                          | 0        | Temperature indication is by degree C                                                                                                    |
|                             | F                          |          | Temperature indication is by degree F To next pag                                                                                                    |
|                             |                            |          |                                                                                                    |
|                             |                            |          |                                                                                                    |
|                             |                            |          | (tuning and )                                                                                                    |

Note 1: The initial setting marked " 💥 " is decided by connected indoor and outdoor unit, and is automatically defined as following table.

| Function No.      | Item             | Default           | Model                                                  |
|-------------------|------------------|-------------------|--------------------------------------------------------|
| Remote controller | AUTO RUN SET     | AUTO RUN ON       | "Auto-RUN" mode selectable indoor unit.                |
| function02        |                  | AUTO RUN OFF      | Indoor unit without "Auto-RUN" mode                    |
| Remote controller | ISSIFAN SPEED S₩ | கு <b>ஜ</b> VALID | Indoor unit with two or three step of air flow setting |
| function06        |                  | கன INVALID        | Indoor unit with only one of air flow setting          |
| Remote controller | E LOUVER SW      | ය 🖂 VALID         | Indoor unit with automatically swing louver            |
| function07        |                  | 🛯 🖾 INVALID       | Indoor unit without automatically swing louver         |
| Remote controller | I∕U FAN          | HI-MID-LO         | Indoor unit with three step of air flow setting        |
| function13        |                  | HI-LO             | Indoor unit with two step of air flow setting          |
|                   |                  | HI-MID            |                                                        |
|                   |                  | 1 FAN SPEED       | Indoor unit with only one of air flow setting          |
| Remote controller | MODEL TYPE       | Heat Pump         | Heat pump unit                                         |
| function15        |                  | COOLING ONLY      | Exclusive cooling unit                                 |
|                   |                  |                   |                                                        |

Note 3: As for plural indoor unit, set indoor functions to each master and slave indoor unit. But only master indoor unit is received the setting change of indoor unit function "05 EXTERNAL INPUT" and "06 PERMISSION / PROHIBISHION".

|                                                                                                    | From previous page                               |                                     |                                     |          | Note2: Fan s                           | setting of "HIC                    | GH SPEED"                                                      |                                              |                              |                               |
|----------------------------------------------------------------------------------------------------|--------------------------------------------------|-------------------------------------|-------------------------------------|----------|----------------------------------------|------------------------------------|----------------------------------------------------------------|----------------------------------------------|------------------------------|-------------------------------|
| Under um function)         (12) NUME (14) (12) (12) (12) (12) (12) (12) (12) (12                                                                                                    | Indoor unit l                                    | No. are indicated only whe          | n                                   |          | Fan                                    | tap                                | Ind                                                            | oor unit air flow set                        | ting                         | A                             |
| Image: second second                                                                                                    | (Indoor unit function) I VUNCTION I plural indoo | r units are connected.<br>Function  |                                     |          |                                        |                                    | 87aniii - 88anii - 88anii - 88anii                             | 8afi - 8afi - 8afi                           | 8atil - 8a(f)                | 8aff - 8aff                   |
| To are other index unit, you by build the index unit in the index unit in the i                                                                                                    | I/U000 🛦                                         | 02 FAN SPEED SET                    | setting                             | _        | FAN                                    | STANDARD                           | UH - Hi - Me - Lo                                              | Hi - Me - Lo                                 | Hi - Lo                      | Hi - Me                       |
| Image: description         Image: description         Image: description         Image: description           To get other indoor unit, prees<br>(MCCNNO) Liston, which<br>shows you be you be the indoor<br>unit exact in a deb be the indoor unit at backgoed by<br>index and you be the indoor<br>unit exact in a deb be the indoor unit at backgoed by<br>index and you be the indoor<br>unit exact in a deb be the indoor unit at backgoed by<br>index and you be the indoor<br>unit exact in a deb be the indoor unit at backgoed by<br>index and you be the indoor unit at backgoed by<br>index and you be the index and you be the<br>index and you be the index and you be the<br>index and you be the index and you be the<br>index and you be the index and you be the<br>index and you be the index and you be the<br>index and you be the index and you be the<br>index and you be the index and you be the<br>index and you be the index and you be the<br>index and you be the index and you be the<br>index and you be the index and you be the<br>index and you be the index and you be index<br>and you be index and you be the you de<br>index and y                                                                                                    | <u>I/U001</u>                                    |                                     | STANDARD XX<br>HIGH SPEED 1 XX      |          | SET                                    | HIGH<br>SPEED1.2                   | UH - UH - Hi - Me                                              | UH - Hi - Me                                 | UH - Me                      | UH - Hi                       |
| To dot their information       Instruction       Instruction       Instruction         To dot their information       Instruction       Instruction       Instruction       Instruction         BIDDINESS       Instruction       Instruction       Instruction       Instruction       Instruction         BIDDINESS       Instruction       Instruction       Instruction       Instruction       Instruction       Instruction         BIDDINESS       Instruction       Instruction       Instruction       Instruction       Instruction       Instruction         BIDDINESS       Instruction       Instruction<                                                                                                    | 1/∪003 ≑                                         |                                     | HIGH SPEED 2                        |          | Initial functio                        | n setting of s                     | ome indoor unit is "HIGH                                       | SPEED".                                      |                              |                               |
| To det other whom will press<br>INFOCONTOL boths, whom<br>INFOCONTOL boths, whom |                                                  |                                     | INDICATION OFF                      | 1_       | 4 speed is n                           | ot able to be s                    | set with wireless remote c                                     | ontroller.                                   |                              |                               |
| Inter during the label of the holds       Inter during the label of the holds of the holds of t                                                                                                    | To and all an index with a second                |                                     | TYPE 1 O                            |          | he filter sign is<br>he filter sign is | s indicated aft<br>s indicated aft | ter running for 180 hours.<br>ter running for 600 hours.       |                                              |                              |                               |
| initial solution scores       Image: Image: Im                                                                                                    | AIRCON NO. button, which                         |                                     | TYPE 3<br>TYPE 4                    |          | he filter sign is<br>he filter sign is | s indicated aft<br>s indicated aft | ter running for 1000 hours                                     | then the indoor uni                          | t will he stonr              | ed hv                         |
| unit selection screen<br>(for example: U 000 A).       Important label (in the data based in the data based in the data                                                                                                    | allows you to go back to the indoor              |                                     |                                     | 0        | ompulsion after                        | er 24 hours.                       | ion running for root nouro                                     |                                              | t mil bo otopp               |                               |
| Constraint         Constraint         Constraint <thconstraint< th="">         Constraint         Constrai</thconstraint<>                                                                                                    | unit selection screen                            | 04 -> PUSITION                      | 1                                   | lf       | you change ti<br>ou must chang         | he indoor fund<br>ae the remote    | ction "04 -乞금 POSITION"<br>controller function "14 중           | ',<br>POSITION" accord                       | dinalv.                      |                               |
| Ортенски регит         Полно и полно и влад в вер слоко.           Ортенски регит         Полно и полно и влад в вер слоко.           Ортенски регит         Полно и полно и влад в вер слоко.           Ортенски регит         Полно и полно и влад в вер слоко.           Ортенски регит         Полно и полно и влад в вер слоко.           Ортенски регит         Полно и полно и вер слоко.           Ортенски регит         Полно и полно и вер слоко.           Ортенски регит         Полно и полно и вер слоко.           Ортенски регит         Полно и полно и вер слоко.           Ортенски регит         Полно и полно и вер слоко.           Ортенски регит         Полно и полно и вер слоко.           Ортенски регит         Полно и полно и вер слоко.           Ортенски регит         Полно и полно и вер слоко.           Ортенски регит         Полно и полно и вер слоко.           Ортенски регит         Полно и полно и вер слоко.           Ортенски регит         Полно и полно и вер слоко.           Ортенски регит         Полно и полно и вер слоко.           Ортенски регит         Полно и полно и вер слоко.           Ортенски регит         Полно и полно и вер слоко.           Полно и вер слоко.         Полно и полно и вер слоко.           Полно и вер слоко.         Полно и вер слоко.                                                                                                    | (101 example. 1/0 000 <b>–</b> ).                |                                     | 4POSITION STOP O                    | Ý        | ou can select                          | the louver sto                     | op position in the four.                                       |                                              | 5,                           |                               |
| Image: Normal mean mean mean mean mean mean mean mean                                                                                                    |                                                  | 05 EXTERNAL INPUT                   |                                     | ]"       | ne louver can                          | stop at any p                      | 03001.                                                         |                                              |                              |                               |
| Bit minimum mean         Minit minimum mean           D2         11959847/1511P         Minit mean         Permesion/polybiblics cartical of operation will be valid.           D2         11959847/1511P         Minit mean         Permesion/polybiblics cartical of operation will be valid.           D2         11959847/1511P         Minit mean         Permesion/polybiblics cartical of operation will be valid.           D2         129599712         11959847/1511P         Permesion/polybiblics cartical of operation will be valid.           D2         129599712         129599712         To be reset for polating +3.0°C increase in temperature during beating.           D3         12975712/1510         To be reset for polating +3.0°C increase in temperature during beating.           D3         12975712/1510         To be reset polating +3.0°C increase in temperature during beating.           D3         12976712/1510         To be reset polating +3.0°C increase in temperature during beating.           D1         12976712/1510         To be reset polating +3.0°C increase in temperature during beating.           D1         12976712/1510         To be reset polating +3.0°C increase in temperature during beating.           D1         12976712/1510         To be reset polating +3.0°C increase in temperature during beating.           D1         12976712/1510         To be reset polatinform.         To be reset polating +3.0°                                                                                                    |                                                  |                                     | PULSE INPUT                         | ,        |                                        |                                    |                                                                |                                              |                              |                               |
| Image: control of product with the value value.         Image: control of product with the value value.         Image: control with the value value.         Image: control with the value value.         Image: control with the value value.         Image: control with the value value.         Image: control with the value value.         Image: control with the value.         Image: control with the value.         Image: contro with the value.         Im                                                                                                    |                                                  | 06 OPERATION PERMISSION/PROHIBITION |                                     | )        |                                        |                                    |                                                                |                                              |                              |                               |
| D       UPPERENT SIMP       When YB 10         UPPERENT SIMP       When YB 2000       The transfer generation of the YB 2000         THE transfer generation of the YB 2000       The transfer generation of the YB 2000       The transfer generation of the YB 2000         THE transfer generation of the YB 2000       The transfer generation of the YB 2000       The transfer generation of the YB 2000         THE transfer generation of the YB 2000       The transfer generation of the YB 2000       The transfer generation of the YB 2000         THE transfer generation of the YB 2000       The transfer generation of the YB 2000       The transfer generation of the YB 2000         THE transfer generation of the YB 2000       The transfer generation of the YB 2000       The transfer generation of the YB 2000         THE transfer generation of the YB 2000       The transfer generation of the YB 2000       The transfer generation of the YB 2000         THE transfer generation of the YB 2000       The transfer generation of the YB 2000       The transfer generation of the YB 2000         THE THE YB 2000       THE THE YB 2000       The transfer generation of the YB 2000       The transfer generation of the YB 2000         THE YB 2000       THE YB 2000       THE YB 2000       THE YB 2000       THE YB 2000         THE YB 2000       THE YB 2000       THE YB 2000       THE YB 2000       THE YB 2000         THE YB 2000       THE                                                                                                    |                                                  |                                     | VALID                               | P        | ermission/pro                          | hibition contro                    | ol of operation will be valid                                  | l.                                           |                              |                               |
| With the VFF effect, subdot and how only an subdot with the same subdot with the same subdo                                                                                                    |                                                  | 07 EMERGENCY STUP                   | INVALID                             | )        |                                        |                                    |                                                                |                                              |                              |                               |
| Image: stand stand stan                                                                                                    |                                                  |                                     | VALID                               | -w       | Vith the VRF s                         | eries, it is use                   | ed to stop all indoor units of                                 | connected with the s                         | ame outdoor                  | unit immediately.             |
| Image: 100 minipage         Image: 100 minipage         Image: 100 minipage           Image: 100 minipage         Image: 100 minipage         Image: 100 minipage         Image: 100 minipage           Image: 100 minipage         Image: 100 minipage         Image: 100 minipage         Image: 100 minipage           Image: 100 minipage         Image: 100 minipage         Image: 100 minipage         Image: 100 minipage           Image: 100 minipage         Image: 100 minipage         Image: 100 minipage         Image: 100 minipage           Image: 100 minipage         Image: 100 minipage         Image: 100 minipage         Image: 100 minipage           Image: 100 minipage         Image: 100 minipage         Image: 100 minipage         Image: 100 minipage           Image: 100 minipage         Image: 100 minipage         Image: 100 minipage         Image: 100 minipage           Image: 100 minipage         Image: 100 minipage         Image: 100 minipage         Image: 100 minipage           Image: 100 minipage         Image: 100 minipage         Image: 100 minipage         Image: 100 minipage           Image: 100 minipage         Image: 100 minipage         Image: 100 minipage         Image: 100 minipage           Image: 100 minipage         Image: 100 minipage         Image: 100 minipage         Image: 100 minipage           Image: 100 minipage         Image: 100 minipage                                                                                                    |                                                  |                                     |                                     | <b>_</b> | men atop sign                          | iai io iriputed                    |                                                                | ai onii-o , dii iiid00                       | i unno dre Sil               | ppeu mineulately.             |
| Bit Str PERSE         UP FIRE         To be reset to producing + 2.0 C incesse in temporative during heating.           Do reset to producing + 1.0 C incesse in temporative during heating.         To be reset to producing + 1.0 C incesse in temporative during heating.           Do reset to producing + 1.0 C incesse in temporative during heating.         To be reset to producing + 1.0 C incesse in temporative during heating.           Discrete to producing + 1.0 C incesse in term at temperature of holdor unit.         To be reset producing + 1.0 C incresse in term at temperature of holdor unit.           Discrete to producing + 1.0 C incresse in term at temperature of holdor unit.         To be reset producing + 1.0 C incresse in term at temperature of holdor unit.           Discrete to producing + 1.0 C incresse in term at temperature of holdor unit.         To be reset producing + 1.0 C incresse in term at temperature of holdor unit.           Discrete to producing + 1.0 C incresse in term at temperature of holdor unit.         To be reset producing + 1.0 C incresse in term at temperature of holdor unit.           Discrete to producing + 1.0 C incresse in term at temperature of holdor unit.         To be reset producing + 1.0 C incresse in term at temperature of holdor unit.           Discrete to producing + 1.0 C incresse in term at temperature of holdor unit.         To be reset producing + 1.0 C incresse in term at term at temperature of holdor unit.           Discrete to producing + 1.0 C incresse in term at term at temperature of holdor unit.         To be reset producing + 1.0 C incresse in term at temperature of holdor unit.                                                                                                    |                                                  |                                     | OFFSET +3.0%                        | П        | o be reset for                         | producing +3                       | .0°C increase in temperat                                      | ure during heating.                          |                              |                               |
| Dir 1:03 GT 200       Dir 1:03 GT 200       Dir test producting + 2.02 Cincrease in return at temperature of indoor unit.         To be reset producting + 2.02 Cincrease in return at temperature of indoor unit.       To be reset producting + 1.02 Cincrease in return at temperature of indoor unit.         To be reset producting + 1.02 Cincrease in return at temperature of indoor unit.       To be reset producting + 1.02 Cincrease in return at temperature of indoor unit.         To be reset producting + 1.02 Cincrease in return at temperature of indoor unit.       To be reset producting + 1.02 Cincrease in return at temperature of indoor unit.         To be reset producting + 1.02 Cincrease in return at temperature of indoor unit.       To be reset producting + 1.02 Cincrease in return at temperature of indoor unit.         To be reset producting + 1.02 Cincrease in return at temperature of indoor unit.       To be reset producting + 1.02 Cincrease in return at temperature of indoor unit.         To be reset producting + 1.02 Cincrease in return at temperature of indoor unit.       To be reset producting + 1.02 Cincrease in return at temperature of indoor unit.         To be reset producting + 1.02 Cincrease in return at temperature of indoor unit.       To be reset producting + 1.02 Cincrease in return at temperature of indoor unit.         To be reset producting + 1.02 Cincrease in return at temperature of indoor unit.       To be reset producting + 1.02 Cincrease in return at temperature of indoor unit.         To direct PREVENTING CINCREX       To return at temperature of indoor unit.       To dindor temperature of indoor unit.                                                                                                    |                                                  | OR IN SPIRESET                      | OFFSET +2.0%                        | T.       | o be reset for                         | producing +2                       | .0°C increase in temperat                                      | ure during heating.                          |                              |                               |
| Implify 1-020       To be reade pooluding +2.0°C horases in normal at temperature of indoor unit.         00       Implify 1-020       To be reade pooluding +2.0°C horases in normal at temperature of indoor unit.         00       Implify 1-020       To be reade pooluding +1.0°C horases in normal at temperature of indoor unit.         01       Implify 1-020       To be reade pooluding +1.0°C horases in normal at temperature of indoor unit.         01       Implify 1-020       To be reade pooluding +1.0°C horases in normal at temperature of indoor unit.         10       Implify 1-020       To be reade pooluding +1.0°C horases in normal at temperature of indoor unit.         10       Implify 1-020       To be reade pooluding +1.0°C horases in normal at temperature of indoor unit.         10       Implify 1-020       To be reade pooluding +1.0°C horases in normal at temperature of indoor unit.         10       Implify 1-020       To be reade pooluding +1.0°C horases in normal at temperature of indoor unit.         10       Implify 1-020       To be reade pooluding +1.0°C horases in normal at temperature of indoor unit.         10       Implify 1-020       To be reade pooluding +1.0°C horases in normal at temperature of indoor unit.         10       Implify 1-020       To be reade pooluding +1.0°C horases in normal at temperature of indoor unit.         10       Implify 1-020       To be reade pooluding +1.0°C horases in normal at temperature of indoor unit.<                                                                                                    |                                                  |                                     | NO OFFSET O                         | <u> </u> | o be reset tor                         | producing + r                      | .0 C increase in temperat                                      | ure during nearing.                          |                              |                               |
| OB       IFERENT 1-15:5.       To be reset producing -1.5: Chrease in return at imprentue of indoor unit.         To be reset producing -1.5: Chrease in return at imprentue of indoor unit.       To be reset producing -1.5: Chrease in return at imprentue of indoor unit.         TO be reset producing -1.5: Chrease in return at imprentue of indoor unit.       To be reset producing -1.5: Chrease in return at imprentue of indoor unit.         TO be reset producing -1.5: Chrease in return at imprentue of indoor unit.       To be reset producing -1.5: Chrease in return at imprentue of indoor unit.         TO be reset producing -1.5: Chrease in return at imprentue of indoor unit.       To be reset producing -1.5: Chrease in return at imprentue of indoor unit.         TO be reset producing -1.5: Chrease in return at imprentue of indoor unit.       To be reset producing -1.5: Chrease in return at imprentue of indoor unit.         TO be reset producing -1.5: Chrease in return at imprentue of indoor unit.       To be reset producing -1.5: Chrease in return at imprentue of indoor unit.         TO be reset producing -1.5: Chrease in return at imprentue of indoor unit.       To be reset producing -1.5: Chrease in return at imprentue on attrangenturity.         TO INTERT TOP: The beam of the output of the output of                                                                                                    |                                                  |                                     | OFFSET +2.0%                        | Т        | o be reset pro                         | ducing +2.0°C                      | C increase in return air ter                                   | nperature of indoor u                        | unit.                        |                               |
| Dial Instrumentation       INTERSIT         Dial Instrumentation       INTERSIT         Dial Instrumentation       INTE                                                                                                    |                                                  | OQ RETURN ATR TEMP                  | OFFSET +1.5%                        |          | o be reset pro                         | ducing +1.5°                       | C increase in return air ter                                   | nperature of indoor u                        | unit.                        |                               |
| Image: 1-105         To be reade producing -10 C increase in return at temperature of motor unit.           Image: 1-105         To be reade producing -15 C increase in return at temperature of motor unit.           Image: 1-105         To be reade producing -15 C increase in return at temperature of motor unit.           Image: 1-105         To be reade producing -15 C increase in return at temperature of motor unit.           Image: 1-105         To be reade producing -15 C increase in return at temperature of motor unit.           Image: 1-105         To be reade producing -15 C increase in return at temperature of motor unit.           Image: 1-105         To be reade producing -16 C increase in return at temperature of motor unit.           Image: 1-105         To be reade producing -16 C increase in return at temperature of motor unit.           Image: 1-105         To be reade producing -16 C increase in return at temperature of motor unit.           Image: 1-105         To be reade producing -16 C increase in return at temperature of motor unit.           Image: 1-105         To be reade producing -16 C increase in return at temperature of motor unit.           Image: 1-105         To be reade producing -16 C increase in return at temperature of motor unit.           Image: 1-105         To be reade producing -16 C increase in return at temperature of motor unit.           Image: 1-105         To be reade producing -16 C increase in return at temperature of motor unit.           Image: 1-105                                                                                                    |                                                  |                                     | NO OFFSET O                         | <u> </u> | o be reser pro                         | ducing +1.0 t                      | o increase in return an ter                                    |                                              | ant.                         |                               |
| UPSET-2DS       To be resel producing 2.0°C increase in return at temperature of indoor unit.         UPSET-2DS       To be resel producing 2.0°C increase in return at temperature of indoor unit.         UPSET-2DS       When heating themostatis OFF, its speed is site system.         SET FMI SPEED       When heating themostatis OFF, its speed is stopped.         When heating themostatis IS OFF, its apped is operated intermittently.       When heating themostatis IS OFF, its apped is operated intermittently.         UPSET-2DS       When heating themostatis IS OFF, its apped is operated intermittently.       When heating themostatis IS OFF, its apped is operated intermittently.         UPSET-2DS       When heating themostatis IS OFF, its apped is operated intermittently.       When heating themostatis IS OFF, its apped is operated intermittently.         UPSET-2DS       When heating themostatis IS OFF, its apped is operated intermittently.       When heating themostatis IS OFF, its apped is operated intermittently.         UPSET-2DS       When heating themostatis IS OFF, its apped is operated intermittently.       When heating themostatis IS OFF, its apped is operated intermittently.         UPSET-2DS       To correct foot prevention, the indoor unit is themistaria.       When heating themostatis IS OFF, its apped is operated intermittently.         UPSET-2DS       To correct foot prevention, the indoor unit is themistaria.       When heating themostatis IS OFF, its apped is operated intermittently.         UPSET-2DS       To correct foot preve                                                                                                    |                                                  |                                     | OFFSET - 1.5%                       |          | o be reset pro<br>o be reset pro       | ducing -1.0°C<br>ducina -1.5°C     | c increase in return air terr<br>c increase in return air terr | perature of indoor u<br>perature of indoor u | nit.<br>nit.                 |                               |
| IDU FM VEGENTING       IDU FM SPEED       IDU FM SPEED         IST FM SPEED       IDU FM SPEED       IVM en heating thermostal is OFF, in a speed is set speed.         INTERNATION       INTERNATION       IVM en heating thermostal is OFF, in a speed is set speed.         INTERNATION       INTERNATION       IVM en heating thermostal is OFF. If an speed is overy speed.         INTERNATION       INTERNATION       IVM en heating thermostal is OFF. If an speed is overy speed.         INTERNATION       INTERNATION IPP       IVM en heating thermostal is OFF. If an speed is overy speed.         INTERNATION IPP       IVM en heating thermostal is OFF. If an speed is overy speed.         III INTERNATION IPP       IVM en heating thermostal is OFF. If an speed is overy speed.         IIII INTERNATION IPP       IVM en heating thermostal is OFF. If an speed is overy speed.         IIII INTERNATION IPP       IVM en heating thermostal is OFF. If an speed is overy speed.         IIIIIIIIIIIIIIIIIIIIIIIIIIIIIIIIIIII                                                                                                    |                                                  | 10 Số FAN CONTROL                   | OFFSET -2.0%                        | T        | o be reset pro                         | ducing -2.0°C                      | increase in return air terr                                    | perature of indoor u                         | nit.                         |                               |
| SET FM SPED       When heating themostal is UPF, its speed is set speed.         INTERNITIONE       When heating themostal is OFF, its speed is operated intermittently.         INTERNITIONE       When heating themostal is OFF, its speed is operated intermittently.         Internition is working.       Change of indoor heat exchanger temperature to start frost prevention control.         Internition is working.       Change of indoor heat exchanger temperature to start frost prevention control.         Internition is working.       Change of indoor heat exchanger temperature to start frost prevention control.         Internition is working.       Change of indoor heat exchanger temperature to start frost prevention control.         Internition is operation in the indoor in the is raised.       Change of indoor heat exchanger temperature to start frost prevention control.         Internition is operation in the indoor in the is raised.       Change of indoor heat exchanger temperature to start frost prevention control.         Internition is operation in the indoor in the indoor of and dy.       Control frost prevention, the indoor in the is raised.         Internition is operation in the indoor of an induring cooling, dy, and heating, induring cooling, dy, and heating, induring cooling, dy, and heating, indure cooling is stopped, the in perform extra operation.         Internition is indoor while is prevention.       Mere heating is stopped, the in perform extra operation.         Internition is indoor while is indoor while in perform extra operation.       Mere heating                                                                                                    |                                                  |                                     | LOW FAN SPEED                       | <u>w</u> | Vhen heating t                         | hermostat is                       | OFF, fan speed is low spe                                      | ed.                                          |                              |                               |
| Intervitie         When heating thermostal is OFF; the intervited intermittently.           INTERVITIENCE         When heating thermostal is opped.           INTERVITIENCE         When heating thermostal is opped.           INTERVITIENCE         When heating thermostal is opped.           INTERVITIENCE         When heating thermostal is opped.           INTERVITIENCE         When heating thermostal is opped.           INTERVITIENCE         When heating thermostal is opped.           INTERVITIENCE         When heating thermostal is opped.           INTERVITIENCE         When heating thermostal is opped.           INTERVITIENCE         When heating thermostal is opped.           INTERVITIENCE         Working only with the Single split series.           INTERVITIENCE         Intervitience           INTERVITIENCE         Intervitience           INTERVITIENCE         Intervitience           INTERVITIENCE         Intervitience           INTERVITIENCE         Intervitience           INTERVITIENCE         Intervitience           INTERVITIENCE         Intervitience           INTERVITIENCE         Intervitience           INTERVITIENCE         Intervitience           INTERVITIENCE         Intervitience           INTERVITIENCE         Intervitience <tr< td=""><td></td><td></td><td>SET FAN SPEED</td><td></td><td>vnen nealing l</td><td>nemostatis</td><td>OFF, lan speed is set spe</td><td>eu.</td><td></td><td></td></tr<>                                                                                                    |                                                  |                                     | SET FAN SPEED                       |          | vnen nealing l                         | nemostatis                         | OFF, lan speed is set spe                                      | eu.                                          |                              |                               |
| Image: Construction term       When the remote thermistor is working. "FAN OFF" is set automatically.         Do not set "FAN OFF" when the indoor units thermistor is working.         Image: Construction term       Change of indoor heat exchanger temperature to start frost prevention control.         Image: Construction term       Image: Construction term         Image: Construction term       Image: Construction term         Image: Construction term                                                                                                    |                                                  |                                     | INTERMITTENCE<br>FAN OFF            |          | Vhen heating t<br>Vhen heating t       | hermostat is<br>hermostat is (     | OFF, fan speed is operate<br>OFF, the fan is stopped.          | d intermittently.                            |                              |                               |
| 11       FR0ST PREVENTION TOP         11       FR0ST PREVENTION TOP         12       FR0ST PREVENTION TOP         12       FR0ST PREVENTION TOP         12       FR0ST PREVENTION TOP         13       IDRAIN PUMP LINK         00       Control frost prevention, the indoor fant ap is raised.         13       IDRAIN PUMP LINK         00       Control frost prevention, the indoor fant pairs is raised.         14       00         15       FAN REMAINING         04       REMAINING         05       FOR REMAINING         14       REMAINING         05       FOR REMAINING         06       FOR REMAINING         05       FOR REMAINING         06       FOR REMAINING         06       FOR REMAINING         06       FOR REMAINING         06       FOR REMAINING         06       FOR REMAINING         07       FOR REMAINING         15       MI FERMINING         16       IN FERMINING         16       IN FERMINING         16       IN FERMINING         17       IPRESSURE CONTROL         18       IN REMAINING                                                                                                    |                                                  |                                     |                                     | W        | When the remo                          | te thermistor                      | is working, "FAN OFF" is<br>the indoor unit's thermistr        | set automatically.                           |                              |                               |
| Charge of indoor heat exchanger temperature to start first prevention control.     Charge of indoor heat exchanger temperature to start first prevention control.     Charge of indoor heat exchanger temperature to start first prevention.     Charge of indoor heat exchanger temperature to start first prevention.     Charge of indoor heat exchanger temperature to start first prevention.     Charge of indoor heat exchanger temperature to start first prevention.     Charge of indoor heat exchanger temperature to start operation.     Charge of indoor heating temperature to start operation for stic hours.     Charge of indoor heating temperature to start operation for stic hours.     Charge of heating is stopped or heating temmostat is OFF, the fan perform extra operation for hours.     Charg                                                                                                    |                                                  |                                     |                                     | ľ        | 01101301174                            | VOIT WHEN                          |                                                                | i i wonning.                                 |                              |                               |
| Image: State State Stat                                                                                                    |                                                  | 11 FROST PREVENTION TEMP            | TEMP HIGH                           | -10      | hange of indo                          | or heat excha                      | anger temperature to start                                     | frost prevention con                         | trol.                        |                               |
| 12       FREE PREVENTION CONTROL       Working only with the Single spill series.         13       IDRAIN PLMP LINK       To control frost prevention, the indoor fan tap is raised.         13       IDRAIN PLMP LINK       To control frost prevention, the indoor fan tap is raised.         14       ID FAIN REMAINING       Or ANDSX         14       ID FAIN REMAINING       After cooling is stopped, the fan does not perform extra operation.         15       INFRMINING       After cooling is stopped, the fan perform extra operation for an hour.         15       INFRMINING       After cooling is stopped or heating thermostat is OFF, the fan does not perform extra operation for six hours.         16       INFRMINING       After heating is stopped or heating thermostat is OFF, the fan perform extra operation for six hours.         16       INFRMINING       NO REMINING         17       IPRESSURE CONTROL       NO REMINING         17       IPRESSURE CONTROL       STMORRO         17       IPRESSURE CONTROL       STMORRO         17       IPRESSURE CONTROL       STMORRO         17       IPRESSURE CONTROL       STMORRO         17       IPRESSURE CONTROL       STMORRO                                                                                                    |                                                  |                                     | TEMP LOW O                          | )        |                                        |                                    |                                                                |                                              |                              |                               |
| Image: Few CONTROL ON       Image: Control frost prevention, the indoor fan tap is raised.         13       DRAIN PUMP LINK       Image: Control frost prevention, the indoor fan tap is raised.         13       DRAIN PUMP LINK       Image: Control frost prevention, the indoor fan tap is raised.         13       DRAIN PUMP LINK       Image: Control frost prevention, the indoor fan tap is raised.         14       Image: Control frost prevention, the indoor fan tap is raised.         14       Image: Control frost prevention, the indoor fan tap is raised.         14       Image: Control frost prevention, the indoor fan tap is raised.         14       Image: Control frost prevention, the indoor fan tap is raised.         14       Image: Control frost prevention, the indoor fan tap is raised.         14       Image: Control frost prevention, the indoor fan tap is raised.         14       Image: Control frost prevention, the indoor fan tap is raised.         14       Image: Control for tap is raised.         14       Image: Control for tap is raised.         15       Image: Control for tap is raised.         16       Image: Control for tap is raised.         16       Image: Control for tap is raised.         17       Image: Control for the minute with low fan tap is raised.         16       Image: Control for the minute with low fan speed after fiven minutes' OFF.                                                                                                    |                                                  | 12 FROST PREVENTION CONTROL         | 1                                   | w        | Vorking only w                         | ith the Single                     | split series.                                                  |                                              |                              |                               |
| 13       DRAIN PUMP LINK       One         13       DRAIN PUMP LINK       One         14       13       DRAIN PUMP LINK         14       14       14         14       14       14         15       FAN REMAINING       After cooling is stopped, the fan perform extra operation for half an hour.         14       14       15         15       IND REMAINING       After cooling is stopped, the fan perform extra operation for a hour.         15       IND REMAINING       After cooling is stopped, the fan perform extra operation for six hours.         15       IND REMAINING       After cooling is stopped, the fan perform extra operation for six hours.         16       IND REMAINING       After heating is stopped or heating thermostat is OFF, the fan perform extra operation for six hours.         16       IND REMAINING       After heating is stopped or heating thermostat is OFF, the fan perform extra operation for six hours.         16       IND REMAINING       Ouring heating is stopped or heating thermostat is OFF, the fan perform extra operation for six hours.         17       PRESSURE CONTROL       STANDARD       With low fan speed after twenty minutes' OFF.         17       PRESSURE CONTROL       STANDARD       X         17       PRESSURE CONTROL       STANDARD       X                                                                                                    |                                                  |                                     | FAN CONTROL ON O<br>FAN CONTROL OFF | <u> </u> | o control frost                        | prevention, t                      | he indoor fan tap is raised                                    |                                              |                              |                               |
| Image: Section of the section of the section of th                                                                                                    |                                                  | 13 DRAIN PUMP LINK                  |                                     | 1        | Iroin nume i-                          | up during a                        | ling and day                                                   |                                              |                              |                               |
| Image: Image:                                                                                                    |                                                  |                                     | <u>素0</u> AND※                      | ΞD       | rain pump is r<br>Irain pump is r      | un during coo                      | bling, dry and heating.                                        |                                              |                              |                               |
| 14       IN FEMAINING       After cooling is stopped, the fan does not perform extra operation.         15       IN REMAINING       After cooling is stopped, the fan perform extra operation for half an hour.         15       IN REMAINING       After cooling is stopped, the fan perform extra operation for six hours.         15       IN REMAINING       After cooling is stopped, the fan perform extra operation for six hours.         16       IN REMAINING       After cooling is stopped or heating thermostat is OFF, the fan perform extra operation for six hours.         16       IN REMAINING       After cooling is stopped or heating thermostat is OFF, the fan perform extra operation for six hours.         16       IN REMAINING       After heating is stopped or heating thermostat is OFF, the fan perform extra operation for six hours.         16       IN FAN INTERMITTENCE       NO REMAINING       During heating is stopped or heating thermostat is OFF, the fan perform intermittent operation for six hours.         17       INTERMITTENCE       NO REMAINING       During heating is stopped or heating thermostat is OFF, the fan perform intermittent operation for five minute with low fan speed after twenty minutes' OFF.         17       INTERSURE CONTROL       INTAREMENTION       STANDARD       X         17       INTERSURE CONTROL       STANDARD       X       Connected "OA Processing" type indoor unit, and is automatically defined.                                                                                                    |                                                  |                                     | 恭心AND淡AND戦<br>恭心AND戦                |          | )rain pump is r<br>)rain pump is r     | un during coo<br>un during coo     | bling, dry, heating and fan.<br>bling, dry and fan.            |                                              |                              |                               |
| Image: Alter cooling is stopped, the fan perform extra operation. To Hall an hour.         Image: Hour Alter cooling is stopped, the fan perform extra operation for hall an hour.         Image: Hour Alter cooling is stopped, the fan perform extra operation for hall an hour.         Image: Hour Alter cooling is stopped, the fan perform extra operation for six hours.         Image: Hour Alter cooling is stopped, the fan perform extra operation for six hours.         Image: Hour Alter cooling is stopped or heating thermostat is OFF, the fan perform extra operation.         Image: Hour Alter heating is stopped or heating thermostat is OFF, the fan perform extra operation for two hours.         After heating is stopped or heating thermostat is OFF, the fan perform extra operation for two hours.         Image: Hour Alter heating is stopped or heating thermostat is OFF, the fan perform extra operation for six hours.         Image: Hour Alter heating is stopped or heating thermostat is OFF, the fan perform extra operation for six hours.         Image: Hour Alter heating is stopped or heating thermostat is OFF, the fan perform intermittent operation for six hours.         Image: Hour Alter heating is stopped or heating thermostat is OFF, the fan perform intermittent operation for five minute with low fan speed after twenty minutes' OFF.         Image: Hour Alter Heating is stopped or heating thermostat is OFF, the fan perform intermittent operation for five minute with low fan speed after twenty minutes' OFF.         Image: Hour Alter Hour Alter Hour Alter Hour Alter Internating is stopped or heating thermostat is OFF, the fan perform intermittent operation                                                                                                    |                                                  | 14 🕸 FAN REMAINING                  |                                     | ].       | Her each and                           | alana d al                         | fon dage not form                                              | a anavalia.                                  |                              |                               |
| I HUR       After cooling is stopped, the fan perform extra operation for an hour.         15       KFAN REMNINING       After cooling is stopped, the fan perform extra operation for six hours.         15       ND REMAINING       After heating is stopped or heating thermostat is OFF, the fan perform extra operation for half an hour.         16       ND REMAINING       After heating is stopped or heating thermostat is OFF, the fan perform extra operation for two hours.         16       KFAN INTERNITIENCE       After heating is stopped or heating thermostat is OFF, the fan perform extra operation for six hours.         16       KFAN INTERNITIENCE       After heating is stopped or heating thermostat is OFF, the fan perform extra operation for six hours.         16       KFAN INTERNITIENCE       NO REMAINING       During heating is stopped or heating thermostat is OFF, the fan perform intermittent operation for five minute vith low fan speed after twenty minutes' OFF.         17       PRESSURE CONTROL       STANDARD       X         TYPE1       X       Connected "OA Processing" type indoor unit, and is automatically defined.                                                                                                    |                                                  |                                     | 0.5 HOUR                            |          | itter cooling is                       | stopped, the stopped, the          | fan perform extra operatio                                     | a operation.<br>on for half an hour.         |                              |                               |
| 15       X: FAN REMAINING       After heating is stopped or heating thermostatis OFF, the fan perform extra operation.         10       EMDIR       After heating is stopped or heating thermostatis OFF, the fan perform extra operation for half an hour.         16       X: FAN INTERMITTENCE       NO REMAINING         NO REMAINING       After heating is stopped or heating thermostatis OFF, the fan perform extra operation for two hours.         16       X: FAN INTERMITTENCE       After heating is stopped or heating thermostatis OFF, the fan perform extra operation for five minute ouring be autopeed after twenty minutes?         16       X: FAN INTERMITTENCE       During heating is stopped or heating thermostatis OFF, the fan perform extra operation for five minute ouring be autopeed after twenty minutes?         17       PRESSURE CONTROL       STANDARD         TYPE1       X:       Connected "OA Processing" type indoor unit, and is automatically defined.                                                                                                    |                                                  |                                     | 1 HOUR<br>6 HOUR                    | A        | fter cooling is                        | stopped, the                       | fan perform extra operatio                                     | on for an hour.                              |                              |                               |
| Implementation       Implementation       Implementation       Implementation       Implementation         Implementation       Implementation       Implementation       Implementation       Implementation         Implementation       Implementation       Implementation       Implementation       Implementation         Implementation       Implementation       Implementation       Implementation       Implementation         Implementation       Implementation       Implementation       Implementation       Implementation         Implementation       Implementation       Implementation       Implementation       Implementation         Implementation       Implementation       Implementation       Implementation       Implementation       Implementation         Implementation       Implementation       Implementation       Implementation       Implementation       Implementation       Implementation         Implementation       Implementation       Imp                                                                                                    |                                                  | 15 🔅 FAN REMAINING                  |                                     | Ę.       | fter he-the-                           | eteened at 1                       | anting therms stat is OFF                                      | the fee de+                                  | farm a +                     | evelies                       |
| Image: Constraint of the intermediate is completed or heating is stopped or heating thermostat is OFF, the fan perform extra operation for two hours.       Image: Constraint of the intermediate is completed or heating thermostat is OFF, the fan perform extra operation for six hours.       Image: Constraint of the intermediate is completed or heating thermostat is OFF, the fan perform extra operation for six hours.       Image: Constraint of the intermediate is completed or heating thermostat is OFF, the fan perform intermittent operation for six hours.       Image: Constraint of the intermediate is completed or heating thermostat is OFF, the fan perform intermittent operation for five minute of the intermittent operation for five minute is stopped or heating thermostat is OFF, the fan perform intermittent operation for five minute of the intermittent operation for five minute is stopped or heating thermostat is OFF, the fan perform intermittent operation for five minute with low fan speed after twenty minutes OFF.       Image: Contract is completed or intermittent operation for five minute is completed or heating thermostat is OFF, the fan perform intermittent operation for five minute with low fan speed after five minutes OFF.       Image: Contract is completed or intermittent operation for five minute is completed or on the intermittent operation for five minute is completed or on the intermittent operation for five minute is completed or heating thermostat is OFF.       From previous page     Image: Contract is completed or intermittent operation for five minute is completed or on the intermittent operation for five minute is completed or on the intermittent operation for five minute is completed or on the intermittent operation for five minute is completed or on theating is stopped or intermittent operation for five minute is comp                                                                                                    |                                                  |                                     | 0.5 HOUR                            |          | itter heating is                       | stopped or h                       | eating thermostat is OFF,<br>eating thermostat is OFF,         | the fan perform extra                        | orm extra op<br>operation fo | r half an hour.               |
| 16       ** FAN INTERVITTENCE         16       ** FAN INTERVITTENCE         NO REMAINING       Ouring heating is stopped or heating thermostatis OFF, the fan perform intermittent operation for five minute         20minOFF sminON       Ouring heating is stopped or heating thermostatis OFF, the fan perform intermittent operation for five minute         17       PRESSURE CONTROL         STIANDARD       **         TYPE1       **         Connected "OA Processing" type indoor unit, and is automatically defined.                                                                                                    |                                                  |                                     | 2 HOUR<br>6 HOUR                    |          | fter heating is                        | stopped or h                       | eating thermostat is OFF,<br>eating thermostat is OFF          | the fan perform extra                        | a operation fo               | r two hours.<br>or six hours. |
| Internation       O         During heating is stopped or heating thermostat is OFF, the fan perform intermittent operation for five minutes         Image: Stand PE smin OFF       During heating is stopped or heating thermostat is OFF.         During heating is stopped or heating thermostat is OFF, the fan perform intermittent operation for five minutes         Image: Stand PE smin OFF       During heating is stopped or heating thermostat is OFF, the fan perform intermittent operation for five minutes         Image: Stand PE smin OFF       During heating is stopped or heating thermostat is OFF, the fan perform intermittent operation for five minutes         Image: Stand PE smin OFF       Stand PE smin OFF         Image: Stand PE smin OFF       Stand PE smin OFF         Image: Stand PE smin OFF       Stand PE smin OFF         Image: Stand PE smin OFF       Stand PE smin OFF         Image: Stand PE smin OFF       Stand PE smin OFF         Image: Stand PE smin OFF       Stand PE smin OFF         Image: Stand PE smin OFF       Stand PE smin OFF         Image: Stand PE smin OFF       Stand PE smin OFF         Image: Stand PE smin OFF       Stand PE smin OFF         Image: Stand PE smin OFF       Stand PE smin OFF         Image: Stand PE smin OFF       Stand PE smin OFF         Image: Stand PE smin OFF       Stand PE smin OFF         Image: Stand PE smin OFF       Stand PE smin                                                                                                    |                                                  | 16 * FAN INTERMITTENCE              |                                     | Ľ,       |                                        |                                    |                                                                |                                              |                              |                               |
| Image: Strand Provide Provide                                                                                                    |                                                  |                                     |                                     | μ        | uring heating                          | is stopped or                      | heating thermostat is OFI                                      | F, the fan perform in                        | termittent ope               | eration for five minute       |
| From previous page                                                                                                    |                                                  |                                     |                                     |          | rith low fan spe<br>Ouring heating     | eed atter twer<br>is stopped or    | nty minutes' OFF.<br>heating thermostat is OFI                 | F, the fan perform in                        | termittent ope               | eration for five minute       |
| From previous page                                                                                                    |                                                  |                                     | sminuht SminUN                      | w        | ith low fan sp                         | eed after five                     | minutes' OFF.                                                  |                                              |                              |                               |
| From previous page                                                                                                    |                                                  | Liv Tricocone continue              | STANDARD X                          |          |                                        |                                    |                                                                |                                              |                              |                               |
|                                                                                                    | From previous page                               |                                     | [1YPE] ×                            |          | onnected "OA                           | Vrocessing"                        | type indoor unit, and is at                                    | itomatically defined.                        |                              |                               |

| Hov<br>1.<br>2. | Vto set function         Stop air-conditioner and press ○. (SET) ○. (MODE)         buttons at the same time for over three seconds, and the         "FUNCTION SET ▼ " will be displayed.         FUNCTION SET ▼         Press ○. (SET) button.         Make sure which do you want to set "I ELINCTION ▼"                                                                                                    | Operation message<br>Function description: (b),<br>setting description: (c)<br>Function No. (b)<br>Function No. (c)<br>Fixing button<br>Fixing button<br>TEMP<br>Opure Fixing button<br>TemP                                                                                                    |
|-----------------|----------------------------------------------------------------------------------------------------|----------------------------------------------------------------------------------------------------|
| 4.              | (remote controller function) or "I/U FUNCTION ▲" (indoor<br>unit function).<br>Press ▲ or ▼ button.<br>Selecct III FUNCTION ▼" (remote controller function) or "I/U<br>FUNCTION ▲" (indoor unit function).                                                                                                    | 1     1       6     8   Indoor unit selection button Previous screen button                                                                                                    |
| 5.              | Press O (SET) button.                                                                                                    |                                                                                                    |
| 6.              | <ul> <li>(On the occasion of remote controller function selection ]</li> <li>"DATA LOADING" (Indication with blinking)<br/>jusplay is changed to "01 b@@ ESP SET".</li> <li>Press ▲ or ♥ button.<br/>"No. and function"are indicated by turns on the remote controller function table, then you can select from them.<br/>(For example)</li> <li>@ Press ○ (SET) button.<br/>The current setting of selected function is indicated.<br/>(for example) "AUTO RUN ON" ← If "02 AUTO RUN SET" is selected</li> <li>@ Press ▲ or ♥ button.<br/>Select the setting.</li> <li>@ Press ▲ or ♥ button.<br/>Select the setting.</li> <li>@ Press ○ (SET)</li> <li>* Setting</li> <li>@ Press ○ (SET)</li> <li>* Setting.</li> <li>@ Press ○ (SET)</li> <li>* Setting.</li> <li>* Setting.</li> <li># UTO RUN ON</li> <li># DEP Setting</li> <li>Press ○ (SET)</li> <li>* Setting.</li> <li>* Setting.</li> <li>* DEP Setting.</li> <li>* DEP Setting.</li> <li>* DEP Setting.</li> <li>* Press ○ (SET)</li> <li>* Setting.</li> <li>* Setting.</li> <li>* Press ○ (SET)</li> <li>* SET COMPLETE" will be indicated, and the setting will be completed.<br/>Then after "No. and function" indication returns, Set as the same procedure if you want to set continuously and if to finish, go to 7.</li> <li>* SET COMPLETE</li> <li>Press ○ (NOFF) button.<br/>Setting is finished.</li> </ul> | <ul> <li>[On the occasion of indoor unit function selection ]</li> <li>"DATA LOADING" (Blinking for 2 to 23 seconds to read the data) <ul> <li>Indication is changed to "02 FAN SPEED SET".</li> <li>Go to ②.</li> </ul> </li> <li>[Note] <ol> <li>(1) If plural indoor units are connected to a remote controller, the indication is "I/U 000" (blinking) ← The lowest number of the indoor unit connected is indicated.</li> <li>I/U000 ▲</li> </ol> </li> <li>(2) Press ▲ or ▼ button. Select the number of the indoor unit you are to set if you select "ALL UNIT ▼, you can set the same setting with all unites.</li> <li>(3) Press ▲ or ▼ button.</li> <li>(9) Press ▲ or ▼ button.</li> <li>(9) Press ▲ or ▼ button.</li> <li>(9) Press ▲ or ▼ button.</li> <li>(9) Press ▲ or ▼ button.</li> <li>(9) Press ▲ or ▼ button.</li> <li>(9) Press ▲ or ▼ button.</li> <li>(9) Press ▲ or ▼ button.</li> <li>(9) Press ▲ or ▼ button.</li> <li>(9) Press ○ (SET) button.</li> <li>(9) Press ○ (SET) button.</li> <li>(9) Press ○ (SET) button.</li> <li>(11) The current setting of selected function is indicated. (For example)</li> <li>(11) The CURRENT will be indicated function is indicated. (For example) "STANDARD" ← If "02 FAN SPEED SET" is selected.</li> <li>Intervent setting.</li> <li>(9) Press ▲ or ▼ button.</li> <li>Set COMPLETE will be indicated, and the setting will be completed.</li> <li>Then after "No. and function" indication returns, set as the same procedure if you want to set continuously, and if to finish, go to 7.</li> <li>Intervent setting.</li> <li>* When plural indoor units are connected to a remote controller, press the <u>AIRCON NO</u> button, which allows you to go back to the indoor unit selection screen. (example "I/U 000 ▲")</li> </ul> |
|                 | It is possible to finish by pressing ON/OFF butter<br>unavailable.     During setting, if you press (RESET) but<br>Setting is memorized in the controller and it is co                                                                                                    | on on the way, but unfinished change of setting is<br>tton, you return to the previous screen.                                                                                                    |
|                 | (How to check the current setting )<br>When you select from "No. and funcion" and press set button<br>setting.<br>(But, if you select "ALL UNIT ▼ ", the setting of the lowest nu                                                                                                    | by the previous operation, the "Setting" displayed first is the current mber indoor unit is displayed.)                                                                                                    |

# 11.2 Wireles kit (RCN-TC-24W-ER)

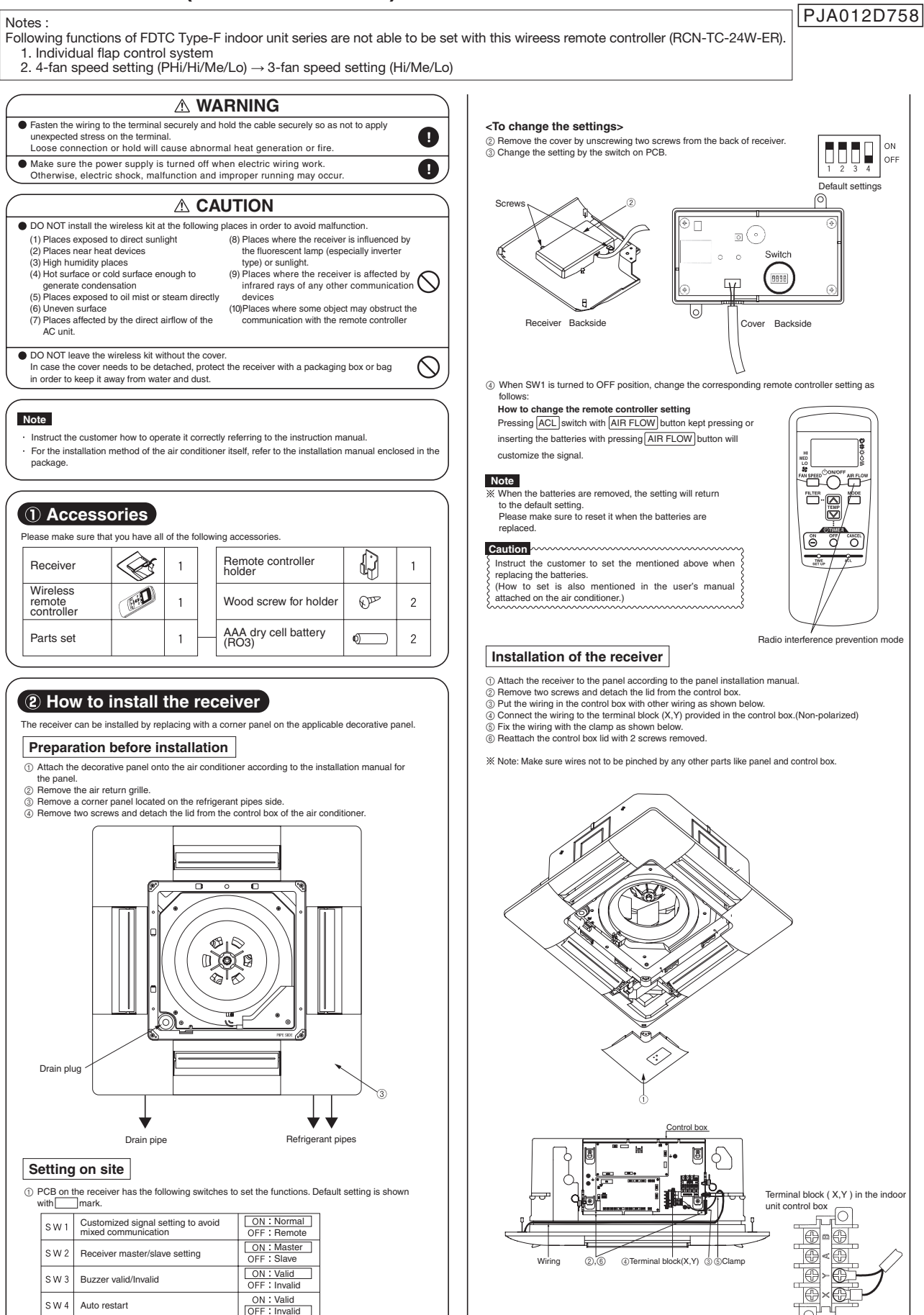

Invalid

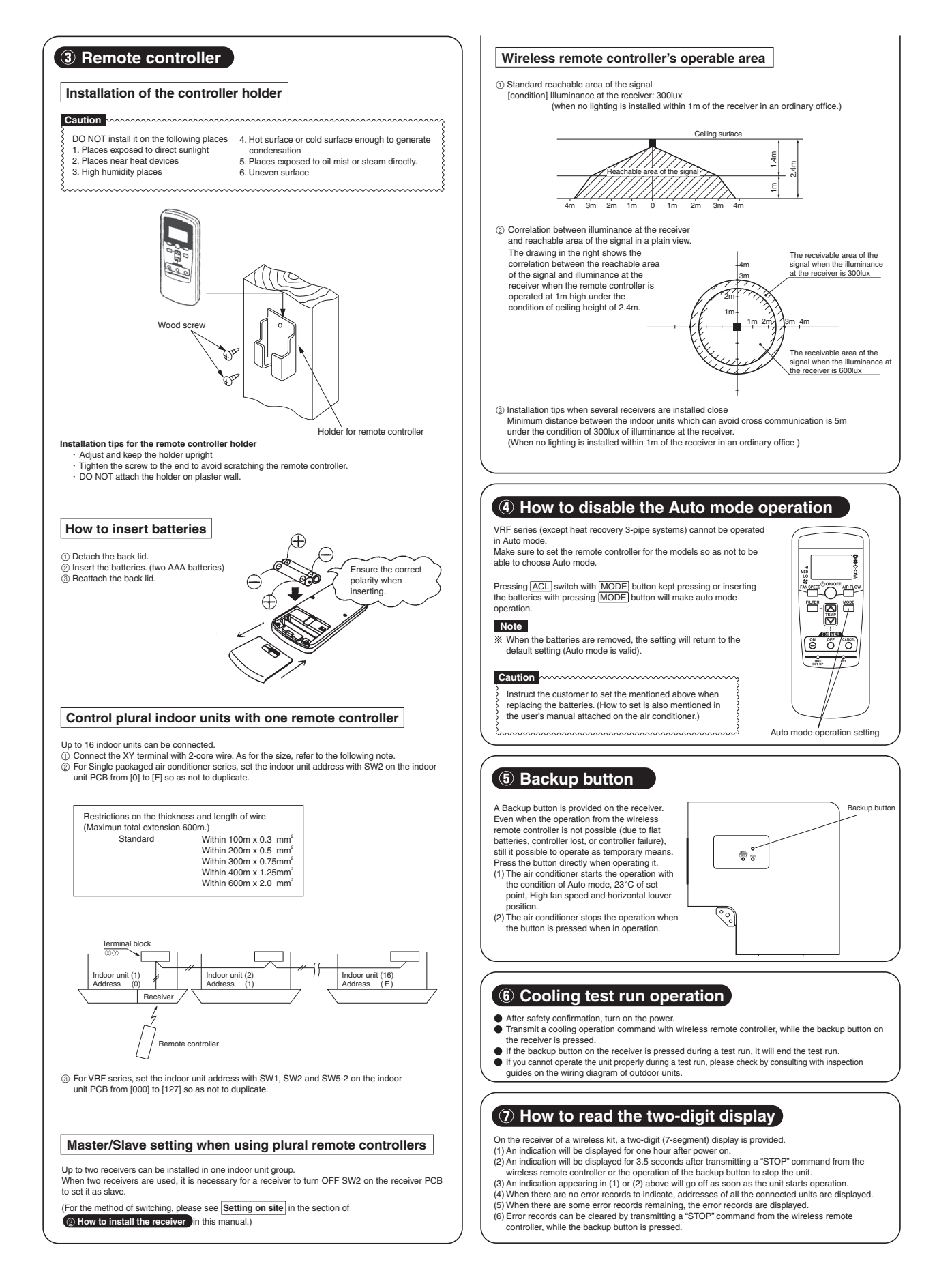

## Exterior dimension

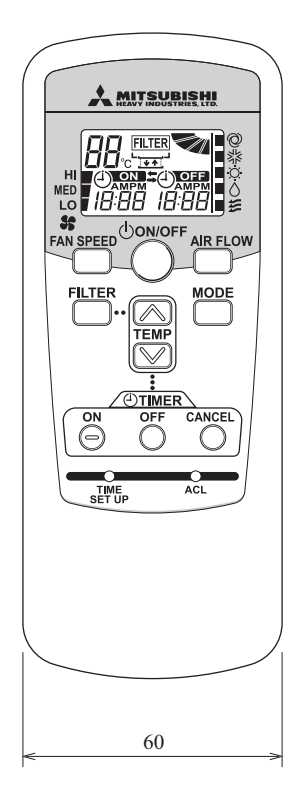

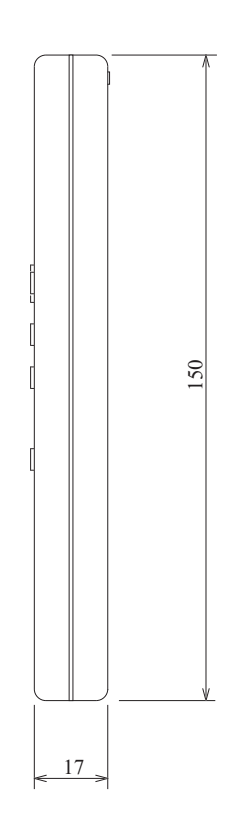

## Indication section

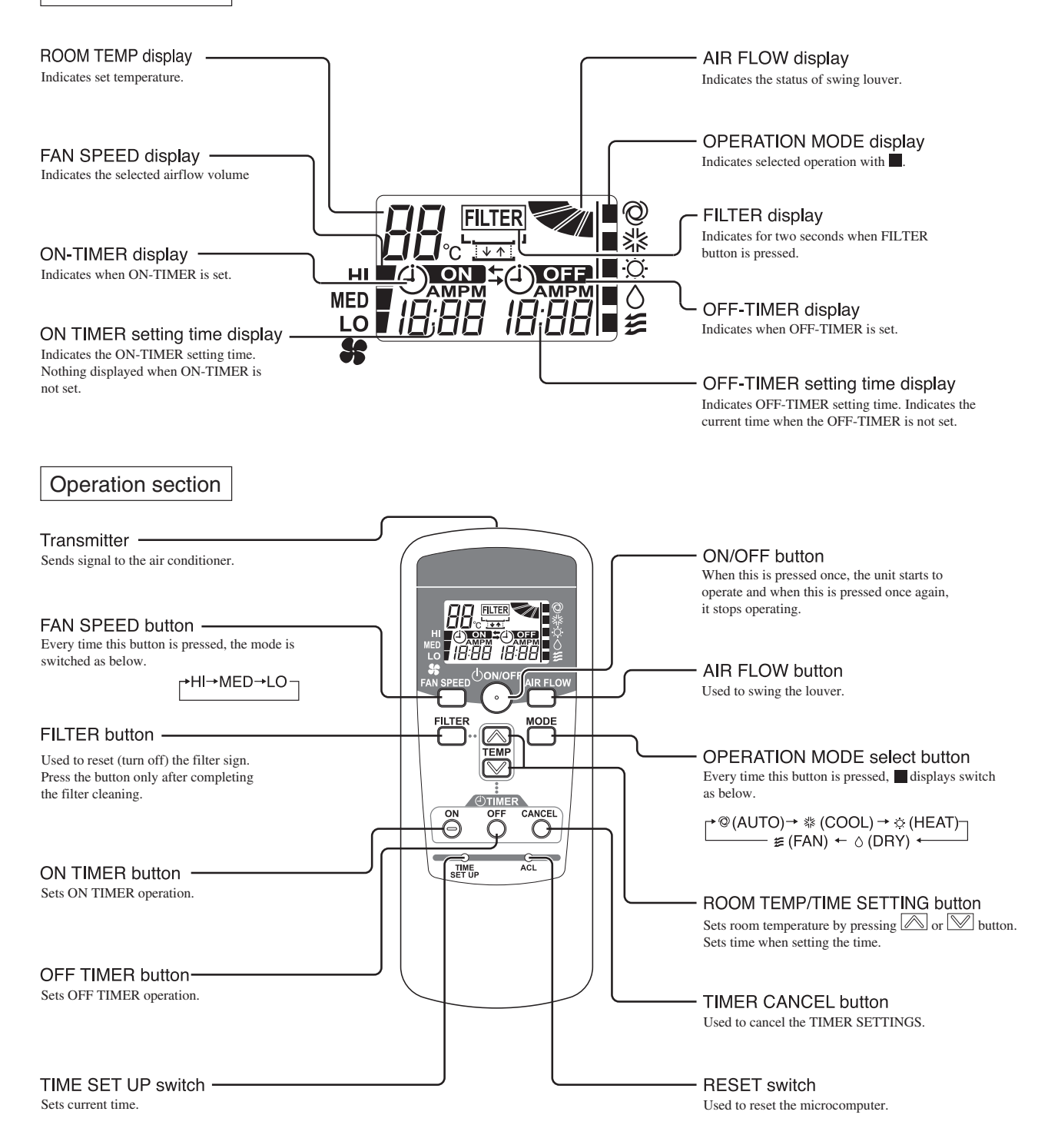

\* All displays are described in the liquid crystal display for explanation

# 11.3 Simple wired remote controller (RCH-E3)

Notes : Following functions of Type-F indoor unit series are not able to be set with this simple wired remote controller (RCH-E3).

- 1. Individual flap control system (for FDTC)
- 2. 4-fan speed setting (PHi/Hi/Me/Lo) → 3-fan speed setting (Hi/Me/Lo) (for FDTC)

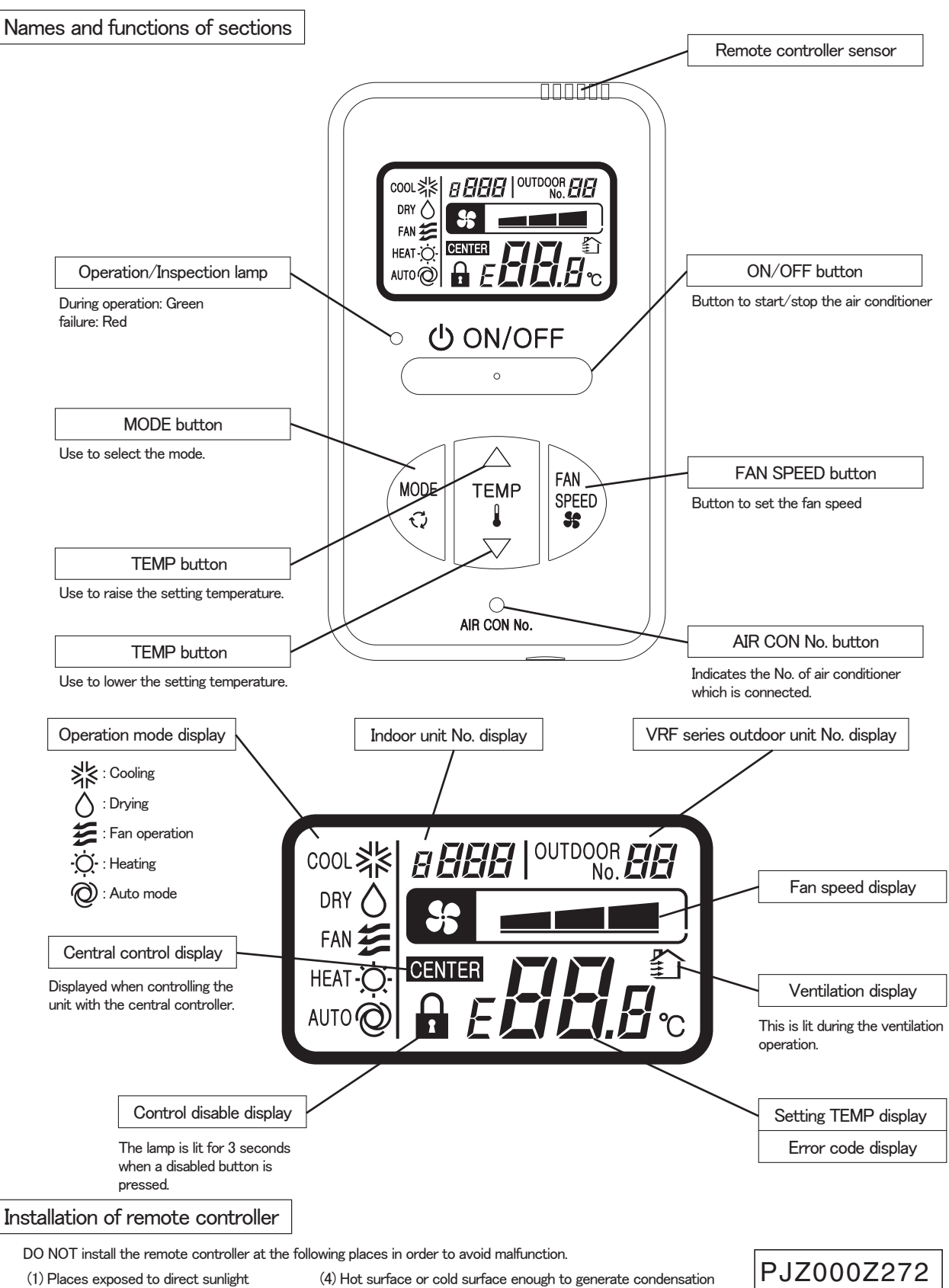

- (4) Hot surface or cold surface enough to general
   (5) Places exposed to oil mist or steam directly
- (2) Places near heat devices
- (3) High humidity places

(6) Uneven surface

## Remote control installation dimensions

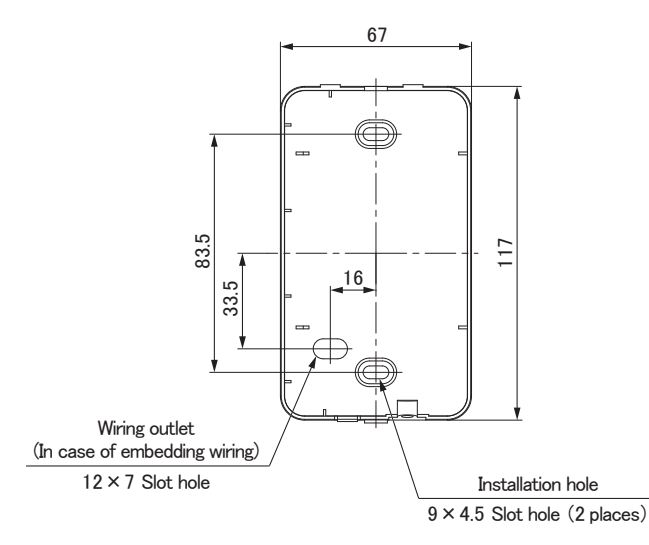

Note: Installation screw for remote controller M4 Screw (2 pieces)

心 ON/OFF

MODE

70

FAN Speed

0

Wiring specifications

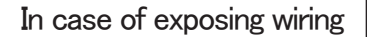

0.3mm<sup>2</sup> × 2 cores.

LCD

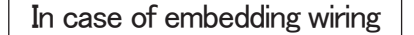

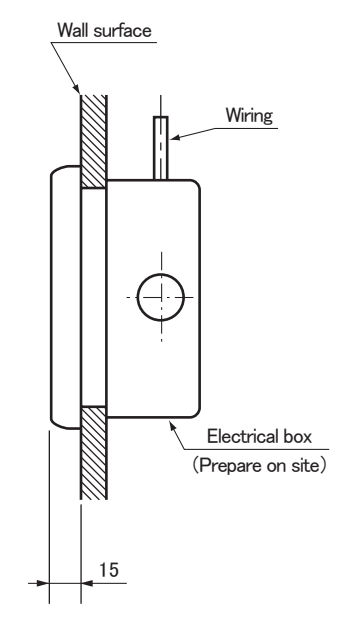

The remote controller wiring can be extracted from the upper center. After the thin part in the upper side of the remote controller upper case is scraped with a nipper or knife, remove burr with a file.

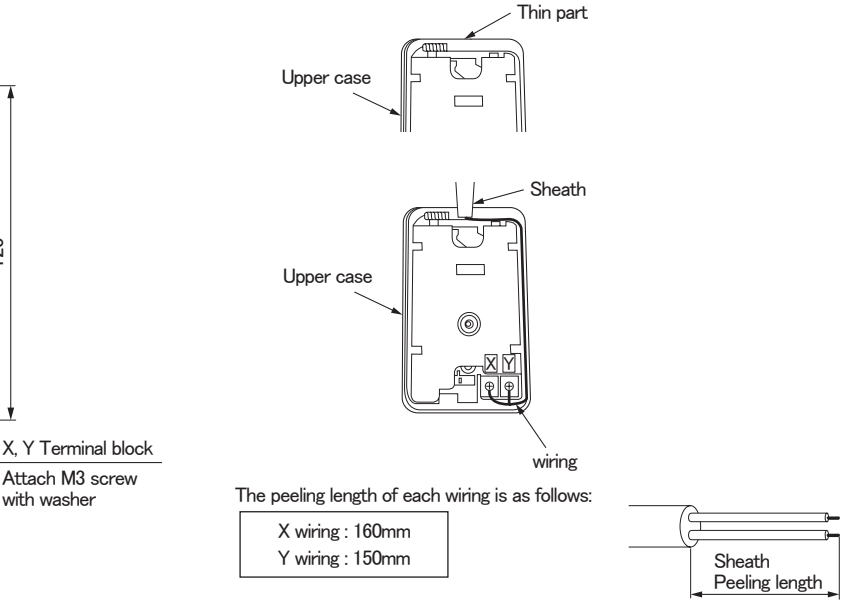

(1) Wiring of remote controller should use 0.3mm<sup>2</sup> imes 2 core wires or cables. (on-site configuration)

with washer

20

(2) Maximum prolongation of remote controller wiring is 600m.

If the prolongation is over 100m, change to the size below.

But, the wiring in the remote controller case should be 0.3mm<sup>2</sup> (recommended) to 0.5mm<sup>2</sup>.

- Change the wire size outside of the case according to wire connecting. Waterproof treatment is necessary at the wire
- connecting section. Be careful about contact failure.

| Length      | Wiring thickness              |
|-------------|-------------------------------|
| 100 to 200m | 0.5mm <sup>2</sup> × 2 cores  |
| Under 300m  | 0.75mm <sup>2</sup> × 2 cores |
| Under 400m  | 1.25mm <sup>2</sup> × 2 cores |
| Under 600m  | 2.0mm <sup>2</sup> × 2 cores  |

Adapted to **RoHS** directive

Unit:mm

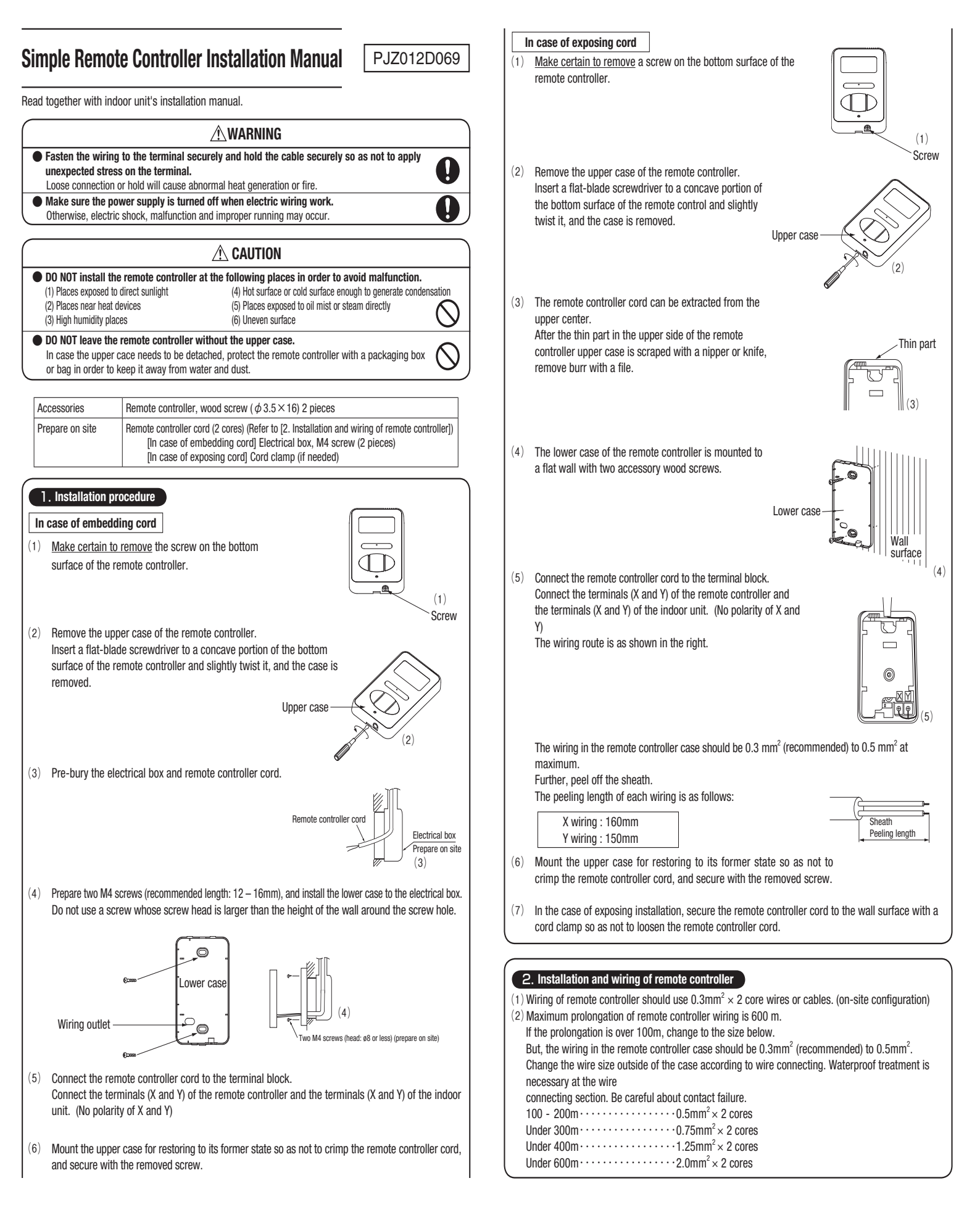
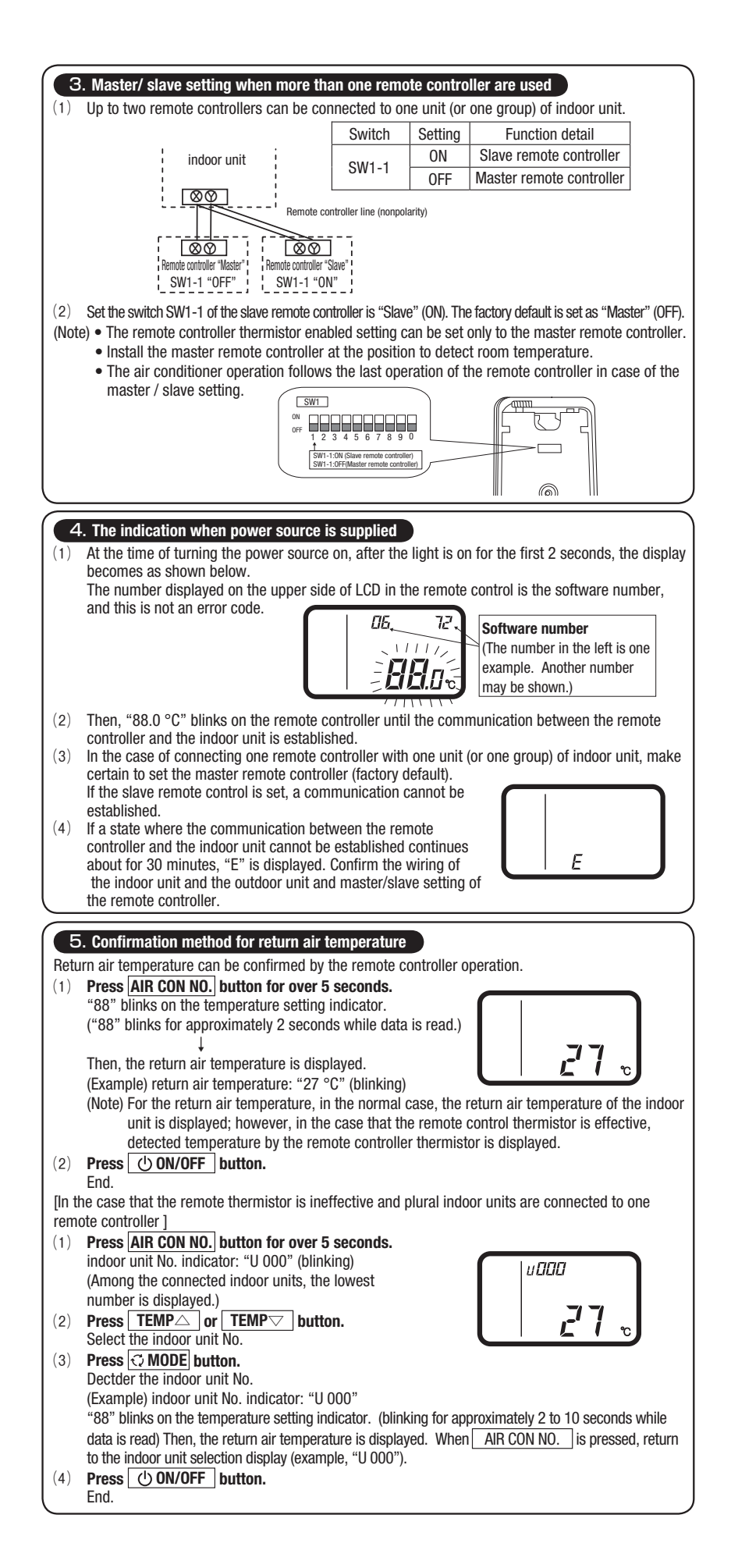

### 6. Function setting

Each function of the remote controller and the indoor unit is automatically set to the initial setting, which is the standard use, on the occasion of connecting the remote controller with the indoor unit. In the case of the standard use, the setting change is unnecessary. However, if you whould like to change the initial setting " () ", change the setting for only the item of the function number. Record the setting contents and stored them.

#### (1) Function setting item by switch on PCB

| (1) Function setting item by switch on PCB |            |         |                                       |                 |             |         |                                |                 |                                                                                           |
|--------------------------------------------|------------|---------|---------------------------------------|-----------------|-------------|---------|--------------------------------|-----------------|-------------------------------------------------------------------------------------------|
| L                                          | Switch No. | Setting | Setting detail                        | Initial setting | Switch No.  | Setting | Setting detail                 | Initial setting |                                                                                           |
| L                                          | CW1 1      | ON      | Slave remote controller               |                 | CWH E       | ON      | "TEMP" button prohibited       |                 | 1 2 3 4 5 6 7 8 9 0                                                                       |
| L                                          | 5001-1     | 0FF     | Master remote controller              | 0               | 5001-5      | 0FF     | "TEMP" button enabled          | 0               |                                                                                           |
| L                                          | CW1 0      | ON      | Remote controller thermistor enabled  |                 | CW1 C       | ON      | "FAN SPEED" button prohibited  | % Note 1        |                                                                                           |
| L                                          | 5001-2     | 0FF     | Remote controller thermistor disabled | 0               | SW1-0       | 0FF     | "FAN SPEED" button enabled     | % Note 1        |                                                                                           |
| L                                          | CW1 2      | ON      | "MODE" button prohibited              |                 | CW/1 7      | ON      | Auto restart function enabled  |                 | As for the slave remote controller, function setting is impossible                        |
| L                                          | 5001-5     | 0FF     | "MODE" button enabled                 | 0               | SWI-7       | 0FF     | Auto restart function disabled | 0               | other than SW1-1.                                                                         |
|                                            | CW1 4      | ON      | "ON/OFF" button prohibited            |                 | SW1-8, 9, 0 | ON      | Netwood                        |                 | <ul> <li>In the indoor unit with only one fan speed. "FAN SPEED" button cannot</li> </ul> |
| L                                          | SW1-4      | 0FF     | "ON/OFF" button enabled               | 0               |             | 0FF     | Not used                       |                 | he enabled                                                                                |

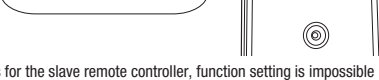

### $(2) \quad \mbox{Function setting item by button operation} \\$

| Classification | Function No. | Function                                                  | Setting No. | Setting                                 | Initial setting | Remarks                                                                                                    |
|----------------|--------------|-----------------------------------------------------------|-------------|-----------------------------------------|-----------------|----------------------------------------------------------------------------------------------------|
|                |              |                                                           | 01          | Fan speed: three steps                  | % Note 1        | The fan speed is three steps, #                                                                                                    |
|                | 01           | Indoor unit fan speed                                     | 02          | Fan speed: two steps (Hi-Lo)            | % Note 1        | The fan speed is two steps, <b>* = = = * =</b> .                                                                                                    |
|                |              |                                                           | 03          | Fan speed: two steps (Hi-Me)            |                 | The fan speed is two steps, * = = * * = = .                                                                                                    |
|                |              |                                                           | 04          | Fan: one step                           | % Note 1        | The fan speed is fixed to one step.                                                                                                    |
|                |              |                                                           | 01          | Remote controller thermistor: no offset | 0               |                                                                                                    |
|                |              |                                                           | 02          | Remote controller thermistor: +3.0 °C   |                 | At the time of cooling, in the case of remote controller thermistor enabled, offset temperature at +3.0°C.                                                                                                    |
|                |              | Remote controller<br>thermistor at the time<br>of cooling | 03          | Remote controller thermistor: +2.0 °C   |                 | At the time of cooling, in the case of remote controller thermistor enabled, offset temperature at +2.0°C.                                                                                                    |
|                | 03           |                                                           | 04          | Remote controller thermistor: +1.0 °C   |                 | At the time of cooling, in the case of remote controller thermistor enabled, offset temperature at +1.0°C.                                                                                                    |
|                |              |                                                           | 05          | Remote controller thermistor: -1.0 °C   |                 | At the time of cooling, in the case of remote controller thermistor enabled, offset temperature at -1.0°C.                                                                                                    |
|                |              |                                                           | 06          | Remote controller thermistor: -2.0 °C   |                 | At the time of cooling, in the case of remote controller thermistor enabled, offset temperature at -2.0°C.                                                                                                    |
| Remote         |              |                                                           | 07          | Remote controller thermistor: -3.0 °C   |                 | At the time of cooling, in the case of remote controller thermistor enabled, offsett temperature at -3.0°C.                                                                                                    |
| controller     | 04           | Remote controller<br>thermistor at the time<br>of heating | 01          | Remote controller thermistor: no offset | 0               |                                                                                                    |
| function       |              |                                                           | 02          | Remote controller thermistor: +3.0 °C   |                 | At the time of heating, in the case of remote controller thermistor enabled, offset temperature at +3.0°C.                                                                                                    |
|                |              |                                                           | 03          | Remote controller thermistor: +2.0 °C   |                 | At the time of heating, in the case of remote controller thermistor enabled, offset temperature at +2.0°C.                                                                                                    |
|                |              |                                                           | 04          | Remote controller thermistor: +1.0 °C   |                 | At the time of heating, in the case of remote controller thermistor enabled, offset temperature at +1.0°C.                                                                                                    |
|                |              |                                                           | 05          | Remote controller thermistor: -1.0 °C   |                 | At the time of heating, in the case of remote controller thermistor enabled, offset temperature at -1.0°C.                                                                                                    |
|                |              |                                                           | 06          | Remote controller thermistor: -2.0 °C   |                 | At the time of heating, in the case of remote controller thermistor enabled, offset temperature at -2.0°C.                                                                                                    |
|                |              |                                                           | 07          | Remote controller thermistor: -3.0 °C   |                 | At the time of heating, in the case of remote controller thermistor enabled, offset temperature at -3.0°C.                                                                                                    |
|                |              |                                                           | 01          | No ventilator connection                | 0               |                                                                                                    |
|                | 05           | Ventilation setting                                       | 02          | Ventilator links air-conditioner        |                 | In case of Single split series, by connecting ventilation device to CNT of the indoor printed circuit board (in case of VRF series, by<br>connecting it to CND of the indoor printed circuit board), the operation of ventilation device is linked with the operation of indoor unit. |
|                | 06           | "Auto" operation                                          | 01          | "Auto" operation enabled                | ≫ Note 1        |                                                                                                    |
|                | 00           | setting                                                   | 02          | "Auto" operation disabled               | % Note 1        | "Auto" operation disabled                                                                                                    |
|                | 07           | Operation permission/<br>prohibition<br>External input    | 01          | Disabled                                | 0               |                                                                                                    |
|                | 07           |                                                           | 02          | Enabled                                 |                 | Operation permission/prohibition controller is enabled.                                                                                                    |
|                | 08           |                                                           | 01          | Level input                             | 0               |                                                                                                    |
|                |              |                                                           | 02          | Pulse input                             |                 |                                                                                                    |
|                |              | Fan speed setting                                         | 01          | Standard                                | Note2           |                                                                                                    |
|                | 09           |                                                           | 02          | High speed 1                            | Note2           |                                                                                                    |
|                |              |                                                           | 03          | High speed 2                            | Note2           |                                                                                                    |
|                |              | Fan remaining                                             | 01          | No remaining operation                  | 0               | After cooling stopped, no fan remaining operation                                                                                                    |
|                | 10           | operation at the time<br>of cooling                       | 02          | 0.5 hours                               |                 | After cooling stopped, fan remaining operation for 0.5 hours                                                                                                    |
|                |              |                                                           | 03          | 1 hour                                  |                 | After cooling stopped, fan remaining operation for 1 hour                                                                                                    |
|                |              |                                                           | 04          | 6 hours                                 |                 | After cooling stopped, fan remaining operation for 6 hours                                                                                                    |
|                |              | Fan remaining<br>operation at the time<br>of heating      | 01          | No remaining operation                  | 0               | After heating stopped or after heating thermostat OFF, no fan remaining operation                                                                                                    |
|                | 11           |                                                           | 02          | 0.5 hours                               |                 | After heating stopped or after heating thermostat UFF, fan remaining operation for 0.5 hours                                                                                                    |
|                |              |                                                           | 03          | 2 hours                                 |                 | After heating stopped or after heating thermostat OFF, tan remaining operation for 2 hours                                                                                                    |
| Indoor unit    |              |                                                           | 04          | 6 nours                                 |                 | After neating stopped or after neating thermostat UFF, tan remaining operation for 6 hours                                                                                                    |
| function       | 12           | Setting temperature<br>offset at the time of<br>heating   | 01          | NO OTTSET                               |                 |                                                                                                    |
|                |              |                                                           | 02          | Setting temperature offset + 3.0 °C     |                 | The setting temperature at the time of heating is offset by +3.0 °C.                                                                                                    |
|                |              |                                                           | 03          | Setting temperature offset + 2.0 °C     |                 | The setting temperature at the time of heating is official by +2.0 °C.                                                                                                    |
|                |              |                                                           | 04          | Setting temperature onset + 1.0 °C      | W Note 1        | The setung temperature at the time of nearing is onset by +1.0 °C.                                                                                                    |
|                | 13           | Heating fan controller                                    | 02          | Low fail speed                          | * NOLE I        | At the time of heating thermostal OFF, operate with the acting for encod                                                                                                    |
|                |              |                                                           | 02          | Seturity rail speed                     | W Note 1        | At the time of heating thermostal OFF, toperate with the second an speed.                                                                                                    |
|                |              |                                                           | 03          |                                         | * NOLE I        | At the time of heating thermester OEE a far will be stepped                                                                                                    |
|                |              | Return air temperature<br>offset                          | 04          | Fan off                                 |                 | When the remote controller thermistor is enabled, automatically set to "Fan off". Do not set at the time of the indoor unit thermistor.                                                                                                    |
|                |              |                                                           | 00          | Return air temperature offect + 2.0.00  |                 | ∫<br>Offset the return air temperature of the indoor unit by +2.0.°C                                                                                                    |
|                | 14           |                                                           | 02          | Return air temperature offect + 1.5 °C  |                 | Offect the return or temperature of the indoor unit by +1.5 °C                                                                                                    |
|                |              |                                                           | 0.0         | Return air temperature offect + 1.0 °C  |                 | $\frac{1}{1000} = 0.0000000000000000000000000000000$                                                                                                    |
|                |              |                                                           | 04          | Return air temperature offect -1.0 °C   |                 | Offset the return air temperature of the induor unit by +1.0 °C.                                                                                                    |
|                |              |                                                           | 00          | Return air temperature offset -1.5 °C   |                 | Offset the return air temperature of the induor unit by $-1.0$ °C.                                                                                                    |
|                |              |                                                           | 07          | Return air temperature offset . 2.0 °C  |                 | Offeet the return air temperature of the indoor unit by -1.3 °C                                                                                                    |
|                | 1            |                                                           | 07          | neturn an temperature onset -2.0 G      | 1               | Tonset the retaint an temperature of the motor unit by -2.0 G.                                                                                                    |

Note 1: The symbol " 💥 " in the initial setting varies depending upon the indoor unit and the outdoor unit to be connected, and this is automatically determined as follows:

| Swith No.<br>Function No.     | Function         | Setting                       | Product model                                              |  |  |
|-------------------------------|------------------|-------------------------------|------------------------------------------------------------|--|--|
|                               | "EAN ODEED"      | "FAN SPEED" button prohibited | Product model whose indoor fan speed is only one step      |  |  |
| SW1-6                         | PAN SPEED        | "EAN SPEED" button on ablod   | Product model whose indoor fan speed is two steps or three |  |  |
|                               | Dutton           | TAN SPEED bullon enabled      | steps                                                      |  |  |
|                               |                  | Fan speed: three steps        | Product model whose indoor unit fan speed is three steps   |  |  |
| Domoto controllor function 01 | Indoor unit fan  | Fan speed: two steps (Hi-Lo)  | Product model whose indoor unit fan speed is two steps     |  |  |
|                               | speed            | Fan speed: two steps (Hi-Me)  |                                                            |  |  |
|                               |                  | Fan: one step                 | Product model whose indoor unit fan speed is only one step |  |  |
| Demate controller function 00 | "Auto" operation | "Auto" operation enabled      | Product model where "Auto" mode is selectable              |  |  |
| Remote controller function of | setting          | "Auto" operation disabled     | Product model without "Auto" mode                          |  |  |
| Indeer unit function 10       | Heating fan      | Low fan speed                 | Product model except FDUS                                  |  |  |
|                               | control          | Intermittent operation        | FDUS                                                       |  |  |

| Fan anood sotting                                    | Indoor unit fan speed setting |                                          |                               |  |  |  |
|------------------------------------------------------|-------------------------------|------------------------------------------|-------------------------------|--|--|--|
| i all speed setting                                  | \$t = = = - \$t = = - \$t =   | \$* <b>= Ⅲ</b> <sup>-</sup> \$* <b>=</b> | \$* = <b>= =</b> * = <b>=</b> |  |  |  |
| Standard                                             | Hi — Mid — Lo                 | Hi — Lo                                  | Hi — Mid                      |  |  |  |
| High speed 1 · 2                                     | UHi — Hi — Mid                | UHi — Mid                                | UHi — Hi                      |  |  |  |
| Initial setting of some indoor unit is "High speed". |                               |                                          |                               |  |  |  |

Note 3: As for plural indoor unit, set indoor functions to each master and slave indoor unit. But only master indoor unit is received the setting change of indoor unit function "07 Operation permission/ prohibition" and "08 External input".

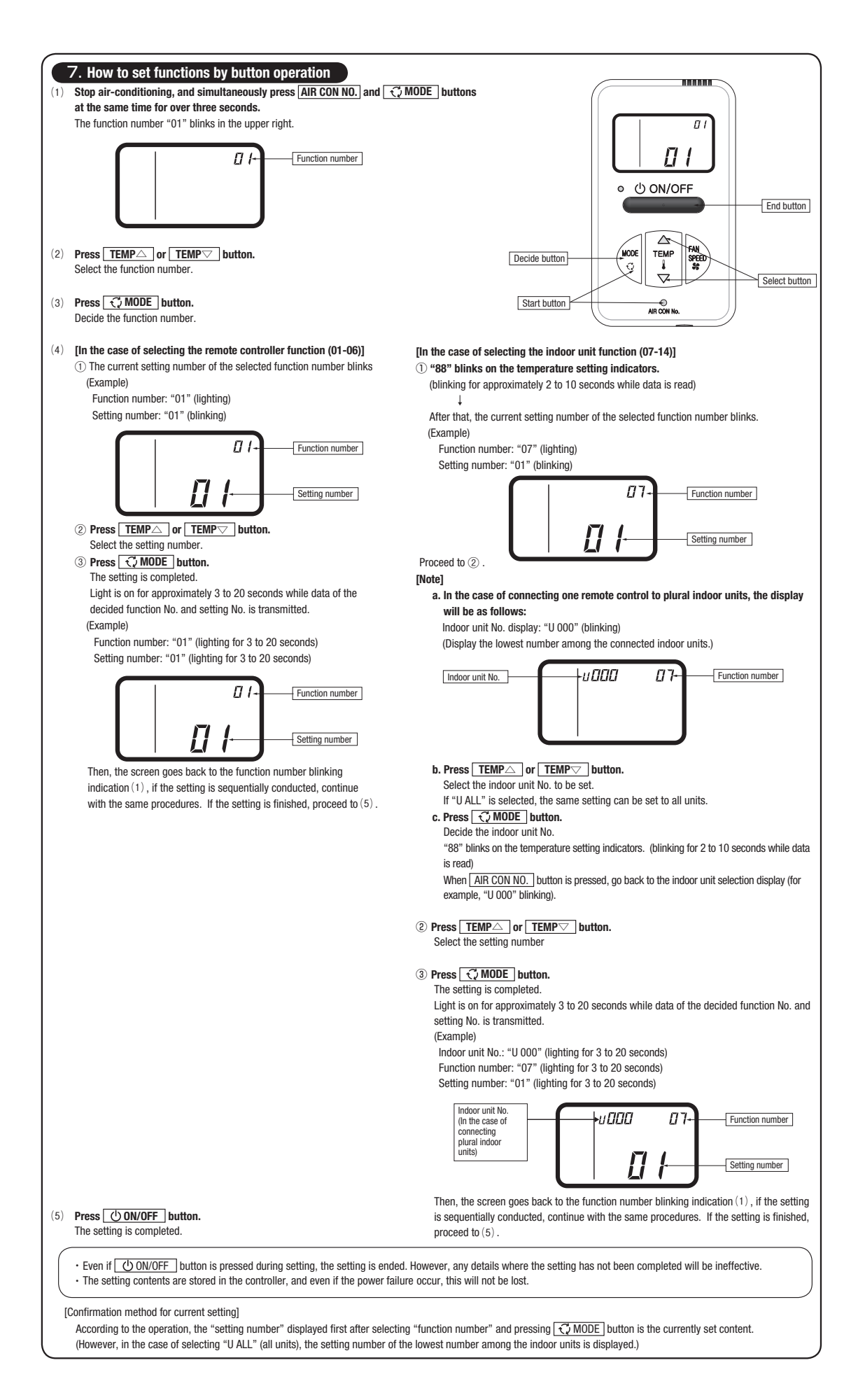

## **INVERTER RESIDENTIAL AIR CONDITIONERS**

# MITSUBISHI HEAVY INDUSTRIES, LTD.

Air-Conditioning & Refrigeration Systems 16-5, Konan 2-chome, Minato-ku, Tokyo, 108-8215 Japan http://www.mhi.co.jp

Because of our policy of continuous improvement, we reserve the right to make changes in all specifications without notice. © Copyright MITSUBISHI HEAVY INDUSTRIES, LTD.